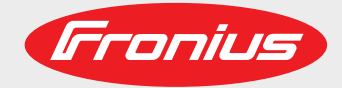

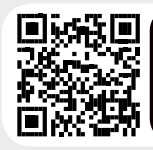

# LEARN MORE WITH OUR HOW-TO VIDEOS www.youtube.com/FroniusSolar

Fronius Symo 3.0-3-S / 3.7-3-S / 4.5-3-S 3.0-3-M / 3.7-3-M / 4.5-3-M 5.0-3-M / 6.0-3-M / 7.0-3-M 8.2-3-M 10.0-3-M-OS / 10.0-3-M / 12.5-3-M 15.0-3-M / 17.5-3-M / 20.0-3-M

Fronius Eco 25.0-3-S / 27.0-3-S

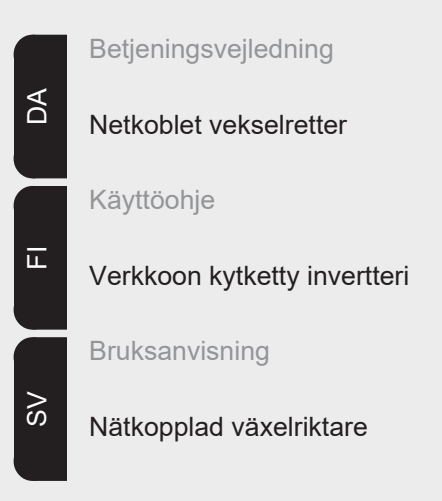

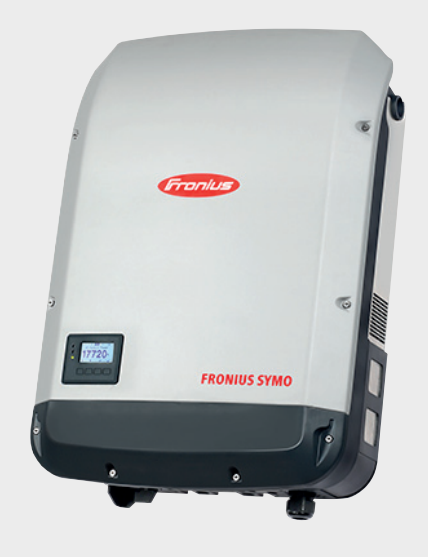

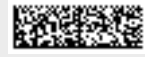

42,0410,2027 020-05072018

#### Indledning

Tak for den tillid, De viser os ved køb af dette Fronius-produkt af teknisk topkvalitet. Denne vejledning hjælper Dem med at blive fortrolig med apparatet. Læs vejledningen omhyggeligt igennem, så De kan lære Fronius-produktets mange muligheder at kende. På denne måde kan De gøre brug af de mange fordele, apparatet byder på.

De bedes også overholde sikkerhedsforskrifterne og dermed skabe større sikkerhed på de steder, hvor produktet anvendes. Omhyggelig behandling af produktet hjælper med til at sikre dets holdbare kvalitet og pålidelighed. Det er væsentlige forudsætninger for fremragende resultater.

Forklaring til sikkerhedsanvisninger

**FARE!** Henviser til en umiddelbart truende fare. Hvis den ikke undgås, medfører den døden eller meget alvorlige kvæstelser.

**ADVARSEL!** Henviser til en muligvis farlig situation. Hvis den ikke undgås, kan den medføre døden eller meget alvorlige kvæstelser.

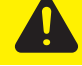

**FORSIGTIG!** Henviser til en muligvis skadelig situation. Hvis den ikke undgås, kan den medføre lette eller ringe kvæstelser samt materielle skader.

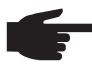

**BEMÆRK!** Henviser til muligheden for forringede arbejdsresultater og skader på udstyret.

**VIGTIGT!** Henviser til tips under anvendelsen og øvrige nyttige informationer. Det er ikke et signalord, som angiver en skadelig eller farlig situation.

Hvis De ser et af symbolerne, som er afbildet i kapitlet "Sikkerhedsforskrifter", er det nødvendigt at være særligt opmærksom.

# Indholdsfortegnelse

| Sikkerhedsforskrifter                                                       | 7  |
|-----------------------------------------------------------------------------|----|
| Generelt                                                                    | 7  |
| Betingelser for omgivelser                                                  | 7  |
| Kvalificeret personale                                                      | 7  |
| Informationer til støjemissionsværdier                                      | 8  |
| EMC-forholdsregler                                                          | 8  |
| Bortskaffelse                                                               | 8  |
| Datasikkerhed                                                               | 8  |
| Ophavsret                                                                   | 8  |
| Generelt                                                                    | ę  |
| Apparatets koncept                                                          | g  |
| Anvendelsesområde                                                           | g  |
| Advarselsinformationer på apparatet                                         | 10 |
| Anvisninger til dummv-apparater                                             | 11 |
| In line-sikringer                                                           | 11 |
| Kriterier for korrekt valg af in line-sikringer                             | 12 |
| Datakommunikation og Solar Net                                              | 13 |
| Solar Net og dataforbindelse                                                | 13 |
| Datakommunikationsområde                                                    | 13 |
| Beskrivelse af I ED 'Solar Net'                                             | 14 |
| Eksempel                                                                    | 14 |
| Forklaring til multifunktions-strøminterfacet                               | 15 |
| Fronius Datamanager 2.0                                                     | 17 |
| Betieningselementer, tilslutninger og visninger på Fronius Datamanager      | 17 |
| Fronius Datamanager om natten eller ved utilstrækkelig DC-spænding          | 10 |
| Første onstart                                                              | 10 |
| Nærmere informationer til Fronius Datamanager 2.0                           | 22 |
| Retieningselementer og visninger                                            | 22 |
| Retieningselementer og visninger                                            | 23 |
| Display                                                                     | 24 |
| Navigation i menusystemet                                                   | 25 |
| Aktivering af displaybelysning                                              | 25 |
| Automatisk deaktivering af displaybelysningen / skift til menupunktet "NOW" | 25 |
| Åbning af menuniveauet                                                      | 25 |
| Viste værdier i menununktet NOW (NU)                                        | 25 |
| Viste værdier i menupunktet I OG                                            | 26 |
| Menupunktet SETUP                                                           | 27 |
| Forindstilling                                                              | 27 |
| Software-opdateringer                                                       | 27 |
| Navigation i menupunktet SETUP                                              | 27 |
| Generel indstilling af Setup-menuposter                                     | 28 |
| Anvendelseseksempel: Indstilling af tid                                     | 28 |
| Menupunkter i Setup-menuen                                                  | 30 |
| Standby                                                                     | 30 |
| DATCOM                                                                      | 30 |
| USB                                                                         | 31 |
| Relæ (potentialfri koblingskontakt)                                         | 32 |
| Energi-manager(i menupunktet relæ)                                          | 33 |
| Tid / dato                                                                  | 34 |
| Display indstillinger                                                       | 35 |
| Energiudbytte                                                               | 36 |
| Ventilator                                                                  | 36 |
| Menupunktet INFO                                                            | 37 |
| Måleværdier                                                                 | 37 |
| I T Status                                                                  | 37 |
| Net status                                                                  | 37 |
| Informationer til apparater                                                 | 37 |
| Version                                                                     | 38 |
| Aktivering og deaktivering af tastespærre                                   | 30 |
| Generelt                                                                    | 30 |
|                                                                             |    |

| Aktivering og deaktivering af tastespærre                          | 39 |
|--------------------------------------------------------------------|----|
| USB-stik som datalogger og til opdatering af vekselrettersoftwaren | 40 |
| USB-stik som datalogger                                            | 40 |
| Anvendelige USB-stik                                               | 40 |
| USB-stik til opdatering af invertersoftwaren                       | 41 |
| Fjern USB-stikket                                                  | 41 |
| Basic-menuen                                                       | 42 |
| Gå ind i Basic-menuen                                              | 42 |
| Basic-menuposter                                                   | 42 |
| Indstillinger ved installeret option "DC SPD"                      | 43 |
| Statusdiagnosticering og fejlafhjælpning                           | 44 |
| Visning af statusmeddelelser                                       | 44 |
| Fuldstændig afbrydelse af displayet                                | 44 |
| Statusmeldinger - klasse 1                                         | 44 |
| Statusmeldinger - klasse 3                                         | 44 |
| Statusmeldinger - klasse 4                                         | 45 |
| Statusmeldinger - klasse 5                                         | 47 |
| Statusmeldinger - klasse 6                                         | 49 |
| Statusmeldinger - klasse 7                                         | 49 |
| Statusmeddelelser - Klasse 10 - 12                                 | 51 |
| Kundeservice                                                       | 51 |
| Drift i omgivelser med kraftig støvudvikling                       | 51 |
| Tekniske data                                                      | 52 |
| Fronius Symo Dummy                                                 | 59 |
| Forklaring til fodnoterne                                          | 59 |
| Opfyldte standarder og direktiver                                  | 59 |
| Garantibetingelser og bortskaffelse                                | 60 |
| Fronius fabriksgaranti                                             | 60 |
| Bortskaffelse                                                      | 60 |

# Sikkerhedsforskrifter

#### Generelt

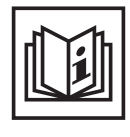

Apparatet er produceret i overensstemmelse med den seneste tekniske udvikling og de sikkerhedstekniske regler. Ved fejlbetjening eller misbrug kan der alligevel opstå fare for

- betjeningspersonens eller tredjepersons liv og lemmer,
- apparatet eller andre af den driftsansvarliges materielle værdier,
- at apparatet ikke kan arbejde effektivt.

Alle personer, som arbejder med idriftsættelse, betjening, vedligeholdelse og istandsættelse af apparatet, skal

- være i besiddelse af de nødvendige kvalifikationer,
- have kendskab til arbejde med elinstallationer og
- læse denne betjeningsvejledning helt og følge den nøje.

Betjeningsvejledningen skal altid opbevares på det sted, hvor apparatet anvendes. Som supplement til betjeningsvejledningen skal alle gældende regler samt lokalt gældende regler vedrørende forebyggelse af ulykker samt regler vedrørende miljøbeskyttelse overholdes.

Alle sikkerheds- og fareanvisninger på apparatet

- skal holdes i læselig stand
- må ikke beskadiges
- må ikke fjernes
- må ikke tildækkes, overklistres eller overmales.

Tilslutningsklemmerne kan nå høje temperaturer.

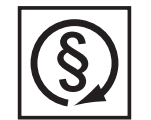

Brug kun apparatet, hvis alle beskyttelsesanordninger er helt funktionsdygtige. Hvis beskyttelsesanordningerne ikke er helt funktionsdygtige, er der fare for

- betjeningspersonens eller tredjepersons liv og lemmer,
- apparatet eller andre af den driftsansvarliges materielle værdier,
- at apparatet ikke kan arbejde effektivt

Hvis sikkerhedsinstallationerne ikke er helt funktionsdygtige, skal de sættes i stand af en autoriseret specialvirksomhed, før apparatet tændes.

Sikkerhedsinstallationer må aldrig bypasses eller sættes ud af drift.

Placeringen for sikkerheds- og fareanvisningerne på apparatet kan ses i kapitlet "Generelt" i betjeningsvejledningen til apparatet.

Fejl, som kan begrænse sikkerheden, skal afhjælpes, før der tændes for apparatet.

#### Det drejer sig om Deres sikkerhed!

Betingelser for omgivelser

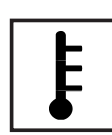

Drift eller opbevaring af apparatet, som ikke er omfattet af de nævnte områder, betragtes som værende uden for anvendelsesområdet. Producenten hæfter ikke for skader, som opstår som følge heraf.

Se de nøjagtige informationer om de tilladte betingelser for omgivelser i de tekniske data i betjeningsvejledningen.

#### Kvalificeret personale

Serviceinformationerne i denne betjeningsvejledning er kun beregnet til kvalificeret specialpersonale. Elektriske stød kan være dræbende. Udfør ikke andre arbejdsopgaver end dem, der er angivet i dokumentationen. Det gælder også, selv om du er kvalificeret hertil.

|                           | Alle kabler og ledninger skal være faste, uden skader, isolerede og være dimensioneret efter anvendelsen. Løse forbindelser, snavsede, beskadigede eller underdimensionerede kabler og ledninger skal straks sættes i stand af en autoriseret specialvirksomhed.                                                                                                    |  |  |
|---------------------------|----------------------------------------------------------------------------------------------------|--|--|
|                           | Reparations- og istandsættelsesarbejde må kun udføres af en autoriseret specialvirksom-<br>hed.                                                                                                    |  |  |
|                           | Dele fra eksterne leverandører er ikke nødvendigvis konstrueret og produceret, så de lever op til kravene om belastning og sikkerhed. Brug kun originale reservedele (gælder også for standarddele).                                                                                                    |  |  |
|                           | Der må ikke foretages ændringer, til- eller ombygninger af apparatet uden producentens<br>godkendelse.                                                                                                    |  |  |
|                           | Udskift straks komponenter, der ikke er i funktionsdygtig stand.                                                                                                    |  |  |
| Informationer til         | Inverterens maksimale støjniveau er angivet i de tekniske data.                                                                                                    |  |  |
| støjemissions-<br>værdier | Apparatet køles så støjsvagt som muligt med en elektronisk temperaturstyring og er af-<br>hængigt af den omsatte ydelse, temperaturen for omgivelserne, tilsnavsningen af appara-<br>tet og lignende.                                                                                                    |  |  |
|                           | Der kan ikke angives en arbejdspladsrelateret emissionsværdi for dette apparat, da det faktiske lydtryksniveau er meget afhængigt af monteringssituationen, netkvaliteten, de om-<br>givende vægge og de generelle rumegenskaber.                                                                                                    |  |  |
| EMC-forholdsreg-<br>ler   | I særlige tilfælde kan der forekomme påvirkning af anvendelsesområdet trods overholdel-<br>se af de standardiserede emissions-grænseværdier (f.eks. hvis der er følsomme apparater<br>på opstillingsstedet, eller hvis opstillingsstedet er i nærheden af radio- eller tv-modtagere).<br>I dette tilfælde har ejeren pligt til at tage passende forholdsregler til afhjælpning af forstyr-<br>relserne.                                                                                                    |  |  |
| Bortskaffelse             | Ifølge det europæiske direktiv 2002/96/EF om affald af elektriske og elektroni-<br>ske apparater og dets omsættelse til national lov skal udtjente el-apparater<br>samles separat og afleveres på en genbrugsplads, som følger miljøreglerne.<br>Sørg for, at det udtjente apparat afleveres til forhandleren igen, eller indhent<br>informationer vedrørende lokale, autoriserede indsamlings- eller bortskaffel-<br>sessystemer. Ved at overholde dette direktiv yder du en indsats for miljøet og<br>for menneskers sundhed! |  |  |
| Datasikkerhed             | Brugeren er ansvarlig for datasikring af ændringer af fabriksindstillingerne. I tilfælde af slet-<br>tede, personlige indstillinger hæfter producenten ikke.                                                                                                    |  |  |
| Ophavsret                 | Ophavsretten til denne betjeningsvejledning forbliver hos producenten.                                                                                                    |  |  |
|                           | Tekst og billeder svarer til de tekniske forhold på trykketidspunktet. Ret til æn-<br>dringer forbeholdes. Indholdet i betjeningsvejledningen kan ikke lægges til<br>grund for fordringer fra køberens side. Hvis De har forbedringsforslag eller fin-<br>der fejl i betjeningsvejledningen, er vi glade for info.                                                                                                    |  |  |
|                           |                                                                                                    |  |  |

# Generelt

#### Apparatets koncept

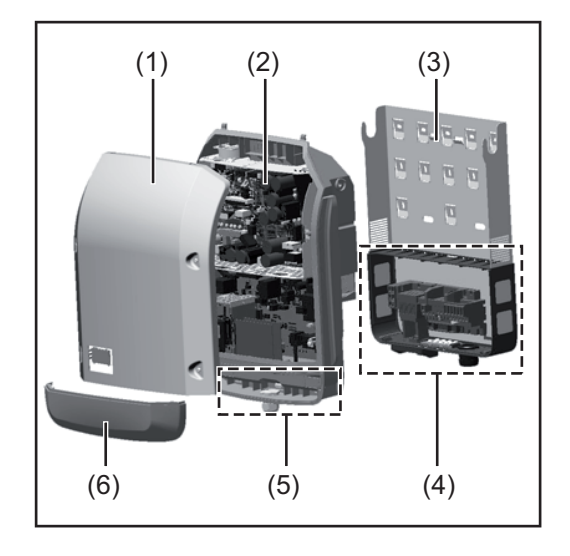

Apparatets opbygning:

- (1) Husdæksel
- (2) Inverter
- (3) Vægholder
- (4) Tilslutningsområde inkl. DC-hovedafbryder
- (5) Datakommunikationsområde
- (6) Datakommunikations-afdækning

Inverteren omdanner jævnstrømmen, som er produceret af solcellemodulerne, til vekselstrøm. Denne vekselstrøm ledes synkront med netspændingen til det offentlige strømnet.

Inverteren er udelukkende udviklet til anvendelse i netkoblede solcelleanlæg, og strømproduktion, som er uafhængig af det offentlige net, er ikke mulig.

Med sin opbygning og funktion yder inverteren maksimal sikkerhed under montering og drift.

Inverteren overvåger automatisk det offentlige strømnet. Ved unormale netforhold standser inverteren omgående sin drift og afbryder forsyningen til strømnettet (f.eks. ved netfrakobling, afbrydelse etc.).

Netovervågningen foregår via spændingsovervågning, frekvensovervågning og overvågning af øforholdene.

Drift af inverteren foregår fuldautomatisk. Så snart der er energi nok fra solcellemodulerne efter solopgang, begynder inverteren med netovervågningen. Når solen skinner tilstræk-keligt, begynder inverteren net-forsyningsdriften.

Inverteren arbejder på en måde, så der hentes den størst mulige effekt fra solcellemodulerne.

Så snart den genererede energi ikke er tilstrækkelig til netforsyning, afbryder inverteren effektelektronikkens forbindelse til nettet helt og standser driften. Alle indstillinger og gemte data bevares.

Hvis inverterens temperatur bliver for høj, drosler inverteren den aktuelle udgangseffekt for at beskytte sig selv.

Årsagerne til den høje temperatur kan være høj omgivelsestemperatur eller for lav varmebortledning (f.eks. ved montering i kontaktskabe uden den nødvendige varmebortledning).

Fronius Eco har ingen intern boostkonverter. Derfor er der begrænsninger for modul- og strengvalget. Den minimale DC-indgangsspænding ( $U_{DC\ min}$ ) er afhængig af netspændingen. Men til det rigtige anvendelsestilfælde er apparatet højoptimeret.

Anvendelsesom- Solcelle-inverteren er udelukkende beregnet til at omdanne jævnstrøm fra solcellemoduler til vekselstrøm og levere denne til det offentlige strømnet.

Følgende betragtes som værende uden for anvendelsesområdet:

- Al anden anvendelse eller anvendelse herudover
- Ombygning af inverteren, som ikke udtrykkeligt anbefales af Fronius
- Installation af komponenter, som ikke udtrykkeligt anbefales eller forhandles af Fronius.

Producenten hæfter ikke for skader, som opstår som følge heraf. Alle garantikrav ophæves.

Til anvendelsesområdet hører også

- At alle anvisninger samt sikkerheds- og fareanvisninger fra betjeningsvejledningen læses og følges
- At eftersyns- og vedligeholdelsesarbejder udføres til tiden
- Samt at monteringen udføres efter betjeningsvejledningen

Sørg for ved dimensionering af fotovoltaiske anlæg, at alle anlæggets komponenter udelukkende anvendes inden for det tilladte driftsområde.

Alle solcellemodulproducentens anbefalede foranstaltninger til vedvarende bevarelse af solcellemodul-egenskaberne skal respekteres.

Tag hensyn til bestemmelserne fra energiforsyningsselskabet vedrørende netforsyningen.

Advarselsinformationer på apparatet På og i inverteren er der advarselsinformationer og sikkerhedssymboler. Disse advarselsinformationer og sikkerhedssymboler må ikke fjernes eller overmales. Informationerne og symbolerne advarer mod forkert betjening, som kan medføre alvorlige personskader og materielle skader.

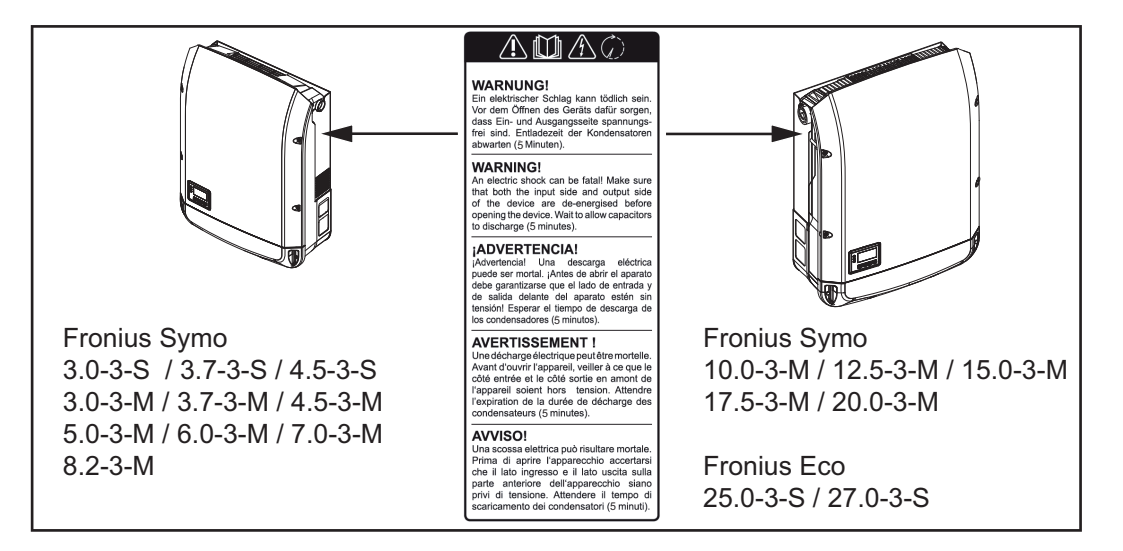

#### Sikkerhedssymboler:

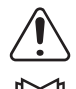

Fare for alvorlige personskader og materielle skader som følge af forkert betjening

Anvend først de beskrevne funktioner, når følgende dokumenter er læst og forstået fuldstændigt:

- denne betjeningsvejledning
- samtlige betjeningsvejledninger til det fotovoltaiske systems komponenter, især sikkerhedsforskrifterne

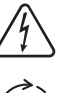

Farlig elektrisk spænding

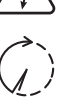

Vent, til kondensatorernes udladningstid er gået.

Advarselsinformationernes tekst:

#### ADVARSEL!

Elektriske stød kan være dræbende. Sørg for, at ind- og udgangssiden er spændingsfri, før inverteren åbnes. Vent, til kondensatorernes udladningstid er gået (5 minutter)

**Anvisninger til** Et dummy-apparat er ikke egnet til driftsmæssig tilslutning til et solcelleanlæg og må ude**dummy-apparater** lukkende startes op til præsentationsformål.

> **VIGTIGT!** Tilslut aldrig spændingsførende DC-kabler til DC-tilslutningerne på dummy-apparater,

Tilslutning af spændingsløse kabler eller kabelstykker til præsentationsformål er tilladt.

Dummy-apparatet kan kendes på apparatets mærkeskilt:

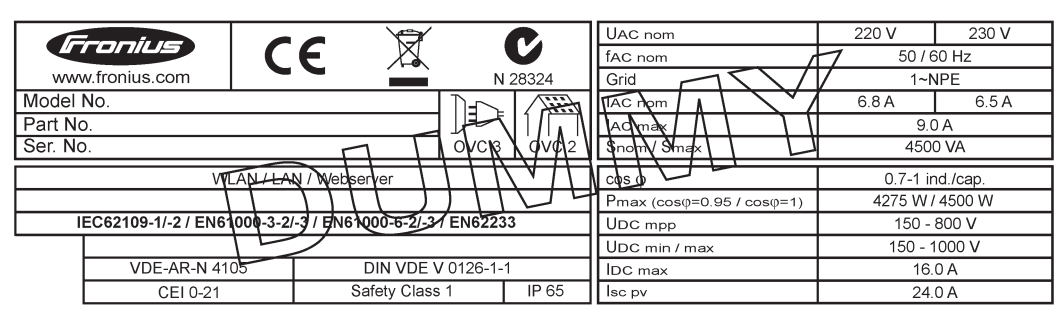

Eksempel: Dummy-apparatets mærkeskilt

#### In line-sikringer

ADVARSEL! Elektriske stød kan være dræbende. Fare på grund af spænding på sikringsholderne. Sikringsholderne står under spænding, hvis der er spænding i inverterens DC-tilslutning - også selv om DC-kontakten er slukket. Sørg for, at DC-siden er spændingsfri, før der arbejdes på inverterens sikringsholder.

Ved anvendelse af in line-sikringer i Fronius Eco sikres solcellemodulerne yderligere. Den maksimale kortslutningsstrøm I<sub>sc</sub>, den maksimale modulreturstrøm I<sub>R</sub> eller angivelse af de maksimale værdier for in line-sikringerne i moduldatabladet for det enkelte solcellemodul er udslagsgivende for sikringen af solcellemodulerne.

**Den maksimale kortslutnings-strøm I<sub>SC</sub> pr. tilslutningsklemme er 15 A.** Udløsningsstrømmen for in line-sikringerne kan vælges højere end 15 A efter behov.

Hvis inverteren anvendes med en ekstern in line-sikringsboks, skal der anvendes et DC Connector Kit (artikelnummer: 4,251,015). I dette tilfælde sikres solcellemodulerne eksternt i in line-sikringsboksen, og metalboltene skal bruges i inverteren.

De nationale bestemmelser vedrørende sikring skal overholdes. Elinstallatøren, som udfører installationen, er ansvarlig for korrekt valg af in line-sikringerne.

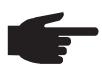

**BEMÆRK!** Udskift kun defekte sikringer med nye af samme kvalitet, så brandfare undgås.

Inverteren udleveres optionalt med følgende sikringer:

- 6 styk 15 A- in line-sikringer på DC+ indgangen og 6 styk metalbolte på DC-indgangen
- 12 styk metalbolte

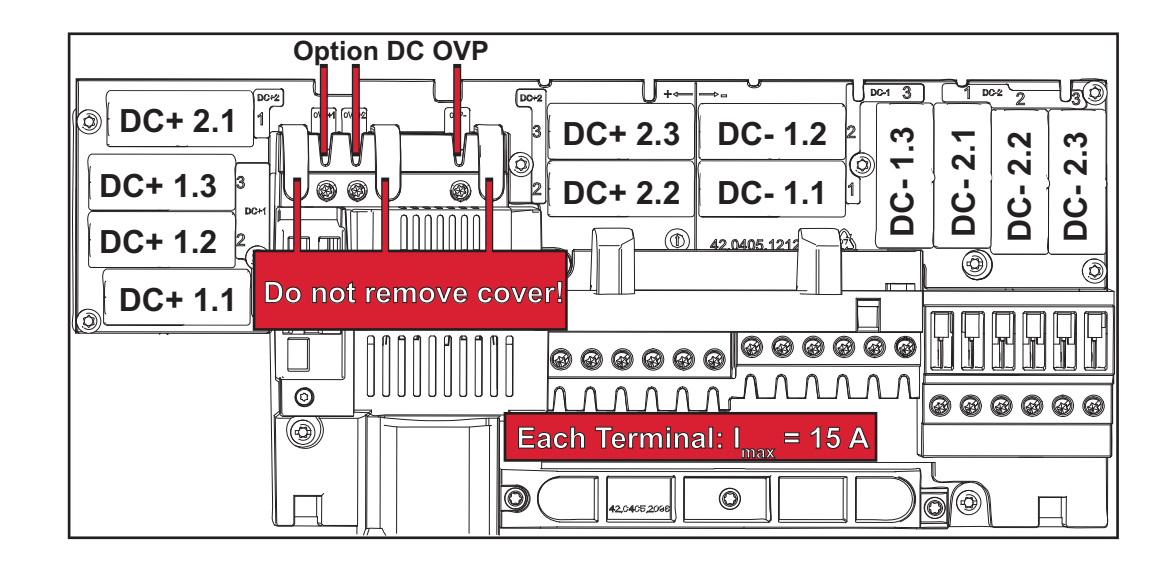

Kriterier for kor-<br/>rekt valg af in line-<br/>sikringerVed sikring af solcellemodulstrenge skal følgende kriterier være opfyldt for hver solcelle-<br/>modulstreng:<br/>-<br/>I<sub>N</sub> > 1,8 x I<sub>SC</sub>

- $I_N < 2,4 \times I_{SC}$
- $U_N > /=$  maks. indgangsspænding for den anvendte inverter
- Sikringsdimensioner: Diameter 10 x 38 mm
- I<sub>N</sub> Sikringens mærkestrøm
- I<sub>SC</sub> Kortslutningsstrøm ved standardtestbetingelser (STC) i henhold til databladet for solcellemodulerne
- U<sub>N</sub> Sikringens mærkespænding

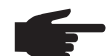

**BEMÆRK!** Den nominelle strømværdi for sikringen må ikke overskride den maksimalt angivne sikring i databladet fra solcelleproducenten. Kontakt solcelleproducenten, hvis der ikke er angivet maksimal sikring.

# Datakommunikation og Solar Net

#### Solar Net og dataforbindelse

Til individuel anvendelse af systemudvidelserne har Fronius udviklet Solar Net. Solar Net er et datanetværk, som giver mulighed for sammenkædning af flere invertere med systemudvidelserne.

Solar Net er et bussystem med ring-topologi. En eller flere invertere, der er koblet sammen i Solar Net, kan kommunikere med en systemudvidelse ved hjælp af et egnet kabel.

Solar Net registrerer automatisk forskellige systemudvidelser.

For at skelne mellem flere identiske systemudvidelser skal der indstilles et individuelt nummer på systemudvidelserne.

For entydigt at kunne definere hver enkelt inverter i Solar Net, skal der tildeles et individuelt nummer til den enkelte inverter.

Tildeling af et individuelt nummer efter afsnittet 'Menupunkt SETUP'.

Nærmere informationer til de enkelte systemudvidelser kan findes i de tilhørende betjeningsvejledninger eller på internettet på http://www.fronius.com

Nærmere informationer til kabelføring for DATCOM-komponenter kan findes under:

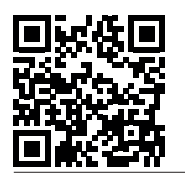

→ http://www.fronius.com/QR-link/4204101938

#### Datakommunikationsområde

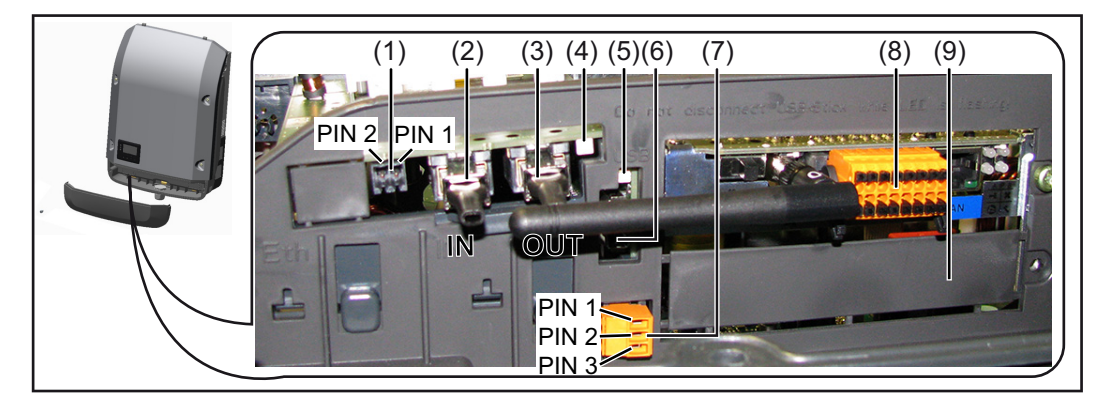

Afhængigt af modellen kan inverteren være udstyret med Fronius Datamanager-stikkortet.

#### Pos. Betegnelse

(1) Omskifteligt multifunktions-strøminterface. Se afsnittet "Forklaring til multifunktions-strøminterface" for yderligere informationer.

Brug det 2-polede krydsstik fra inverterens leveringsomfang til tilslutning til multifunktions-strøminterfacet.

- (2) Tilslutning Solar Net / Interface Protocol IN
- Tilslutning Solar Net / Interface Protocol OUT
   'Fronius Solar Net' / Interface Protocol ind- og udgang, til forbindelse med andre DATCOM-komponenter (f.eks. inverter, sensorboks, etc.)

Ved sammenkædning af flere DATCOM-komponenter skal der sættes en terminering på alle DATCOM-komponentens ledige IN- eller OUT-tilslutninger. Ved invertere med Fronius Datamanager-stikkort er 2 termineringer del af inverterens leveringsomfang.

|                                   | Pos.                        | Betegnelse                                                                                                    |
|-----------------------------------|-----------------------------|----------------------------------------------------------------------------------------------------|
|                                   | (4)                         | LED 'Solar Net'<br>viser, om Solar Net-strømforsyningen er til rådighed                                                |
|                                   | (5)                         | LED 'Dataoverførsel'<br>blinker ved adgang til USB-stikket. I løbet af denne tid må USB-stikket ikke fjer-<br>nes.     |
|                                   | (6)                         | USB A-bøsning<br>til tilslutning af et USB-stik med en maksimal størrelse på<br>65 x 30 mm (2.6 x 2.1 in.)             |
|                                   |                             | USB-stikket kan fungere som datalogger til en inverter. USB-stikket er ikke del af inverterens leveringsomfang.        |
|                                   | (7)                         | Potentialfri koblingskontakt med krydsstik                                                                             |
|                                   |                             | maks. 250 V AC / 4 A AC<br>maks. 30 V DC  / 1 A DC<br>maks. 1,5 mm² (AWG 16) kabeltværsnit                             |
|                                   |                             | Pin 1 = lukkekontakt (Normally Open)<br>Pin 2 = rod (Common)<br>Pin 3 = åbningskontakt (Normally Closed)               |
|                                   |                             | Brug krydsstikket fra inverterens leveringsomfang til tilslutning til den potentialfri<br>koblingskontakt.             |
|                                   | (8)                         | Fronius Datamanager med WLAN-antenne<br>eller<br>afdækning til optionskort-rummet                                      |
|                                   | (9)                         | Afdækning til optionskort-rummet                                                                                       |
|                                   |                             |                                                                                                    |
| Beskrivelse af<br>LED 'Solar Net' | LED 'S<br>Strøm<br>er i ore | <b>Solar Net' lyser</b><br>Iforsyningen til datakommunikationen inden i Fronius Solar Net / Interface Protocols<br>den |

### LED 'Solar Net' blinker kort hvert 5. sekund:

Fejl ved datakommunikationen i Fronius Solar Net

- Overstrøm (strømflow > 3 A, f.eks. på grund af en kortslutning i Fronius Solar Net)
- Underspænding (ingen kortslutning, spænding i Fronius Solar Net < 6,5 V, f.eks. hvis der er for mange DATCOM-komponenter i Fronius Solar Net, og den elektriske forsyning ikke er tilstrækkelig)

I dette tilfælde kræves der en ekstern energiforsyning af DATCOM-komponenter med en ekstern netenhed på en af DATCOM-komponenterne.

Kontrollér eventuelt andre DATCOM-komponenter til registrering af underspænding.

Efter frakobling på grund af overstrøm eller underspænding forsøger inverteren at etablere energiforsyningen i Fronius Solar Net hvert 5. sekund, så længe fejlen er aktiv.

Når fejlen er afhjulpet, forsynes Fronius Solar Net igen med strøm i løbet af 5 sekunder.

**Eksempel** Registrering og arkivering af inverter- og sensordata ved hjælp af Fronius Datamanager og Fronius Sensor Box:

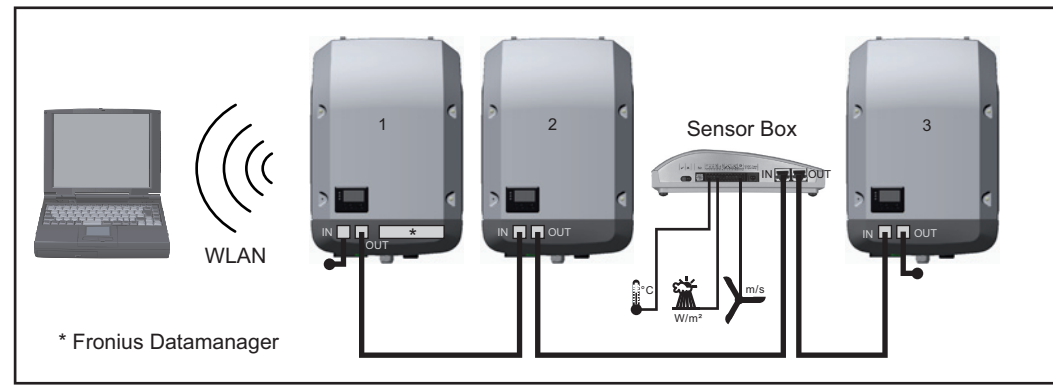

Data-netværk med 3 invertere og en Fronius Sensor Box:

- inverter 1 med Fronius Datamanager

- inverter 2 og 3 uden Fronius Datamanager!

#### = terminering

Den eksterne kommunikation (Solar Net) foregår via datakommunikations-området på inverteren. Datakommunikations-området indeholder to RS 422-interfacer som ind- og udgang. Forbindelsen etableres ved hjælp af RJ45-stik.

**VIGTIGT!** Da Fronius Datamanager fungerer som datalogger, må der ikke være andre dataloggere i Fronius Solar Net Ring.

Kun én Fronius Datamanager pr. Fronius Solar Net Ring!

Fronius Symo 3 - 10 kW: Afmontér alle øvrige Fronius Datamanagere, og luk det ledige optionskortrum med blindafdækningen, som leveres som ekstraudstyr af Fronius (42,0405,2020), eller brug en inverter uden Fronius Datamanager (light-version). Fronius Symo 10 - 20 kW, Fronius Eco: Afmontér alle øvrige Fronius Datamanagere, og luk det ledige optionskortrum ved udskiftning af afdækningen (artikelnummer - 42,0405,2094), eller brug en inverter uden Fronius Datamanager (light-version).

Forklaring til mul-<br/>tifunktions-<br/>strøminterfacetTil multifunktions-strøminterfacet kan der tilsluttes forskellige strømkredsvarianter. De kan<br/>dog ikke anvendes samtidig. Hvis der for eksempel tilsluttes en S0-tæller til multifunktions-<br/>strøminterfacet, kan der ikke tilsluttes en signalkontakt til overspændingsbeskyttelse (og<br/>omvendt).

Pin 1 = måleindgang: maks. 20 mA, 100 ohm målemodstand (byrde) Pin 2 = maks. kortslutningsstrøm 15 mA, maks. tomgangsspænding 16 V DC eller GND

#### Kredsløbs-variant 1: Signalkontakt til overspændingsbeskyttelse

Ekstraudstyret DC SPD (overspændingsbeskyttelse) giver en advarsel eller udsender en fejl på displayet afhængigt af indstillingen i Basic-menuen. Nærmere informationer til ekstraudstyret DC SPD kan findes i installationsvejledningen.

#### Kredsløbs-variant 2: S0-måler

En måler til registrering af egetforbruget pr. S0 kan tilsluttes direkte til inverteren. Denne S0-måler kan anbringes på forsyningspunktet eller i forbrugsforgreningen. I indstillingerne på websiden for Fronius Datamanager kan en dynamisk effektreducering indstilles under menupunktet EVU-editor (se betjeningsvejledningen til Fronius Datamanager under www.fronius.com/QR-link/4204260173DE)

**VIGTIGT!** Tilslutning af en S0-måler til inverteren kan kræve opdatering af inverterfirmwaren.

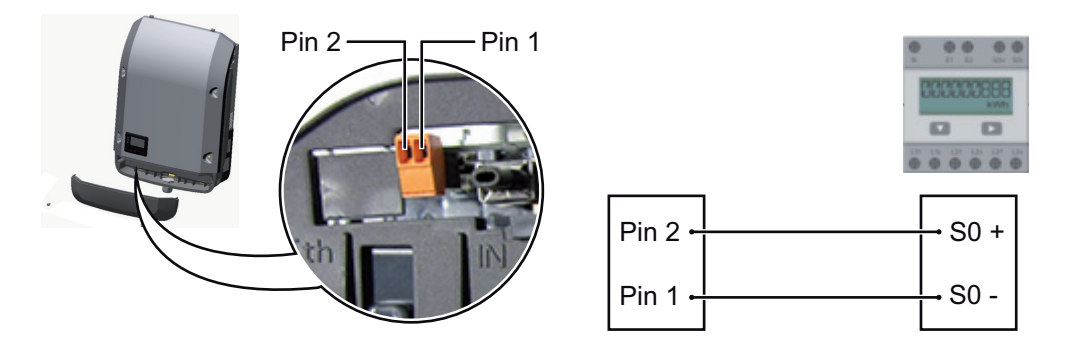

Krav til S0-måleren:

- skal være i overensstemmelse med normen IEC62053-31 Class B
- maks. spænding 15 V DC
- maks. strøm ved ON 15 mA
- min. strøm ved ON 2 mA
- maks. strøm ved OFF 0,15 mA

Anbefalet maks. impulsrate for S0-tælleren:

| Solcelleeffekt kWp [kW] | maks. impulsrate pr. kWp |
|-------------------------|--------------------------|
| 30                      | 1000                     |
| 20                      | 2000                     |
| 10                      | 5000                     |
| ≤ 5,5                   | 10000                    |

# Fronius Datamanager 2.0

Betjeningselementer, tilslutninger og visninger på Fronius Datamanager

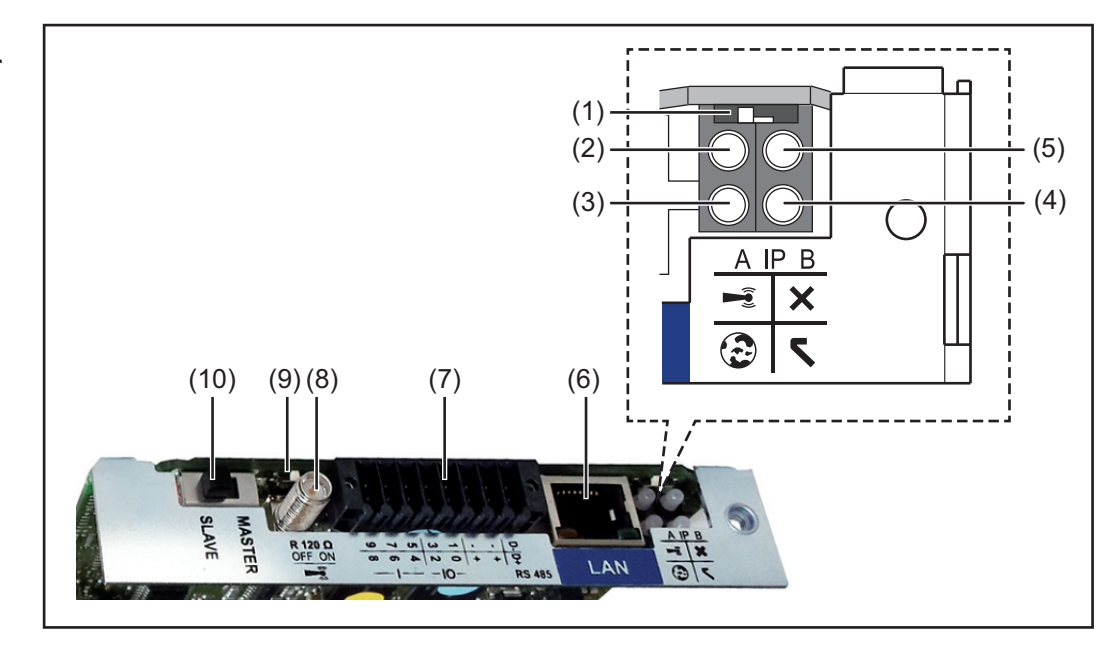

#### Nr. Funktion

(1) Kontakt IP

til ændring af IP-adressen:

Kontaktposition Afast indstillet IP-adresse og åbning af WLAN Access Point

For direkte forbindelse til en pc via LAN arbejder Fronius Datamanager 2.0 med den faste IP-adresse 169.254.0.180.

Hvis kontakten IP står på position A, åbnes en direkte WLAN-forbindelse til Fronius Datamanager 2.0.

Adgangsdata til dette Access Point: Netværksnavn: FRONIUS\_240.XXXXX Kode: 12345678

Adgang til Fronius Datamanager 2.0 er mulig:

- pr. DNS-navn "http://datamanager"
- via IP-adresse 169.254.0.180 til LAN-interfacet
- via IP-adresse 192.168.250.181 til WLAN Access Point

Kontaktposition **B** tildelt IP-adresse

Fronius Datamanager 2.0 arbejder dynamisk med en tildelt IP-adresse-standardindstilling (DHCP)

IP-adressen kan indstilles på Fronius Datamanager 2.0's webside.

- (2) LED WLAN
  - Blinker grønt: Fronius Datamanager 2.0 er i service-modus (kontakt IP på Fronius Datamanager 2.0-stikkortet er på position A, eller service-modus er aktiveret via inverterdisplayet, WLAN Access Point er åbnet)
  - Lyser grønt: ved etableret WLAN-forbindelse
  - Blinker skiftevist grønt/rødt: Overskridelse af tiden for, hvor længe WLAN Access Point er åbent efter aktiveringen (1 time)
  - Lyser rødt: ved ikke-etableret WLAN-forbindelse
  - Blinker rødt: WLAN-forbindelse med fejl
  - Lyser ikke, hvis Fronius Datamanager 2.0 er i slave-modus

#### Nr. Funktion

## (3) LED-forbindelse Solar.web

- Lyser grønt: ved etableret forbindelse til Fronius Solar.web
- Lyser rødt: ved krævet, men ikke etableret forbindelse til Fronius Solar.web
- Lyser ikke: hvis der ikke kræves forbindelse til Fronius solar.web
- (4) LED-forsyning
  - Lyser grønt: ved tilstrækkelig strømforsyning fra Fronius Solar Net; Fronius Datamanager 2.0 er driftsklar.
  - Lyser ikke: ved mangelfuld eller ikke-eksisterende strømforsyning via Fronius Solar Net - der kræves en ekstern strømforsyning eller

hvis Fronius Datamanager 2.0 er i slave-modus.

- Blinker rødt: under et opdateringsforløb

#### **VIGTIGT!** Afbryd ikke strømforsyningen under opdateringsforløbet. Lyser rødt: opdateringsforløbet mislykkedes

- Lyser rødt: opdateringsforløbet mislykk

## (5) LED-forbindelse

- Lyser grønt: ved etableret forbindelse i 'Fronius Solar Net'
- Lyser rødt: ved afbrudt forbindelse i 'Fronius Solar Net'
- Lyser ikke, hvis Fronius Datamanager 2.0 er i slave-modus

## (6) Tilslutning LAN

- Ethernet-interface med blå markering, til tilslutning af ethernet-kablet
- (7) I/Oer

digitale ind- og udgange

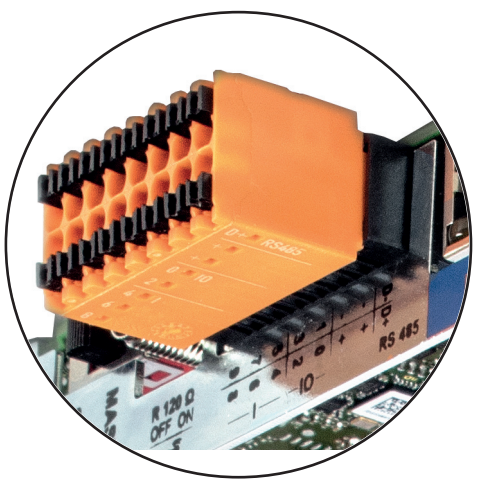

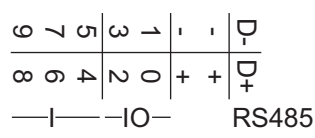

### Modbus RTU 2-tråds (RS485):

- D- Modbus-data -
- D+ Modbus-data +

### Int./ekst. Forsyning

- GND
- + U<sub>int</sub> / U<sub>ekst</sub> udgang for den interne spænding 12,8 V eller indgang for en ekstern forsyningsspænding >12,8 - 24 V DC (+ 20 %)

#### Funktion

Nr.

#### Digitale indgange: 0 - 3, 4 - 9

spændingsniveau: low = min. 0 V - maks. 1,8 V; high = min. 3 V - maks. 24 V Dc (+ 20 %)

Indgangsstrøm afhængigt af indgangsspænding; indgangsmodstand= 46 kOhm

#### Digitale udgange: 0 - 3

koblingsevne ved forsyning via Fronius Datamanager 2.0-stikkort: 3,2 W som sum for alle 4 digitale udgange

Koblingsevne ved forsyning via en ekstern netdel med min. 12,8 - maks. 24 V DC (+ 20 %), tilsluttet til Uint / Uekst og GND: 1 A, 12,8 - 24 V DC (afhængigt af ekstern netdel) pr. digital udgang

Tilslutningen til indgangene/udgangene foretages med det medfølgende kontrastik.

- (8) Antennesokkel til påskruning af WLAN-antennen
- (9) Kontakt Modbus-terminering (til Modbus RTU) intern busafslutning med 120 ohm modstand (ja/nej)

Kontakt på stillingen "on": Afslutningsmodstand 120 ohm aktiv Kontakt på stillingen "off": ingen afslutningsmodstand aktiv

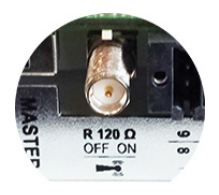

**VIGTIGT!** I RS485-bussen skal afslutningsmodstanden være aktiv på første og sidste apparat.

(10) Fronius Solar Net master- / slave-kontakt til omskiftning fra master- til slavedrift inden for Fronius Solar Net-ringen

VIGTIGT! I slavedrift er alle LEDs på Fronius Datamanager 2.0-stikkortet slukkede.

Fronius Datama-<br/>nager om natten<br/>eller ved util-<br/>strækkelig DC-<br/>spændingParameteret nattemodus i setup-menupunktet Display indstillinger er forindstillet på OFF<br/>fra fabrikken.<br/>Derfor er der ikke adgang til Fronius Datamanager om natten, eller hvis der ikke er tilstræk-<br/>kelig DC-spænding.For at aktivere Fronius Datamanager slukkes og tændes inverteren igen på AC-ledningen,<br/>og derefter trykkes der på en vilkårlig taste på inverterens display i løbet af 90 sekunder.

Se også kapitlet "Setup-menuposter", "Display indstillinger " (nattemodus).

Første opstart

**BEMÆRK!** Med Fronius Solar.web-app kan den første opstart af Fronius Datamanager 2.0 gøres meget nemmere. Fronius Solar.web-app kan fås i App-storen.

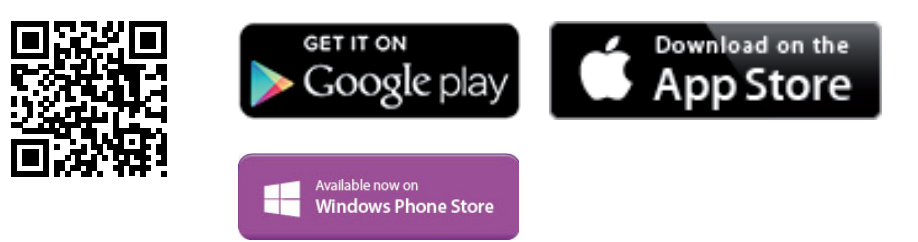

Til første opstart af Fronius Datamanager 2.0

- skal Fronius Datamanager 2.0-stikkortet være indsat i inverteren, eller
- skal der være en Fronius Datamanager Box 2.0 i Fronius Solar Net Ring.

VIGTIGT! Til opbyggelse af forbindelsen til Fronius Datamanager 2.0 skal slutapparatet (f.eks. laptop, tablet etc.) være indstillet på følgende måde:

"Aktivér IP-adresse automatisk (DHCP)" skal være aktiveret.

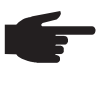

BEMÆRK! Hvis der kun er én inverter i solcelleanlægget, kan følgende arbejdstrin 1 og 2 springes over. I dette tilfælde starter den første opstart ved arbejdstrin 3.

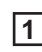

Slut inverteren til Fronius Datamanager 2.0 eller Fronius Datamanager Box 2.0 med kabler i Fronius Solar Net

2 Ved sammenkobling af flere invertere i SolarNet:

Sæt Fronius Net Master- / Slave-kontakten rigtigt i på Fronius Datamanager 2.0-stikkortet

- en inverter med Fronius Datamaster 2.0 = master
- alle andre invertere med Fronius Datamanager 2.0 = slave (LEDerne på Fronius Datamanager 2.0-stikkortene er slukkede)

Indstil apparatet på service-modus 3

Aktivér WIFI Access Point (WLAN-adgangspunkt) via inverterens Setup-menu

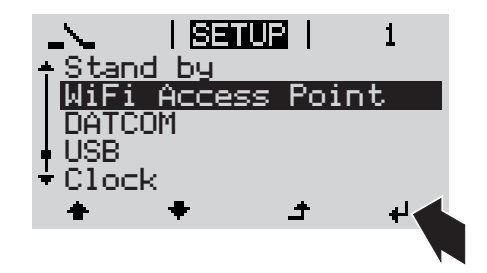

Inverteren opbygger WLAN Access Point. WLAN Access Point er åbent 1 time.

### Installation med Solar.web App

4 Download Fronius Solar.web App

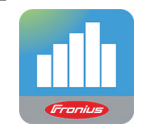

5 Udfør Fronius Solar.web App

#### Installation med web-browser

Forbind slutapparatet med WLAN Access Point (WLAN-adgangspunkt)

SSID = FRONIUS\_240.xxxxx (5-8cifret)

- søg efter et net med navnet "FRONIUS\_240.xxxxx"
- Etablér forbindelse til dette net
- Indtast passwordet 12345678

(eller forbind slutapparatet og inverteren med ethernet-kabel)

 Indtast følgende i browseren: http://datamanager eller
 192.168.250.181 (IP-adresse til WLAN-forbindelsen) eller
 169.254.0.180 (IP-adresse til LANforbindelsen)

#### Opstartsassistentens startside vises.

| Anlægsovervågning                      | M da                                            |
|----------------------------------------|-------------------------------------------------|
| Velkommen til o                        | pstartsassistenten.                             |
| Med få nemme trin kan du st            | tarte overvågningen af dit anlæg.               |
|                                        |                                                 |
| SOLAR WEB ASSISTENT                    | TEKNIKERASSISTENT                               |
| Forbind anlægget med Fronius Solar web | Indstillinger på systemet for forsyningslimits, |
| og brug vores app til mobilapparater.  | Power-control-funktioner og åbne interfacer!    |

Teknikerassistenten er beregnet til installatøren og indeholder norm-specifikke indstillinger. Udførelse af teknikerassistenten er valgfri.

Hvis teknikerassistenten udføres, skal det tildelte service-password noteres ned. Dette service-password er nødvendigt til indstilling af menupunktet EVU-editor. Hvis teknikerassistenten ikke udføres, er der ikke foretaget indstillinger til kapacitetsredu-

Hvis teknikerassistenten ikke udføres, er der ikke foretaget indstillinger til kapacitetsreduceringen.

Udførelse af Solar Web-assistenten er obligatorisk!

[6] Udfør Solar Web-assistenten ved behov, og følg anvisningerne

Fronius Solar Web-startsiden vises. eller

Websiden til Fronius Datamanager 2.0 vises.

Nærmere informationer til Fronius Datamanager 2.0

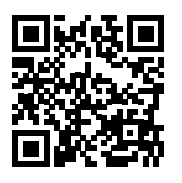

Nærmere informationer til Fronius Datamanager 2.0 og andre optioner til opstarten kan findes på:

 $\rightarrow$  http://www.fronius.com/QR-link/4204260191DA

# Betjeningselementer og visninger

#### Betjeningselementer og visninger

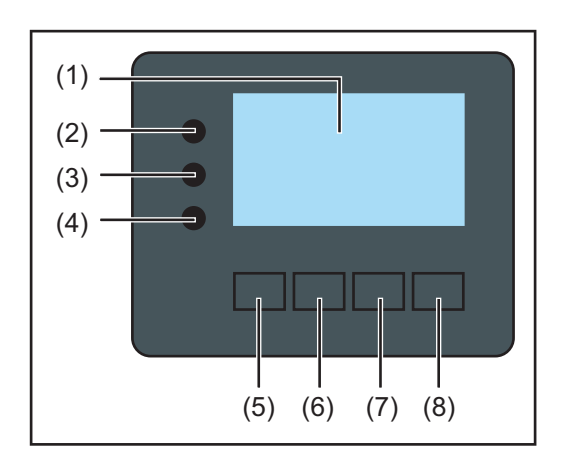

#### Pos. Beskrivelse

(1) Display

til visning af værdier, indstillinger og menuer

# Kontrol- og status-LEDer

| Nonu  |                                                                                                    |
|-------|----------------------------------------------------------------------------------------------------|
| (2)   | <ul> <li>Almindelig status-LED</li> <li>lyser,</li> <li>når der vises en statusmelding på displayet (rød ved fejl, orange ved advarsel)</li> <li>Ved afbrydelse af forsyningsdriften</li> <li>Under fejlbehandlingen (inverteren venter på en kvittering eller afhjælpning af en fejl)</li> </ul>                                                                      |
| (3)   | <ul> <li>Startup-LED (orange)</li> <li>lyser, hvis</li> <li>Inverteren befinder sig i den automatiske opstarts- eller selvtestfase (så snart solcellemodulerne efter solopgang afgiver tilstrækkelig effekt)</li> <li>Inverteren er stillet på standbydrift i setup-menuen (= manuel frakobling af forsyningsdriften)</li> <li>Inverter-softwaren opdateres</li> </ul> |
| (4)   | Driftsstatus-LED (grøn)<br>lyser,<br>- Solcelleanlægget kører fejlfrit efter inverterens automatiske startup-fase<br>- Så længe net-forsyningsdriften finder sted                                                                                                    |
| Funkt | ionstaster - belagt med forskellige funktioner afhængigt af udvalget:                                                                                                    |
| (5)   | Taste 'venstre/op'<br>til navigering til venstre og op                                                                                                    |
| (6)   | Taste 'ned/højre'<br>til navigering ned og til højre                                                                                                    |
| (7)   | Taste 'Menu / Esc'<br>til skift til menuniveauet<br>til exit fra setup-menuen                                                                                                    |
| 1 = 1 |                                                                                                    |

(8) Taste 'Enter' til bekræftelse af et udvalg

Tasterne fungerer kapacitivt. Hvis der kommer vand på dem, kan deres funktion forringes. Tør så tasterne tørre med en klud, så de fungerer optimalt.

#### Display

Displayet forsynes via AC-netspændingen. Afhængigt af indstillingen i setup-menuen kan displayet være aktivt hele dagen.

**VIGTIGT!** Inverterens display er ikke et justeret måleapparat. Mindre afvigelser fra energiforsyningsselskabets energimålere opstår på grund af systemet. Den nøjagtige afregning af dataene med energiforsyningsselskabet kræver derfor en justeret måler.

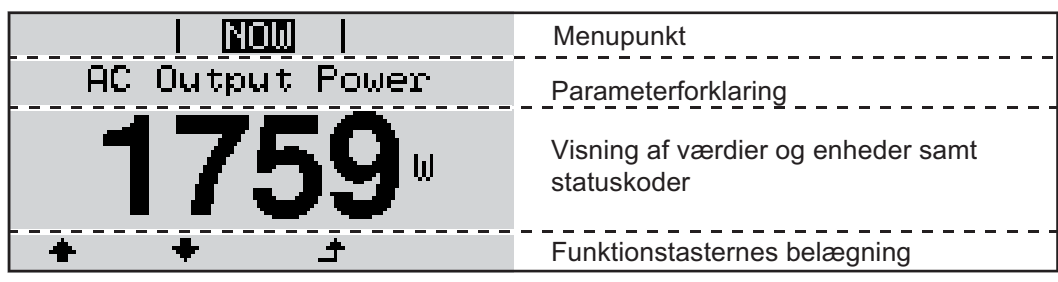

Visningsområder på displayet, visningsmodus

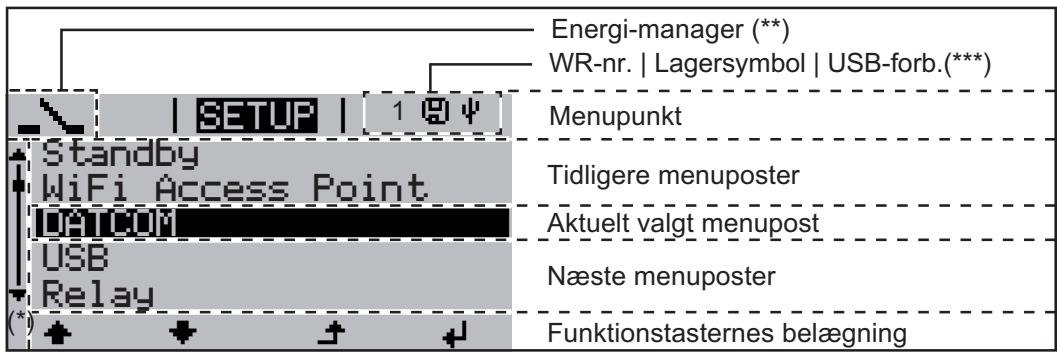

Visningsområder på displayet, setup-modus

- (\*) Rullebjælke
- (\*\*) Symbolet energi-manager

vises, når funktionen 'Energi-manager' er aktiveret

(\*\*\*) WR-nr. = inverterens DATCOM-nummer, lagringssymbol, vises kortvarigt ved lagring af indstillede værdier, USB-forbindelse - vises, når der er tilsluttet et USB-stik

# Navigation i menusystemet

| Aktivering af dis-<br>playbelysning                                                           | <ul> <li>Tryk på en vilkårlig taste</li> <li>Displaybelysningen aktiveres.</li> <li>I menupunktet SETUP er det endvidere muligt at indstille en vedvarende lysende eller vedvarende slukket displaybelysning.</li> </ul>                                                                                                    |  |  |  |
|-----------------------------------------------------------------------------------------------|----------------------------------------------------------------------------------------------------|--|--|--|
| Automatisk deak-<br>tivering af dis-<br>playbelysningen /<br>skift til menu-<br>punktet "NOW' | <ul> <li>Hvis der ikke trykkes på nogen af tasterne i 2 minutter,</li> <li>Slukkes displaybelysningen automatisk, og inverteren skifter til menupunktet 'NOW' (hvis displaybelysningen er indstillet på automatisk drift).</li> <li>Der skiftes til menupunktet 'NOW' fra alle vilkårlige positioner inden for menuniveauet undtagen menupunktet 'Standby'.</li> <li>Den aktuelt tilførte effekt vises.</li> </ul>                                  |  |  |  |
| Åbning af menu-<br>niveauet                                                                   | AC Output Power<br>2359 W<br>Displayet skifter til menuniveauet.                                                                                                    |  |  |  |
|                                                                                               | INFO   LOG<br>Vælg det ønskede menupunkt med<br>tasterne 'venstre' eller 'højre'<br>Åbn det ønskede menupunkt ved at<br>trykke på tasten 'Enter'                                                                                                    |  |  |  |
|                                                                                               | <ul> <li>Menupunkterne</li> <li>NOW visning af aktuelle værdier</li> <li>LOG registrerede data for dagen i dag, for det aktuelle kalenderår og siden første opstart af inverteren</li> <li>GRAPH Dags-kurve viser forløbet grafisk for udgangseffekten i løbet af dagen. Tidsaksen skaleres automatisk. Tryk på tasten 'Tilbage' for at lukke visningen</li> <li>SETUP Setup-menu</li> <li>INFO informationer til apparatet og softwaren</li> </ul> |  |  |  |
| Viste værdier i<br>menupunktet<br>NOW (NU)                                                    | <b>Udgangseffekt</b> (W) - afhængigt af apparattypen (MultiString) vises to udgangseffekter (PV1 / PV2) efter aktivering af Enter-tasten                                                                                                    |  |  |  |
|                                                                                               | AC-blindeffekt (VAr)                                                                                                    |  |  |  |
|                                                                                               | Netspænding (V)                                                                                                    |  |  |  |
|                                                                                               | Udgangsstrøm (A)                                                                                                    |  |  |  |
|                                                                                               | Netfrekvens (Hz)                                                                                                    |  |  |  |
|                                                                                               | Solcellespænding (V) - fra U PV1 og U PV2, hvis den forefindes.                                                                                                    |  |  |  |

**Solcellestrøm** (A) - fra I PV1 og I PV2, hvis den forefindes Fronius Eco: Summen for strømmen fra begge målekanaler vises. I Solarweb kan de to målekanaler aflæses separat.

Klokkeslæt dato - klokkeslæt og dato på inverteren eller i Fronius Solar Net Ring

| Viste værdier i<br>menupunktet<br>LOG | <b>Forsynet energi</b> (kWh / MWh)<br>energi, der forsynes til nettet i løbet af det betragtede tidsrum                                                                                                    |
|---------------------------------------|----------------------------------------------------------------------------------------------------|
|                                       | På grund af forskellige målemetoder kan der opstå afvigelser i forhold til måleværdier fra<br>andre måleapparater. Til beregning af den forsynede energi er kun visningsværdierne,<br>som er leveret af elselskabets justerede måleapparat, bindende. |
|                                       | <b>Maksimal udgangseffekt</b> (W)<br>højeste effekt, som er forsynet til nettet i løbet af det betragtede tidsrum                                                                                                    |
|                                       | <b>Udbytte</b><br>beløb, som er indtjent i løbet af det betragtede tidsrum (valuta og omregningsfaktor kan<br>indstilles i Setup-menuen)                                                                                                    |
|                                       | Som ved den tilførte energi kan der forekomme afvigelser for udbyttet i forhold til andre måleværdier.                                                                                                    |
|                                       | Indstilling af valuta og beregningssats beskrives i afsnittet 'Setup-menuen'.<br>Standardindstillingen afhænger af landets setup.                                                                                                    |
|                                       | <b>Maksimal netspænding</b> (V)<br>højeste, målte netspænding i løbet af det betragtede tidsrum                                                                                                    |
|                                       | <b>Maksimal solcellespænding</b> (V)<br>højeste, målte solcellespænding i løbet af det betragtede tidsrum                                                                                                    |
|                                       | <b>Driftstimer</b><br>Inverterens driftstid (HH:MM).                                                                                                    |
|                                       | VIGTIGT! Klokkeslættet skal være indstillet korrekt, for at dags- og årsværdierne kan vi-<br>ses rigtigt.                                                                                                    |

# Menupunktet SETUP

Forindstilling

Inverteren er forkonfigureret og er driftsklar. Til fuldautomatisk net-forsyningsdrift kræves der ingen forindstillinger.

Menupunktet SETUP gør det nemt at ændre inverterens forindstillinger, så den svarer til brugerens ønsker og krav.

#### Software-opdateringer

**BEMÆRK!** På grund af software-opdateringerne kan der være funktioner på apparatet, som ikke beskrives i denne betjeningsvejledning eller omvendt. Endvidere kan nogle af billederne adskille sig en smule fra betjeningselementerne på apparatet. Funktionsformen for disse betjeningselementer er dog den samme.

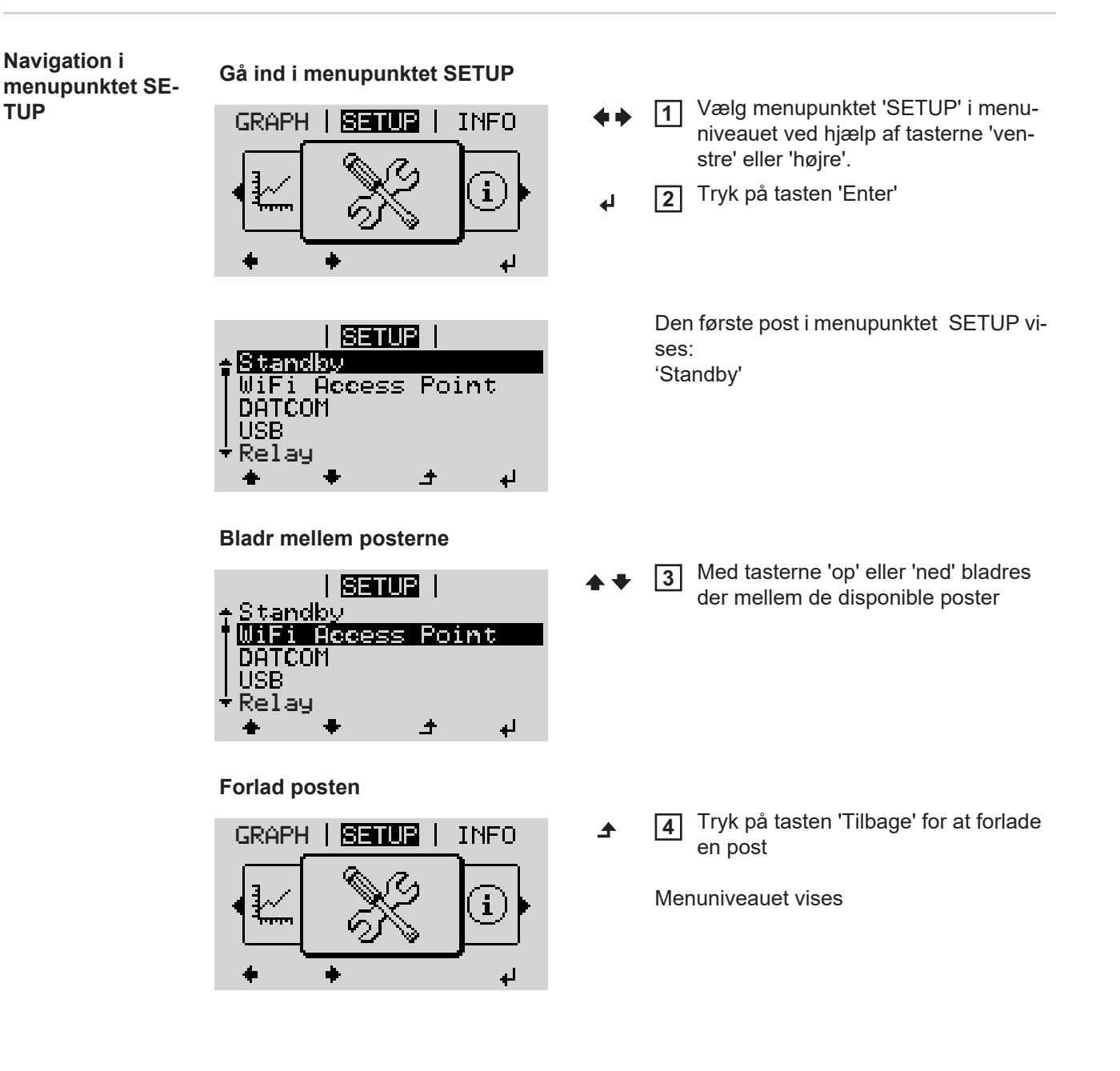

Hvis der ikke trykkes på nogen taste i 2 minutter, skifter inverteren fra alle positioner inden for menuniveauet til menupunktet 'NOW' (nu) (undtagelse: Setup-menuposten 'Standby'), slukker displaybelysningen. Den aktuelt tilførte effekt vises. Gå ind i menupunktet SETUP Generel indstil-1 ling af Setup-Vælg den ønskede post med tasterne 'op' eller 'ned' 2 menuposter ▲ ♥ Tryk på tasten 'Enter' 3 4 Den første plads blinker for værdien, De mulige indstillinger vises: der skal indstilles: Vælg et tal til den første plads med ta-4 Vælg den ønskede indstilling med tasterne 'op' eller 'ned' sterne 'op' og 'ned' **▲ ♥ ▲ ♥** Tryk på tasten 'Enter' 5 Tryk på tasten 'Enter' for at gemme 5 og overtage det valgte. ┛ ₽ Værdiens anden plads blinker. Tryk på tasten 'Esc', hvis det valgte 6 Gentag trin 4 og 5, til ikke skal gemmes. ▲ Hele værdien, der skal indstilles, blinker. Tryk på tasten 'Enter' 7 4 **B** Gentag ved behov trin 4 - 6 for enheder eller andre værdier, der skal indstilles, indtil enheden, eller værdien, der skal indstilles, blinker. Tryk på tasten 'Enter' for at gemme 9 og overtage ændringerne. ₽ Tryk på tasten 'Esc', hvis ændringerne ikke skal ændres. ▲ Den aktuelt valgte post vises. Den aktuelt valgte post vises.

Anvendelseseksempel: Indstilling af tid

| <mark>SETUR</mark>  <br>≁USB | 1 |
|------------------------------|---|
| Relay<br>IClock              |   |
| Display Setting              |   |
| ±                            | ų |

- ★ ↓ 1 Vælg setup-menuposten 'Tid / dato'
- ↓ 2 Tryk på tasten 'Enter'

| <u>SETUP</u>   1<br>+Set Time                                                              |                 | Oversigten over de indstillelige værdier vises.                                                                               |
|--------------------------------------------------------------------------------------------|-----------------|----------------------------------------------------------------------------------------------------|
| Set Date<br> Time disp. format<br> Date disp. format<br>▼Auto Daylightsaving<br>★ ★ ♪ ♪ ↓  | <b>♦ ♦</b><br>4 | <ul> <li>3 Vælg med tasterne 'op' eller 'ned'</li> <li>4 Tryk på tasten 'Enter'</li> </ul>                                    |
| SETUR  1<br>\                                                                              |                 | Klokkeslættet vises<br>(HH:MM:SS, 24-timers-visning),<br>tier-pladsen til timen blinker.                                      |
| UU:45:46                                                                                   | <del>–</del> +  | <ul> <li>5 Vælg en værdi for timens tier-plads<br/>med tasterne 'op' eller 'ned'</li> <li>6 Tryk på tasten 'Enter'</li> </ul> |
|                                                                                            |                 | Ener-pladsen til timen blinker.                                                                                               |
| 10=45:46                                                                                   |                 | 7 Gentag arbejdstrin 5. og 6. til ener-tri-<br>net for timen, minutterne og sekun-<br>derne, indtil                           |
| <mark>SETUR</mark>   1                                                                     |                 | det indstillede klokkeslæt blinker.                                                                                           |
| -10:45:46-<br><u>+</u> + <u>+</u> + <u>+</u> + <u>+</u>                                    | L               | 8 Tryk på tasten 'Enter'                                                                                                    |
| <u>SETUP</u>   1<br>†Set Time                                                              |                 | Klokkeslættet overtages, oversigten over<br>de indstillelige værdier vises.                                                   |
| Set Date<br> Time disp. format<br> Date disp. format<br>★ Auto Daylightsaving<br>★ ★ ★ ♪ ↓ | £               | <b>4</b> Tryk på tasten 'Esc'                                                                                                 |
| <mark>SETUP</mark>   1<br>▲USB<br>Relay<br><b>Glock</b><br>Display Setting                 |                 | Setup-menuposten 'Tid / dato' vises.                                                                                          |
| +Energy Yield<br>★ ★ → ↓                                                                   |                 |                                                                                                    |

# Menupunkter i Setup-menuen

| Standby | Manuel aktivering / deaktivering af standby-driften                                                                                                    |  |  |  |
|---------|----------------------------------------------------------------------------------------------------|--|--|--|
|         | <ul> <li>Der tilføres ingen effekt.</li> <li>Startup-LED lyser orange.</li> <li>I standby-drift kan der ikke åbnes eller indstilles andre menupunkter i menuniveauet.</li> <li>Det automatisk skift til menupunktet 'NOW', hvis der ikke trykkes på nogen taste i 2 minutter, er ikke aktiveret.</li> <li>Standby-drift kan kun afsluttes manuelt ved tryk på tasten 'Enter'.</li> <li>Net-forsyningsdriften kan genoptages når som helst (deaktivér 'Standby').</li> </ul> |  |  |  |
|         | Indstilling af standby-drift (manuel frakobling af net-forsyningsdriften):                                                                                                    |  |  |  |
|         | <ol> <li>Vælg posten 'Standby'</li> <li>Tryk på tasten 'Enter'</li> </ol>                                                                                                    |  |  |  |
|         | På displayet vises 'STANDBY' og 'ENTER' skiftevist.<br>Standby-modus er nu aktiveret.<br>Startup-LED lyser orange.                                                                                                    |  |  |  |
|         | Genoptagelse af net-forsyningsdriften:                                                                                                    |  |  |  |
|         | l standby-drift vises skiftevist 'STANDBY' og 'ENTER' på displayet.                                                                                                    |  |  |  |
|         | 1 Tryk på tasten 'Enter' for at genoptage net-forsyningsdriften                                                                                                    |  |  |  |
|         | Posten 'Standby' vises.<br>Parallelt hermed gennemløber inverteren startup-fasen.<br>Efter genoptagelse af forsyningsdriften lyser driftsstatus-LED grønt.                                                                                                    |  |  |  |
| DATCOM  | Kontrol af datakommunikationen, indtastning af inverternummeret, DATCOM-nattemodus, protokolindstillinger                                                                                                    |  |  |  |
|         | Indstillingsområde Status / inverternummer / protokoltype                                                                                                    |  |  |  |
|         | Status<br>viser datakommunikation, som er aktiveret via Solar Net eller en fejl, som er opstået un-<br>der datakommunikationen                                                                                                    |  |  |  |
|         | Inverternummer<br>Indstilling af inverterens nummer (=adresse) ved anlæg med flere solcelle-invertere                                                                                                    |  |  |  |
|         | Indstillingsområde 00 - 99 (00 = 100. invertere)                                                                                                    |  |  |  |
|         | Standardindstilling 01                                                                                                    |  |  |  |
|         | VIGTIGT: Ved integrering af flere invertere i et datakommunikationssystem skal der tilde-<br>les en selvstændig adresse til hver inverter.                                                                                                    |  |  |  |
|         | <b>Protokoltype</b><br>fastsætter, hvilken kommunikationsprotokol, der overfører dataene:                                                                                                    |  |  |  |
|         | Indstillingsområde Solar Net / Interface Protocol *                                                                                                    |  |  |  |

\* Protokoltypen Interface Protocol fungerer kun uden Datamanager-kort. Datamanagerkort skal tages ud af inverteren.

USB Fastsættelse af værdier i forbindelse med et USB-stik

Indstillingsområde Sikker fjernelse af HW / Software-opdatering / logging-interval

#### Sikker fjernelse af HW

For at tage USB-stikket af USB A-indgangen på datakommunikations-aggregatet uden datatab.

USB-stikket kan fjernes:

- Når OK-meldingen vises
- Når LED 'dataoverførsel' ikke blinker mere eller lyser

#### Software Update

Til opdatering af inverter-softwaren med USB-stik.

Fremgangsmåde:

1

Download af update-filen 'froxxxx.upd' (f.eks. på http://www.fronius.com; xxxx står for versionsnummeret)

| <b>-</b> |  |
|----------|--|

**BEMÆRK!** For problemløs opdatering af invertersoftwaren må USB-stikket ikke have skjult partition og ingen kryptering (se kapitlet "Passende USB-stik").

[2] Gem update-filen på USB-stikkets rod

3 Åbn datakommunikations-området

**4** Sæt USB-stikket med update-filen i bøsningen i datakommunikations-området

- 5 Vælg menupunktet 'USB' og derefter 'Update Software' (opdater software) i Setupmenuen
- 6 Tryk på tasten 'Enter'

Vent, til softwareversionen, der aktuelt er på inverteren, og den nye softwareversion vises over for hinanden på displayet.

- Side: Recerbo-software (LCD), taste-controller-software (KEY), lande-setupversion (Set)
- 2. Side: Effektenhed software
- 8 Tryk på tasten 'Enter' efter hver side

Inverteren begynder at kopiere dataene.

'UPDATE' samt status for lagringen af de enkelte tests vises i %, indtil dataene for alle elektroniske moduler er kopieret.

Efter kopieringen opdaterer inverteren de nødvendige elektroniske moduler efter hinanden.

'UPDATE', det pågældende modul og opdateringsstatus i % vises.

Som sidste trin opdaterer inverteren displayet. Displayet bliver mørkt i ca. 1 minut, kontrol- og status-LED'erne blinker.

Når software-opdateringen er afsluttet, skifter inverteren til startup-fasen og derefter til netforsyningsdriften. USB-stikket kan tages ud.

Ved opdatering af inverter-softwaren bevares de individuelle indstillinger i Setup-menuen.

### Logging-interval

Aktivering / deaktivering af logging-funktionen samt fastsættelse af et logging-interval

|                                                                           | Enhed                                                                                                    | Minutter                                                                                                    |  |  |
|---------------------------------------------------------------------------|----------------------------------------------------------------------------------------------------|----------------------------------------------------------------------------------------------------|--|--|
|                                                                           | Indstillingsområde                                                                                                    | 30 min / 20 min / 15 min / 10 min / 5 min / No Log                                                                                      |  |  |
|                                                                           | Standardindstilling                                                                                                    | 30 min                                                                                                    |  |  |
|                                                                           | 30 min                                                                                                    | Logging-intervallet er 30 minutter, hvert 30. minut gemmes der<br>nye logging-data på USB-stikket.                                      |  |  |
|                                                                           | 20 min                                                                                                    | П                                                                                                    |  |  |
|                                                                           | 15 min                                                                                                    | ۶Ļ                                                                                                    |  |  |
|                                                                           | 10 min                                                                                                    | V                                                                                                    |  |  |
|                                                                           | 5 min                                                                                                    | Logging-intervallet er 5 minutter, hvert 5. minut gemmes der<br>nye logging-data på USB-stikket.                                        |  |  |
|                                                                           | No Log                                                                                                    | Ingen datalagring                                                                                                    |  |  |
|                                                                           | VIGTIGT! For at sikre, at logging-funktionen er korrekt, skal klokkeslættet være indstillet rigtigt.                                                     |                                                                                                    |  |  |
| Relæ (potentialfri<br>koblingskontakt)                                    | Med den potentialfri kob<br>des), inverterens tilstand                                                                                                   | lingskontakt (relæ) på inverteren kan statusmeldinger (State Co-<br>l (f.eks. forsyningsdrift) eller energi-manager-funktionerne vises. |  |  |
|                                                                           | Indstillingsområde                                                                                                    | Relæ-modus / relætest / tilkoblingspunkt* / frakoblingspunkt*                                                                           |  |  |
| * vises kun, hvis funktionen 'E-Manager' er aktiveret under 'Relay Mode'. |                                                                                                    | nen 'E-Manager' er aktiveret under 'Relay Mode'.                                                                                        |  |  |
|                                                                           | Relay Mode (relæ-modus)følgende funktioner kan vises via relæ-modus:-Alarm funktion (Permanent / ALL)-aktiv udgang (ON / OFF)-Energi-manager (E-manager) |                                                                                                    |  |  |
|                                                                           | Indstillingsområde<br>Standardindstilling                                                                                                    | ALL / Permanent / OFF / ON / E-manager<br>ALL                                                                                           |  |  |

# Alarmfunktion:

ALL:

Kobling af den potentialfri koblingskontakt ved vedvarende og midlertidige servicekoder (f.eks. kort afbrydelse af forsyningsdriften, en servicekode forekommer med et bestemt antal pr. dag - kan indstilles i menuen 'BASIC')

| Permanent     | Når permanent modus vælges, tændes relæet. Når effektenheden<br>melder en fejl og går over på en fejltilstand fra den normale forsynings-<br>drift, åbnes relæet. Dermed kan relæet anvendes til Fail-Safe-funktio-<br>ner.                                                                                                    |
|---------------|----------------------------------------------------------------------------------------------------|
|               | <b>Anvendelseseksempel</b><br>Ved anvendelse af enfasede invertere på et flerfaset sted kan faseud-<br>ligning være nødvendig. Hvis der opstår en fejl på en eller flere inver-<br>tere, og forbindelsen til nettet afbrydes, skal de andre invertere også<br>afbrydes for at opretholde faseligevægten. Den "permanente" relæ-<br>funktion kan anvendes sammen med Datamanager eller en ekstern<br>beskyttelsesenhed for at registrere eller signalisere, at en inverter ikke<br>forsynes eller afbrydes fra nettet, og resten af inverterne ligeledes af-<br>brydes fra nettet via fjernkommando. |
| aktiv udgang: |                                                                                                    |
| ON:           | Den potentialfri koblingskontakt NO er tilkoblet permanent, mens in-<br>verteren er i drift (så længe displayet lyser eller vises).                                                                                                    |
| OFF:          | Den potentialfri koblingskontakt NO er frakoblet.                                                                                                    |
| Energy Manag  | ger:                                                                                                    |
| E-manager:    | Yderligere informationer om funktionen 'Energy Manager' i henhold til det følgende afsnit "Energy Manager".                                                                                                    |

#### Relæ-test

Funktionskontrol af, om den potentialfri koblingskontakt kobler

**Tilkoblings-punkt** (kun ved aktiveret funktion 'Energy Manager') til indstilling af grænserne for effektiv ydelse, fra hvilken den potentialfri koblingskontakt tilkobles

| Standardindstilling                                                       | 1000 W                                                                                                    |
|---------------------------------------------------------------------------|----------------------------------------------------------------------------------------------------|
| Indstillingsområde                                                        | Indstillet frakoblings-punkt indtil den maksimale nominelle ydel-<br>se for inverteren (W eller kW)                |
| <b>Frakoblings-punkt</b> (kur<br>til indstilling af grænsern<br>frakobles | n ved aktiveret funktion 'Energy Manager')<br>ie for effektiv ydelse, fra hvilken den potentialfri koblingskontakt |
| Standardindstilling                                                       | 500                                                                                                    |

| Standardindstilling | 300                                                                |
|---------------------|--------------------------------------------------------------------|
| Indstillingsområde  | 0 til det indstillede tilkoblingspunkt for inverteren (W eller kW) |
|                     |                                                                    |

Energi-manager<br/>(i menupunktet<br/>relæ)Via funktionen 'Energi-manager' kan den potentialfri koblingskontakt aktiveres, så den fun-<br/>gerer som aktuator.<br/>Derved kan forbrugere, som er sluttet til den potentialfri koblingskontakt, styres ved fast-<br/>sættelse af et til- og frakoblingspunkt, som er afhængigt af forsyningseffekten.

Den potentialfri koblingskontakt frakobles automatisk,

- hvis inverteren ikke forsyner det offentlige net med strøm,
- hvis inverteren stilles manuelt på standby-drift,
- hvis der er en fastsat ydelse < 10% af den nominelle ydelse,
- hvis der ikke er tilstrækkeligt sollys.

Vælg 'E-manager' og tryk på tasten 'Enter' for at aktivere funktionen 'Energi-manager'. Hvis 'Energi-manager' er aktiveret, vises symbolet 'Energi-manager' øverst til venstre:

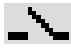

ved frakoblet potentialfri koblingskontakt NO (åben kontakt)

\_گ

ved tilkoblet potentialfri koblingskontakt NO (lukket kontakt)

Vælg en anden funktion, og tryk på tasten 'Enter' for at deaktivere 'Funktion energi-manager'.

#### Anvisninger til dimensionering af til- og frakoblings-punktet

Hvis forskellen mellem tilkoblings-punktet og frakoblings-punktet samt svingningerne i den effektive ydelse er for lille, kan det føre til mange koblingscyklusser. For at undgå hyppig til- og frakobling skal forskellen mellem tilkoblings-punktet og frakoblings-punktet min. være 100 - 200 W.

Tag højde for den tilsluttede forbrugers strømforbrug ved valg af frakoblings-punktet.

Tag også højde for vejrforholdene og det forventede sollys ved valg af tilkoblings-punktet.

#### Anvendelseseksempel

Tilkoblings-punkt = 2000 W, Frakoblings-punkt = 1800 W

Hvis inverteren leverer mindst 2000 W eller mere, tilkobles inverterens potentialfri koblingskontakt.

Hvis inverter-effekten falder under 1800 W, frakobles den potentialfri koblingskontakt.

Mulige anvendelser: Drift af varmepumpe eller klimaanlæg med så stor udnyttelse af egenstrøm som muligt

#### Tid / dato Indstilling af klokkeslættet, datoen og den automatiske sommer-/vintertids-omskiftning

Indstillingsområde

Indstilling af tid / indstilling af dato / visningsformat tid / visningsformat dato / sommer-/vintertid

#### Set time (indstil tid)

Indstilling af klokkeslættet (hh:mm:ss eller hh:mm am/pm - afhængigt af indstillingen under visningsformatet tid)

#### Set date (indstil dato)

Indstilling af datoen (dd.mm.åååå eller mm/dd/åååå - afhængigt af indstillingen under visningsformatet dato)

#### Visningsformat Time (tid) til indstilling af visningsformatet for tiden

| Indstillingsområde 12h | nrs / 24hrs |
|------------------------|-------------|
|------------------------|-------------|

Standardindstilling afhængigt af lande-setup

#### Visningsformat Date (dato) til indstilling af visningsformatet for datoen

| Indstillingsområde  | mm/dd/åååå / dd.mm.åå    |
|---------------------|--------------------------|
| Standardindstilling | afhængigt af lande-setup |

#### Sommer-/vintertid

Aktivering / deaktivering af den automatiske sommer-/vintertids-omskiftning

**VIGTIGT:** Den automatiske sommer-/vintertids-omskiftning anvendes kun, hvis der ikke er nogen LAN- eller WLAN-egnede systemkomponenter (f.eks. Fronius Datalogger Web, Fronius Datamanager eller Fronius Hybridmanager).

Indstillingsområde on / off

Standardindstilling on

**VIGTIGT:** Korrekt indstilling af klokkeslæt og dato er forudsætning for korrekt visning af dags- og årsværdierne samt af dagskurven.

| Display indstillin-<br>ger | Indstillingsområde                                                                                                    |                                                                                                    | Sprog / natte-modus / kontrast / belysning                                                                                                    |  |
|----------------------------|----------------------------------------------------------------------------------------------------|----------------------------------------------------------------------------------------------------|----------------------------------------------------------------------------------------------------|--|
|                            | Language<br>(sprog) Indstilling af displayets sprog                                                                                |                                                                                                    |                                                                                                    |  |
|                            | Indstillingsc                                                                                                    | område                                                                                                    | Tysk, engelsk, fransk, hollandsk, italiensk, spansk, tjekkisk, slo-<br>vakisk,                                                                  |  |
|                            | <b>Night mod</b><br>(nattemodu<br>hvis der ikk                                                                                     | e<br>s) DATCOM<br>e er DC-spæ                                                                                                    | -nattemodus, styrer DATCOM- og display-driften om natten, eller<br>ending nok                                                                   |  |
|                            | Indstillingsområde                                                                                                    |                                                                                                    | AUTO / ON / OFF                                                                                                    |  |
|                            | Standarding                                                                                                    | dstilling                                                                                                    | OFF                                                                                                    |  |
|                            | AUTO:                                                                                                    | DATCOM-o                                                                                                    | driften er altid i gang, så længe dataloggeren er tilsluttet i et aktivt,<br>blar Net.                                                          |  |
|                            |                                                                                                    | Displayet e                                                                                                    | r mørkt om natten og kan aktiveres ved tryk på en vilkårlig taste.                                                                              |  |
|                            | ON:                                                                                                    | DATCOM- driften er altid i gang. Inverteren leverer uafbrudt 12 V til forsy-<br>ning af Solar Net. Displayet er altid aktivt.                                                 |                                                                                                    |  |
|                            |                                                                                                    | <b>VIGTIGT:</b> Hvis DATCOM-nattemodus er indstillet på ON eller AUTO, når<br>Solar Net-komponenterne er sluttet til, øges inverterens strømforbrug om<br>natten til ca. 7 W. |                                                                                                    |  |
|                            | OFF:                                                                                                    | Ingen DAT<br>syning af S<br>Displayet e<br>hed.                                                                                                    | COM-drift om natten, inverteren behøver ingen AC-strøm til for-<br>olar Net.<br>r deaktiveret om natten, Fronius Datamanager er ikke til rådig- |  |
|                            | <b>Kontrast</b><br>Indstilling af kontrasten på displayet                                                                          |                                                                                                    |                                                                                                    |  |
|                            | Indstillingsc                                                                                                    | område                                                                                                    | 0 - 10                                                                                                    |  |
|                            | Standarding                                                                                                    | dstilling                                                                                                    | 5                                                                                                    |  |
|                            | Da kontrasten er afhængig af temperaturen, kan skiftende betingelser for omgivelserne kræve indstilling af menupunktet 'Kontrast'. |                                                                                                    |                                                                                                    |  |
|                            | Belysning<br>Forindstilling af displaybelysningen                                                                                  |                                                                                                    |                                                                                                    |  |
|                            | Menupunkt                                                                                                    | et 'Belysning                                                                                                    | ' vedrører kun display-baggrundsbelysningen.                                                                                                    |  |
|                            | Indstillingsc                                                                                                    | område                                                                                                    | AUTO / ON / OFF                                                                                                    |  |
|                            | Standarding                                                                                                    | dstilling                                                                                                    | AUTO                                                                                                    |  |

|               | AUTO:                                                                                                    | Displaybelysningen aktiveres ved tryk på en vilkårlig taste. Hvis der ikke<br>trykkes på nogen taste i 2 minutter, slukkes displaybelysningen. |                                                                  |  |  |
|---------------|----------------------------------------------------------------------------------------------------|----------------------------------------------------------------------------------------------------|------------------------------------------------------------------|--|--|
|               | ON:                                                                                                    | Displayb                                                                                                    | Displaybelysningen er tændt permanent, når inverteren er aktiv.  |  |  |
|               | OFF: Displaybelysningen er slukket permanent.                                                                                                    |                                                                                                    |                                                                  |  |  |
| Energiudbytte | Indstilling<br>- Af valut<br>- Af forsy                                                                                                    | taen<br>/ningstaks <sup>:</sup>                                                                                                    | ten                                                              |  |  |
|               | Indstillingsområde                                                                                                    |                                                                                                    | Valuta / forsyningstakst                                         |  |  |
|               | <b>Valuta</b><br>Indstilling af valutaen                                                                                                    |                                                                                                    |                                                                  |  |  |
|               | Indstillingsområde                                                                                                    |                                                                                                    | 3-cifret, A-Z                                                    |  |  |
|               | Forsyningstakst<br>Indstilling af beregningssatsen for refusionen for den forsynede energi                                                                                                    |                                                                                                    |                                                                  |  |  |
|               | Indstillingso                                                                                                    | område                                                                                                    | 2-cifret, 3 decimalpladser                                       |  |  |
|               | Standarding                                                                                                    | dstilling                                                                                                    | (afhængigt af lande-setup)                                       |  |  |
| Ventilator    | Til kontrol af ventilatorfunktionen                                                                                                    |                                                                                                    |                                                                  |  |  |
|               | Indstillingso                                                                                                    | område                                                                                                    | Test ventilator #1 / test ventilator #2 (afhængigt af apparatet) |  |  |
|               | <ul> <li>Vælg den ønskede ventilator med tasterne 'op' og 'ned'</li> <li>Testen af den valgte ventilator startes ved tryk på tasten 'Enter'.</li> <li>Ventilatoren kører, indtil menuen forlades ved tryk på tasten 'Esc".</li> </ul> |                                                                                                    |                                                                  |  |  |
# Menupunktet INFO

| Måleværdier                    | <ul> <li>PV Iso.<br/>Solcelleanlæggets isolationsmodstand</li> <li>U PV 1 / U PV 2 (U PV 2 findes ikke på Fronius Symo 15.0-3 208)<br/>Aktuel DC-spænding på klemmerne, selv om inverteren ikke leverer strøm (fra 1. eller 2. MPP Tracker)</li> <li>GVDPR<br/>Effektreduktion uafhængig af netspændingen</li> </ul> |                                                                                                    |  |  |
|--------------------------------|----------------------------------------------------------------------------------------------------|----------------------------------------------------------------------------------------------------|--|--|
|                                |                                                                                                    |                                                                                                    |  |  |
|                                |                                                                                                    |                                                                                                    |  |  |
|                                | Fan #1<br>Procentværdien for venti                                                                                                    | ilatorens nominelle effekt                                                                                                    |  |  |
| LT Status                      | Statusvisning for den sid                                                                                                    | lst opståede fejl i inverteren kan vises.                                                                                                    |  |  |
|                                | <b>VIGTIGT!</b> På grund af dø<br>og 307 (DC low) hver mo                                                                                                    | en svage solstråling vises statusmeddelelserne 306 (Power low)<br>orgen og aften. Disse statusmeddelelser er ikke baseret på fejl.                                                   |  |  |
|                                | <ul> <li>Efter tryk på tasten '</li> <li>Bladr i listen med ta</li> <li>Tryk på tasten 'Tilba</li> </ul>                                                                                                    | Enter' vises status for effektdelen samt de sidste opståede fejl.<br>sterne 'op' og 'ned'<br>ige' for at forlade status- og fejllisten                                               |  |  |
| Net status                     | <ul> <li>De 5 sidste, opståede netfejl kan vises</li> <li>Efter tryk på tasten 'Enter' vises de 5 sidste netfejl, som er opstået.</li> <li>Bladr i listen med tasterne 'op' og 'ned'</li> <li>Tryk på tasten 'Tilbage' for at forlade visningen af netfejlene</li> </ul>                                             |                                                                                                    |  |  |
| Informationer til<br>apparater | Til visning af indstillinger<br>afhængige af det pågæld                                                                                                    | af indstillinger, som er relevante for elektricitetsselskabet. De viste værdier er<br>af det pågældende lande-setup eller af specifikke indstillinger for inverteren.                |  |  |
|                                | Visningsområde                                                                                                    | Generelt / Landeindstilling / MPP Tracker / Netovervågning /<br>Netspændingsgrænser / Netfrekvensgrænser / Q-modus / AC<br>effektgrænse / AC spændings-derating / Fault Ride Through |  |  |
|                                | Generelt:                                                                                                    | Apparattype<br>Fam.<br>Serienummer                                                                                                    |  |  |
|                                | Landeindstilling:                                                                                                    | Setup - det enkelte lande-setup                                                                                                    |  |  |
|                                |                                                                                                    | Version - version for lande-setup                                                                                                    |  |  |
|                                |                                                                                                    | Group - gruppe for opdatering af invertersoftwaren                                                                                                    |  |  |
|                                | MPP Tracker:                                                                                                    | Tracker 1<br>Tracker 2 (kun ved Fronius Symo undtagen Fronius Symo 15.0-<br>3 208)                                                                                                   |  |  |

| Netovervågning:       | GMTi - opstarts-tid for inverteren i sek.                                                                                                    |
|-----------------------|----------------------------------------------------------------------------------------------------|
|                       | GMTr - gentilkoblingstid i sek. efter en netfejl                                                                                                    |
|                       | ULL - netspændings-middelværdi i løbet af 10 minutter i V.                                                                                                    |
|                       | LLTrip - aktiveringstid for langtids-spændingsovervågningen                                                                                                    |
| Netspændingsgrænser:  | UILmax - øverste indre netspændingsværdi i V                                                                                                    |
|                       | UILmin - nederste indre netspændingsværdi i V                                                                                                    |
| Netfrekvensgrænser:   | FILmax - øverste indre netfrekvensværdi i Hz                                                                                                    |
|                       | FILmin - nederste indre netfrekvensværdi i Hz                                                                                                    |
| Q-mode:               | aktuelt indstillet effektfaktor cos phi<br>(f.eks. Constant Cos(phi) / Constant Q / Q(U)-karakteristik /<br>osv.)                                                                                                    |
| AC-effektgrænse:      | Maks. P AC - manuel effektreduktion                                                                                                    |
| AC-spænding derating: | Status - ON / OFF spændingsafhængig effektreduktion                                                                                                    |
|                       | GVDPRe - tærskel, hvorfra den spændingsafhængige effektre-<br>duktion begynder                                                                                                    |
|                       | GVDPRv - reduktionsgradient, med hvilken effekten trækkes til-<br>bage, f.eks.: 10% pr. volt, som ligger over GVDPRe-tærsklen.                                                                                                    |
|                       | Message - aktiverer forsendelsen af en info-message via Solar-<br>net                                                                                                    |
| Fault Ride Through:   | Status - standardindstilling: OFF<br>Hvis funktionen er aktiveret, kobles inverteren ikke fra med det<br>samme ved en kortvarig AC-spændingsafbrydelse (uden for<br>grænserne, som er indstillet af strømforsyningen), men fortsæt-<br>ter med at levere strøm i en defineret periode. |
|                       | DB min - standardindstilling: 90 %<br>"Dead Band Minimum" indstilling i procent                                                                                                    |
|                       | DB maks - standardindstilling: 120 %<br>"Dead Band Maximum" indstilling i procent                                                                                                    |
|                       | k-fac Standardindstilling: 0                                                                                                    |
|                       | k-tac Standardindstilling: 0                                                                                                    |

Version

Visning af versionsnummer og serienummer for de prints, der er monteret i inverteren (f.eks. til serviceformål)

Visningsområde Display / Display software / checksum SW / data lager / datalager #1 / effektdel / effektdel SW / EMC-filter / Power Stage #3 / Power Stage #4

### Aktivering og deaktivering af tastespærre

#### Generelt

Vekselretteren er udstyret med en tastespærre-funktion

Hvis tastespærren er aktiveret, kan setup-menuen ikke åbnes, hvilket f.eks. sikrer uønsket ændring af setup-dataene.

Til aktivering / deaktivering af tastespærren skal koden 12321 indtastes.

#### Aktivering og deaktivering af tastespærre

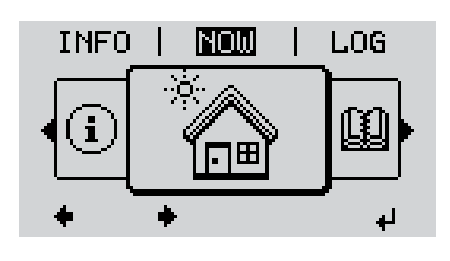

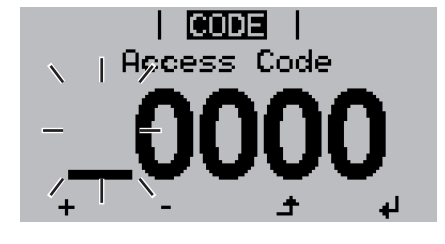

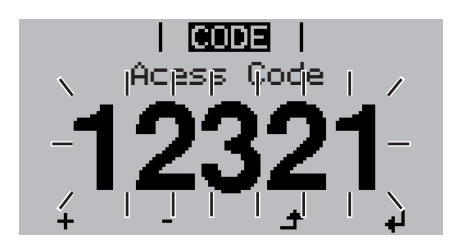

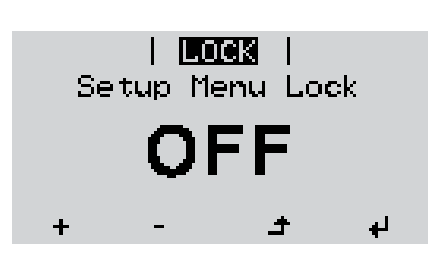

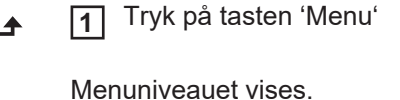

2 Tryk 5 x på den ikke belagte taste 'Menu / Esc'

I menuen 'CODE' vises 'Access Code', og den første plads blinker.

- Indtast koden 12321: Vælg værdien for den første plads i koden med tasterne 'op' eller 'ned'
- **4** Tryk på tasten 'Enter'

4

4

Den anden plads blinker.

**5** Gentag trin 3 og 4 til anden, tredje, fjerde og femte plads i koden, indtil ...

Den indstillede kode blinker.

6 Tryk på tasten 'Enter'

I menuen 'LOCK' vises 'Key Lock'.

Aktivér eller deaktivér tastespærren med tasterne 'op' eller 'ned':

ON = tastespærre er aktiveret (setupmenuen kan ikke åbnes)

OFF = tastespærre er deaktiveret (setup-menuen kan åbnes)

**8** Tryk på tasten 'Enter'

### USB-stik som datalogger og til opdatering af vekselrettersoftwaren

**USB-stik som da-** Et USB-stik, som er sluttet til USB A-indgangen, kan fungere som datalogger for invertetalogger ren.

Logging-dataene, som gemmes på USB-stikket, kan når som helst

- importeres til softwaren Fronius Solar.access via den medloggede FLD-fil,
- vises direkte i programmer fra andre leverandører via den medloggede CSV-fil (f.eks. Microsoft® Excel).

Ældre versioner (indtil Excel 2007) har en linjebegrænsning på 65536.

Nærmere informationer til "Data på USB-stik", "Datamængde og lagerkapacitet" samt "Bufferlager" kan findes på:

Fronius Symo 3 - 10 kW:

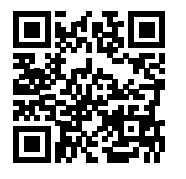

→ http://www.fronius.com/QR-link/4204260172DA

Fronius Symo 10 - 20 kW, Fronius Eco:

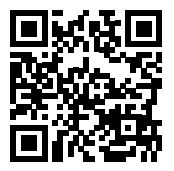

→ http://www.fronius.com/QR-link/4204260175DA

AnvendeligeDa der er mange forskellige USB-stik på markedet, kan det ikke garanteres, at alle USB-<br/>stik registreres af inverteren.

Fronius anbefaler, at der kun anvendes certificerede USB-stik, der kan anvendes i industrien (bemærk USB-IF-logoet!).

Inverteren understøtter USB-stik med følgende filsystemer:

- FAT12
- FAT16
- FAT32

Fronius anbefaler, at de anvendte USB-stik kun anvendes til registrering af logging-data eller til opdatering af inverter-softwaren. USB-stikkene må ikke indeholde andre data.

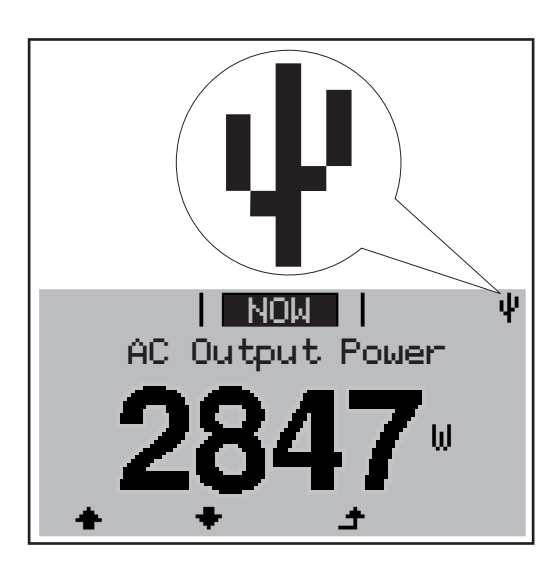

Hvis inverteren registrerer et USB-stik, vises USB-symbolet øverst til højre på displayet.

Kontrollér, om USB-symbolet vises ved indsætning af USB-stik (kan også blinke).

**BEMÆRK!** Bemærk ved anvendelse udendørs, at almindelige USB-stiks funktion kun er garanteret inden for et begrænset temperaturområde. Sørg for, at USBstikket også fungerer ved lave temperaturer ved anvendelse udendørs.

# 

Ved hjælp af USB-stikket kan slutkunder opdatere inverterens software via Setupmenuen: Update-filen gemmes først på USB-stikket og overføres derfra til inverteren.

### Fjern USB-stikket

USB-stik til opda-

tering af inverter-

softwaren

Sikkerhedsanvisning til fjernelse af USB-stik:

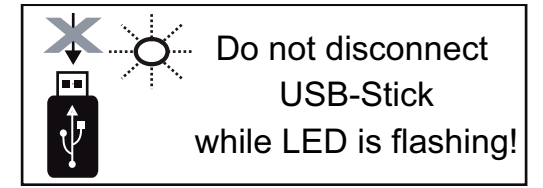

**VIGTIGT!** For at forhindre datatab må det tilsluttede USB-stik kun fjernes under følgende forudsætninger:

- Kun via menupunktet 'USB / safely remove HW'
- Hvis LED 'dataoverførsel' ikke blinker mere eller lyser.

### **Basic-menuen**

### Gå ind i Basic-Tryk på tasten 'Menu' 1 ▲ menuen Menuniveauet vises. LOG INFO NOW Tryk 5 gange på tasten 'Menu / Esc' ĩ I menuen 'CODE' (kode) vises 'Access CODE Code' (adgangskode), og den første plads Access Code blinker. Indtast koden 22742: Vælg værdien 3 for kodens første plads med tasterne 'op' eller 'ned' Tryk på tasten 'Enter' 4 Den anden plads blinker. Actess (Code Gentag trin 3. og 4. for kodens anden, 5 tredje, fjerde og femte plads, indtil ,,, den indstillede kode blinker. 6 Tryk på tasten 'Enter' 4 Basic-menuen vises.

- \_ 7 Vælg den ønskede post med tasterne 'op' og 'ned'
- **8** Redigér den valgte post ved at trykke på tasten 'Enter'
- ▲ 9 Tryk på tasten 'Esc' for at forlade Basic-menuen.

Basic-menuposter I Basic-menuen indstilles følgende vigtige parametre til installation og drift af inverteren:

### MPP Tracker 1 / MPP Tracker 2

 MPP Tracker 2: ON / OFF (kun ved MultiMPP Tracker-apparater undtagen Fronius Symo 15.0-3 208)

- DC driftsmodus: MPP AUTO / FIX / MPP USER
  - MPP AUTO: Normal driftstilstand; inverteren leder automatisk efter det optimale arbejdspunkt
  - FIX: til indtastning af en fast DC-spænding, som inverteren skal arbejde med
  - MPP USER: til indtastning af den nederste MP-spænding, fra hvilken inverteren leder efter det optimale arbejdspunkt
- Dynamic Peak Manager: ON / OFF
- Fast spænding: til indtastning af den faste spænding
- MPPT-startspænding: til indtastning af startspændingen

### USB logbog

Aktivering eller deaktivering af funktionen, lagring af alle fejlmeldinger på et USB-stik AUTO / OFF / ON

### Signal indgang

- Funktionsform: Ext Sig. / S0-Meter / OFF
  - kun ved den udvalgte funktionsform Ext Sig.(ekst. signal):
  - Udløsningsform: Warning (Advarsel vises i displayet) / Ext. Stop (ekst. stop) (inverteren frakobles)
  - Tilslutningstype: N/C (normal closed, hvilekontakt) / N/O (normal open, arbejdskontakt)

### SMS / Relæ

- Hændelsesforsinkelse til indtastning af tidsforsinkelse for, hvornår der sendes en SMS, eller relæet skal
  - koble 900 - 86400 sekunder
  - Hændelsestæller:
    - til indtastning af antal hændelser, som fører til signalgivning:
    - 10 255

### Isolationsindstilling

- Isolationsadvarsel: ON / OFF
- Tærskelværdi advarsel: til indtastning af en tærskelværdi, der fører til advarsel
- Tærskelværdi fejl: til indtastning af en tærskelværdi, der fører til fejl (findes ikke i alle lande)

### **TOTAL Reset**

nulstiller de maks. og min. spændingsværdier samt den maks. leverede effekt i menupunktet LOG.

Nulstilling af værdierne kan ikke fortrydes.

Tryk på tasten 'Enter' for at nulstille værdierne. "CONFIRM" (bekræft) vises. Tryk på tasten "Enter" igen. Værdierne nulstilles, menuen vises

Indstillinger ved installeret option "DC SPD" Hvis optionen: DC SPD (overspændingsbeskyttelse) er installeret i inverteren, er følgende menupunkter indstillet som standard: Signalindgang: Ext Sig.

Signalindgang: Ext Sig. Udløsningsform: Warning Tilslutningstype: N/C

### Statusdiagnosticering og fejlafhjælpning

| Kada Baakriy                                  | Deal/tion                                                                                                    | Afhicalaning                                                                                                    |  |
|-----------------------------------------------|----------------------------------------------------------------------------------------------------|----------------------------------------------------------------------------------------------------|--|
|                                               | Afhængigt af lande-setup er softstart-funktio<br>Efter frakobling på grund af en AC-fejl øges<br>hold til de nationale direktiver.                                                                                                    | nen GPIS aktiveret:<br>inverterens udgangseffekt kontinuerligt i hen-                                                                                           |  |
|                                               | Eksempel: Netfrekvensen er for høj, og inver<br>af en norm. Dette er ingen defekt i apparatet<br>Inverteren reagerer i første omgang med en r<br>bet af den foreskrevne overvågningsperiode.<br>starter inverteren net-forsyningsdriften igen.      | teren må ikke levere energi til nettet på grund<br>t.<br>netafbrydelse. Derefter kontrolleres nettet i lø-<br>. Hvis der ikke registreres fejl i denne periode, |  |
| Statusmeldinger -<br>klasse 1                 | Statusmeldinger i klasse 1 forekommer som<br>lige strømnet.                                                                                                    | regel kortvarigt og er forårsaget af det offent-                                                                                                    |  |
| Fuldstændig af-<br>brydelse af dis-<br>playet | <ul> <li>Hvis displayet bliver ved med at være mørkt</li> <li>Kontrollér AC-spændingen på inverterer<br/>AC-spændingen skal være 220/230 V (+</li> </ul>                                                                                            | i længere tid efter solopgang:<br>ns tilslutninger:<br>· 10 % / - 5 %) eller 380/400 V (+ 10 % / - 5 %).                                                        |  |
|                                               | <b>VIGTIGT!</b> Der kan vises kortvarige statusme<br>ringsreaktion. Hvis vekselretteren derefter ko                                                                                                    | eddelelser på grund af vekselretterens regule-<br>ører fejlfrit videre, er der ingen fejl.                                                                      |  |
|                                               | Hvis system-selvdiagnosen har fundet en ko<br>lelse på displayet.                                                                                                    | onkret fejl, vises den tilhørende statusmedde-                                                                                                    |  |
| Visning af status-<br>meddelelser             | Vekselretteren har en system-selvdiagnose, som registrerer et stort antal mulige fejl og vi-<br>ser dem på displayet. Herved kan defekter på vekselretteren, på det fotovoltaiske anlæg<br>samt installations- eller betjeningsfejl hurtigt findes. |                                                                                                    |  |
|                                               |                                                                                                    |                                                                                                    |  |

| Kode | Beskrivelse            | Reaktion                                                                                                    | Afhjælpning                                                                                                    |
|------|------------------------|----------------------------------------------------------------------------------------------------|----------------------------------------------------------------------------------------------------|
| 102  | AC-spænding for høj    |                                                                                                    | Kontrol af nettilslutningen:<br>Hvis statusmeldingen vises<br>vedvarende, bedes du kontak-<br>te anlægsmontøren |
| 103  | AC-spænding for lav    | Når pothotingolsorpo or indon                                                                                  |                                                                                                    |
| 105  | AC-frekvens for høj    | for det tilladte område efter<br>omfattende kontrol, starter in-<br>verteren net-forsyningsdriften<br>op igen. |                                                                                                    |
| 106  | AC-frekvens for lav    |                                                                                                    |                                                                                                    |
| 107  | AC-net forefindes ikke |                                                                                                    |                                                                                                    |
| 108  | Ødrift registreret     |                                                                                                    |                                                                                                    |
| 112  | Fejl RCMU              |                                                                                                    |                                                                                                    |
|      |                        |                                                                                                    |                                                                                                    |

### Statusmeldinger klasse 3

Klasse 3 omfatter statusmeldinger, som kan forekomme under forsyningsdriften, men som grundlæggende ikke fører til vedvarende afbrydelse af net-forsyningsdriften.

Efter den automatiske netafbrydelse og den foreskrevne netovervågning, prøver inverteren at genoptage forsyningsdriften.

| Kode                | Beskrivelse                                                                             | Reaktion                                                                                             | Afhjælpning                                                 |
|---------------------|-----------------------------------------------------------------------------------------|----------------------------------------------------------------------------------------------------|-------------------------------------------------------------|
| 301                 | Overstrøm (AC)                                                                          | Kortvarig afbrydelse af net-for-                                                                     | *)                                                          |
| 302                 | Overstrøm (DC)                                                                          | syningsdriften<br>Inverteren begynder igen med<br>opstartsfasen.                                     |                                                             |
| 303                 | Overstrøm DC-modul                                                                      | Kortvarig afbrydelse af netfor-                                                                      | Blæs køleluftåbningen<br>og kølelegemet ud,; **)            |
| 304                 | Overtemperatur AC-modul                                                                 | syningsdriften.<br>Inverteren begynder igen med<br>opstartsfasen.                                    |                                                             |
| 305                 | Ingen forsyning trods lukket relæ                                                       | Kortvarig afbrydelse af netfor-<br>syningsdriften.<br>Inverteren begynder igen med<br>opstartsfasen. | **)                                                         |
| 306                 | Der er for lidt solcelle-effekt til rådig-<br>hed til forsyningsdriften                 | Kortvarig afbrydelse af netfor-                                                                      | Vent, til solstrålingen er<br>tilstrækkelig kraftig;<br>**) |
| 307                 | DC low<br>DC-indgangsspænding for lav til for-<br>syningsdriften                        | Inverteren begynder igen med opstartsfasen.                                                          |                                                             |
| VIGTIGT<br>morgen o | '! På grund af den svage solstråling vises<br>og aften. Disse statusmeddelelser er ikke | statusmeddelelserne 306 (Power l<br>baseret på fejl.                                                 | ow) og 307 (DC low) hver                                    |
| 308                 | Mellemkredsspænding for høj                                                             |                                                                                                    | **)                                                         |
| 309                 | DC-indgangsspænding MPPT 1 for<br>høj                                                   | Kortvarig afbrydelse af netfor-                                                                      |                                                             |
| 311                 | Der er byttet om på DC-strengenes<br>poler                                              | Inverteren begynder igen med opstartsfasen.                                                          |                                                             |
| 313                 | DC-indgangsspænding MPPT2 for<br>høj                                                    |                                                                                                    |                                                             |
| 314                 | Timeout strømsensor-kalibrering                                                         |                                                                                                    |                                                             |
| 315                 | AC strømsensor-fejl                                                                     |                                                                                                    |                                                             |
| 316                 | InterruptCheck fail (afbrydelse/kon-<br>trol mislykket)                                 | Kortvarig afbrydelse af netfor-<br>syningsdriften.                                                   | *)                                                          |
| 325                 | Overtemperatur i tilslutningsområdet                                                    | opstartsfasen.                                                                                       |                                                             |
| 326                 | Ventilator 1 fejl                                                                       | ·                                                                                                    |                                                             |
| 327                 | Ventilator 2 fejl                                                                       |                                                                                                    |                                                             |

\*) Hvis statusmeldingen vises vedvarende: Kontakt en Fronius-uddannet servicetekniker

\*\*) Fejlen afhjælpes automatisk:Hvis statusmeldingen vises vedvarende, bedes du kontakte anlægsmontøren

| Statusmeldinger - | Statusmeldinger af klasse 4 kræver, at en uddannet Fronius-servicetekniker foretager ind- |
|-------------------|-------------------------------------------------------------------------------------------|
| klasse 4          | greb.                                                                                     |

| Kode | Beskrivelse                                          | Reaktion                                   | Afhjælpning |
|------|------------------------------------------------------|--------------------------------------------|-------------|
| 401  | Kommunikation med effektdelen ikke mulig             | Hvis muliat starter inverte-               |             |
| 406  | Temperatursensor AC-modul defekt (L1)                | (L1) ren net-forsyningsdriften ef-         | *)          |
| 407  | Temperatursensor AC-modul defekt (L2)                | AC-modul defekt (L2) ter et nyt automatisk |             |
| 408  | For høj jævnstrømsandel målt i forsy-<br>ningsnettet | tilkoblingsforsøg                          |             |

| Kode         | Beskrivelse                                                                                                    | Reaktion                                                                                                    | Afhjælpning                                                                                    |  |
|--------------|----------------------------------------------------------------------------------------------------|----------------------------------------------------------------------------------------------------|------------------------------------------------------------------------------------------------|--|
| 412          | Den faste spændingsdrift er valgt i stedet<br>for MPP-spændingsdriften, og den faste<br>spænding er indstillet på en værdi, der er<br>for lav eller for høj. | -                                                                                                    | **)                                                                                            |  |
| 415          | Sikkerhedsfrakoblingen er udløst via op-<br>tionskortet eller RECERBO                                                                                        | Inverteren leverer ikke strøm til nettet.                                                                    | *)                                                                                             |  |
| 416          | Kommunikation mellem effektdelen og styringen ikke mulig.                                                                                                    | Hvis muligt, starter inverte-<br>ren net-forsyningsdriften ef-<br>ter et nyt automatisk<br>tilkoblingsforsøg | *)                                                                                             |  |
| 417          | ID-problem for hardwaren                                                                                                    |                                                                                                    |                                                                                                |  |
| 419          | Uniqe-ID-konflikt                                                                                                    |                                                                                                    |                                                                                                |  |
| 420          | Kommunikation med Hybridmanageren ikke mulig                                                                                                    | Hvis muligt, starter inverte-                                                                                | Ondetér inverter                                                                               |  |
| 421          | Fejl HID-range                                                                                                    | ter et nvt automatisk                                                                                        | firmwaren: *)                                                                                  |  |
| 425          | Kommunikation med effektdelen er ikke mulig                                                                                                    | tilkoblingsforsøg                                                                                            | inniwarch, j                                                                                   |  |
| 426 -<br>428 | Mulig hardwaredefekt                                                                                                    |                                                                                                    |                                                                                                |  |
| 431          | Softwareproblem                                                                                                    | Inverteren leverer ikke<br>strøm til nettet.                                                                 | Udfør AC-reset (sluk og<br>tænd for effekt-relæet);<br>opdatér inverter-<br>firmwaren;*)       |  |
| 436          | Funktionsinkompatibilitet (et eller flere<br>prints i inverteren er ikke kompatible med<br>hinanden, f.eks. efter print-udskiftning)                         | Hvis muligt, starter inverte-<br>ren net-forsyningsdriften ef-<br>ter et nyt automatisk                      | Opdatér inverter-<br>firmwaren; *)                                                             |  |
| 437          | Problem for effektdel                                                                                                    | tilkoblingsforsøg                                                                                            |                                                                                                |  |
| 438          | Funktionsinkompatibilitet (et eller flere<br>prints i inverteren er ikke kompatible med<br>hinanden, f.eks. efter print-udskiftning)                         | Hvis muligt, starter inverte-<br>ren net-forsyningsdriften ef-<br>ter et nyt automatisk<br>tilkoblingsforsøg | Opdatér inverter-<br>firmwaren; *)                                                             |  |
| 443          | Mellemkreds-spænding for lav eller usymmetrisk                                                                                                    | Inverteren leverer ikke<br>strøm til nettet.                                                                 | *)                                                                                             |  |
| 445          | <ul> <li>Kompatibilitetsfejl (f.eks. på grund af<br/>en print-udskiftning)</li> <li>ugyldig effektdels-konfiguration</li> </ul>                              | Inverteren leverer ikke<br>strøm til nettet.                                                                 | Opdatér inverter-<br>firmwaren; *)                                                             |  |
| 447          | Isoleringsfejl                                                                                                    | Invertoren leverer ikke                                                                                      |                                                                                                |  |
| 448          | Nulleder ikke tilsluttet                                                                                                    | strøm til nettet.                                                                                            | *)                                                                                             |  |
| 450          | Guard kan ikke findes                                                                                                    |                                                                                                    |                                                                                                |  |
| 451          | Lagringsfejl registreret                                                                                                    |                                                                                                    |                                                                                                |  |
| 452          | Kommunikationsfejl mellem processo-<br>rerne                                                                                                    | Hvia muliat atartar invarta                                                                                  | *)                                                                                             |  |
| 453          | Netspænding og effektdel stemmer ikke<br>overens                                                                                                    | ren net-forsyningsdriften ef-<br>ter et nvt automatisk                                                       |                                                                                                |  |
| 454          | Netfrekvens og effektdel stemmer ikke overens                                                                                                    | tilkoblingsforsøg                                                                                            |                                                                                                |  |
| 456          | Anti-Islanding-funktion udføres ikke læn-<br>gere korrekt                                                                                                    |                                                                                                    |                                                                                                |  |
| 457          | Netrelæet hænger fast, eller nulleder-<br>jord-spændingen er for høj                                                                                         | Inverteren leverer ikke<br>strøm til nettet.                                                                 | Kontrollér jordforbindel-<br>sen (spændingen for<br>nulleder-jord skal være<br>under 30 V), *) |  |

| Beskrivelse                                                                                                    | Reaktion                                                                                                    | Afhjælpning                                                                                                    |
|----------------------------------------------------------------------------------------------------|----------------------------------------------------------------------------------------------------|----------------------------------------------------------------------------------------------------|
| Fejl ved måle-signalregistrering                                                                                                    |                                                                                                    |                                                                                                    |
| Fejl ved registrering af målesignalet for isolationstesten                                                                           |                                                                                                    |                                                                                                    |
| Reference-spændingskilden for den digi-<br>tale signalprocessor (DSP) arbejder<br>uden for de tolererede grænser                     | Inverteren leverer ikke                                                                                                    | *)                                                                                                    |
| Fejl i DSP-datalageret                                                                                                    | Suløm ur nettet.                                                                                                    |                                                                                                    |
| Fejl ved DC-forsynings-overvågningsru-<br>tinen                                                                                      |                                                                                                    |                                                                                                    |
| Byttet om på AC-polerne, AC-forbindel-<br>sesstikket sat forkert i                                                                   |                                                                                                    |                                                                                                    |
| RCMU-sensor defekt                                                                                                    |                                                                                                    |                                                                                                    |
| Isolationsfejl (forbindelse mellem solcel-<br>lemodulet og jordforbindelse)                                                          | Inverteren leverer ikke<br>strøm til nettet                                                                                                    | **)                                                                                                    |
| Driverforsyningens forsyningsspænding for lav                                                                                        |                                                                                                    |                                                                                                    |
| Mellemkreds-spændingsrelæ er frakob-<br>let                                                                                          | Hvis muligt, starter inverte-<br>ren net-forsyningsdriften ef-<br>ter et nyt automatisk<br>tilkoblingsforsøg                                                                                                    | *)                                                                                                    |
| Funktionsinkompatibilitet (et eller flere<br>prints i inverteren er ikke kompatible med<br>hinanden, f.eks. efter print-udskiftning) | Inverteren leverer ikke<br>strøm til nettet.                                                                                                    | Opdatér inverter-<br>firmwaren, *)                                                                                                    |
| Setup efter første opstart er blevet af-<br>brudt                                                                                    | Inverteren leverer ikke<br>strøm til nettet.                                                                                                    | Start setup igen efter<br>AC-reset (sluk og tænd<br>for ledningsrelæet)                                                                                                    |
| Spændingen U <sub>DCfix</sub> på MPP2-strengen<br>ligger uden for det gyldige område                                                 | Inverteren leverer ikke<br>strøm til nettet.                                                                                                    | kontrollér MPP-indstillin-<br>gerne; *)                                                                                                    |
| CAN sende-buffer er fuld                                                                                                    | Inverteren leverer ikke<br>strøm til nettet.                                                                                                    | Udfør AC-reset (sluk og<br>tænd for lednings-relæ-<br>et);*)                                                                                                    |
| Permanent overspænding på mellem-<br>kreds-kondensatoren (statusmelding<br>479 5x efter hinanden)                                    | Inverteren leverer ikke<br>strøm til nettet.                                                                                                    | *)                                                                                                    |
|                                                                                                    | BeskrivelseFejl ved måle-signalregistreringFejl ved registrering af målesignalet for<br>isolationstestenReference-spændingskilden for den digi-<br>tale signalprocessor (DSP) arbejder<br>uden for de tolererede grænserFejl i DSP-datalageretFejl ved DC-forsynings-overvågningsru-<br>tinenByttet om på AC-polerne, AC-forbindel-<br>sesstikket sat forkert iRCMU-sensor defektIsolationsfejl (forbindelse mellem solcel-<br>lemodulet og jordforbindelse)Driverforsyningens forsyningsspænding<br>for lavMellemkreds-spændingsrelæ er frakob-<br>letFunktionsinkompatibilitet (et eller flere<br>prints i inverteren er ikke kompatible med<br>hinanden, f.eks. efter print-udskiftning)Setup efter første opstart er blevet af-<br>brudtSpændingen U <sub>DCfix</sub> på MPP2-strengen<br>ligger uden for det gyldige områdeCAN sende-buffer er fuldPermanent overspænding på mellem-<br>kreds-kondensatoren (statusmelding<br>479 5x efter hinanden) | BeskrivelseReaktionFejl ved måle-signalregistreringFejl ved registrering af målesignalet for isolationstestenInverteren leverer ikke strøm til nettet.Reference-spændingskilden for den digitale signalprocessor (DSP) arbejder uden for de tolererede grænserInverteren leverer ikke strøm til nettet.Fejl i DSP-datalageretFejl ved DC-forsynings-overvågningsrutinenInverteren leverer ikke strøm til nettet.Byttet om på AC-polerne, AC-forbindel-sesstikket sat forkert iInverteren leverer ikke strøm til nettet.Byttet om på AC-polerne, AC-forbindel-sesstikket sat forkert iInverteren leverer ikke strøm til nettet.Driverforsyningens forsyningsspænding for lavInverteren leverer ikke strøm til nettet.Mellemkreds-spændingsrelæ er frakobletHvis muligt, starter inverteren net-forsyningsdriften efter er nyt automatisk tilkoblingsforsøgFunktionsinkompatibilitet (et eller flere prints i inverteren er ikke kompatible med hinanden, f.eks. efter print-udskiftning)Inverteren leverer ikke strøm til nettet.Spændingen U <sub>DCfix</sub> på MPP2-strengen ligger uden for det gyldige områdeInverteren leverer ikke strøm til nettet.CAN sende-buffer er fuldInverteren leverer ikke strøm til nettet.Permanent overspænding på mellem-kreds-kondensatoren (statusmelding 479 5x efter hinanden)Inverteren leverer ikke strøm til nettet. |

\*) Hvis statusmeldingen vises vedvarende: Kontakt en Fronius-uddannet servicetekniker

\*\*) Hvis statusmeldingen vises vedvarende, bedes du kontakte anlægsmontøren

Statusmeldinger -<br/>klasse 5Statusmeldinger i klasse 5 hindrer ikke forsyningsdriften generelt, men kan medføre be-<br/>grænsninger i forsyningsdriften. De vises, indtil statusmeldingen kvitteres med tryk på ta-<br/>sten (i baggrunden arbejder inverteren dog normalt).

| Kode | Beskrivelse                                      | Reaktion                               | Afhjælpning                                                                                                    |
|------|--------------------------------------------------|----------------------------------------|----------------------------------------------------------------------------------------------------|
| 502  | lsolationsfejl på solcellemodu-<br>lerne         | Advarselsmelding vises<br>på displayet | **)                                                                                                    |
| 509  | Ingen forsyning i løbet af de<br>sidste 24 timer | Advarselsmelding vises<br>på displayet | Kvittér statusmeldingen;<br>Kontrollér, om alle betingelser for fejl-<br>fri forsyningsdrift er opfyldt (f.eks. om<br>solcellemodulerne er dækket af sne);<br>**) |

### DA

| Kode        | Beskrivelse                                                                                                    | Reaktion                                                                                                    | Afhjælpning                                                                                                    |
|-------------|----------------------------------------------------------------------------------------------------|----------------------------------------------------------------------------------------------------|----------------------------------------------------------------------------------------------------|
| 515         | Kommunikation med filter ikke mulig                                                                                                    | Advarselsmelding på<br>displayet                                                                                                    | *)                                                                                                    |
| 516         | Kommunikation med lageren-<br>heden ikke mulig                                                                                          | Advarselsmelding fra la-<br>gerenheden                                                                                                    | *)                                                                                                    |
| 517         | Effekt-derating på grund af for<br>høj temperatur                                                                                       | Hvis der forekommer ef-<br>fekt-derating, vises der<br>en advarselsmelding på<br>displayet                                                                                                    | Blæs eventuelt køleluft-åbningen og<br>kølelegemet ud;<br>Fejlen afhjælpes automatisk; **)                                                                       |
| 518         | Intern DSP-fejlfunktion                                                                                                    | Advarselsmelding på<br>displayet                                                                                                    | *)                                                                                                    |
| 519         | Kommunikation med lageren-<br>heden ikke mulig                                                                                          | Advarselsmelding fra la-<br>gerenheden                                                                                                    | *)                                                                                                    |
| 520         | Ingen forsyning fra MPPT1 i lø-<br>bet af de sidste 24 timer                                                                            | Advarselsmelding vises<br>på displayet                                                                                                    | Kvittér statusmeldingen;<br>Kontrollér, om alle betingelser for fejl-<br>fri forsyningsdrift er opfyldt (f.eks. om<br>solcellemodulerne er dækket af sne);<br>*) |
| 522         | DC low String 1                                                                                                    | Advarselsmelding på                                                                                                    | *)                                                                                                    |
| 523         | DC low String 2                                                                                                    | <sup>–</sup> displayet                                                                                                    |                                                                                                    |
| 558,<br>559 | Funktionsinkompatibilitet (et<br>eller flere prints i inverteren er<br>ikke kompatible med hinanden,<br>f.eks. efter print-udskiftning) | Advarselsmelding på<br>displayet                                                                                                    | Opdater inverter-firmwaren; *)                                                                                                    |
| 560         | Effekt-derating på grund af<br>overfrekvens                                                                                             | Vises ved forhøjet net-<br>frekvens. Effekten redu-<br>ceres.                                                                                                    | Når netfrekvensen er inden for det til-<br>ladte område igen, og inverteren er i<br>normaldrift, afhjælpes fejlen automa-<br>tisk; **)                           |
| 564         | Funktionsinkompatibilitet (et<br>eller flere prints i inverteren er<br>ikke kompatible med hinanden,<br>f.eks. efter print-udskiftning) | Advarselsmelding på<br>displayet                                                                                                    | Opdater inverter-firmwaren; *)                                                                                                    |
| 566         | Arc Detector frakoblet<br>(f.eks. ved ekstern lysbueover-<br>vågning)                                                                   | Statusmeldingen vises<br>hver dag, indtil Arc Dete-<br>ctor aktiveres igen.                                                                                                    | Ingen fejl!<br>Bekræft statusmeldingen ved tryk på<br>tasten Enter                                                                                               |
| 568         | Forkert indgangssignal på mul-<br>tifunktions-strøminterfacet                                                                           | Statusmeddelelsen vi-<br>ses ved forkert ind-<br>gangssignal på<br>multifunktions-strømin-<br>terfacet og ved følgende<br>indstilling:<br>Basic menu / Signal ind-<br>gang / Funktionsform =<br>Ekst. Signal, udløs-<br>ningstype = Warning<br>(advarsel) | Kvitter statusmeldingen;<br>Kontroller apparaterne, der er sluttet<br>til multifunktions-interfacerne; **)                                                       |
| 572         | Effektbegrænsning via effekt-<br>delen                                                                                                  | Effekten begrænses via<br>effektdelen                                                                                                    | *)                                                                                                    |

| Kode                  | Beskrive                              | lse                                                                                     | Reaktion                                                                                                    | n                                                                                  | Afhjælpnin                                  | g                                                                                                    |
|-----------------------|---------------------------------------|-----------------------------------------------------------------------------------------|----------------------------------------------------------------------------------------------------|------------------------------------------------------------------------------------|---------------------------------------------|----------------------------------------------------------------------------------------------------|
| 573                   | Underten                              | nperatur advarsel                                                                       | Advarse<br>displaye                                                                                                    | lsmelding på<br>t                                                                  | *)                                          |                                                                                                    |
| 581                   | Setup "S<br>Interactiv                | pecial Purpose Utility-<br>e" (SPUI) er aktiveret                                       | Inverteren er ikke læn-<br>gere kompatibel med<br>normen IEEE1547 og<br>IEEE1574.1, da øfunkti-<br>onen er deaktiveret, en<br>frekvensbetinget effek-<br>treduktion er aktiveret,<br>og frekvens- og spæn-<br>dingsbegrænsningerne<br>ændres |                                                                                    | Ingen fejl!<br>Bekræft staf<br>tasten Enter | usmeldingen ved tryk på                                                                                                    |
|                       |                                       | *) Hvis statusmeldinge                                                                  | n vises ve                                                                                                    | edvarende: Kontak                                                                  | t en Fronius-                               | uddannet servicetekniker                                                                                                    |
|                       |                                       | **) Hvis statusmelding                                                                  | en vises v                                                                                                    | edvarende, bedes                                                                   | du kontakte                                 | anlægsmontøren                                                                                                    |
| Statusmel<br>klasse 6 | dinger -                              | Statusmeldinger af kla<br>greb.                                                         | sse 6 kræ                                                                                                    | ver, at en uddanne                                                                 | et Fronius-ser                              | vicetekniker foretager ind-                                                                                                    |
| Kode                  | Beskrive                              | lse                                                                                     |                                                                                                    | Reaktion                                                                           |                                             | Afhjælpning                                                                                                    |
| 601                   | CAN bus                               | er fuld                                                                                 |                                                                                                    | Inverteren levere strøm til nettet.                                                | r ikke                                      | Opdatér inverter-<br>firmwaren;*)                                                                                                    |
| 603<br>604            | Tempera<br>Tempera                    | tursensor AC-modul def<br>tursensor DC-modul def                                        | ekt (L3)<br>ekt                                                                                                    | Hvis muligt, starte<br>ren net-forsyning<br>ter et nyt automa<br>tilkoblingsforsøg | er inverte-<br>sdriften ef-<br>tisk         | *)                                                                                                    |
| 607                   | RCMU-fe                               | ijl                                                                                     |                                                                                                    | Inverteren levere<br>strøm til nettet.                                             | r ikke                                      | Bekræft statusmeldin-<br>gen ved tryk på tasten<br>Enter Inverteren starter<br>forsyningsdriften op<br>igen; hvis statusmeldin-<br>gen vises flere gange,<br>skal hele solcelleanlæg-<br>get kontrolleres for<br>eventuelle skader; **) |
| 608                   | Funktions<br>prints i inv<br>hinanden | sinkompatibilitet (et eller<br>verteren er ikke kompatib<br>, f.eks. efter print-udskif | flere<br>ble med<br>tning)                                                                                                    | Inverteren levere<br>strøm til nettet.                                             | r ikke                                      | Opdatér inverter-<br>firmwaren;*)                                                                                                    |
|                       |                                       | *) Hvis statusmeldinge                                                                  | n vises ve<br>tomatisk ł                                                                                                    | edvarende: Kontak<br>Hvis statusmelding                                            | t en Fronius-<br>ien vises ved              | uddannet servicetekniker                                                                                                    |
| Statusmel<br>klasse 7 | dinger -                              | te anlægsmontøren<br>Statusmeddelelser af k<br>ring og kan påvirke for                  | klasse 7 v                                                                                                    | edrører inverteren<br>iften direkte eller i                                        | s styring, kon<br>ndirekte.                 | figuration og dataregistre-                                                                                                    |
|                       |                                       |                                                                                         |                                                                                                    |                                                                                    |                                             |                                                                                                    |

| Kode         | Beskrivelse                                                                                   | Reaktion                                                         | Afhjælpning                                                                                                    |
|--------------|-----------------------------------------------------------------------------------------------|------------------------------------------------------------------|----------------------------------------------------------------------------------------------------|
| 701 -<br>704 | Giver informationer om den in-<br>terne processorstatus                                       | Advarselsmelding på dis-<br>playet                               | *)                                                                                                    |
| 705          | Konflikt ved indstilling af inver-<br>ter-nummeret (f.eks. er num-<br>meret tildelt to gange) | -                                                                | Korrigér inverter-nummeret i se-<br>tup-menuen                                                                                                    |
| 706 -<br>716 | Giver informationer om den in-<br>terne processorstatus                                       | Advarselsmelding på dis-<br>playet                               | *)                                                                                                    |
| 721          | EEPROM er initialiseret på ny                                                                 | Advarselsmelding på dis-<br>playet                               | Kvittér statusmeddelelsen; *)                                                                                                    |
| 722 -<br>730 | Giver informationer om den in-<br>terne processorstatus                                       | Advarselsmelding på dis-<br>playet                               | *)                                                                                                    |
| 731          | Initialiseringsfejl - USB-stik un-<br>derstøttes ikke                                         | Advarselsmelding på dis-                                         | Kontrollér USB-stikket, eller ud-<br>skift det                                                                                                    |
| 732          | Initialiseringsfejl - overstrøm<br>på USB-stikket                                             | playet                                                           | Kontrollér USB-stikkets filsystem;<br>*)                                                                                                    |
| 733          | Intet USB-stik sat i                                                                          | Advarselsmelding på dis-<br>playet                               | Sæt USB-stikket i, eller kontrollér det; *)                                                                                                    |
| 734          | Update-fil registreres ikke eller<br>forefindes ikke                                          | Advarselsmelding på dis-<br>playet                               | Kontrollér update-filen (f.eks. for<br>korrekt filbetegnelse)<br>*)                                                                                                    |
| 735          | Update-fil passer ikke til appa-<br>ratet, for gammel update-fil                              | Advarselsmeddelelse på<br>displayet, update-forløbet<br>afbrydes | Kontrollér update-filen,<br>find en update-fil, der passer til<br>apparatet ved behov (f.eks. under<br>http://www.fronius.com); *)                                                  |
| 736          | Skrive- eller læsefejl                                                                        | Advarselsmelding på dis-<br>playet                               | Kontrollér USB-stikket og filerne,<br>der ligger på det, eller udskift<br>USB-stikket<br>Tag kun USB-stikket ud, hvis LED<br>'dataoverførsel' ikke blinker eller<br>lyser mere.; *) |
| 737          | Filen kunne ikke åbnes                                                                        | Advarselsmelding på dis-<br>playet                               | Tag USB-stikket ud, og sæt det<br>ind igen; Kontrollér USB-stikket,<br>eller udskift det                                                                                            |
| 738          | Lagring af log-fil ikke mulig<br>(f.eks.: USB-stik skrivebeskyt-<br>tet eller fuldt)          | Advarselsmelding på dis-<br>playet                               | Fremskaf lagerplads, fjern skrive-<br>beskyttelsen, kontrollér eventuelt<br>USB-stikket, eller udskift det; *)                                                                      |
| 740          | Initialiseringsfejl - fejl i USB-<br>stikkets filsystem                                       | Advarselsmelding på dis-<br>playet                               | Kontrollér USB-stikket; formatér<br>igen på pc'en på FAT12, FAT16<br>eller FAT32                                                                                                    |
| 741          | Fejl ved registrering af logging-<br>data                                                     | Advarselsmelding på dis-<br>playet                               | Tag USB-stikket ud, og sæt det<br>ind igen; Kontrollér USB-stikket,<br>eller udskift det                                                                                            |
| 743          | Fejl opstået under opdaterin-<br>gen                                                          | Advarselsmelding på dis-<br>playet                               | Gentag opdateringsforløbet, kon-<br>trollér USB-stikket: *)                                                                                                    |
| 745          | Update-fil med fejl                                                                           | Advarselsmeddelelse på<br>displayet, update-forløbet<br>afbrydes | Download update-filen igen, kon-<br>trollér USB-stikket, eller udskift<br>det. *)                                                                                                   |
| 746          | Fejl opstået under opdaterin-<br>gen                                                          | Advarselsmeddelelse på<br>displayet, update-forløbet<br>afbrydes | Start update igen efter en vente-<br>tid på 2 minutter; *)                                                                                                    |
| 751          | Klokkeslæt gået tabt                                                                          | - Advarselsmelding nå dis-                                       | Indstil tid og dato nå inverteren                                                                                                    |
| 752          | Real Time Clock-modul kom-<br>munikationsfejl                                                 | playet                                                           | igen; *)                                                                                                    |

| Kode         | Beskrivelse                                             | Reaktion                                                                       | Afhjælpning                               |  |
|--------------|---------------------------------------------------------|--------------------------------------------------------------------------------|-------------------------------------------|--|
| 753          | Intern fejl: Real Time Clock<br>Modul er i nødmodus     | Upræcis tid, tab af klokke-<br>slæt muligt (forsyningsdrift<br>normal)         | Indstil tid og dato på inverteren<br>igen |  |
| 754 -<br>755 | Giver informationer om den in-<br>terne processorstatus | Advarselsmelding på dis-<br>playet                                             | *)                                        |  |
| 757          | Hardware-fejl i Real Time<br>Clock-modulet              | Fejlmeddelelse på display-<br>et, inverteren forsyner ikke<br>nettet med strøm | *)                                        |  |
| 758          | Intern fejl: Real Time Clock<br>Modul er i nødmodus     | Upræcis tid, tab af klokke-<br>slæt muligt (forsyningsdrift<br>normal)         | Indstil tid og dato på inverteren<br>igen |  |
| 760          | Intern hardware-fejl                                    | Fejlmeddelelse på displayet                                                    | *)                                        |  |
| 761 -<br>765 | Giver informationer om den in-<br>terne processorstatus | Advarselsmelding på dis-<br>playet                                             | *\                                        |  |
| 766          | Nød-effektbegrænsning er ak-<br>tiveret (maks. 750 W)   | Fejlmeddelelse på displayet                                                    | · )                                       |  |
| 767          | Giver informationer om den in-<br>terne processorstatus |                                                                                |                                           |  |
| 768          | Forskel på effektbegrænsning i hardware-modulerne       | Advarselsmelding på dis-                                                       | *)                                        |  |
| 772          | Lagerenhed ikke til rådighed                            | piayet                                                                         |                                           |  |
| 773          | Software-opdatering gruppe 0 (ugyldigt lande-setup)     |                                                                                |                                           |  |
| 775          | PMC-effektdel ikke til rådighed                         | Advarselsmelding på dis-                                                       | Tryk på tasten 'Enter' for at be-         |  |
| 776          | Device-type ugyldig                                     | playet                                                                         | kræfte fejlen; *)                         |  |
| 781 -<br>794 | Giver informationer om den in-<br>terne processorstatus | Advarselsmelding på dis-<br>playet                                             | *)                                        |  |

\*) Hvis statusmeldingen vises vedvarende: Kontakt en Fronius-uddannet servicetekniker

| Statusmeddelel-                                      | <b>1000 - 1299-</b> Giver informationer om den interne processor-programstatus                                                                                                    |                                                                                                    |  |  |
|------------------------------------------------------|----------------------------------------------------------------------------------------------------|----------------------------------------------------------------------------------------------------|--|--|
| 12                                                   | Beskrivelse                                                                                                    | Forekommer ikke, hvis inverteren fungerer korrekt, og vises kun<br>i setup-parameteret "Status LT". Hvis der virkelig forekommer<br>en fejl, understøtter denne statusmeddelelse Fronius TechSup-<br>port ved fejlanalysen. |  |  |
| Kundeservice                                         | <ul> <li>VIGTIGT! Henvend dig til Fronius-forhandleren eller en Fronius-uddannet servicetekniker, hvis</li> <li>hvis der ofte eller vedvarende vises en fejl</li> <li>der vises en fejl, som ikke er angivet i tabellerne</li> </ul> |                                                                                                    |  |  |
| Drift i omgivelser<br>med kraftig støv-<br>udvikling | Ved drift af inverte<br>Blæs kølelegemen<br>hov.                                                                                                    | ren i omgivelser med kraftig støvudvikling:<br>ne og ventilatoren på bagsiden af inverteren ud med ren trykluft ved be-                                                                                                    |  |  |

## Tekniske data

| Fronius Symo                                                              | 3.0-3-S                         | 3.7-3-S                  | 4.5-3-S        |  |
|---------------------------------------------------------------------------|---------------------------------|--------------------------|----------------|--|
| Indgangsdata                                                              |                                 | 1                        |                |  |
| MPP-spændingsområde                                                       | 200 - 800 V DC                  | 250 - 800 V DC           | 300 - 800 V DC |  |
| Maks. indgangsspænding<br>(ved 1000 W/m² / -10 °C i tomgang)              | 1000 V DC                       |                          |                |  |
| Min. indgangsspænding                                                     |                                 | 150 V DC                 |                |  |
| Maks. indgangsstrøm                                                       |                                 | 16,0 A                   |                |  |
| Maks. kortslutningsstrøm for solcellemodu-<br>lerne (I <sub>SC PV</sub> ) | 24,0 A                          |                          |                |  |
| Maks. returstrøm <sup>4)</sup>                                            |                                 | 32 A (RMS) <sup>5)</sup> |                |  |
| Udgangsdata                                                               |                                 |                          |                |  |
| Nominel udgangseffekt (P <sub>nom</sub> )                                 | 3000 W                          | 3700 W                   | 4500 W         |  |
| Maks. udgangseffekt                                                       | 3000 W                          | 3700 W                   | 4500 W         |  |
| Nominel netspænding                                                       | 3~ NPE 400                      | ) / 230 V eller 3~ NPE   | 380 / 220 V    |  |
| Min. netspænding                                                          |                                 | 150 V / 260 V            |                |  |
| Maks. netspænding                                                         |                                 | 280 V / 485 V            |                |  |
| Nominel udgangsstrøm ved 220 / 230 V                                      | 4,5 / 4,3 A                     | 5,6 / 5,4 A              | 6,8 / 6,5 A    |  |
| Maks. udgangsstrøm                                                        |                                 | 9 A                      |                |  |
| Nominel frekvens                                                          |                                 | 50 / 60 Hz <sup>1)</sup> |                |  |
| Klirfaktor                                                                | < 3 %                           |                          |                |  |
| Effektfaktor cos phi                                                      | 0,7 - 1 ind./cap. <sup>2)</sup> |                          |                |  |
| Tilkoblings-strømimpuls <sup>6)</sup> og varighed                         | 38 A / 2 ms                     |                          |                |  |
| Maks. udgangsfejlstrøm pr. tidsperiode                                    | 21,4 A / 1 ms                   |                          |                |  |
| Generelle data                                                            |                                 |                          |                |  |
| Maksimal virkningsgrad                                                    |                                 | 98 %                     |                |  |
| Europ. vrkningsgrad                                                       | 96,2 %                          | 96,7 %                   | 97 %           |  |
| Egetforbrug om natten                                                     |                                 | < 0,7 W & < 3 VA         |                |  |
| Køling                                                                    | Regu                            | ıleret automatisk ventil | ation          |  |
| Beskyttelsesart                                                           |                                 | IP 65                    |                |  |
| Mål h x b x d                                                             |                                 | 645 x 431 x 204 mm       |                |  |
| Vægt                                                                      |                                 | 16 kg                    |                |  |
| Tilladt omgivelsestemperatur                                              |                                 | - 25 °C - +60 °C         |                |  |
| Tilladt luftfugtighed                                                     |                                 | 0 - 100 %                |                |  |
| EMC emissionsklasse                                                       |                                 | В                        |                |  |
| Overspændingskategori DC / AC                                             |                                 | 2/3                      |                |  |
| Tilsnavsningsgrad                                                         |                                 | 2                        |                |  |
| Støjemission                                                              |                                 | 58,3 dB(A) ref. 1pW      |                |  |
| Beskyttelsesanordninger                                                   |                                 |                          |                |  |
| DC-isolationsmåling                                                       |                                 | integreret               |                |  |
| Reaktion ved DC-overbelastning                                            | Arbejdspun                      | kt-forskydning, effektbe | egrænsning     |  |
| DC-afbryder                                                               |                                 | integreret               |                |  |
| RCMU                                                                      |                                 | integreret               |                |  |

| Fronius Symo                                                              | 3.0-3-M                          | 3.7-3-M                  | 4.5-3-M        |  |
|---------------------------------------------------------------------------|----------------------------------|--------------------------|----------------|--|
| Indgangsdata                                                              |                                  |                          |                |  |
| MPP-spændingsområde                                                       | 150 - 800 V DC                   | 150 - 800 V DC           | 150 - 800 V DC |  |
| Maks. indgangsspænding<br>(ved 1000 W/m² / -10 °C i tomgang)              | 1000 V DC                        |                          |                |  |
| Min. indgangsspænding                                                     |                                  | 150 V DC                 |                |  |
| Maks. indgangsstrøm                                                       |                                  | 2 x 16,0 A               |                |  |
| Maks. kortslutningsstrøm for solcellemodu-<br>lerne (I <sub>SC PV</sub> ) | 2 x 24,0 A                       |                          |                |  |
| Maks. returstrøm <sup>4)</sup>                                            |                                  | 48 A (RMS) <sup>5)</sup> |                |  |
| Udgangsdata                                                               |                                  |                          |                |  |
| Nominel udgangseffekt (P <sub>nom</sub> )                                 | 3000 W                           | 3700 W                   | 4500 W         |  |
| Maks. udgangseffekt                                                       | 3000 W                           | 3700 W                   | 4500 W         |  |
| Nominel netspænding                                                       | 3~ NPE 40                        | 0 / 230 V eller 3~ NPE   | 380 / 220      |  |
| Min. netspænding                                                          |                                  | 150 V / 260 V            |                |  |
| Maks. netspænding                                                         |                                  | 280 V / 485 V            |                |  |
| Nominel udgangsstrøm ved 220 / 230 V                                      | 4,6 / 4,4 A                      | 5,6 / 5,4 A              | 6,8 / 6,5 A    |  |
| Maks. udgangsstrøm                                                        |                                  | 13,5 A                   |                |  |
| Nominel frekvens                                                          |                                  | 50 / 60 Hz <sup>1)</sup> |                |  |
| Klirfaktor                                                                | < 3 %                            |                          |                |  |
| Effektfaktor cos phi                                                      | 0,85 - 1 ind./cap. <sup>2)</sup> |                          |                |  |
| Tilkoblings-strømimpuls <sup>6)</sup> og varighed                         | 38 A / 2 ms                      |                          |                |  |
| Maks. udgangsfejlstrøm pr. tidsperiode                                    |                                  | 24 A / 6,6 ms            |                |  |
| Generelle data                                                            |                                  |                          |                |  |
| Maksimal virkningsgrad                                                    |                                  | 98 %                     |                |  |
| Europ. vrkningsgrad                                                       | 96,5 %                           | 96,9 %                   | 97,2 %         |  |
| Egetforbrug om natten                                                     |                                  | < 0,7 W & < 3 VA         |                |  |
| Køling                                                                    | Regu                             | ileret automatisk ventil | ation          |  |
| Beskyttelsesart                                                           |                                  | IP 65                    |                |  |
| Mål h x b x d                                                             |                                  | 645 x 431 x 204 mm       |                |  |
| Vægt                                                                      |                                  | 19,9 kg                  |                |  |
| Tilladt omgivelsestemperatur                                              |                                  | - 25 °C - +60 °C         |                |  |
| Tilladt luftfugtighed                                                     |                                  | 0 - 100 %                |                |  |
| EMC emissionsklasse                                                       |                                  | В                        |                |  |
| Overspændingskategori DC / AC                                             |                                  | 2/3                      |                |  |
| Tilsnavsningsgrad                                                         |                                  | 2                        |                |  |
| Støjemission                                                              |                                  | 59,5 dB(A) ref. 1pW      |                |  |
| Beskyttelsesanordninger                                                   |                                  |                          |                |  |
| DC-isolationsmåling                                                       |                                  | integreret               |                |  |
| Reaktion ved DC-overbelastning                                            | Arbejdspun                       | kt-forskydning, effektbe | egrænsning     |  |
| DC-afbryder                                                               |                                  | integreret               |                |  |
| RCMU                                                                      |                                  | integreret               |                |  |

| Fronius Symo                                                              | 5.0-3-M                          | 6.0-3-M                  | 7.0-3-M        |
|---------------------------------------------------------------------------|----------------------------------|--------------------------|----------------|
| Indgangsdata                                                              |                                  |                          |                |
| MPP-spændingsområde                                                       | 163 - 800 V DC                   | 195 - 800 V DC           | 228 - 800 V DC |
| Maks. indgangsspænding<br>(ved 1000 W/m² / -10 °C i tomgang)              | 1000 V DC                        |                          |                |
| Min. indgangsspænding                                                     |                                  | 150 V DC                 |                |
| Maks. indgangsstrøm                                                       |                                  | 2 x 16,0 A               |                |
| Maks. kortslutningsstrøm for solcellemodu-<br>lerne (I <sub>SC PV</sub> ) |                                  | 2 x 24,0 A               |                |
| Maks. returstrøm <sup>4)</sup>                                            |                                  | 48 A (RMS) <sup>5)</sup> |                |
| Udgangsdata                                                               |                                  |                          |                |
| Nominel udgangseffekt (P <sub>nom</sub> )                                 | 5000 W                           | 6000 W                   | 7000 W         |
| Maks. udgangseffekt                                                       | 5000 W                           | 6000 W                   | 7000 W         |
| Nominel netspænding                                                       | 3~ NPE 40                        | 0 / 230 V eller 3~ NPE   | 380 / 220      |
| Min. netspænding                                                          |                                  | 150 V / 260 V            |                |
| Maks. netspænding                                                         |                                  | 280 V / 485 V            |                |
| Nominel udgangsstrøm ved 220 / 230 V                                      | 7,6 / 7,3 A                      | 9,1 / 8,7 A              | 10,6 / 10,2 A  |
| Maks. udgangsstrøm                                                        |                                  | 13,5 A                   |                |
| Nominel frekvens                                                          |                                  | 50 / 60 Hz <sup>1)</sup> |                |
| Klirfaktor                                                                | < 3 %                            |                          |                |
| Effektfaktor cos phi                                                      | 0,85 - 1 ind./cap. <sup>2)</sup> |                          |                |
| Tilkoblings-strømimpuls <sup>6)</sup> og varighed                         | 38 A / 2 ms                      |                          |                |
| Maks. udgangsfejlstrøm pr. tidsperiode                                    | 24 A / 6,6 ms                    |                          |                |
| Generelle data                                                            |                                  |                          |                |
| Maksimal virkningsgrad                                                    |                                  | 98 %                     |                |
| Europ. vrkningsgrad                                                       | 97,3 %                           | 97,5 %                   | 97,6 %         |
| Egetforbrug om natten                                                     |                                  | < 0,7 W & < 3 VA         |                |
| Køling                                                                    | Regu                             | ileret automatisk ventil | ation          |
| Beskyttelsesart                                                           |                                  | IP 65                    |                |
| Mål h x b x d                                                             |                                  | 645 x 431 x 204 mm       |                |
| Vægt                                                                      | 19,9 kg                          | 19,9 kg                  | 21,9 kg        |
| Tilladt omgivelsestemperatur                                              |                                  | - 25 °C - +60 °C         |                |
| Tilladt luftfugtighed                                                     |                                  | 0 - 100 %                |                |
| EMC emissionsklasse                                                       |                                  | В                        |                |
| Overspændingskategori DC / AC                                             |                                  | 2/3                      |                |
| Tilsnavsningsgrad                                                         | 2                                |                          |                |
| Støjemission                                                              |                                  | 59,5 dB(A) ref. 1pW      |                |
| Beskyttelsesanordninger                                                   |                                  |                          |                |
| DC-isolationsmåling                                                       |                                  | integreret               |                |
| Reaktion ved DC-overbelastning                                            | Arbejdspun                       | kt-forskydning, effektbe | egrænsning     |
| DC-afbryder                                                               |                                  | integreret               |                |
| RCMU                                                                      |                                  | integreret               |                |

| Fronius Symo                                                         | 8.2-3-M                                     |  |  |
|----------------------------------------------------------------------|---------------------------------------------|--|--|
| Indgangsdata                                                         |                                             |  |  |
| MPP-spændingsområde (PV1 / PV2)                                      | 267 - 800 V DC                              |  |  |
| Maks. indgangsspænding<br>(ved 1000 W/m² / -10 °C i tomgang)         | 1000 V DC                                   |  |  |
| Min. indgangsspænding                                                | 150 V DC                                    |  |  |
| Maks. indgangsstrøm (I PV1 / I PV2)                                  | 2 x 16,0 A                                  |  |  |
| Maks. kortslutningsstrøm for solcellemodulerne (I <sub>SC PV</sub> ) | 2 x 24,0 A                                  |  |  |
| Maks. returstrøm <sup>4)</sup>                                       | 48 A (RMS) <sup>5)</sup>                    |  |  |
| Udgangsdata                                                          |                                             |  |  |
| Nominel udgangseffekt (P <sub>nom</sub> )                            | 8200 W                                      |  |  |
| Maks. udgangseffekt                                                  | 8200 W                                      |  |  |
| Nominel netspænding                                                  | 3~ NPE 400 / 230 V eller 3~ NPE 380 / 220   |  |  |
| Min. netspænding                                                     | 150 V / 260 V                               |  |  |
| Maks. netspænding                                                    | 280 V / 485 V                               |  |  |
| Nominel udgangsstrøm ved 220 / 230 V                                 | 12,4 / 11,9 A                               |  |  |
| Maks. udgangsstrøm                                                   | 13,5 A                                      |  |  |
| Nominel frekvens                                                     | 50 / 60 Hz <sup>1)</sup>                    |  |  |
| Klirfaktor                                                           | < 3 %                                       |  |  |
| Effektfaktor cos phi                                                 | 0,85 - 1 ind./cap. <sup>2)</sup>            |  |  |
| Tilkoblings-strømimpuls <sup>6)</sup> og varighed                    | 38 A / 2 ms                                 |  |  |
| Maks. udgangsfejlstrøm pr. tidsperiode                               | 24 A / 6,6 ms                               |  |  |
| Generelle data                                                       |                                             |  |  |
| Maksimal virkningsgrad                                               | 98 %                                        |  |  |
| Europ. vrkningsgrad                                                  | 97,7 %                                      |  |  |
| Egetforbrug om natten                                                | < 0,7 W & < 3 VA                            |  |  |
| Køling                                                               | Reguleret automatisk ventilation            |  |  |
| Beskyttelsesart                                                      | IP 65                                       |  |  |
| Mål h x b x d                                                        | 645 x 431 x 204 mm                          |  |  |
| Vægt                                                                 | 21,9 kg                                     |  |  |
| Tilladt omgivelsestemperatur                                         | - 25 °C - +60 °C                            |  |  |
| Tilladt luftfugtighed                                                | 0 - 100 %                                   |  |  |
| EMC emissionsklasse                                                  | В                                           |  |  |
| Overspændingskategori DC / AC                                        | 2/3                                         |  |  |
| Tilsnavsningsgrad                                                    | 2                                           |  |  |
| Støjemission                                                         | 59,5 dB(A) ref. 1pW                         |  |  |
| Beskyttelsesanordninger                                              |                                             |  |  |
| DC-isolationsmåling                                                  | integreret                                  |  |  |
| Reaktion ved DC-overbelastning                                       | Arbejdspunkt-forskydning, effektbegrænsning |  |  |
| DC-afbryder                                                          | integreret                                  |  |  |
| RCMU                                                                 | integreret                                  |  |  |

| Fronius Symo                                                                            | 10.0-3-M             | 10.0-3-M-OS                       | 12.5-3-M             |
|-----------------------------------------------------------------------------------------|----------------------|-----------------------------------|----------------------|
| Indgangsdata                                                                            |                      |                                   |                      |
| MPP-spændingsområde                                                                     | 270 - 800 V DC       | 270 - 800 V DC                    | 320 - 800 V DC       |
| Maks. indgangsspænding<br>(ved 1000 W/m² / -10 °C i tomgang)                            | 1000 V DC            | 900 V DC                          | 1000 V DC            |
| Min. indgangsspænding                                                                   |                      | 200 V DC                          |                      |
| Maks. indgangsstrøm (MPP1 / MPP2)<br>(MPP1 + MPP2)                                      | 27,0 / 16            | ,5 A (14 A for spænding<br>43,5 A | < 420 V)             |
| Maks. kortslutningsstrøm for solcelle-<br>modulerne (I <sub>SC PV</sub> ) (MPP1 / MPP2) | 40,5 / 24,8 A        |                                   |                      |
| Maks. returstrøm <sup>4)</sup>                                                          |                      | 40,5 / 24,8 A (RMS) <sup>5)</sup> |                      |
| Udgangsdata                                                                             |                      |                                   |                      |
| Nominel udgangseffekt (P <sub>nom</sub> )                                               | 10000 W              | 10000 W                           | 12500 W              |
| Maks. udgangseffekt                                                                     | 10000 W              | 10000 W                           | 12500 W              |
| Nominel netspænding                                                                     | 3~ NPE 4             | 00 / 230 V eller 3~ NPE           | 380 / 220            |
| Min. netspænding                                                                        |                      | 150 V / 260 V                     |                      |
| Maks. netspænding                                                                       |                      | 280 V / 485 V                     |                      |
| Nominel udgangsstrøm ved 220 / 230<br>V                                                 | 15,2 / 14,5 A        | 15,2 / 14,5 A                     | 18,9 / 18,1 A        |
| Maks. udgangsstrøm                                                                      |                      | 20 A                              |                      |
| Nominel frekvens                                                                        |                      | 50 / 60 Hz <sup>1)</sup>          |                      |
| Klirfaktor                                                                              | < 1,75 %             | < 1,75 %                          | < 2 %                |
| Effektfaktor cos phi                                                                    |                      | 0 - 1 ind./cap. <sup>2)</sup>     |                      |
| Maks. udgangsfejlstrøm pr. tidsperio-<br>de                                             | 64 A / 2,34 ms       |                                   |                      |
| Generelle data                                                                          |                      |                                   |                      |
| Maksimal virkningsgrad                                                                  |                      | 97,8 %                            |                      |
| Europ. virkningsgrad U <sub>DCmin</sub> / U <sub>DCnom</sub><br>/ U <sub>DCmaks</sub>   | 95,4 / 97,3 / 96,6 % | 95,4 / 97,3 / 96,6 %              | 95,7 / 97,5 / 96,9 % |
| Egetforbrug om natten                                                                   |                      | 0,7 W & 117 VA                    |                      |
| Køling                                                                                  | Reg                  | juleret automatisk ventila        | tion                 |
| Beskyttelsesart                                                                         |                      | IP 66                             |                      |
| Mål h x b x d                                                                           |                      | 725 x 510 x 225 mm                |                      |
| Vægt                                                                                    |                      | 34,8 kg                           |                      |
| Tilladt omgivelsestemperatur                                                            |                      | - 25 °C - +60 °C                  |                      |
| Tilladt luftfugtighed                                                                   |                      | 0 - 100 %                         |                      |
| EMC emissionsklasse                                                                     |                      | В                                 |                      |
| Overspændingskategori DC / AC                                                           |                      | 2/3                               |                      |
| Tilsnavsningsgrad                                                                       |                      | 2                                 |                      |
| Støjemission                                                                            |                      | 65 dB(A) (ref. 1pW)               |                      |
| Beskyttelsesanordninger                                                                 |                      |                                   |                      |
| DC-isolationsmåling                                                                     |                      | integreret                        |                      |
| Reaktion ved DC-overbelastning                                                          | Arbejdspu            | nkt-forskydning, effektbe         | grænsning            |
| DC-afbryder                                                                             |                      | integreret                        |                      |
| RCMU                                                                                    |                      | integreret                        |                      |

| Fronius Symo                                                                            | 15.0-3-M                | 17.5-3-M                      | 20.0-3-M             |  |
|-----------------------------------------------------------------------------------------|-------------------------|-------------------------------|----------------------|--|
| Indgangsdata                                                                            |                         |                               |                      |  |
| MPP-spændingsområde                                                                     | 320 - 800 V DC          | 370 - 800 V DC                | 420 - 800 V DC       |  |
| Maks. indgangsspænding<br>(ved 1000 W/m² / -10 °C i tomgang)                            | 1000 V DC               |                               |                      |  |
| Min. indgangsspænding                                                                   | 200 V DC                |                               |                      |  |
| Maks. indgangsstrøm (MPP1 / MPP2)<br>(MPP1 + MPP2)                                      | 33,0 / 27,0 A<br>51,0 A |                               |                      |  |
| Maks. kortslutningsstrøm for solcellemodu-<br>lerne (I <sub>SC PV</sub> ) (MPP1 / MPP2) | 49,5 / 40,5 A           |                               |                      |  |
| Maks. returstrøm <sup>4)</sup>                                                          |                         | 49,5 / 40,5 A                 |                      |  |
| Udgangsdata                                                                             |                         |                               |                      |  |
| Nominel udgangseffekt (P <sub>nom</sub> )                                               | 15000 W                 | 17500 W                       | 20000 W              |  |
| Maks. udgangseffekt                                                                     | 15000 W                 | 15000 W 17500 W 20            |                      |  |
| Nominel netspænding                                                                     | 3~ NPE 40               | 00 / 230 V eller 3~ NPE       | 380 / 220            |  |
| Min. netspænding                                                                        |                         | 150 V / 260 V                 |                      |  |
| Maks. netspænding                                                                       |                         | 280 V / 485 V                 |                      |  |
| Nominel udgangsstrøm ved 220 / 230 V                                                    | 22,7 / 21,7 A           | 26,5 / 25,4 A                 | 30,3 / 29 A          |  |
| Maks. udgangsstrøm                                                                      | 32 A                    |                               |                      |  |
| Nominel frekvens                                                                        |                         | 50 / 60 Hz <sup>1)</sup>      |                      |  |
| Klirfaktor                                                                              | < 1,5 % < 1,5 %         |                               | < 1,25 %             |  |
| Effektfaktor cos phi                                                                    |                         | 0 - 1 ind./cap. <sup>2)</sup> |                      |  |
| Maks. udgangsfejlstrøm pr. tidsperiode                                                  | 64 A / 2,34 ms          |                               |                      |  |
| Generelle data                                                                          |                         |                               |                      |  |
| Maksimal virkningsgrad                                                                  |                         | 98 %                          |                      |  |
| Europ. virkningsgrad U <sub>DCmin</sub> / U <sub>DCnom</sub> /<br>U <sub>DCmaks</sub>   | 96,2 / 97,6 / 97,1 %    | 96,4 / 97,7 / 97,2 %          | 96,5 / 97,8 / 97,3 % |  |
| Egetforbrug om natten                                                                   |                         | 0,7 W & 117 VA                |                      |  |
| Køling                                                                                  | Regu                    | uleret automatisk ventil      | ation                |  |
| Beskyttelsesart                                                                         |                         | IP 66                         |                      |  |
| Mål h x b x d                                                                           |                         | 725 x 510 x 225 mm            |                      |  |
| Vægt                                                                                    |                         | 43,4 kg (43,2 kg)             |                      |  |
| Tilladt omgivelsestemperatur                                                            |                         | - 25 °C - +60 °C              |                      |  |
| Tilladt luftfugtighed                                                                   |                         | 0 - 100 %                     |                      |  |
| EMC emissionsklasse                                                                     |                         | В                             |                      |  |
| Overspændingskategori DC / AC                                                           |                         | 2/3                           |                      |  |
| Tilsnavsningsgrad                                                                       |                         | 2                             |                      |  |
| Støjemission                                                                            |                         | 65 dB(A) (ref. 1pW)           |                      |  |
| Beskyttelsesanordninger                                                                 |                         |                               |                      |  |
| DC-isolationsmåling                                                                     |                         | integreret                    |                      |  |
| Reaktion ved DC-overbelastning                                                          | Arbejdspun              | kt-forskydning, effektb       | egrænsning           |  |
| DC-afbryder                                                                             |                         | integreret                    |                      |  |
| RCMU                                                                                    |                         | integreret                    |                      |  |

| Fronius Eco                                                                        | 25.0-3-S                                          | 27.0-3-S              |  |
|------------------------------------------------------------------------------------|---------------------------------------------------|-----------------------|--|
| Indgangsdata                                                                       |                                                   |                       |  |
| MPP-spændingsområde                                                                | 580 - 850 V DC                                    | 580 - 850 V DC        |  |
| Maks. indgangsspænding<br>(ved 1000 W/m² / -10 °C i tomgang)                       | 1000                                              | V DC                  |  |
| Min. indgangsspænding                                                              | 580 \                                             | / DC                  |  |
| Maks. indgangsstrøm                                                                | 44,2 A                                            | 47,7 A                |  |
| Maks. kortslutningsstrøm for solcellemodulerne                                     | 71,                                               | 6 A                   |  |
| (I <sub>SC PV</sub> )                                                              | 40.4.15                                           | 5)                    |  |
| Maks. returstrøm*                                                                  | 48 A (F                                           | (MS) <sup>3)</sup>    |  |
| Start-indgangsspænding                                                             | 650 \                                             |                       |  |
| Udgangsdata                                                                        |                                                   |                       |  |
| Nominel udgangseffekt (P <sub>nom</sub> )                                          | 25000 W                                           | 27000 W               |  |
| Maks. udgangseffekt                                                                | 25000 W                                           | 27000 W               |  |
| Nominel netspænding                                                                | 3~ NPE 400 / 230 V e                              | ller 3~ NPE 380 / 220 |  |
| Min. netspænding                                                                   | 150 V /                                           | 260 V                 |  |
| Maks. netspænding                                                                  | 275 V /                                           | 477 V                 |  |
| Nominel udgangsstrøm ved 220 / 230 V                                               | 37,9 / 36,2 A                                     | 40,9 / 39,1 A         |  |
| Maks. udgangsstrøm                                                                 | 42                                                | A                     |  |
| Nominel frekvens                                                                   | 50 / 60                                           | ) Hz <sup>1)</sup>    |  |
| Klirfaktor                                                                         | < 2 %                                             |                       |  |
| Effektfaktor cos phi                                                               | 0 - 1 ind./cap. <sup>2)</sup>                     |                       |  |
| Maks. udgangsfejlstrøm pr. tidsperiode                                             | 46 A / 156,7 ms                                   |                       |  |
| Generelle data                                                                     |                                                   |                       |  |
| Maksimal virkningsgrad                                                             | 98                                                | %                     |  |
| Europ. virkningsgrad U <sub>DCmin</sub> / U <sub>DCnom</sub> / U <sub>DCmaks</sub> | s 97,99 / 97,47 / 97,07 % 97,98 / 97,59 / 97,19 % |                       |  |
| Egetforbrug om natten                                                              | 0,61 W & 357 VA                                   |                       |  |
| Køling                                                                             | Reguleret automatisk ventilation                  |                       |  |
| Beskyttelsesart                                                                    | IP 66                                             |                       |  |
| Mål h x b x d                                                                      | 725 x 510                                         | x 225 mm              |  |
| Vægt (light-version)                                                               | 35,69 kg (                                        | (35,44 kg)            |  |
| Tilladt omgivelsestemperatur                                                       | - 25 °C -                                         | - +60 °C              |  |
| Tilladt luftfugtighed                                                              | 0 - 10                                            | 00 %                  |  |
| EMC emissionsklasse                                                                | E                                                 | 3                     |  |
| Overspændingskategori DC / AC                                                      | 2 /                                               | 3                     |  |
| Tilsnavsningsgrad                                                                  | 2                                                 | 2                     |  |
| Støjemission                                                                       | 72,5 dB(A)                                        | (ref. 1 pW)           |  |
| Tilkoblings-strømimpuls <sup>6)</sup> og varighed                                  | 65,7 A / 448 μs                                   |                       |  |
| Beskyttelsesanordninger                                                            |                                                   |                       |  |
| Maks. overstrømsbeskyttelse                                                        | 80                                                | A                     |  |
| DC-isolationsmåling                                                                | integ                                             | reret                 |  |
| Reaktion ved DC-overbelastning                                                     | Arbejdspunkt-forskydni                            | ng, effektbegrænsning |  |
| DC-afbryder                                                                        | integ                                             | reret                 |  |
| DC-overspændingsbeskyttelse                                                        | integ                                             | reret                 |  |
| RCMU                                                                               | integreret                                        |                       |  |

| Fronius Symo                                                                                         | Indg                                                                                                    | Jangsdata                                                                                              | Dummy 3 - 10 kW                                          | Dummy 10 - 20 kW              |  |  |
|----------------------------------------------------------------------------------------------------|----------------------------------------------------------------------------------------------------|----------------------------------------------------------------------------------------------------|----------------------------------------------------------|-------------------------------|--|--|
| Danniy                                                                                               | Nom                                                                                                    | inel netspænding                                                                                       | 1~ NF                                                    | PE 230 V                      |  |  |
|                                                                                                    | Nets                                                                                                    | pændingstolerance                                                                                      | +10 /                                                    | -5 % <sup>1)</sup>            |  |  |
|                                                                                                    | Nom                                                                                                    | inel frekvens                                                                                          | 50 - 6                                                   | 60 Hz <sup>1)</sup>           |  |  |
|                                                                                                    | Gen                                                                                                    | erelle data                                                                                            |                                                          |                               |  |  |
|                                                                                                    | Tæt                                                                                                    | hedsklasse                                                                                             | IP 65                                                    | IP 66                         |  |  |
|                                                                                                    | Mål                                                                                                    | h x b x d                                                                                              | 645 x 431 x 204 mm                                       | 725 x 510 x 225 mm            |  |  |
|                                                                                                    | Væg                                                                                                    | ıt                                                                                                    | 11 kg                                                    | 22 kg                         |  |  |
| Forklaring til fod-<br>noterne                                                                       | 1)                                                                                                    | De angivne værdier e<br>ren specifikt efter det                                                        | er standardværdier; afhængigt a<br>respektive land.      | if kravene afskærmes inverte- |  |  |
|                                                                                                    | 2)                                                                                                    | Afhængigt af lande-setup eller apparatets specifikke indstillinger (ind. = induktiv; cap. = kapacitiv) |                                                          |                               |  |  |
|                                                                                                    | 3)                                                                                                    | ) PCC = grænseflade til det offentlige net                                                             |                                                          |                               |  |  |
|                                                                                                    | 4)                                                                                                    | Maksimal strøm fra inverteren til solcellemodulet ved fejl i inverteren                                |                                                          |                               |  |  |
|                                                                                                    | 5)                                                                                                    | Sikres af inverterens elektriske opbygning                                                             |                                                          |                               |  |  |
|                                                                                                    | 6) Strømspids ved tilkobling af inverteren                                                                                                    |                                                                                                    |                                                          |                               |  |  |
| Opfyldte standar-<br>der og direktiver                                                               | <b>CE-r</b><br>Alle i<br>rektiv                                                                                                    | <b>nærkning</b><br>nødvendige og gældend<br>/, så apparaterne er fors                                  | le standarder samt direktiver so<br>synet med CE-mærket. | om led i det gældende EU-di-  |  |  |
| <b>Kredsløb til forebyggelse af ødrift</b><br>Inverteren har et kredsløb, der er godkendt til foreby |                                                                                                    |                                                                                                    | <b>if ødrift</b><br>er er godkendt til forebyggelse      | af ødrift.                    |  |  |
|                                                                                                    | <b>Netafbrydelse</b><br>Måle- og sikkerhedsmetoderne, som er integreret standardmæssigt i inverteren, sørger<br>for, at forsyningen straks afbrydes ved netafbrydelse (f.eks. ved frakobling på grund af<br>energiforsyningen eller ledningsskader). |                                                                                                    |                                                          |                               |  |  |

# Garantibetingelser og bortskaffelse

| Fronius fabriks-<br>garanti | Detaljerede garantibetingelser, der gælder for det enkelte land, kan findes på internettet:<br>www.fronius.com/solar/warranty                   |
|-----------------------------|----------------------------------------------------------------------------------------------------|
|                             | Du bedes registrere dig under: www.solarweb.com for at få den fulde garantiperiode for<br>din/dit nyinstallerede Fronius-inverter eller -lager. |
| Bortskaffelse               | Hvis vekselretteren skal udskiftes, tager Fronius det udtjente apparat tilbage og sørger for korrekt genanvendelse.                             |

## Hyvä lukija,

### Johdanto

Wir Olet ostanut teknisesti erittäin laadukkaan Fronius-tuotteen – kiitos luottamuksestasi. Tämän ohjeen avulla voit tutustua tuotteeseen ja sen toimintaan. Lue ohje huolellisesti, jotta opit tuntemaan tuotteen monipuoliset ominaisuudet. Vain siten saat tuotteesta parhaan mahdollisen hyödyn.

Noudata myös turvallisuusohjeita, jotta tuotteen käyttö olisi mahdollisimman turvallista. Tuotteen huolellisella käsittelyllä voit vaikuttaa sen käyttöikään ja kestävyyteen. Huomioimalla edellä mainitut asiat saavutat hyviä tuloksia.

Turvaohjeiden selitys

VAARA! Tarkoittaa välittömästi uhkaavaa vaaraa, jonka seurauksena voi olla vakavia vammoja ja kuolema.

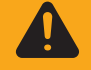

**VAROITUS!** Tarkoittaa mahdollisesti vaarallista tilannetta, jonka seurauksena voi olla vakavia vammoja ja kuolema.

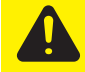

**VARO!** Tarkoittaa mahdollisesti vahingollista tilannetta, jonka seurauksena voi olla lieviä vammoja sekä aineellisia vahinkoja.

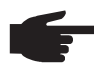

**HUOMIO!** Tarkoittaa toiminnan heikentymisen ja mahdollisten laitevaurioiden vaaraa.

**TÄRKEÄÄ!** Tarkoittaa käyttöön liittyviä vihjeitä ja muita erityisen hyödyllisiä tietoja. Se ei tarkoita vaarallista tai vahingollista tilannetta.

Kiinnitä erityistä huomiota tässä luvussa esitellyillä symboleilla merkittyihin ohjeisiin.

# Sisällysluettelo

| Turvallisuusohjeet                                                                                                    | 65 |
|----------------------------------------------------------------------------------------------------|----|
| Yleistä                                                                                                    | 65 |
| Ympäristöolosuhteet                                                                                                    | 65 |
| Valtuutettu henkilöstö                                                                                                    | 65 |
| Tietoja melupäästöarvoista                                                                                                    | 66 |
| Sähkömagneettiseen vhteensonivuuteen liittyvät toimet                                                                                                    | 66 |
|                                                                                                    | 66 |
| Tiatoian varmiatukaat                                                                                                    | 66 |
|                                                                                                    | 00 |
| I ekijanoikeus                                                                                                    | 66 |
| Yleistä                                                                                                    | 67 |
| Laite                                                                                                    | 67 |
| Määräystenmukainen käyttö                                                                                                    | 67 |
| Laitteessa olevat varoitukset                                                                                                    | 68 |
| Huomautuksia Dummy-laitteesta                                                                                                    | 69 |
| Johtosulakkeet                                                                                                    | 69 |
| Oikeiden johtosulakkeiden valintaperusteet.                                                                                                    | 70 |
| Datalijkenne ja Solar Net                                                                                                    | 71 |
| Solar Net ja tietoliikennevhtevs                                                                                                    | 71 |
| Datalijkenneduje                                                                                                    | 71 |
| Solar Not I ED volon kuvous                                                                                                    | 72 |
| Solar Net -LED-Valor Kuvaus                                                                                                    | 72 |
|                                                                                                    | 13 |
| Monitolisen virtarajapinnan selitys                                                                                                    | 73 |
| Fronius Datamanager 2.0                                                                                                    | 75 |
| Fronius Datamanagerin käyttöosat, liitännät ja näytöt                                                                                                    | 75 |
| Fronius Datamanager yöllä tai silloin, kun DC-jännite ei riitä                                                                                                    | 77 |
| Ensimmäinen käyttöönotto                                                                                                    | 78 |
| Lisätietoja Fronius Datamanager 2.0:sta                                                                                                    | 80 |
| Käyttöosat ja näytöt                                                                                                    | 81 |
| Käyttöosat ja näytöt                                                                                                    | 81 |
| Nävttö                                                                                                    | 82 |
| Navigointi valikkotasolla                                                                                                    | 83 |
| Nävtön valaisun aktivointi                                                                                                    | 83 |
| Näytön valaisun aktivointi                                                                                                    | 00 |
|                                                                                                    | 00 |
|                                                                                                    | 00 |
| NOW (NYT) - valikkokondassa naytetyt arvot                                                                                                    | 83 |
| LOG (LOKI) -valikkokohdassa naytetyt arvot                                                                                                    | 84 |
| SETUP-valikkokohta                                                                                                    | 85 |
| Esiasetus                                                                                                    | 85 |
| Ohjelmistopäivitykset                                                                                                    | 85 |
| Navigointi SETUP-valikkokohdassa                                                                                                    | 85 |
| Asetusvalikkomerkintöjen määritys - yleinen                                                                                                    | 86 |
| Sovellusesimerkki: ajan asettaminen                                                                                                    | 86 |
| Asetusvalikon valikkokondat                                                                                                    | 88 |
| Standby (valmiustila)                                                                                                    | 88 |
| DATCOM                                                                                                    | 88 |
| LISB                                                                                                    | 80 |
| Rele (potentiaalivanaa kosketin)                                                                                                    | 00 |
| For gy (hore in a concerning the concerning the con | 01 |
|                                                                                                    | 91 |
|                                                                                                    | 92 |
| Display settings (Nayttoasetukset)                                                                                                    | 93 |
| Energy yield (energiantuotanto)                                                                                                    | 94 |
| Fan (tuuletin)                                                                                                    | 94 |
| INFO-valikkokohta                                                                                                    | 95 |
| Mittausarvot                                                                                                    | 95 |
| PSS Status (PSS-tila)                                                                                                    | 95 |
| Grid Status (verkon tila)                                                                                                    | 95 |
| Laitetiedot                                                                                                    | 95 |
| Version (versio)                                                                                                    | 96 |
| Painikelukituksen kytkeminen päälle ja pois päältä                                                                                                    | 97 |
| Vleistä                                                                                                    | 07 |
|                                                                                                    | 31 |

| Painikelukituksen kytkeminen päälle ja pois päältä                        | 97  |
|---------------------------------------------------------------------------|-----|
| USB-tikku tietojenkoontiyksikkönä ja invertteriohjelmiston päivittämiseen | 98  |
| USB-tikku tietojenkoontiyksikkönä                                         | 98  |
| Sopivat USB-tikut                                                         | 98  |
| USB-tikku invertteriohjelmiston päivittämiseen                            | 99  |
| USB-tikun poistaminen                                                     | 99  |
| Basic-valikko                                                             | 100 |
| Basic-valikon avaaminen                                                   | 100 |
| Basic-valikkomerkinnät                                                    | 100 |
| Asetukset asennetun DC SPD -lisävarusteen kanssa                          | 101 |
| Tiladiagnostiikka ja korjaustoimet                                        | 102 |
| Tilailmoitusten näyttö                                                    | 102 |
| Näyttö ei toimi lainkaan                                                  | 102 |
| Tilailmoitukset – luokka 1                                                | 102 |
| Tilailmoitukset – luokka 3                                                | 102 |
| Tilailmoitukset – luokka 4                                                | 103 |
| Tilailmoitukset – luokka 5                                                | 105 |
| Tilailmoitukset – luokka 6                                                | 107 |
| Tilailmoitukset – luokka 7                                                | 107 |
| Tilailmoitukset – luokat 10 – 12                                          | 109 |
| Asiakaspalvelu                                                            | 109 |
| Käyttö voimakkaasti pölyävissä ympäristöissä                              | 110 |
| Tekniset tiedot                                                           | 111 |
| Fronius Symo Dummy                                                        | 118 |
| Alaviitteiden selitykset                                                  | 118 |
| Sovellettavat standardit ja ohjeistot                                     | 118 |
| Takuuehdot ja hävittäminen                                                | 119 |
| Fronius-tehdastakuu                                                       | 119 |
| Hävittäminen                                                              | 119 |

## Turvallisuusohjeet

Yleistä

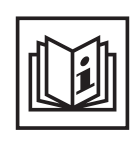

Laite on valmistettu uusimman teknisen tietämyksen ja yleisesti hyväksyttyjen turvallisuusteknisten sääntöjen mukaisesti. Laitteen väärä ja epäasianmukainen käyttö voi silti aiheuttaa

- hengen- ja onnettomuusvaaran käyttäjälle tai kolmannelle osapuolelle
- laitevaurioiden ja muiden aineellisten vahinkojen vaaran omistajalle
- laitteen tehon heikentymisen.

Kaikkien laitteen käyttöönottoon, huoltoon ja kunnossapitoon osallistuvien on - oltava päteviä tehtäväänsä

- osattava toimia sähköasennuksien kanssa
- luettava käyttöohje kokonaan ja noudatettava sitä.

Säilytä käyttöohjetta aina laitteen käyttöpaikassa. Noudata käyttöohjeen lisäksi voimassa olevia paikallisia tapaturmantorjunta- ja ympäristönsuojelumääräyksiä.

Laitteen turvallisuus- ja varoitusmerkinnät:

- merkit on pidettävä luettavassa kunnossa
- merkkejä ei saa vaurioittaa
- merkkejä ei saa poistaa
- merkkejä ei saa peittää.

Kytkentäliittimet voivat saavuttaa korkeita lämpötiloja.

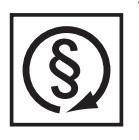

Laitetta saa käyttää vain kaikkien turvalaitteiden ollessa täysin toimintakunnossa. Jos turvalaitteet eivät ole täysin toimintakunnossa, se aiheuttaa

- hengen- ja onnettomuusvaaran käyttäjälle tai kolmannelle osapuolelle
- laitevaurioiden ja muiden aineellisten vahinkojen vaaran omistajalle
- laitteen tehon heikentymisen.

Huollata vialliset turvalaitteet valtuutetussa huoltoliikkeessä ennen laitteen kytkemistä päälle.

Älä koskaan ohita suojalaitteita tai kytke niitä pois toiminnasta.

Turvallisuus- ja varoitusmerkkien paikat on ilmoitettu laitteen käyttöohjeen luvussa "Yleistä".

Turvallisuuteen vaikuttavat häiriöt on poistettava ennen laitteen päällekytkemistä.

Kyse on sinun turvallisuudestasi!

Ympäristöolosuhteet

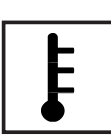

Laitteen käyttö tai varastointi ilmoitetun lämpötila-alueen ulkopuolella on määräystenvastaista käyttöä. Valmistaja ei ole tällöin vastuussa syntyvistä vaurioista.

Tarkat tiedot sallituista ympäristöolosuhteista on ilmoitettu käyttöohjeen teknisissä tiedoissa.

 Valtuutettu henki Tämän käyttöohjeen huoltotiedot on tarkoitettu vain valtuutetulle, ammattitaitoiselle henki 

 löstö
 Sähköisku voi aiheuttaa kuoleman. Ainoastaan dokumentaatiossa kuvattuja toi 

 menpiteitä saa tehdä. Tämä koskee myös valtuutettuja henkilöitä.

Kaikkien kaapelien ja johtojen on oltava kestäviä, vaurioitumattomia, eristettyjä ja oikean kokoisia. Valtuutetun huoltoliikkeen on heti korjattava löysät liitokset sekä likaiset, vaurioituneet ja väärän kokoiset kaapelit ja johdot.

Huolto- ja kunnossapitotöitä saa suorittaa vain valtuutettu ammattiliike.

|                                                                    | Muiden osien vaatimustenmukaisuutta ja turvallisuutta ei voida taata. Vain alkuperäisten<br>varaosien käyttö on sallittu (koskee myös standardoituja osia).                                                                                                    |
|--------------------------------------------------------------------|----------------------------------------------------------------------------------------------------|
|                                                                    | Laitetta ei saa muuttaa tai muuntaa millään tavalla ilman valmistajan lupaa.                                                                                                    |
|                                                                    | Vialliset osat on heti vaihdettava.                                                                                                    |
| Tietoja melupääs-<br>töarvoista                                    | Invertterin maksimiäänitehotaso on ilmoitettu teknisissä tiedoissa.                                                                                                    |
|                                                                    | Laite jäähdytetään mahdollisimman äänettömästi sähköisellä lämpötilansäätöjärjestelmäl-<br>lä. Jäähdytys riippuu muunnetusta tehosta, ympäristön lämpötilasta, laitteen likaisuudesta<br>jne.                                                                                                    |
|                                                                    | Tälle laitteelle ei voi ilmoittaa työpaikkakohtaista päästöarvoa, koska todellinen äänenpai-<br>netaso riippuu suuresti asennustilanteesta, sähköverkon laadusta, ympäröivistä seinistä ja<br>tilan yleisistä ominaisuuksista.                                                                                                    |
| Sähkömagneetti-<br>seen yhteensopi-<br>vuuteen liittyvät<br>toimet | Erityistapauksissa saattaa standardoitujen päästöraja-arvojen noudattamisesta huolimatta<br>esiintyä vaikutuksia käyttöalueella (esim. sijoituspaikassa olevien vastaanottolaitteiden<br>vuoksi tai sijoituspaikan ollessa radio- tai televisiovastaanottimien läheisyydessä). Tällöin<br>laitteen haltijan velvollisuus on ryhtyä asianmukaisiin toimiin häiriöiden poistamiseksi.                                                                                       |
| Hävittäminen                                                       | Sähkö- ja elektroniikkalaiteromusta annetun direktiivin 2002/96/EY ja sen käy-<br>täntöönpantujen kansallisten lakien mukaan käytetyt sähkölaitteet täytyy ke-<br>rätä erikseen ja ohjata kierrätykseen ympäristön huomioon ottavalla tavalla.<br>Vie käytetty laitteesi takaisin sen ostopaikkaan tai hanki tietoa paikallisesta,<br>hyväksytystä keräys- ja jätehuoltopisteestä. Tätä EU-direktiiviä noudattamalla<br>edistät ympäristönsuojelua ja ihmisten terveyttä! |
| Tietojen varmis-<br>tukset                                         | Käyttäjä on vastuussa tehdasasetuksista poikkeavien muutosten tallentamisesta. Valmis-<br>taja ei ota vastuuta yksilöllisten asetusten tuhoutumisesta.                                                                                                    |
| Tekijänoikeus                                                      | Tämän käyttöohjeen tekijänoikeus on valmistajalla.<br>Teksti ja kuvat ovat painoteknisen tason mukaisia. Oikeus muutoksiin pidäte-<br>tään. Käyttöohjeen sisältö ei oikeuta ostajaa mihinkään vaatimuksiin. Otamme<br>mielellämme vastaan parannusehdotuksia ja huomautuksia virheistä.                                                                                                    |

### Yleistä

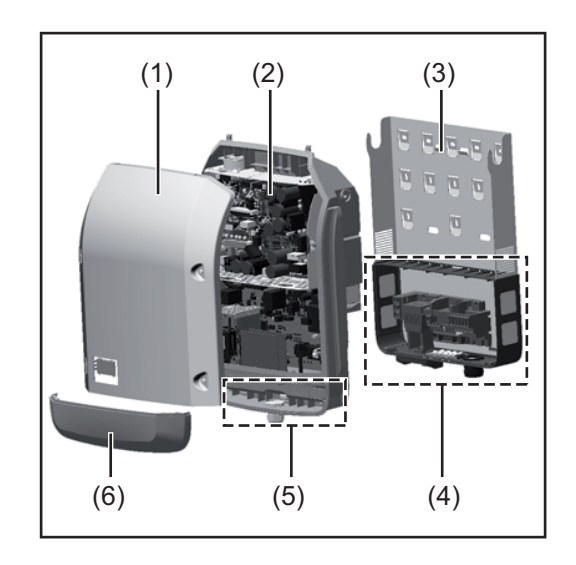

Laitteen rakenne:

- (1) kotelon kansi
- (2) invertteri
- (3) seinäkiinnike
- (4) liitäntäalue DC-pääkytkin mukaan luettuna
- (5) dataliikennealue
- (6) dataliikennealueen suojakansi.

Invertteri muuntaa aurinkopaneelien tuottaman tasavirran vaihtovirraksi. Vaihtovirta syötetään julkiseen sähköverkkoon yhteensovitetulla verkkojännitteellä.

Invertteri on suunniteltu käytettäväksi ainoastaan verkkoon kytketyissä aurinkosähköjärjestelmissä, eikä sillä voi tuottaa sähköä julkisesta verkosta riippumattomasti.

Invertteri tarjoaa rakenteensa ja toimintatapansa ansiosta parhaan mahdollisen turvallisuuden asennuksen ja käytön aikana.

Invertteri valvoo automaattisesti julkista sähköverkkoa. Normaalista poikkeavissa verkkoolosuhteissa invertteri käynnistyy ja keskeyttää syötön sähköverkkoon (esim. verkkohäiriöiden tai katkosten yhteydessä).

Verkon valvonta tapahtuu jännitteen, taajuuden ja saarekeolosuhteiden valvonnan kautta.

Invertterin käyttö on täysin automaattista. Heti kun aurinkopaneeleista saa riittävästi sähköä auringonnousun jälkeen, invertteri alkaa valvoa verkkoa. Riittävässä auringonsäteilyssä invertteri käynnistää syöttämisen verkkoon.

Tällöin invertteri toimii siten, että aurinkopaneeleista saadaan paras mahdollinen teho. Heti kun energian tarjonta ei riitä verkkoon syötettäväksi, invertteri katkaisee kokonaan tehoelektroniikan yhteyden verkkoon ja lopettaa toiminnan. Kaikki asetukset ja tallennetut tiedot pysyvät tallella.

Jos invertterin lämpötila nousee liian korkealle, invertteri pienentää automaattisesti senhetkistä lähtötehoa suojatakseen itseään.

Laitteen liian korkea lämpötila voi johtua ympäristön korkeasta lämpötilasta tai riittämättömästä lämmön pois johtamisesta (esim. kun laite on asennettu kytkinkaappiin, josta lämpöä ei johdeta asianmukaisesti pois).

Fronius Eco -invertterissä ei ole sisäistä nostavaa hakkuriteholähdettä. Se aiheuttaa moduulien ja johtojen sarjojen valintarajoituksia. DC-minimitulojännite (U<sub>DC min</sub>) riippuu verkkojännitteestä. Oikeaa soveltamistapausta varten on käytettävissä huippuoptimoitu laite.

#### Määräystenmukainen käyttö

Aurinkoinvertteri on suunniteltu ainoastaan muuntamaan aurinkopaneelien tuottaman tasavirran vaihtovirraksi ja syöttämään sen julkiseen sähköverkkoon. Määräystenvastaiseksi luokitellaan

- muu käyttö
- invertterin muut kuin Froniuksen nimenomaisesti suosittelemat muutostyöt
- muiden kuin Froniuksen nimenomaisesti suosittelemien osien asennustyöt.

Valmistaja ei ole tällöin vastuussa syntyvistä vaurioista. Takuuvaatimukset raukeavat. Määräystenmukaiseen käyttöön sisältyy myös kaikkien käyttöohjeen ohjeiden sekä turvallisuusohjeiden ja varoituksien lukeminen ja noudattaminen vaadittavien tarkistus- ja huoltotöiden suorittaminen käyttöohjeen mukainen asennus. Aurinkosähköjärjestelmien asennuksessa on varmistettava, että kaikkia aurinkosähköjärjestelmien komponentteja käytetään vain niiden sallituilla käyttöalueilla. Kaikkia aurinkopaneelin valmistajan suosittelemia toimenpiteitä pitää noudattaa aurinkopaneelien ominaisuuksien pitkäaikaista ylläpitoa varten. Sähköyhtiöiden verkkosyöttömääräyksiä täytyy noudattaa. Invertterin ulko- ja sisäpuolella on varoitusmerkintöjä ja turvallisuuskuvakkeita. Kyseisiä Laitteessa olevat varoitukset varoitusmerkintöjä ja turvallisuuskuvakkeita ei saa poistaa eikä peittää. Merkinnät ja kuvakkeet varoittavat virheellisestä käytöstä, josta voi aiheutua vakavia henkilö- ja aineellisia vahinkoja.  $\Lambda$ WARNUNG WARNING! both the input

### Turvallisuuskuvakkeet:

Fronius Symo

8.2-3-M

3.0-3-S / 3.7-3-S / 4.5-3-S

3.0-3-M / 3.7-3-M / 4.5-3-M

5.0-3-M / 6.0-3-M / 7.0-3-M

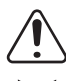

Virheellinen käyttö voi aiheuttaa vakavia henkilö- ja aineellisia vahinkoja.

di aprire l'apparecchi lato ingresso e il lato anteriore dell'appare di tensione. Attendere

ADVERTENCIA!

AVERTISSEMENT !

ant d'ouvrir l'a

AVVISO!

Käytä laitetta vasta, kun olet lukenut ja ymmärtänyt seuraavat asiakirjat:

- tämä käyttöohje
- kaikki aurinkosähköjärjestelmäkomponenttien käyttöohjeet, erityisesti turvallisuusohjeet.

Fronius Symo

Fronius Eco 25.0-3-S / 27.0-3-S

17.5-3-M / 20.0-3-M

10.0-3-M / 12.5-3-M / 15.0-3-M

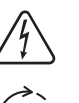

Vaarallinen sähköjännite.

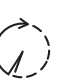

Odota kondensaattoreiden purkausaikaa!

#### Varoitusten teksti:

### VAROITUS!

Sähköisku voi aiheuttaa kuoleman. Varmista ennen laitteen avaamista, että tulo- ja lähtöpuoli ovat jännitteettömiä. Odota kondensaattoreiden purkausaikaa (viisi minuuttia).

## HuomautuksiaDummy-laite ei sovellu aurinkosähköjärjestelmän käyttökelpoiseen liitäntään, ja sitä saaDummy-laitteestakäyttää ainoastaan esittelytarkoituksiin.

**TÄRKEÄÄ!** Jännitteistä DC-kaapelia ei ehdottomasti saa liittää Dummy-laitteen DC-liintäntöihin.

Jännitteettömiä kaapeleita tai kaapelinosia saa liittää esittelytarkoituksessa.

Dummy-laitteen tunnistaa laitteen tehokilven perusteella.

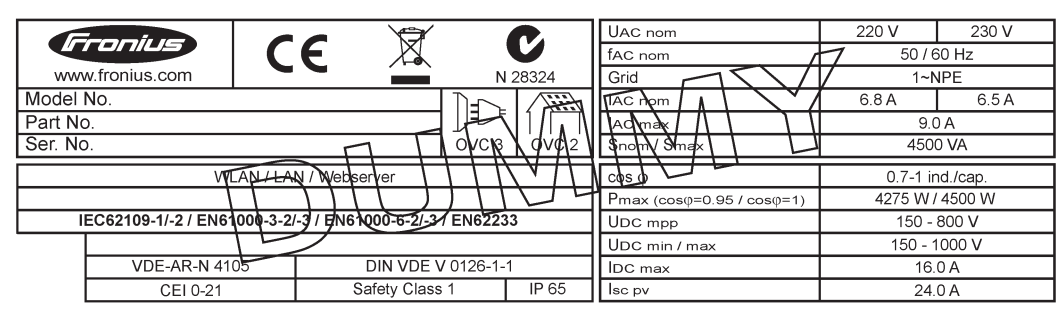

Esimerkki: Dummy-laitteen tehokilpi

### Johtosulakkeet

VAROITUS! Sähköisku voi aiheuttaa kuoleman. Sulakkeenpitimien jännitteen aiheuttama vaara. Sulakkeenpitimet ovat jännitteisiä, kun invertterin DC-liitännässä on jännitettä, myös silloin, kun DC-kytkin on kytketty pois päältä. Ennen mitään invertterin sulakkeenpitimeen liittyviä toimenpiteitä täytyy varmistaa, että DCpuoli on jännitteetön.

Fronius Eco -invertterin johtosulakkeet suojaavat aurinkopaneeleita.

Aurinkopaneelien suojauksen kannalta ratkaisevaa on kunkin aurinkopaneelin maksimioikosulkuvirta I<sub>sc</sub>, paneelin maksimipaluuvirta I<sub>R</sub> tai tieto johtosulakkeen maksimiarvosta asianmukaisen aurinkopaneelin tietolehtisessä.

Maksimioikosulkuvirta I<sub>SC</sub> yhtä kytkentäliitintä kohti on 15 A.

Johtosulakkeiden laukaisuvirran voi valita tarpeen mukaan 15 A:ta suuremmaksi.

Jos invertteriä käytetään ulkoisen johtojen koontiyksikön kanssa, täytyy käyttää DC Connector Kit -liitossarjaa (tuotenumero: 4,251,015). Tässä tapauksessa aurinkopaneelit suojataan ulkoisesti johtojen koontiyksikössä, ja invertterissä täytyy käyttää metallipultteja.

Suojausta koskevia kansallisia määräyksiä täytyy noudattaa. Sopivien johtosulakkeiden valinta on työn tekevän sähköasentajan vastuulla.

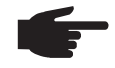

**HUOMIO!** Palovaaran välttämiseksi vialliset sulakkeet täytyy vaihtaa vain uusiin, samanarvoisiin sulakkeisiin.

Invertterin lisävarusteena voidaan toimittaa seuraavat sulakkeet:

- 6 kpl 15 A -johtosulakkeita DC+ -tuloon ja 6 kpl metallipultteja DC- -tuloon
- 12 kpl metallipultteja.

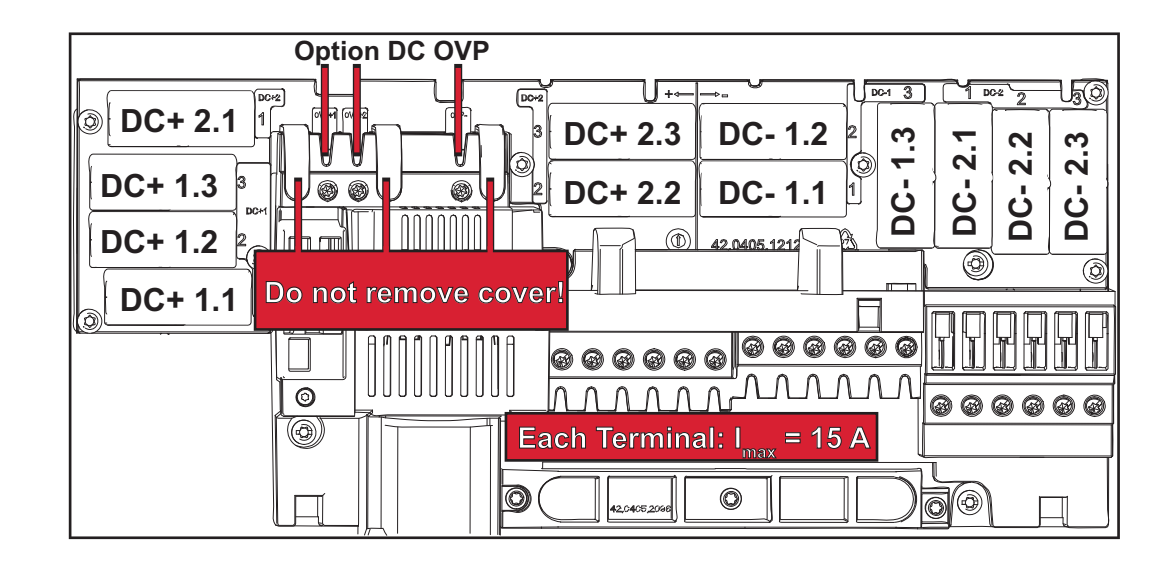

#### Oikeiden johtosulakkeiden valintaperusteet

Aurinkopaneelijohtojen suojauksessa täytyy kunkin aurinkopaneelijohdon osalta täyttää seuraavat perusteet:

- $I_N > 1.8 \times I_{SC}$
- I<sub>N</sub> < 2,4 x I<sub>SC</sub>
- U<sub>N</sub> >/= käytetyn invertterin maksimitulojännite
- sulakkeen mitat: halkaisija 10 x 38 mm.
- I<sub>N</sub> Sulakkeen nimellisvirta
- I<sub>SC</sub> Oikosulkuvirta standarditestiolosuhteissa (STC) aurinkopaneelien tietolehden mukaan
- U<sub>N</sub> Sulakkeen nimellisjännite

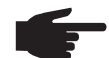

**HUOMIO!** Sulakkeen nimellisvirta-arvo ei saa ylittää aurinkopaneelin valmistajan tietolehteen merkittyä maksimisuojausta. Jos maksimisuojaustietoja ei ole ilmoitettu, niitä täytyy tiedustella aurinkopaneelin valmistajalta.

### Dataliikenne ja Solar Net

#### Solar Net ja tietoliikenneyhteys

Fronius Solar Net kehitettiin järjestelmälaajennusten yksiköllistä soveltamista varten. Solar Net on tietoverkko, joka mahdollistaa useiden inverttereiden yhdistämisen järjestelmälaajennusten avulla.

Solar Net on väyläjärjestelmä, joka käyttää rengastopologiaa. Yksi sopiva kaapeli riittää yhden tai usean invertterin väliseen tietoliikenteeseen, kun invertteri on yhteydessä Solar Net -verkkoon järjestelmälaajennuksen avulla.

Solar Net tunnistaa automaattisesti erilaisia järjestelmälaajennuksia.

Useat identtiset järjestelmälaajennukset täytyy erottaa määrittämällä niille yksilöivä numero.

Vastaavasti jokaiselle Solar Net -verkossa olevalle invertterille täytyy määrittää yksilöivä numero.

Lisätietoja yksilöivän numeron määrittämisestä on SETUP-valikkokohta-luvussa.

Lisätietoja yksittäisistä järjestelmälaajennuksista on vastaavissa käyttöohjeissa tai Internet-osoitteessa http://www.fronius.com.

Lisätietoja DATCOM-komponenttien kaapeloinnista:

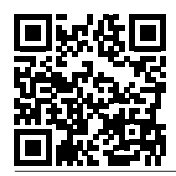

→ http://www.fronius.com/QR-link/4204101938

#### Dataliikennealue

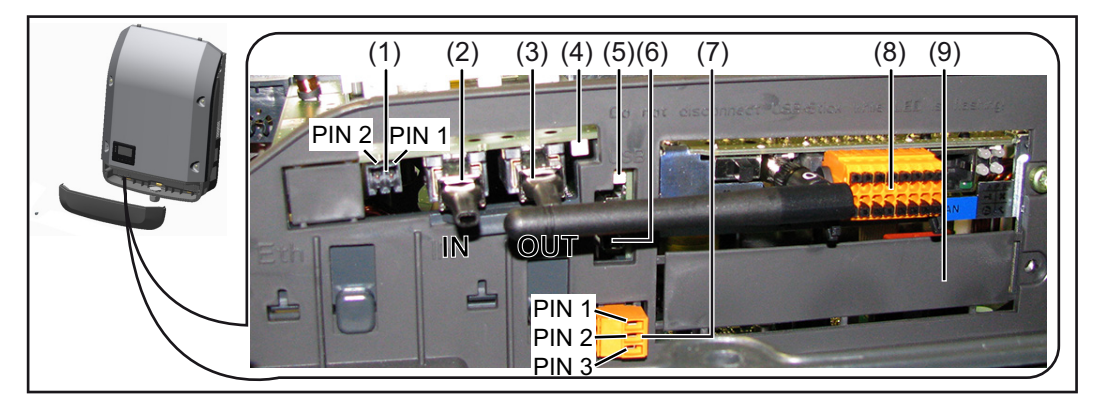

Laitemallin mukaan invertterin voi varustaa Fronius Datamanager -vaihtokortilla.

| Kon-<br>ta | Nimitys                                                                                                    |
|------------|----------------------------------------------------------------------------------------------------|
| (1)        | Vaihtokytkettävä monitoimintoinen virtarajapinta. Lisätietoja on luvussa Monito<br>mintoisen virtarajapinnan selitys.                                                                                                    |
|            | Käytä monitoimintoiseen virtarajapintaan liitäntään 2-napaista vastaliitintä, joka<br>sisältyy invertterin toimitukseen.                                                                                                    |
| (2)<br>(3) | Solar Net -liitäntä / Interface Protocol IN<br>Solar Net -liitäntä / Interface Protocol OUT<br>Fronius Solar Net / Interface Protocol tulo ja lähtö, muiden DATCOM-komponen<br>tien yhdistämiseen (esim. invertteri tai Sensor Box).                        |
|            | Kun useita DATCOM-komponentteja on verkkoutettu, DATCOM-komponentin j<br>kaiseen vapaaseen IN- tai OUT-liitäntään pitää asettaa päätetulppa.<br>Fronius Datamanager -vaihtokortilla varustettujen invertterien toimitukseen sise<br>tyy kaksi päätetulppaa. |
| (4)        | Solar Net -LED-valo<br>näyttää, onko Solar Net -virransyöttö käytettävissä.                                                                                                    |
| (5)        | Tiedonsiirron LED-valo<br>vilkkuu, kun käytetään USB-tikkua. Tällöin USB-tikkua ei saa poistaa.                                                                                                    |
| (6)        | USB A -portti<br>sellaisen USB-tikun liittämiseen, jonka rakennekoko on enintään<br>65 x 30 mm (2,6 x 2,1 tuumaa).                                                                                                    |
|            | USB-tikkua voi käyttää invertterin tietojenkoontiyksikkönä. USB-tikku ei sisälly i<br>vertterin toimitukseen.                                                                                                    |
| (7)        | Nollapotentiaalissa oleva kosketin vastaliittimen kanssa.                                                                                                    |
|            | maks. 250 V AC / 4 A AC                                                                                                    |
|            | maks. 30 V DC / 1 A DC                                                                                                    |
|            | maks. 1,5 mm² (AWG 16) kaapelin poikkipinta-ala                                                                                                    |
|            | Pin 1 = sulkeutuva kosketin (Normally Open)                                                                                                    |
|            | Pin 2 = vaihtokosketin (Common)                                                                                                    |
|            | rin 5 – avautuva kosketin (Normany Closed)                                                                                                    |
|            | Käytä nollapotentiaalissa olevaan koskettimeen liitäntään vastaliitintä, joka sis tyy invertterin toimitukseen.                                                                                                    |
| (8)        | Fronius Datamanager WLAN-antennin kanssa                                                                                                    |
|            | tai<br>lisävarustekorttilokeron suojakansi                                                                                                    |
|            | *                                                                                                    |

### Solar Net -LED- Solar Net -LED-valo palaa: valon kuvaus virransyöttö dataliikennettä va

virransyöttö dataliikennettä varten Fronius Solar Net -verkossa / Interface Protocol -protokollassa on kunnossa.

### Solar Net -LED-valo vilkkuu viiden sekunnin välein:

dataliikennevirhe Fronius Solar Net -verkossa.

- Ylivirta (sähkövirta > 3 A, esim. Fronius Solar Net Ring -renkaan oikosulun vuoksi).
- Alijännite (ei oikosulkua, jännite Fronius Solar Net -verkossa < 6,5 V, esim. kun Fronius Solar Net -verkossa on liian monta DATCOM-komponenttia ja sähkönhankinta ei riitä).

Tässä tapauksessa DATCOM-komponenteille tarvitaan lisäenergiansyöttöä ulkoisesta virtalähteestä jonkin DATCOM-komponentin kautta.
Jotta alijännitteen voi tunnistaa, muut DATCOM-komponentit täytyy tarvittaessa tarkastaa mahdollisten virheiden varalta.

Ylivirrasta tai alijännitteestä johtuvan katkaisun jälkeen invertteri yrittää viiden sekunnin välein käynnistää energiansyöttöä Fronius Solar Net -verkossa, kun virhe on vielä voimassa.

Kun virhe on poistunut, Fronius Solar Net saa jälleen energiaa viiden sekunnin kuluessa.

### Esimerkki

Invertteri- ja anturitietojen tallennus ja arkistointi Fronius Datamanager- ja Fronius Sensor Box -komponenttien avulla:

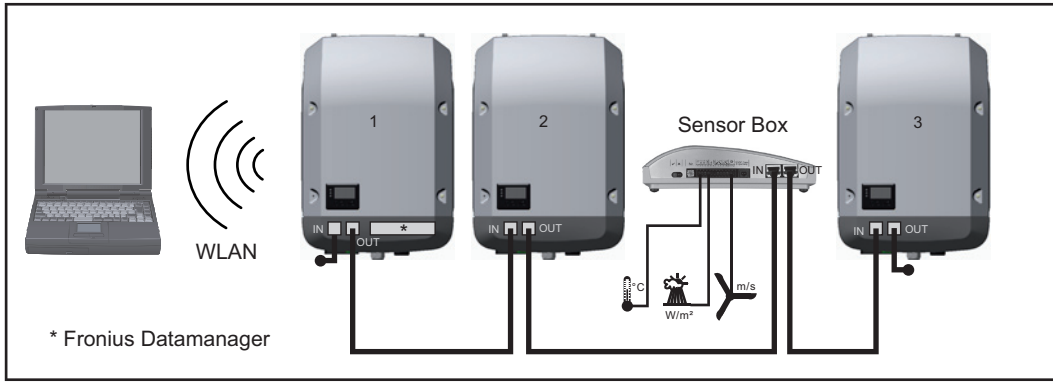

Tietoverkko, jossa on kolme invertteriä ja yksi Fronius Sensor Box:

- invertteri 1 Fronius Datamanagerin kanssa

- invertteri 2 ja 3 ilman Fronius Datamanageria!

#### = päätetulppa

Ulkoinen tietoliikenne (Solar Net) tapahtuu invertterissä dataliikennealueen kautta. Dataliikennealueessa on kaksi RS 422 -liitäntää tulona ja lähtönä. Yhteys muodostetaan RJ45liittimien avulla.

**TÄRKEÄÄ!** Koska Fronius Datamanager toimii tietojenkoontiyksikkönä, mitään muuta tietojenkoontiyksikköä ei saa olla Fronius Solar Net Ring -renkaassa.

Yhtä Pro Fronius Solar Net Ring -rengasta kohti saa olla vain yksi Datamanager! Fronius Symo 3–10 kW: Poista kaikki muut Fronius Datamanagerit ja sulje vapaat lisävarustekorttilokerot Froniukselta lisävarusteena saatavalla suojakannella (42,0405,2020) tai käytä invertteriä ilman Fronius Datamanageria (kevyt versio).

Fronius Symo 10–20 kW, Fronius Eco: Poista kaikki muut Fronius Datamanagerit ja peitä vapaa lisävarustekorttilokero vaihtamalla siihen suojakansi (tuotenumero - 42,0405,2094) tai käytä invertteriä ilman Fronius Datamanageria (kevyt versio).

| Monitoimintoisen | Monitoimintoiseen virtarajapintaan voi liittää erilaisia kytkentävaihtoehtoja. Niitä ei kuiten-                                                     |
|------------------|----------------------------------------------------------------------------------------------------|
| virtarajapinnan  | kaan voi käyttää samanaikaisesti. Jos esimerkiksi S0-mittari on liitetty monitoimintoiseen                                                          |
| selitys          | virtarajapintaan, ei ylijännitesuojalle voi liittää signaalikosketinta (ja päinvastoin).                                                            |
|                  | Pin 1 = mittaustulo: maks. 20 mA, 100 Ohm mittausvastus (näennäisvastus)<br>Pin 2 = maks. oikosulkuvirta 15 mA, maks. vapaa jännite 16 V DC tai GND |

### Kytkentävaihtoehto 1: signaalikosketin ylijännitesuojalle

Vaihtoehto DC SPD (ylijännitesuoja) antaa Basic-valikon asetusten mukaan varoituksen tai virheilmoituksen. Lisätietoja vaihtoehdosta DC SPD on asennusohjeessa.

### Kytkentävaihtoehto 2: S0-mittari

Omakulutusta mittaava S0-mittari voidaan liittää suoraan invertteriin. Tämän S0-mittarin voi asettaa verkkosyöttöpisteeseen tai kulutushaaraan. Fronius Datamanager -sivuston asetuksissa voi valikkokohdassa EVU Editor (sähköyhtiöiden editori) määrittää dynaamisen tehonalennuksen (katso Fronius Datamanager -käyttöohje osoitteessa www.fronius.com/QR-link/4204260173DE).

**TÄRKEÄÄ!** S0-mittarin liittäminen invertteriin saattaa edellyttää invertterin laiteohjelmiston päivittämistä.

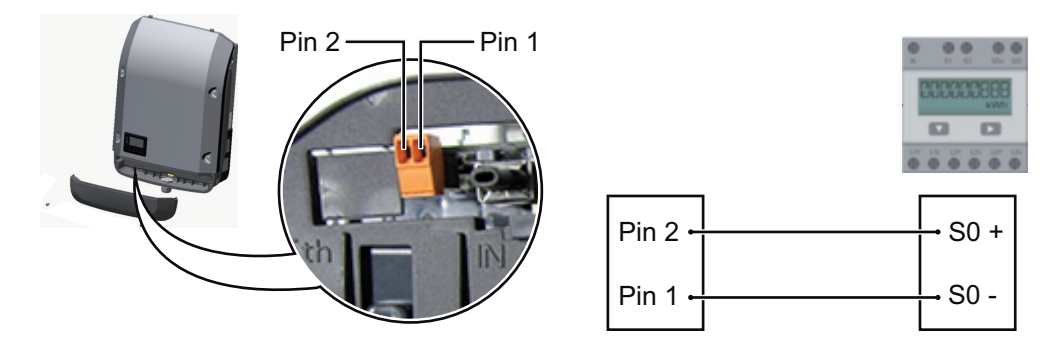

S0-mittarin vaatimukset:

- vastattava standardia IEC62053-31, luokka B
- maksimijännite 15 V DC
- maksimivirta ON 15 mA:ssa
- minimivirta ON 2 mA:ssa
- maksimivirta OFF 0,15 mA:ssa.

S0-mittarin suositeltu maksimipulssitiheys:

| PV-teho kWp [kW] | Maksimipulssitiheys per kWp |
|------------------|-----------------------------|
| 30               | 1 000                       |
| 20               | 2 000                       |
| 10               | 5 000                       |
| ≤ 5,5            | 10 000                      |

## Fronius Datamanager 2.0

Fronius Datamanagerin käyttöosat, liitännät ja näytöt

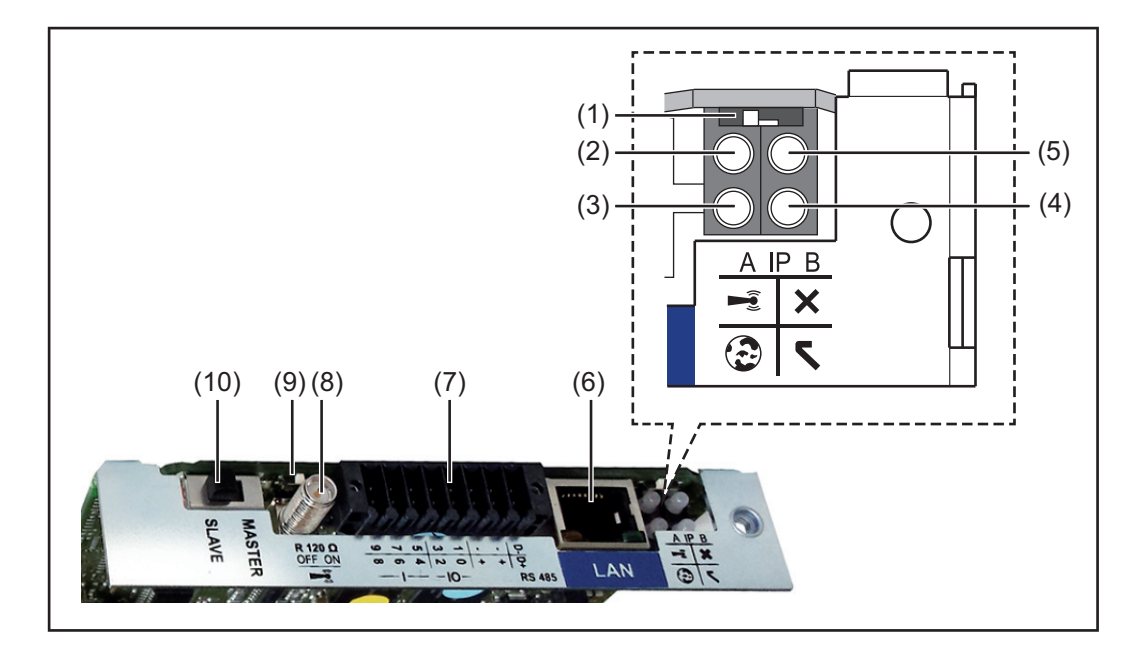

### Nro Toiminto

(1) IP-kytkin

IP-osoittimen vaihtokytkentään:

Kytkimen asento **A** määritetty IP-osoite ja WLAN Access Point -käyttöpoisteen avaaminen

Fronius Datamanager 2.0 käyttää kiinteää IP-osoitetta 169.254.0.180 suoraa PC-yhteyttä varten LANin kautta.

Kun IP-kytkin on asennossa A, avataan Fronius Datamanager 2.0:lle lisäksi käyttöpiste suoraa WLAN-yhteyttä varten.

Tämän käyttöpisteen käyttötiedot: Verkon nimi: FRONIUS\_240.XXXXXX Avain: 12345678

Fronius Datamanager 2.0:n käyttö on mahdollista

- DNS-nimen "http://datamanager" avulla
- IP-osoitteen 169.254.0.180 avulla LAN-liitäntää varten
- IP-osoitteen 192.168.250.181 avulla WLAN Access Point -käyttöpistettä varten.

Kytkimen asento **B** määritetty IP-osoite

Fronius Datamanager 2.0 käyttää määritettyä IP-osoitetta dynaamisesti tehdasasetuksena (DHCP) IP-osoitteen voi määrittää Fronius Datamanager 2.0 -verkkosivulla.

### Nro Toiminto

## (2) LED WLAN

- vihreä valo vilkkuu: Fronius Datamanager 2.0 on huoltotilassa (Fronius Datamanager 2.0 -vaihtokortin IP-kytkin on asennossa A tai huoltotila on aktivoitu invertterin näytön kautta, WLAN Acces Point -käyttöpiste on avattu)
- vihreä valo palaa: WLAN-yhteys on käytössä
- vihreä/punainen valo vilkkuu vuorotellen: se aika on ylittynyt, jonka WLAN Access Point -käyttöpiste on ollut avattuna aktivoimisen jälkeen (yksi tunti)
- punainen valo palaa: WLAN-yhteys ei ole käytössä
- punainen valo vilkkuu: virheellinen WLAN-yhteys
- valo ei pala, kun Fronius Datamanager 2.0 on Slave-tilassa.

## (3) LED – Solar.web-yhteys

- vihreä valo palaa: Fronius Solar.web -yhteys käytössä
- punainen valo palaa: Fronius Solar.web -yhteys tarvitaan, muttei käytössä
- valo ei pala: kun Fronius Solar.web -yhteyttä ei tarvita.

## (4) LED – virransyöttö

- vihreä valo palaa: virransyöttö Fronius Solar Net -verkon kautta riittää, Fronius Datamanager 2.0 on käyttövalmis
- valo ei pala: virransyöttö ei riitä tai sitä ei ole Fronius Solar Net -verkon kautta
   tarvitaan ulkoista virransyöttöä
   tai
- kun Fronius Datamanager 2.0 on Slave-tilassa
- punainen valo vilkkuu: päivittämisen aikana
  - TÄRKEÄÄ! Älä katkaise virransyöttöä päivittämisen aikana.
  - punainen valo palaa: päivittäminen epäonnistui.

## (5) LED - yhteys

- vihreä valo palaa: toimiva yhteys Fronius Solar Net -verkossa
- punainen valo palaa: katkennut yhteys Fronius Solar Net -verkossa
- valo ei pala, kun Fronius Datamanager 2.0 on Slave-tilassa.

## (6) LAN-liitäntä

Sinisellä merkitty Ethernet-liitäntä Ethernet-kaapelin liittämistä varten.

(7) I/O-liitännät

digitaaliset tulot ja lähdöt

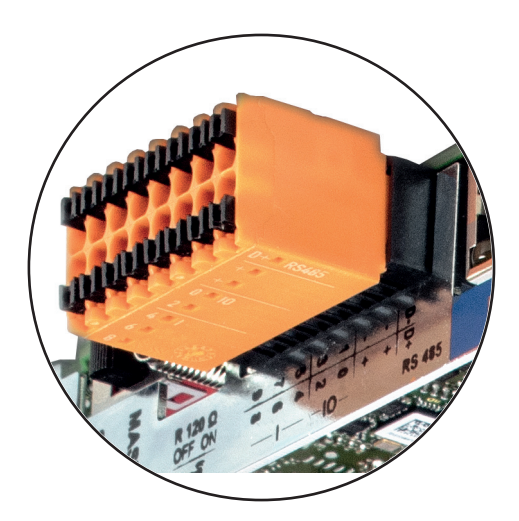

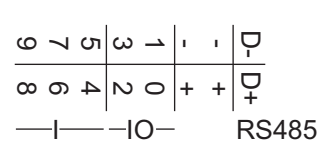

## Modbus RTU 2-johto (RS485):

- D- Modbus-tiedot -
- D+ Modbus-tiedot +

## **Nro Toiminto**

+

### Sis./ulk. virransyöttö

- GND
  - Uint / Uext Sisäisen jännitteen 12,8 V lähtö tai ulkoisen syöttöjännitteen tulo

>12,8-24 V DC (+ 20 %)

### Digitaaliset tulot: 0-3, 4-9

Jännitetaso: low = min. 0 V – maks. 1,8 V; high = min. 3 V – maks. 24 V Dc (+ 20 %) Tulovirrat: tulojännitteen mukaan, tulovastus = 46 kOhm

### Digitaaliset lähdöt: 0–3

Kytkentäkyky Fronius Datamanager 2.0 -vaihtokortin avulla tehtävässä virransyötössä: 3,2 W yhteensä kaikille neljälle digitaaliselle tulolle

Kytkentäkyky ulkoisen verkko-osan kautta tehtävässä virransyötössä, min. 12,8 maks. 24 V DC (+20 %), liitettynä Uint- / Uext- ja GND-liitäntöihin: 1 A, 12,8–24 V DC (ulkoisen verkko-osan mukaan) digitaalista lähtöä kohti

I/O-liitäntöihin liittäminen tehdään toimitukseen sisältyvällä vastaliittimellä.

#### (8) Antennijalusta WLAN-antennin kiinnittämiseen Modbus-terminoinnin kytkin (Modbus RTU) (9)

sisäinen väyläliitäntä, jonka vastus on 120 Ohm (kyllä/ei)

Kytkin ON-asennossa: liitäntävastus 120 Ohm aktiivinen Kytkin OFF-asennossa: liitäntävastus ei aktiivinen

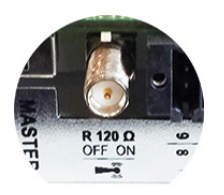

TÄRKEÄÄ! RS485-väylässä täytyy liitäntävastuksen olla aktiivinen ensimmäisessä ja viimeisessä laitteessa.

(10) Fronius Solar Net Master / Slave -kytkin vaihtamiseen Master- ja Slave-käytön välillä Fronius Solar Net Ring -renkaassa

TÄRKEÄÄ! Slave-käytössä kaikki Fronius Datamanager 2.0 -vaihtokortin LED-valot ovat pois päältä.

Fronius Datamanager völlä tai silloin, kun DCjännite ei riitä

Asetusvalikon Display settings (Näyttöasetukset) -kohdan Night Mode (Yötila) -parametri on tehtaalla asetettu OFF-asentoon.

Siksi Fronius Datamanageriin ei saa yhteyttä yöllä tai kun DC-jännite ei riitä.

Jos kuitenkin haluat aktivoida Fronius Datamanagerin, sammuta invertteri AC-puolelta sekä käynnistä se uudelleen ja paina 90 sekunnin kuluessa mitä tahansa invertterin näytössä olevaa painiketta.

Katso myös luku Asetusvalikkomerkinnät, Näyttöasetukset (yötila).

## Ensimmäinen käyttöönotto

**HUOMIO!** Fronius Solar.web -sovelluksella voi huomattavasti helpottaa Fronius Datamanager 2.0:n ensimmäistä käyttöönottoa.

Fronius Solar.web -sovellus on saatavissa asianmukaisesta sovelluskaupasta.

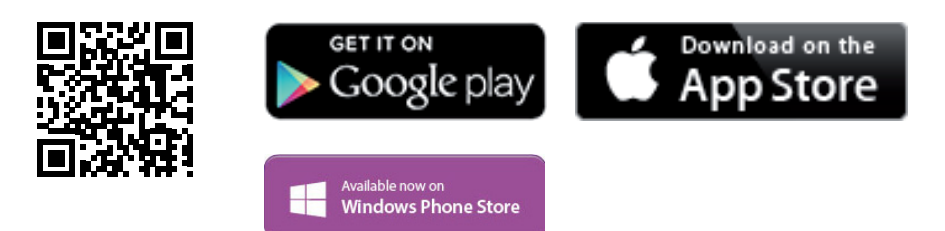

Fronius Datamanager 2.0:n ensimmäistä käyttöönottoa varten

- täytyy Fronius Datamanager 2.0 -vaihtokortti olla asennettuna invertteriin tai
- Fronius Datamanager Box 2.0:n on oltava Fronius Solar Net Ring -renkaassa.

**TÄRKEÄÄ!** Jotta Fronius Datamanager 2.0 -yhteyden voi muodostaa, täytyy asianmukainen pääte (esim. kannettava tietokone tai tabletti) olla asennettuna seuraavasti:

Obtain IP address automatically (DHCP) (Hanki IP-osoite automaattisesti (DHCP)) täytyy olla aktivoituna.

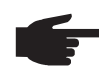

**HUOMIO!** Jos aurinkosähköjärjestelmässä on vain yksi invertteri, seuraavat vaiheet 1 ja 2 voidaan ohittaa. Tässä tapauksessa ensimmäinen käyttöönotto käynnistyy vaiheesta 3.

- Yhdistä invertteri Fronius Datamanager 2.0:n tai Fronius Datamanager Box 2.0:n kanssa Fronius Solar Net -verkossa.
- 2 Kun useita inverttereitä on verkkoutettu Solar Net -verkossa: aseta Fronius Datamanager 2.0 -vaihtokortin Fronius Solar Net Master / Slave -kytkin oikein.
  - yksi invertteri Fronius Datamanager 2.0:n kanssa = Master
  - kaikki muut invertterit Fronius Datamanager 2.0:n kanssa = Slave (Fronius Datamanager 2.0 -vaihtokorttien LED-valot eivät pala).

3 Kytke laite huoltotilaan.

Aktivoi WIFI Access Point (WiFi-käyttöpiste) invertterin asetusvalikon kautta.

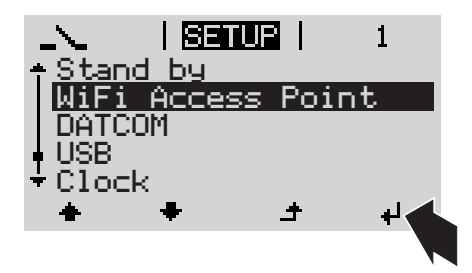

Invertteri muodostaa WLAN Access Point -käyttöpisteen. WLAN Access Point -käyttöpiste pysyy yhden tunnin avattuna.

## Asennus Solar.web -sovelluksen avul- Asennus web-selaimen avulla

 Yhdistä pääte WLAN Access Point käyttöpisteen kanssa

SSID = FRONIUS\_240.xxxxx (5–8 merkkiä)

- etsi verkko, jonka nimi on FRONIUS\_240.xxxxx
- muodosta yhteys kyseiseen verkkoon
- syötä salasana 12345678.

(tai yhdistä pääte ja invertteri Ethernet-kaapelilla).

5 Syötä selaimessa http://datamanager tai 192.168.250.181 (WLAN-yhteyden IP-osoite) tai 169.254.0.180 (LAN-yhteyden IPosoite).

## Käyttöönottoavustajan etusivu näytetään.

Lataa Fronius Solar.web -sovellus.

**5** Suorita Fronius Solar.web -sovellus.

la

4

| System monitoring                             | en Fronius                                   |
|-----------------------------------------------|----------------------------------------------|
| Welcome to the F                              | ronius setup wizard.                         |
| You are just a few steps away fro             | om a convenient system monitoring.           |
|                                               |                                              |
| SOLAR.WEB WIZARD                              | TECHNICIAN WIZARD                            |
| Connect the system with the Fronius Solar.web | System settings for feed-in limits,          |
| and use our Apps for mobile devices.          | Power Control-functions and open interfaces! |

Technician Wizard (Teknikkoavustaja) on tarkoitettu asentajalle, ja se sisältää standardikohtaisia asetuksia. Teknikkoavustajan suorittaminen on valinnaista.

Jos teknikkoavustaja suoritetaan, täytyy annettu palvelusalasana ehdottomasti merkitä muistiin. Palvelusalasanaa tarvitaan EVU-muokkausohjelmassa.

Jos teknikkoavustajaa ei suoriteta, tehonalennukselle ei tehdä mitään määrityksiä.

Solar Web Wizard -avustajan käyttö on pakollista!

**6** Suorita Solar Web Wizard -avustaja ja noudata ohjeita.

Fronius Solar Web -aloitussivu näytetään.

tai Fronius Datamanager 2.0 -web-sivu näytetään. Lisätietoja Fronius Datamanager 2.0:sta

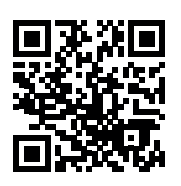

Lisätietoja Fronius Datamanager 2.0:sta ja muista käyttöönoton vaihtoehdoista osoitteessa

 $\rightarrow$  http://www.fronius.com/QR-link/4204260191EA

## Käyttöosat ja näytöt

#### Käyttöosat ja näytöt

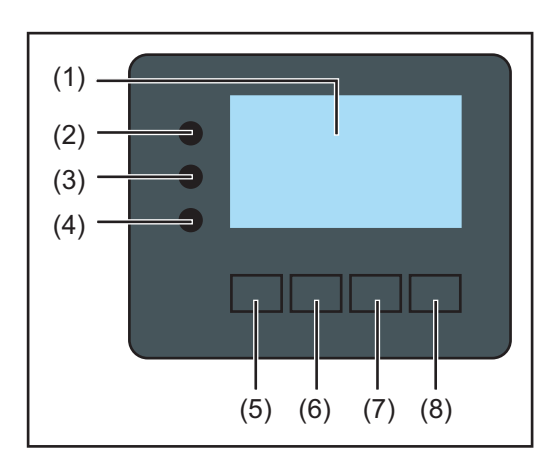

## Kohta Kuvaus

(1) Näyttö

arvojen, asetusten ja valikoiden näyttämiseen

## Ohjauksen ja tilan LED-valot

| (2)    | <ul> <li>Yleinen tilan LED-valo</li> <li>palaa, kun</li> <li>näytössä näkyy tilailmoitus (punainen = virhe, oranssi = varoitus)</li> <li>verkkoonsyöttö keskeytyy</li> <li>virheen käsittely on käynnissä (invertteri odottaa kuittausta tai esiintyneen virheen korjaamista).</li> </ul>                                                                                                    |
|--------|----------------------------------------------------------------------------------------------------|
| (3)    | <ul> <li>Käynnistyksen LED-valo (oranssi)<br/>palaa, kun</li> <li>invertteri on automaattisessa käynnistys- tai itsetestausvaiheessa (heti kun<br/>aurinkopaneeli antaa riittävästi tehoa auringonnousun jälkeen)</li> <li>invertteri on kytkeytynyt asetusvalikossa valmiustilakäyttöön (= verkkoon-<br/>syötön manuaalinen katkaisu)</li> <li>invertterin ohjelmistoa päivitetään.</li> </ul> |
| (4)    | Käytön tilan LED-valo (vihreä)<br>palaa, kun<br>- aurinkosähköjärjestelmä toimii virheettömästi invertterin automaattisen<br>käynnistysvaiheen jälkeen<br>- energiaa syötetään verkkoon.                                                                                                    |
| Toimir | ntopainikkeet, joille on määritetty valinnan mukaan eri toiminnot:                                                                                                    |
| (5)    | Vasen/ylös-painike<br>vasemmalle ja ylöspäin navigointiin.                                                                                                    |
| (6)    | Alas/oikea-painike<br>alaspäin ja oikealle navigointiin.                                                                                                    |
| (7)    | Valikko/Esc-painike<br>valikkotasolle siirtymiseen<br>asetusvalikosta poistumiseen.                                                                                                    |
| (8)    | Enter-painike                                                                                                    |

valinnan vahvistamiseen.

Painikkeet toimivat kapasitiivisesti. Kastuminen voi heikentää niiden toimivuutta. Painikkeiden parhaan toimivuuden voi taata kuivaamalla ne liinalla.

### Näyttö

Näyttöjen virransyöttö tapahtuu AC-verkkojännitteen kautta. Asetusvalikon asetuksesta riippuen näyttö voi olla käytettävissä koko päivän.

**TÄRKEÄÄ!** Invertterin näyttö ei ole kalibroitu mittauslaite. Pieni poikkeama sähköyhtiön sähkömittariin verrattuna on normaalia. Tietojen tarkka laskutus sähköyhtiötä varten edellyttää kalibroitua mittaria.

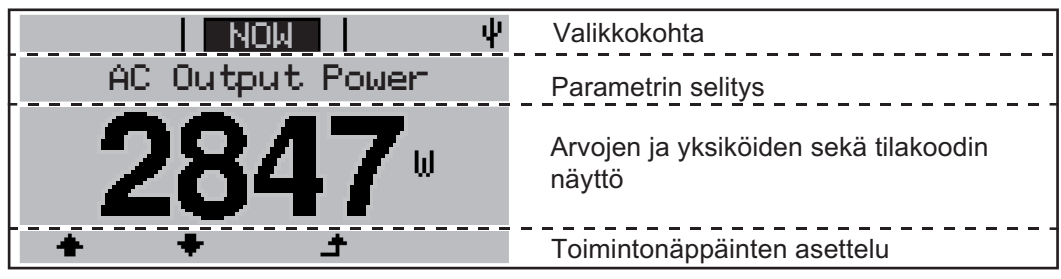

Näyttöalueet näyttötilassa

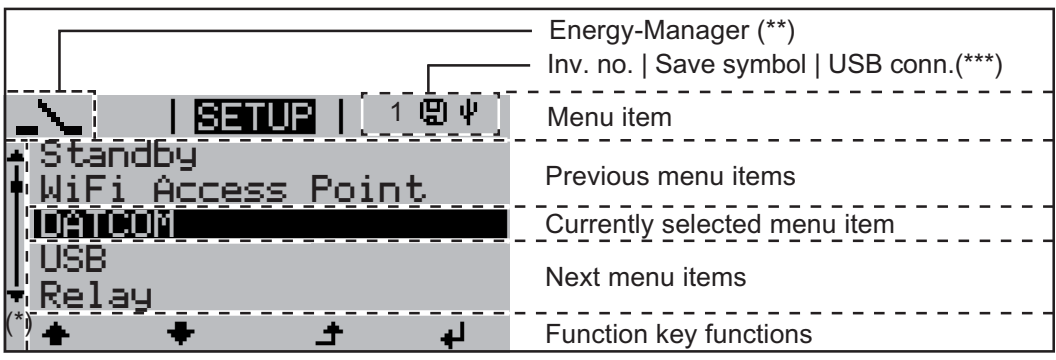

Näyttöalueet asetustilassa

- (\*) Vierityspalkki.
- (\*\*) Energianhallinta-symboli

näkyy, kun Energianhallinta-toiminto on aktivoitu.

(\*\*\*) Inv.nro = invertterin DATCOM-numero, tallennussymboli - näkyy lyhyesti määritettyjen arvojen tallennuksen aikana, USB-yhteys - näkyy, kun USB-tikku on liitetty.

# Navigointi valikkotasolla

| Näytön valaisun<br>aktivointi                                                                               | <ul> <li>Paina jotain painiketta.</li> <li>Näytön valaisu aktivoituu.</li> <li>SETUP-valikon Display Settings (Näyttöasetukset) -kohdassa voi määrittää, käyte-<br/>täänkö jatkuvasti päällä olevaa vai jatkuvasti sammutettua näytön valaisua.</li> </ul>                                                                                                    |  |  |  |
|----------------------------------------------------------------------------------------------------|----------------------------------------------------------------------------------------------------|--|--|--|
| Näytön valaisun<br>automaattinen ak-<br>tivoinnin poisto /<br>siirtyminen NOW<br>(NYT) -valikko-<br>kohtaan | <ul> <li>Jos painikkeita ei paineta kahteen minuuttiin,</li> <li>näytön valaisu sammuu automaattisesti ja invertteri siirtyy NOW (NYT) -valikkokohtaan (jos näytön valaisu on asetettu automaattiseksi).</li> <li>Siirtyminen NOW (NYT) -valikkokohtaan tapahtuu mistä tahansa valikkoalueen kohdasta, muttei asetusvalikon Standby (Valmiustila) -valikkomerkinnästä.</li> <li>Senhetkinen syöttöteho näytetään.</li> </ul>       |  |  |  |
| Valikkotason<br>avaaminen                                                                                   | AC Output Power<br>23359                                                                                                    |  |  |  |
| NOW (NYT) -valik-<br>kokohdassa näy-<br>tetyt arvot                                                         | <ul> <li>LOG (LOKI) Taliennetüt tiedot kuluvalle palvalle, kuluvalle kalenterivuodelle ja invert-<br/>terin ensimmäisestä käyttöönotosta lähtien.</li> <li>GRAPH (KAAVIO) Päivän ominaiskäyrä esittää lähtötehon kuluvan päivän aikana.<br/>Aika-akseli skaalautuu automaattisesti. Sulje näyttö painamalla Paluu-painiketta.</li> <li>SETUP (ASETUS) Asetusvalikko.</li> <li>INFO Tietoja laitteesta ja ohjelmistosta.</li> </ul> |  |  |  |
|                                                                                                    | AC-loisteho (VAr)                                                                                                    |  |  |  |
|                                                                                                    | Verkkojännite (V)                                                                                                    |  |  |  |
|                                                                                                    | Lähtövirta (A)                                                                                                    |  |  |  |
|                                                                                                    | Verkkotaajuus (Hz)                                                                                                    |  |  |  |
|                                                                                                    | Aurinkosähkön jännite (V) – U PV1 ja mahdollisesti käytettävissä oleva U PV2.                                                                                                    |  |  |  |

**Aurinkosähkön virta** (A) – I PV1 ja mahdollisesti käytettävissä oleva I PV2. Fronius Eco: kummankin mittauskanavan summavirta näytetään. Solarwebissä kummatkin mittauskanavat näkyvät erillisinä.

**Kellonaika/päivämäärä** – invertterin tai Fronius Solar Net Ring -renkaan kellonaika ja päivämäärä.

| LOG (LOKI) -va-<br>likkokohdassa | Syötetty energia (kWh / MWh)<br>Tarkastallulla sikaställillä varkkasa syötetty energia                                                                                                    |
|----------------------------------|----------------------------------------------------------------------------------------------------|
| näytetyt arvot                   | rarkastenuna aikavaillia verkkoon syötetty energia.                                                                                                    |
|                                  | Erilaisten mittausmenetelmien vuoksi muut mittauslaitteet voivat näyttää poikkeavia ar-<br>voja. Vain sähköyhtiön kalibroidusta mittauslaitteesta saatuja arvoja käytetään syötetyn<br>energian laskutuksessa sitovina näyttöarvoina. |
|                                  | <b>Maksimilähtöteho</b> (W)<br>Tarkastellulla aikavälillä verkkoon syötetty maksimiteho.                                                                                                    |
|                                  | Tuotto                                                                                                    |
|                                  | Tarkastellulla aikavälillä ansaittu raha (valuutan voi määrittää asetusvalikossa).                                                                                                    |
|                                  | Kuten syötetyn energian yhteydessä, myös tuoton yhteydessä voi syntyä poikkeavia mit-<br>tausarvoja.                                                                                                    |
|                                  | Valuutan ja veloitustariffin asetus on esitetty Asetusvalikko-luvussa                                                                                                    |
|                                  | Tehdasasetus riippuu asianmukaisesta maa-asetuksesta.                                                                                                    |
|                                  | Maksimiverkkojännite (V)                                                                                                    |
|                                  | Tarkastellulla aikavälillä mitattu suurin verkkojännite.                                                                                                    |
|                                  | Aurinkopaneelin maksimijännite (V)                                                                                                    |
|                                  | Tarkastellulla aikavälillä mitattu aurinkopaneelin maksimijännite.                                                                                                    |
|                                  | <b>Käyttötunnit</b><br>Invertterin käyttöaika (HH:MM).                                                                                                    |
|                                  | <b>TÄRKEÄÄ!</b> Kellonaika täytyy määrittää oikein päivä- ja vuosiarvojen oikeaa näyttöä var-<br>ten.                                                                                                    |

# SETUP-valikkokohta

Esiasetus

Käyttöönoton täydellisen suorittamisen jälkeen invertteri on esimääritetty maa-asetuksen mukaan.

SETUP-valikkokohdan avulla voi helposti muuttaa invertterin esiasetuksia käyttäjäkohtaisten toiveiden ja vaatimusten mukaisiksi.

### Ohjelmistopäivitykset

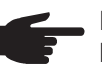

**HUOMIO!** Ohjelmistopäivitysten vuoksi laitteessa voi olla toimintoja, joita ei ole kuvattu tässä käyttöohjeessa tai toisinpäin. Myös osa kuvista voi poiketa käytettävän laitteen käyttöosista. Käyttöosien toimintatapa on kuitenkin täysin samanlainen.

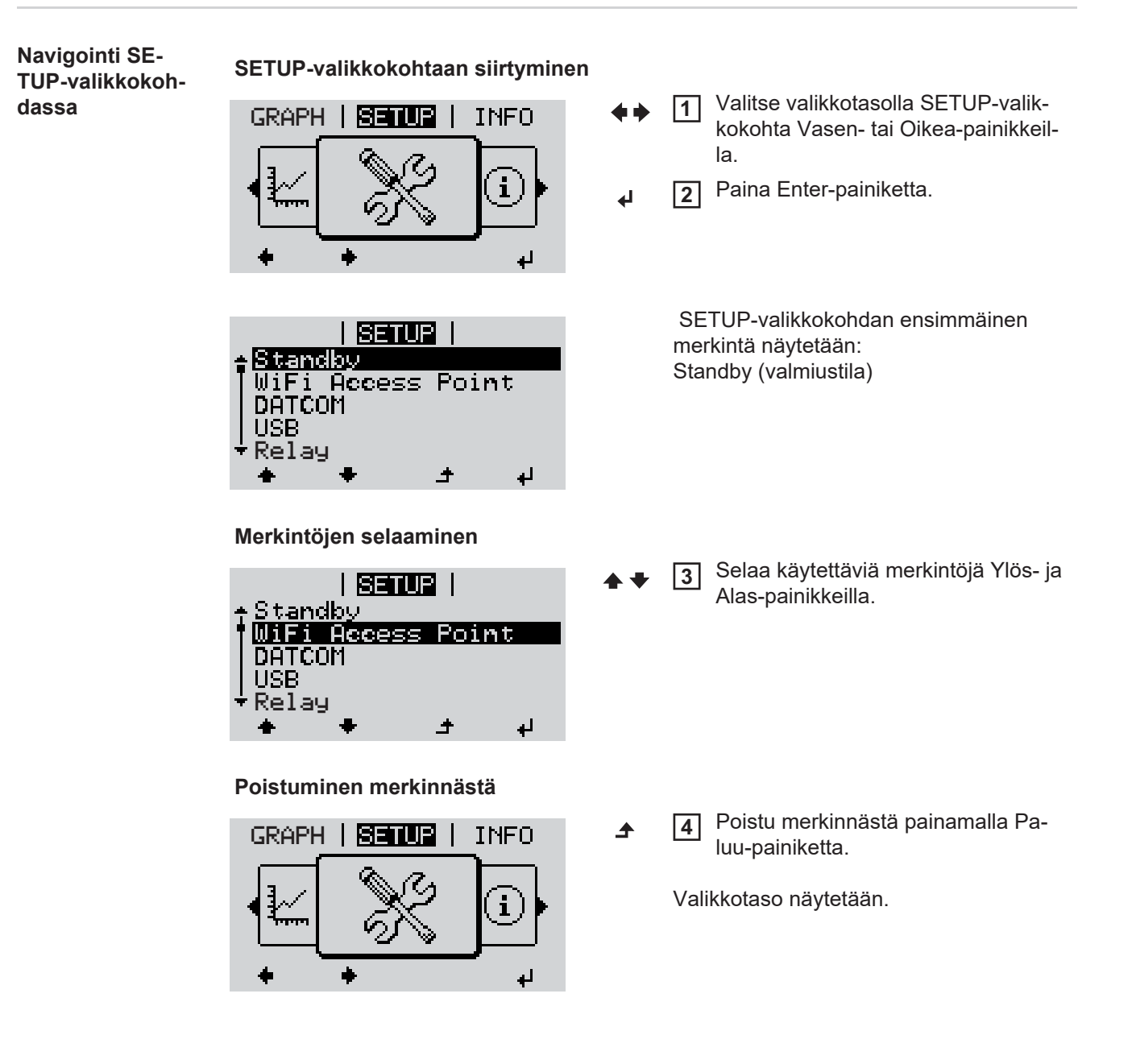

Jos painikkeita ei paineta kahteen minuuttiin, invertteri siirtyy mistä tahansa valikkotason kohdasta NOW (NYT)-valikkokohtaan (poikkeus: asetusvalikkomerkintä Standby (valmiustila)) näytön valaisu sammuu senhetkinen syöttöteho näytetään. \_ Asetusvalikko-SETUP-valikkokohtaan siirtyminen 1 merkintöjen mää-Valitse haluttu merkintä Ylös- ja Alas-painikkeilla. 2 ritys - yleinen ➡ Paina Enter-painiketta. 3 ₽ Määritettävän arvon ensimmäinen Käytettävissä olevat asetukset näytepaikka vilkkuu: tään: 4 Valitse ensimmäisen paikan luku Valitse haluttu asetus Ylös- ja Alas-4 Ylös- ja Alas-painikkeilla. painikkeilla. **▲ ♥ ▲ ♥** Paina Enter-painiketta. 5 Tallenna valinta ja ota se käyttöön 5 painamalla Enter-painiketta. ┛ ₽ Arvon toinen paikka vilkkuu: Jos et halua tallentaa valintaa, paina **6** Toista vaiheet 4 ja 5, kunnes Esc-painiketta. ▲ koko määritettävä arvo vilkkuu. 7 Paina Enter-painiketta. 4 Toista vaiheet 4-6 tarvittaessa yksi-8 köille tai muille määritettäville arvoille, kunnes yksikkö tai määritettävä arvo vilkkuu. Tallenna muutokset ja ota ne käyt-9 töön painamalla Enter-painiketta. ₽ Jos et halua tallentaa muutoksia, paina Esc-painiketta. ▲ Nykyinen valittu merkintä näytetään. Nykyinen valittu merkintä näytetään. Sovellusesimerk-

Sovellusesimerkki: ajan asettaminen

| I <mark>SETUR</mark> I<br>▲USB | 1  |
|--------------------------------|----|
| Relay                          |    |
| Clock                          |    |
| Display Setting                |    |
| ⁺Energy Yield                  |    |
| * <del>*</del> *               | له |

- ↓ ↓ Valitse asetusvalikkomerkintä Time / Date (aika/päivämäärä).
- Paina Enter-painiketta.

| <mark>SETUR</mark>   1<br>Set Time                                                     |           | Määritettävien arvojen yleiskatsaus näy-<br>tetään.                                                                    |
|----------------------------------------------------------------------------------------|-----------|----------------------------------------------------------------------------------------------------|
| Set Date<br>Time disp. format<br>Date disp. format<br>Auto Daylightsaving<br>キャチュナード   | <b></b> ↓ | <ul> <li>3 Valitse Set time (aseta aika) Ylös- ja<br/>Alas-painikkeilla.</li> <li>4 Paina Enter-painiketta.</li> </ul> |
| - <b>1</b> 0:45:46                                                                     |           | Kellonaika näytetään.<br>(HH:MM:SS, 24 tunnin näyttö),<br>tuntien kymmeniä osoittava paikka vilk-<br>kuu.              |
|                                                                                        | + =       | 5 Valitse tuntien kymmeniä osoittavaan paikkaan arvo Ylös- ja Alas-painik-keilla.                                      |
|                                                                                        | ł         | 6 Paina Enter-painiketta.                                                                                              |
|                                                                                        |           | Tuntien ykkösiä osoittava paikka vilkkuu.                                                                              |
| 10.±45:46                                                                              |           | 7 Toista tuntien, minuuttien ja sekun-<br>tien ykkösille vaiheet 5 ja 6, kunnes                                        |
|                                                                                        |           | asetettu kellonaika vilkkuu.                                                                                           |
| -10:45:46-                                                                             | ł         | 8 Paina Enter-painiketta.                                                                                              |
| <u>SETUP</u>   1<br>Set Time                                                           |           | Kellonaika otetaan käyttöön. Määritettävi-<br>en arvojen yleiskatsaus näytetään.                                       |
| Set Date<br>Time disp. format<br>Date disp. format<br>Auto Daylightsaving<br>◆ ◆ ◆ ユ ゼ | ▲         | <b>4</b> Paina Esc-painiketta.                                                                                         |
| <b>SETUR</b>   1<br>- USB<br>Relay<br><b>Clock</b><br>Display Setting                  |           | Asetusvalikkomerkintä Time / Date (aika/<br>päivämäärä) näytetään.                                                     |
| fEnergy Yield<br>ب + + + ب                                                             |           |                                                                                                    |

# Asetusvalikon valikkokohdat

| Standby (val- | Valmiustilakäytön m                                                                                                    | Valmiustilakäytön manuaalinen aktivointi / aktivoinnin poisto                                                                                                    |  |  |  |                                                                                                    |
|---------------|----------------------------------------------------------------------------------------------------|----------------------------------------------------------------------------------------------------|--|--|--|----------------------------------------------------------------------------------------------------|
| miustila)     | <ul> <li>Energiaa ei syötetä verkkoon.</li> <li>Käynnistyksen oranssi LED-valo palaa.</li> <li>Valmiustilakäytössä ei voi hakea tai asettaa muuta valikkokohtaa valikkotasolla.</li> <li>Automaattinen siirtyminen NOW (NYT) -valikkokohtaan, kun kahden minuutin aikana ei ole painettu mitään painiketta, ei ole aktivoitu.</li> <li>Valmiustilakäytön voi lopettaa vain manuaalisesti painamalla Enter-painiketta.</li> <li>Verkkosyöttökäyttöä voi jatkaa milloin tahansa (poista Standby- (valmiustila-) aktivointi).</li> </ul> |                                                                                                    |  |  |  |                                                                                                    |
|               | Valmiustilakäytön                                                                                                    | asettaminen (verkkosyöttökäytön manuaalinen katkaisu):                                                                                                    |  |  |  |                                                                                                    |
|               | 1 Valitse Standby<br>2 Paina Enter-pa                                                                                                    | <ol> <li>Valitse Standby (valmiustila) -merkintä.</li> <li>Paina Enter-painiketta.</li> <li>Näytössä näkyy vuorotellen STANDBY ja ENTER.</li> <li>Valmiustila on nyt aktivoitu.</li> <li>Käynnistyksen oranssi LED-valo palaa.</li> </ol> |  |  |  |                                                                                                    |
|               | Näytössä näkyy vuo<br>Valmiustila on nyt a<br>Käynnistyksen oran                                                                                                    |                                                                                                    |  |  |  |                                                                                                    |
|               | Verkkosyöttökäytö                                                                                                    | Verkkosyöttökäytön jatkaminen:                                                                                                    |  |  |  |                                                                                                    |
|               | Valmiustilakäytössä näytössä näkyy vuorotellen STANDBY ja ENTER. <ol> <li>Jatka verkkosyöttökäyttöä painamalla Enter-painiketta.</li> </ol>                                                                                                    |                                                                                                    |  |  |  |                                                                                                    |
|               |                                                                                                    |                                                                                                    |  |  |  | Standby-merkintä näytetään.<br>Samanaikaisesti invertteri on käynnistysvaiheessa.<br>Verkkosyöttökäytön palauttamisen jälkeen käytön tilan vihreä LED-valo palaa. |
|               | DATCOM                                                                                                    | Dataliikenteen ohjaus, invertterinumeron syöttö, DATCOM-yötila, protokolla-asetukset                                                                                                    |  |  |  |                                                                                                    |
|               | Asetusalue                                                                                                    | Tila / inventterinumero / protokollatyyppi                                                                                                    |  |  |  |                                                                                                    |
|               | Status (Tila)<br>Näyttää dataliikenteen Solar Net -verkon kautta tai dataliikenteessä esiintyneen virheen.<br>Inverter number (Invertterinumero)<br>Invertterin numeron (= osoitteen) määritys järjestelmässä, jossa on useita aurinkoinvert-                                                                                                    |                                                                                                    |  |  |  |                                                                                                    |
|               | tereitä.                                                                                                    |                                                                                                    |  |  |  |                                                                                                    |
|               | Asetusalue                                                                                                    | 00–99 (00 = 100. invertteri)                                                                                                    |  |  |  |                                                                                                    |
|               | Tehdasasetus                                                                                                    | 01                                                                                                    |  |  |  |                                                                                                    |
|               | <b>TÄRKEÄÄ!</b> Jos dataliikennejärjestelmässä on yhdistetty useita inverttereitä, jokaiselle invertterille täytyy kohdistaa oma osoite.                                                                                                    |                                                                                                    |  |  |  |                                                                                                    |
|               | <b>Protocol type (Protokollatyyppi)</b><br>Määrittää, millä yhteyskäytännöllä siirretään tietoja:                                                                                                    |                                                                                                    |  |  |  |                                                                                                    |
|               | Asetusalue                                                                                                    | Solar Net / Interface Protocol *                                                                                                    |  |  |  |                                                                                                    |

\* Interface Protocol -protokollatyyppi toimii vain ilman Datamanager-korttia. Olemassa olevat Datamanager-kortit täytyy poistaa invertteristä.

USB

Arvojen määritys USB-tikun yhteydessä

Asetusalue Laitteiston turvallinen poisto / Software Update (ohjelmiston päivitys) / Logging Interval (lokiinmerkintäväli)

#### Safely remove hardware (Laitteiston turvallinen poisto)

USB-tikun irrottamiseksi dataliikennelisäosan USB A -portista ilman tietojen häviämistä. USB-tikun voi poistaa, kun

- näytössä näytetään OK-ilmoitus
- tiedonsiirron LED-valo ei enää vilku tai pala.

#### Software Update (Ohjelmistopäivitys)

Invertteriohjelmiston päivittämiseen USB-tikun avulla.

Toimintatapa:

| 1 |  |
|---|--|
|   |  |

Lataa froxxxx.upd-päivitystiedosto

(esim. osoitteesta http://www.fronius.com; xxxxx vastaa versionumeroa).

**HUOMIO!** Invertteriohjelmiston onnistunut päivitys edellyttää, ettei käytettävässä USB-tikussa ole piilo-osioita tai salakirjoitusta (katso luku Sopivat USB-tikut).

**2** Tallenna päivitystiedosto USB-tikun ylimmälle tietotasolle.

3 Avaa dataliikennealue.

[4] Laita päivitystiedoston sisältävä USB-tikku dataliikennealueen USB-porttiin.

5 Valitse asetusvalikossa kohta USB ja sen jälkeen Update Software (Päivitä ohjelmisto).

6 Paina Enter-painiketta.

Odota, kunnes näytössä näkyy samanaikaisesti inventterin senhetkinen versio ja uusi ohjelmistoversio:

- 1. sivu: Recerbo-ohjelmisto (LCD), painikkeiden ohjausohjelmisto (KEY), maaasetusversio (Set)
- 2. sivu: teho-osan ohjelmisto.

8 Paina Enter-painiketta jokaisen sivun jälkeen.

Invertteri aloittaa tietojen kopioimisen.

Näytössä näkyy UPDATE ja yksittäisten testien tallentamisaste prosentteina, kunnes kaikkien sähköisten moduulien tiedot on kopioitu.

Kopioimisen jälkeen invertteri päivittää tarvittavat sähköiset moduulit järjestyksessä. Näytössä näkyy UPDATE, kyseinen moduuli ja päivitysaste prosentteina.

Viimeisessä vaiheessa invertteri päivittää näytön. Näyttö pimenee noin minuutiksi, ohjauksen ja tilan LED-valot vilkkuvat.

Kun ohjelmistopäivitys on valmis, invertteri siirtyy käynnistysvaiheeseen ja sen jälkeen verkkosyöttökäyttöön. USB-tikun voi irrottaa.

Invertteriohjelmistoa päivitettäessä asetusvalikon yksittäiset asetukset pysyvät tallella.

## Logging Intervall (Lokiinmerkintäväli)

Lokiinmerkintätoiminnon aktivointi tai aktivoinnin poistaminen sekä lokiinmerkintävälin määritys.

|                                       | Yksikkö<br>Asetusalue<br>Tehdasasetus                                                                                                    | Minuutit<br>30 Min / 20 Min / 15 Min / 10 Min / 5 Min / No Log<br>30 Min                                             |  |  |
|---------------------------------------|----------------------------------------------------------------------------------------------------|----------------------------------------------------------------------------------------------------|--|--|
|                                       | 30 Min                                                                                                    | Lokiinmerkintäväli on 30 minuuttia, joten 30 minuutin välein<br>USB-tikulle tallennetaan uudet lokiinmerkintätiedot. |  |  |
|                                       | 20 Min<br>15 Min<br>10 Min                                                                                                    | Ţ                                                                                                    |  |  |
|                                       | 5 Min                                                                                                    | Lokiinmerkintäväli on 5 minuuttia, joten 5 minuutin välein USB-<br>tikulle tallennetaan uudet lokiinmerkintätiedot.  |  |  |
|                                       | No Log                                                                                                    | Tietoja ei tallenneta.                                                                                               |  |  |
|                                       | TÄRKEÄÄ! Kellonaika täytyy määrittää oikein, jotta lokiinmerkintätoiminto toimii oikein                                                                                                    |                                                                                                    |  |  |
| Rele (potentiaali-<br>vapaa kosketin) | Invertterin potentiaalivapaan koskettimen (releen) avulla voidaan esittää tilailmoituksia (ti-<br>lakoodeja), invertterin käyttötilan (esim. verkkosyöttökäyttö) ja Energie Manager -toimin-<br>not. |                                                                                                    |  |  |
|                                       | Asetusalue                                                                                                    | Reletila / reletesti / päällekytkentäpiste * / poiskytkentäpiste*                                                    |  |  |
|                                       | * näytetään vain silloin, kun Energianhallinta-toiminto on aktivoitu Reletila-kohdassa.                                                                                                    |                                                                                                    |  |  |
|                                       | Reletila<br>seuraavia toimintoja voidaan esittää reletilan kautta:<br>- hälytystoiminto (Permanent (pysyvä) / ALL (kaikki))<br>- aktiivinen lähtö (ON/OFF)<br>- energianhallinta (E-Manager).        |                                                                                                    |  |  |
|                                       | Asetusalue                                                                                                    | ALL / Permanent (pysyvä) / OFF / ON / E-Manager                                                                      |  |  |
|                                       | Tehdasasetus                                                                                                    | ALL                                                                                                    |  |  |
|                                       | Alarm function                                                                                                    | (Hälytystoiminto):                                                                                                   |  |  |

ALL: Potentiaalivapaan koskettimen kytkeminen jatkuvien ja väliaikaisten palvelukoodien yhteydessä (esim. verkkosyöttökäytön lyhyt keskeytys, palvelukoodilla on tietty määrä päiviä – määritettävissä BASIC-valikossa).

#### Sovellusesimerkki

Kun yksivaiheista invertteriä käytetään monivaiheisessa sijainnissa, voidaan tarvita vaiheentasausta. Kun yhdessä tai useassa invertterissä tapahtuu virhe ja yhteys sähköverkkoon katkeaa, muut invertterit täytyy myös irrottaa, jotta vaihetasapaino säilyisi. "Pysyvää" reletoimintoa voi käyttää Datamanagerin tai muun ulkoisen suojalaitteen kanssa tunnistamaan tai osoittamaan, että invertteri ei syötä virtaa sähköverkkoon tai että se on irrotettu sähköverkosta ja muut invertterit täytyy irrottaa sähköverkosta etäkomennolla.

#### Active output (Aktiivinen lähtö):

- ON: Potentiaalivapaa NO-kosketin on jatkuvasti päällä, niin kauan kuin invertteri on käytössä (niin kauan kuin näyttö palaa tai näytetään).
- OFF: Potentiaalivapaa NO-kosketin on kytketty pois päältä.

#### Energy-Manager (Energianhallinta):

E-Manager: Lisätietoja Energianhallinta-toiminnosta on luvussa Energianhallinta.

#### Relay test (Reletesti)

Toiminnon tarkastus, kytkeytyykö potentiaalivapaa kosketin.

**Switch-on point (Päällekytkentäpiste)** (vain, kun Energianhallinta-toiminto on aktivoitu) Pätötehorajan asettaminen siihen kohtaan, josta lähtien potentiaalivapaa kosketin kytketään päälle.

| Switch off point (Poinkutkentönicte) (voin kun Energianhellinte teiminte en ektiveitu) |                                                                                                  |  |
|----------------------------------------------------------------------------------------|--------------------------------------------------------------------------------------------------|--|
| Asetusalue                                                                             | asetettu poiskytkentäpiste invertterin enimmmäisnimellistehoon asti $(W\xspace{tai}\xspace{k}W)$ |  |
| Tehdasasetus                                                                           | 1 000 W                                                                                          |  |

**Switch-off point (Poiskytkentäpiste)** (vain, kun Energianhallinta-toiminto on aktivoitu) Pätötehorajan asettaminen siihen kohtaan, josta lähtien potentiaalivapaa kosketin kytketään pois päältä.

| Tehdasasetus | 500                                                                   |
|--------------|-----------------------------------------------------------------------|
| Asetusalue   | 0:sta invertterin asetettuun päällekytkentäpisteeseen asti (W tai kW) |

Energy-ManagerEnergy-Manager (Energianhallinta) -toiminnolla voidaan ohjata nollapotentiaalissa olevaa(Energianhallinta)kosketinta siten, että se toimii aktuaattorina.(Relay (Rele) -va-<br/>likkokohdassa)Nollapotentiaalissa olevaan koskettimeen liitettyä virrankuluttajaa voi siten ohjata määrit-<br/>tämällä syöttötehosta riippuvan päälle- tai poiskytkentäpisteen.

Nollapotentiaalissa oleva kosketin kytketään automaattisesti pois päältä, kun

- invertteri ei syötä virtaa julkiseen sähköverkkoon
- invertteri kytketään manuaalisesti valmiustilakäyttöön
- määritetty pätöteho on < 10 % nimellistehosta
- auringonsäteily ei riitä.

Aktivoi Energy-Manager (Energianhallinta) -toiminto valitsemalla E-Manager ja painamalla Enter-painiketta.

Kun Energy-Manager (Energianhallinta) -toiminto on aktivoitu, näytön vasemmassa yläkulmassa näkyy energianhallinnan symboli:

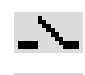

pois päältä kytketty nollapotentiaalissa oleva NO-kosketin (avoin kosketin)

päälle kytketty nollapotentiaalissa oleva NO-kosketin (suljettu kosketin).

Poista Energy-Manager (Energianhallinta) -toiminnon aktivointi valitsemalla toinen toiminto ja painamalla Enter-painiketta.

#### Ohjeita päälle- ja poiskytkentäpisteen määrittämiseen

Liian lähekkäin olevat päälle- ja poiskytkentäpisteet ja pätötehovaihtelut voivat aiheuttaa monia kytkentäjaksoja.

Usein toistuvilta päälle- ja poiskytkemisiltä voidaan välttyä valitsemalla päälle- ja poiskytkentäpisteiden eroksi vähintään 100–200 W.

Ota poiskytkentäpisteen valinnassa huomion liitetyn kulutuslaitteen tehonotto.

Ota päällekytkentäpisteen valinnassa huomioon myös sääolosuhteet ja odotettavissa oleva auringonsäteily.

#### Sovellusesimerkki

Päällekytkentäpiste = 2 000 W, poiskytkentäpiste = 1 800 W.

Kun invertteri tuottaa vähintään 2 000 W, potentiaalivapaa kosketin kytketään päälle. Kun invertterin teho on alle 1 800 W, potentiaalivapaa kosketin kytketään pois päältä.

Mahdolliset sovellukset: lämpöpumpun tai ilmastointilaitteiston käyttö mahdollisimman omavaraisesti.

| Time / date (Aika/<br>päivämäärä) | Kellonajan, päivämäärän ja automaattisen kesä- ja talviaikaan siirtymisen asettaminen. |                                                                                                    |  |
|-----------------------------------|----------------------------------------------------------------------------------------|----------------------------------------------------------------------------------------------------|--|
|                                   | Asetusalue                                                                             | Kellonajan asetus / päivämäärän asetus / kellonajan näyttö-<br>muoto / päivämäärän näyttömuoto / kesä- ja talviaika |  |
|                                   | Set time (aseta kellona<br>Kellonajan asetus (hh:m                                     | <b>aika)</b><br>ım:ss tai hh:mm am/pm - ajan näyttömuodon asetuksen mukaan).                                        |  |
|                                   | Set date (aseta päivän<br>Päivämäärän asetus (de<br>sen mukaan).                       | <b>näärä)</b><br>d:mm:yyyy tai mm/dd/yyyy - päivämäärän näyttömuodon asetuk-                                        |  |
|                                   | Time display format (k<br>Kellonajan näyttömuodo                                       | <b>tellonajan näyttömuoto)</b><br>on määritys.                                                                      |  |
|                                   | Asetusalue                                                                             | 12 / 24 h                                                                                                    |  |
|                                   | Tehdasasetus                                                                           | riippuu maa-asetuksesta                                                                                             |  |
|                                   | Date display format (p<br>Päivämäärän näyttömu                                         | <b>äivämäärän näyttömuoto)</b><br>odon määritys.                                                                    |  |
|                                   | Asetusalue                                                                             | mm/dd/yyyy / dd.mm.yy                                                                                               |  |
|                                   | Tehdasasetus                                                                           | riippuu maa-asetuksesta                                                                                             |  |
|                                   | Summer/winter time (I<br>Automaattisen kesä- ja                                        | <b>xesä- ja talviaika)</b><br>talviaikaan siirtymisen aktivointi ja aktivoinnin poisto.                             |  |
|                                   | TÄRKEÄÄ! Käytä auto                                                                    | maattista kesä- ja talviaikaan siirtymistä vain silloin, kun Fronius                                                |  |

**JARKEAA!** Kayta automaattista kesa- ja talviaikaan siirtymistä vain siiloin, kun Fronius Solar Net Ring -renkaassa ei ole LAN- tai WLAN-kelpoisia järjestelmäkomponentteja (esim. Fronius Datalogger Web, Fronius Datamanager tai Fronius Hybridmanager).

| Asetusalue   | on / off |
|--------------|----------|
| Tehdasasetus | on       |

**TÄRKEÄÄ!** Kellonaika ja päivämäärä täytyy määrittää oikein päivä- ja vuosiarvojen sekä päivän ominaiskäyrän oikeaa näyttöä varten.

| Display settings<br>(Näyttöasetukset) | Asetusalue                 |                                                  | Kieli / yötila / kontrasti / valaisu                                                                                                    |
|---------------------------------------|----------------------------|--------------------------------------------------|----------------------------------------------------------------------------------------------------|
|                                       | Language<br>Näyttökiele    | <b>(kieli)</b><br>n asetus.                      |                                                                                                    |
|                                       | Asetusalue                 |                                                  | Saksa, englanti, ranska, hollanti, italia, espanja, tsekki, slovakia<br>jne.                                                                                                    |
|                                       | Night mod<br>DATCOM-y      | <b>e (yötila)</b><br>/ötila, ohjaa               | DATCOM- ja näyttökäyttöä yöllä tai silloin, kun DC-jännite ei riitä.                                                                                                    |
|                                       | Asetusalue                 |                                                  | AUTO / ON / OFF                                                                                                    |
|                                       | Tehdasase                  | tus                                              | OFF                                                                                                    |
|                                       | AUTO:                      | DATCOM-<br>tiiviseen, k<br>Näyttö on<br>niketta. | -käyttö on aina voimassa, kun tietojenkoontiyksikkö on liitetty ak-<br>atkaisemattomaan Solar Net -verkkoon.<br>yöllä pimeänä, ja sen voi aktivoida painamalla mitä tahansa pai- |
|                                       | ON:                        | DATCOM<br>Solar Net                              | -käyttö on aina voimassa. Invertteri syöttää jatkuvasti 12 volttia<br>-verkkoon. Näyttö on aina aktiivinen.                                                                      |
|                                       |                            | <b>TÄRKEÄÄ</b><br>-kompone<br>seitsemän          | Å! Jos DATCOM-yötilaksi on asetettu ON tai AUTO, kun Solar Net<br>ntteja on liitetty, invertterin virrankulutus kasvaa yön aikana noin<br>wattia.                                |
|                                       | OFF:                       | DATCOM-<br>verkkoa va                            | -käyttöä ei ole yöllä, kun invertteri ei tarvitse AC-virtaa Solar Net -<br>arten.                                                                                                |
|                                       | Contrast (                 | Naytto on                                        | yolia pols paalta, Fronius Datamanager el ole kaytettavissa.                                                                                                    |
|                                       | Näytön kon                 | trastin aset                                     | JS.                                                                                                    |
|                                       | Asetusalue                 |                                                  | 0–10                                                                                                    |
|                                       | Tehdasase                  | tus                                              | 5                                                                                                    |
|                                       | Koska lämp<br>joutua muu   | oötila vaikutt<br>ttamaan vai                    | aa kontrastiin, Contrast (kontrasti) -valikkokohdan asetusta voi<br>htelevien ympäristöolosuhteiden vuoksi.                                                                      |
|                                       | Illuminatio<br>Näytön vala | <b>n (valaisu)</b><br>aisun esiase               | tus.                                                                                                    |
|                                       | Illumination               | (valaisu) -v                                     | alikkokohta koskee vain näytön taustavalaisua.                                                                                                    |
|                                       | Asetusalue                 |                                                  | AUTO / ON / OFF                                                                                                    |
|                                       | Tehdasase                  | tus                                              | AUTO                                                                                                    |

|                                         | AUTO:                                            | Näytön valaisun voi aktivoida painamalla mitä tahansa painiketta. Jos pai-<br>nikkeita ei paineta kahteen minuuttiin, näytön valaisu sammuu.                                              |  |  |
|-----------------------------------------|--------------------------------------------------|----------------------------------------------------------------------------------------------------|--|--|
|                                         | ON:                                              | Näytön valaisu on jatkuvasti päällä, kun invertteri on aktiivinen.                                                                                                    |  |  |
|                                         | OFF:                                             | Näytön valaisu on pysyvästi pois päältä.                                                                                                    |  |  |
| Energy yield<br>(energiantuotan-<br>to) | Asetus:<br>- valuutta<br>- syöttötar             | iffi.                                                                                                    |  |  |
|                                         | Asetusalue                                       | Valuutta / syöttötariffi                                                                                                    |  |  |
|                                         | <b>Currency (valuutta)</b><br>Valuutan määritys. |                                                                                                    |  |  |
|                                         | Asetusalue                                       | kolmimerkkinen, A–Z                                                                                                    |  |  |
|                                         | Feed-in tari<br>Veloitustariff                   | f <b>f (syöttötariffi)</b><br>in määritys syötetyn energian hyvitystä varten.                                                                                                    |  |  |
|                                         | Asetusalue                                       | kaksimerkkinen, kolme desimaalia                                                                                                    |  |  |
|                                         | Tehdasasetu                                      | us (riippuu maa-asetuksesta)                                                                                                    |  |  |
| Fan (tuuletin)                          | Tuuletintoiminnon tarkastamista varten.          |                                                                                                    |  |  |
|                                         | Asetusalue                                       | Testaa tuuletin 1 / Testaa tuuletin 2 (riippuu laitteesta)                                                                                                    |  |  |
|                                         | - valitse h<br>- valitun tu<br>- tuuletin j      | aluttu tuuletin Ylös- ja Alas-painikkeilla<br>Julettimen testaaminen käynnistyy painamalla Enter-painiketta<br>Sysyy käynnissä, kunnes valikoista poistutaan painamalla Enter-painiketta. |  |  |

# INFO-valikkokohta

| Mittausarvot                   | in eristysvastus.                                                                                           |                                                                                                    |  |  |  |
|--------------------------------|----------------------------------------------------------------------------------------------------|----------------------------------------------------------------------------------------------------|--|--|--|
|                                | <b>U PV1 / U PV2</b> (U PV 2 d<br>Liittimien hetkellinen DC<br>MPP-säätimestä (maksir                       | <b>U PV1 / U PV2</b> (U PV 2 ei ole käytettävissä Fronius Symo 15.0-3 208 -versiossa)<br>Liittimien hetkellinen DC-jännite, myös silloin, kun invertteri ei syötä energiaa (1. tai 2.<br>MPP-säätimestä (maksimitehopisteen seuraaja)).<br><b>GVDPR</b><br>Verkon jännitteestä riippuva tehon alentaminen. |  |  |  |
|                                | <b>GVDPR</b><br>Verkon jännitteestä riipp                                                                   |                                                                                                    |  |  |  |
|                                | <b>Fan #1</b><br>Tuulettimen suunnitellun                                                                   | tehon prosenttiarvo.                                                                                                    |  |  |  |
| PSS Status (PSS-               | Invertterin viimeisen virh                                                                                  | een tilanäyttö.                                                                                                    |  |  |  |
| liia)                          | <b>TÄRKEÄÄ!</b> Auringon jol<br>(Power low) ja 307 (DC l                                                    | ka-aamuisen ja -iltaisen heikon säteilyn vuoksi tilailmoitukset 306<br>low) tulevat näkyviin. Nämä tilailmoitukset eivät johdu virheestä.                                                                                                    |  |  |  |
|                                | - Enter-painiketta pair<br>he                                                                               | namalla saadaan näkyviin teho-osan tila ja viimeksi esiintynyt vir-                                                                                                    |  |  |  |
|                                | <ul> <li>selaa listaa Ylös- ja</li> <li>poistu tila- ja virhelis</li> </ul>                                 | Alas-painikkeilla<br>stasta painamalla Paluu-painiketta.                                                                                                    |  |  |  |
| Grid Status (ver-<br>kon tila) | Verkon viisi viimeistä virl<br>- Enter-painiketta pair<br>- selaa listaa Ylös- ja<br>- poistu verkkovirheid | hettä voidaan näyttää:<br>namalla saadaan näkyviin viisi viimeksi esiintynyttä verkkovirhettä<br>Alas-painikkeilla<br>len näytöstä painamalla Paluu-painiketta.                                                                                                    |  |  |  |
| Laitetiedot                    | Sähköyhtiölle tärkeiden a<br>sista maa-asetuksista ta                                                       | en asetusten näyttämistä varten. Näytetyt arvot riippuvat asianmuka<br>a tai invertterin laitekohtaisista asetuksista.                                                                                                    |  |  |  |
|                                | Näyttöalue                                                                                                  | Yleistä / maa-asetus / MPP Tracker / verkon valvonta / verkko-<br>jänniterajat / verkkotaajuusrajat / Q-mode / AC-tehoraja / AC<br>Voltage Derating / Fault Ride Through                                                                                                    |  |  |  |
|                                | Yleistä:                                                                                                    | Laitetyyppi<br>Fam.                                                                                                    |  |  |  |
|                                | Maa-asetus:                                                                                                 | Setup – määritetty maa-asetus                                                                                                    |  |  |  |
|                                |                                                                                                    | Version – maa-asetuksen versio                                                                                                    |  |  |  |
|                                |                                                                                                    | Group – invertteriohielmiston päivitvsrvhmä                                                                                                    |  |  |  |
|                                | MPP Tracker (maksimi-                                                                                       | Tracker 1                                                                                                    |  |  |  |
|                                | tehopisteen seuraaja):                                                                                      | Tracker 2 (vain Fronius Symossa lukuun ottamatta Fronius<br>Symo 15.0-3 208 -versiota)                                                                                                    |  |  |  |

| Verkon valvonta:                          | GMTi – invertterin käynnistymisaika sekunteina                                                                                                    |  |  |
|-------------------------------------------|----------------------------------------------------------------------------------------------------|--|--|
|                                           | GMTr – takaisinkytkentäaika sekunteina verkkovirheen jälkeen                                                                                                    |  |  |
|                                           | ULL – verkkojännitteen keskiarvo 10 minuutin ajalla voltteina                                                                                                    |  |  |
|                                           | LLTrip – liipaisuaika pitkäaikaista jännitteen valvontaa varten                                                                                                    |  |  |
| Verkkojänniterajat:                       | UILmax – ylempi sisempi verkkojännitearvo voltteina                                                                                                    |  |  |
|                                           | UILmin – alempi sisempi verkkojännitearvo voltteina                                                                                                    |  |  |
| Verkkotaajuusrajat:                       | FILmax – ylempi sisempi verkkotaajuusarvo hertseinä                                                                                                    |  |  |
|                                           | FILmin – alempi sisempi verkkotaajuusarvo hertseinä                                                                                                    |  |  |
| Q-Mode:                                   | nykyinen määritetty tehokerroin cos phi<br>(esim. Constant Cos(phi) / Constant Q / Q(U)-ominaiskäyrä /<br>jne.)                                                                                                    |  |  |
| AC-tehoraja:                              | Max. P AC – manuaalinen tehon alentaminen                                                                                                    |  |  |
| AC Voltage Derating:                      | Status (tila) – ON / OFF jännitteestä riippuva tehon alentaminen                                                                                                    |  |  |
|                                           | GVDPRe – kynnys, josta lähtien jännitteestä riippuva tehon<br>alentaminen alkaa                                                                                                    |  |  |
|                                           | GVDPRv – gradientti, jolla tehoa alennetaan, esim.: 10% per<br>voltti, joka ylittää GVDPRe-kynnyksen.                                                                                                    |  |  |
|                                           | Message (viesti) – aktivoi infoviestin lähettämisen Solarnet-ver-<br>kon kautta                                                                                                    |  |  |
| Fault Ride Through<br>(verkkovian sieto): | Tila – vakioasetus: OFF<br>Jos toiminto on aktivoitu, invertteri ei kytkeydy heti päältä lyhy-<br>taikaisen AC-jännitekatkon aikana (sähköyhtiön määrittämien<br>raja-arvojen ulkopuolella), vaan jatkaa syöttämistä määritetyn<br>ajan verran. |  |  |
|                                           | DB min – vakioasetus: 90 %<br>Dead Band Minimum (kuolleen alueen minimi) -asetus prosent-                                                                                                    |  |  |
|                                           | teina                                                                                                    |  |  |
|                                           | teina<br>DB max – vakioasetus: 120 %<br>Dead Band Maximum (kuolleen alueen maksimi) -asetus pro-<br>sentteina                                                                                                    |  |  |

| Version (versio) | Invertteriin asennettujen piirilevyjen versio- ja sarjanumeron näyttö (esim. huoltoa varten). |
|------------------|-----------------------------------------------------------------------------------------------|
|                  |                                                                                               |

| Näyttöalue | Display / Display software / Checksum SW / Data store / Data   |
|------------|----------------------------------------------------------------|
|            | store #1 / Power stage set / Power stage set SW / EMC filter / |
|            | Power stage set #3 / Power stage set #4                        |

# Painikelukituksen kytkeminen päälle ja pois päältä

#### Yleistä

Invertteri on varustettu painikelukitustoiminnolla.

Kun painikelukitus on aktivoitu, asetusvalikkoa ei voi avata, joten asetustietoja ei voi muuttaa epähuomiossa.

Painikelukituksen aktivointi ja aktivoinnin poisto tapahtuu syöttämällä koodi 12321.

### Painikelukituksen kytkeminen päälle ja pois päältä

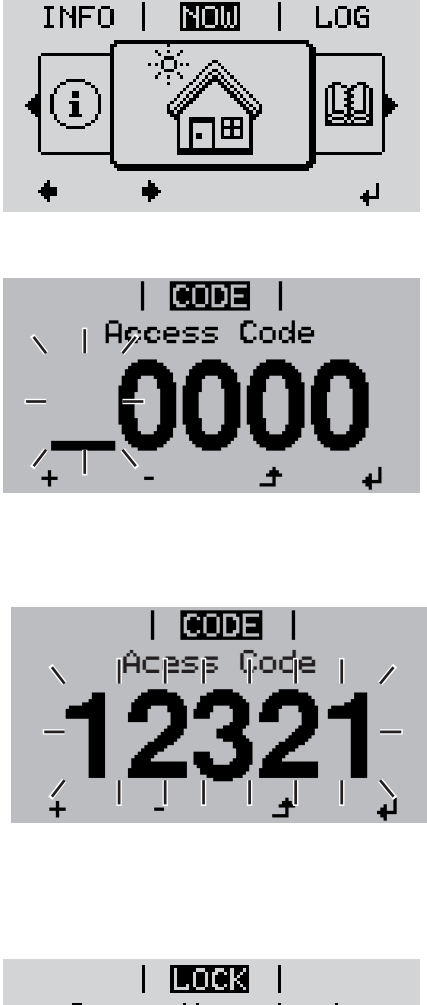

Setup Menu Lock

▲ 1 Paina Valikko-painiketta.

Valikkotaso näytetään.

Paina määrittämätöntä Valikko/Escpainiketta viisi kertaa.

CODE-valikossa näytetään Access Code (pääsykoodi), ensimmäinen paikka vilkkuu.

- Syötä koodi 12321: valitse koodin ensimmäinen paikka Ylös- ja Alas-painikkeilla.
- Paina Enter-painiketta.

Toinen paikka vilkkuu.

5 Toista vaiheet 3 ja 4 koodin toista, kolmatta, neljättä ja viidettä paikkaa varten, kunnes

asetettu koodi vilkkuu.

Paina Enter-painiketta.

LOCK-valikossa näytetään Key Lock (painikelukitus).

+ - 7 Kytke painikelukitus Ylös- ja Alas-painikkeilla päälle tai pois päältä:

> ON = painikelukitus on aktivoitu (SE-TUP-valikkokohtaa ei voi avata)

OFF = painikelukitus ei ole aktivoitu (SETUP-valikkokohdan voi avata).

Paina Enter-painiketta.

## USB-tikku tietojenkoontiyksikkönä ja invertteriohjelmiston päivittämiseen

USB-tikku tietojenkoontiyksikkönä USB A -porttiin liitettyä USB-tikkua voi käyttää invertterin tietojenkoontiyksikkönä.

USB-tikkuun tallennetut lokiinmerkintätiedot voidaan milloin tahansa

- tuoda Fronius Solar.access -ohjelmistoon samaan aikaan lokiin merkityn FLD-tiedoston avulla
- näyttää suoraan kolmansien osapuolien tarjoamissa ohjelmissa (esim. Microsoft® Excel -ohjelmassa) samaan aikaan lokiin merkityn CSV-tiedoston avulla.

Vanhemmissa versioissa (Excel 2007 -ohjelmaan asti) voi olla enintään 65 536 riviä.

Lisätietoja USB-tikun tiedoista, datamäärästä ja tallennuskapasiteetista sekä puskurimuistista on osoitteessa

Fronius Symo 3–10 kW:

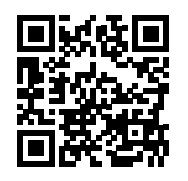

→ http://www.fronius.com/QR-link/4204260172FI

Fronius Symo 10-20 kW, Fronius Eco:

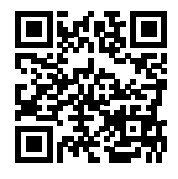

→ http://www.fronius.com/QR-link/4204260175FI

**Sopivat USB-tikut** Koska markkinoilla on monia erilaisia USB-tikkuja, invertterin ei voi taata tunnistavan jokaista USB-tikkua.

> Fronius suosittelee käytettäväksi vain sertifioituja, teollisuuskelpoisia USB-tikkuja (huomaa USB-IF-logo).

Invertteri tukee USB-tikkuja, joissa käytetään seuraavia tiedostojärjestelmiä:

- FAT12
- FAT16
- FAT32.

Fronius suosittelee käyttämään USB-tikkuja vain lokiinmerkintätietojen tallentamiseen tai invertteriohjelmiston päivittämiseen. USB-tikuilla ei saa olla muita tietoja.

Invertterin näytössä näkyvä USB-symboli, esim. NOW (NYT) -näyttötilassa:

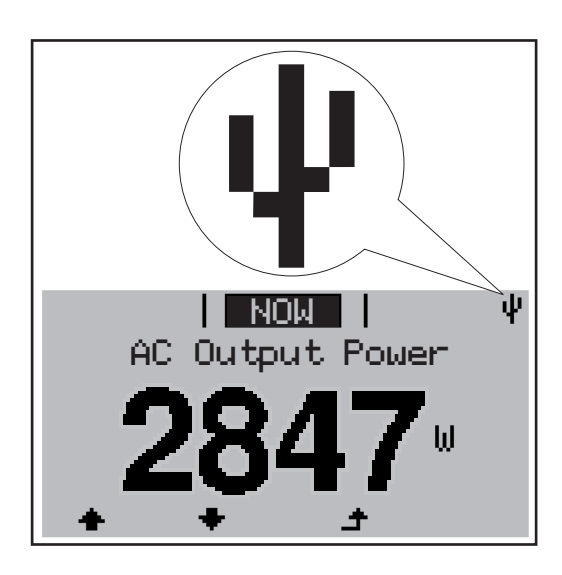

Kun invertteri tunnistaa USB-tikun, näytön oikeassa yläkulmassa näkyy USB-symboli.

Tarkasta USB-tikkua asetettaessa, näkyykö USB-symboli (se voi myös vilkkua).

**HUOMIO!** Ulkokohteissa pitää ottaa huomioon, että tavallisten USB-tikkujen toimivuus on taattu vain rajoitetulla lämpötila-alueella. Ulkokohteissa täytyy varmistaa, että USB-tikku toimii esim. alhaisissa lämpötiloissa.

## USB-tikku invertteriohjelmiston päivittämiseen

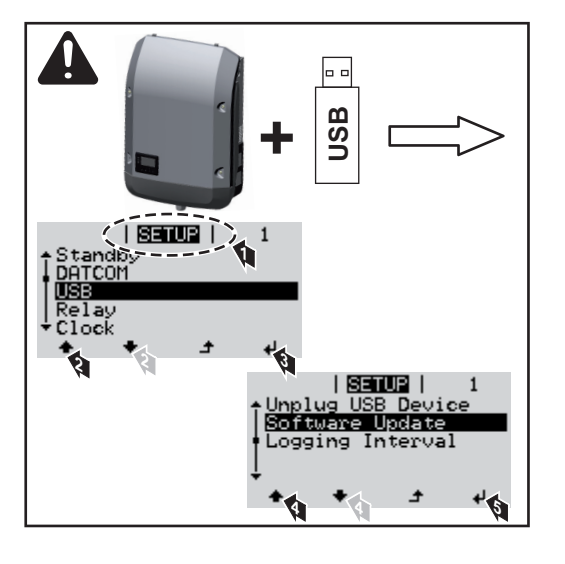

USB-tikun avulla loppukäyttäjät voivat päivittää invertterin ohjelmiston asetusvalikon kautta: päivitystiedosto tallennetaan ensin USB-tikulle, josta se siirretään invertteriin.

## USB-tikun poistaminen

USB-tikun poistamisen turvaohje:

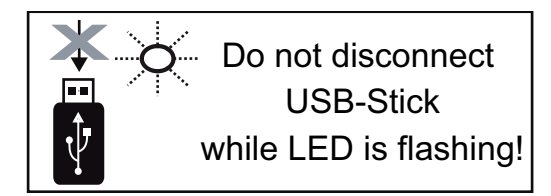

**TÄRKEÄÄ!** Jotta tietojen häviämiseltä vältyttäisiin, liitetyn USB-tikun saa irrottaa vain silloin, kun seuraavat ehdot täyttyvät:

- vain SETUP-valikon Safely remove USB / HW (Poista USB/laitteisto turvallisesti) -kohdan kautta
- Data transmission (tiedonsiirron) LED-valo ei enää vilku tai pala.

## Basic-valikko

## Basic-valikon avaaminen

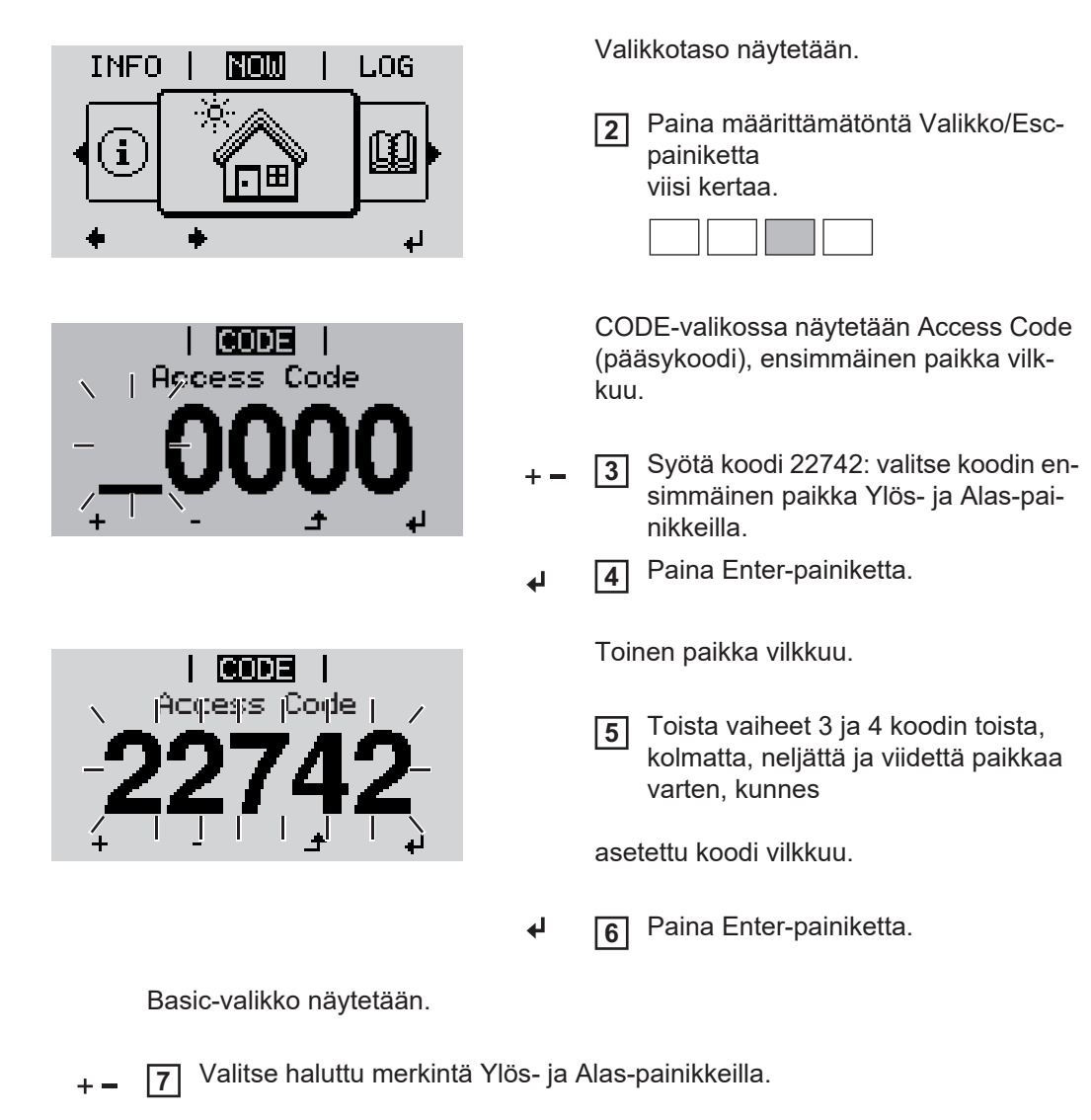

Paina Valikko-painiketta.

1

▲

- Muokkaa haluttua merkintää painamalla Enter-painiketta.
- Poistu Basic-valikoista painamalla Enter-painiketta.

Basic-valikkomerkinnät

Basic-valikossa määritetään seuraavat invertterin asennuksen ja käytön kannalta tärkeät parametrit:

### MPP Tracker 1 / MPP Tracker 2

MPP Tracker 2 (maksimitehopisteen seuraaja 2): ON / OFF (vain MultiMPP Tracker -laitteissa lukuunottamatta Fronius Symo 15.0-3 208 -versiota)

ш.

- DC-käyttötila: MPP AUTO / FIX / MPP USER
  - MPP AUTO: normaali käyttötila, invertteri hakee automaattisesti optimaalisen toimintapisteen
  - FIX: määrittää kiinteän DC-jännitteen, jolla invertteri toimii
  - MPP USER: määrittää alemman MP-jännitteen, josta lähtien invertteri hakee optimaalisen toimintapisteensä
- Dynamic Peak Manager: ON / OFF
- kiinteä jännite: määrittää kiinteän jännitteen
- MPPT-alkujännite: määrittää alkujännitteen

#### USB log book (USB-lokikirja)

Aktivointi tai aktivoinnin poisto toiminnolle, jolla tallennetaan kaikki virheilmoitukset USB-tikulle

AUTO / OFF / ON

#### Input signal (tulosignaali)

- Toimintatapa: Ext Sig. / S0-Meter / OFF
  - vain valitussa toimintatavassa Ext Sig.:
  - Triggering method (liipaisutapa): Warning (näytössä näkyy varoitus) / Ext. Stop (invertteri kytketään pois päältä)
  - Connection type (liitäntätyyppi): N/C (normal closed, lepokosketin) / N/O (normal open, työkosketin)

## SMS / Relay (tekstiviesti / rele)

- Event delay (tapahtumaviive)
   Tekstiviestin lähettämiselle tai releen kytkemiselle syötettävä aikaviive.
   900–86 400 sekuntia
- Event counter (tapahtumalaskuri): määrittää niiden tapahtumien lukumäärän, jotka johtavat signalointiin: 10–255

#### Eristysasetus

- Insulation warning (eristysvaroitus): ON / OFF
- Threshold warning (kynnysarvovaroitus): määrittää kynnysarvon, joka johtaa varoitukseen
- Threshold error (kynnysarvovirhe): määrittää kynnysarvon, joka johtaa virheeseen (ei käytettävissä kaikissa maissa)

#### TOTAL Reset (kaikkien nollaus)

Nollaa LOG-valikkokohdassa jännitteen maksimi- ja minimiarvot sekä maksimisyöttötehon.

Arvojen nollaamista ei voi peruuttaa.

Nollaa arvot painamalla Enter-painiketta. Näytössä näkyy CONFIRM (vahvista). Paina Enter-painiketta uudelleen. Arvot nollataan, valikko näytetään.

| Asetukset asen-<br>netun DC SPD -li-<br>sävarusteen | Jos lisävaruste DC SPD (ylijännitesuoja) on asennettu invertteriin, seuraavat valikkokoh-<br>dat on asetettu vakiona: |
|-----------------------------------------------------|----------------------------------------------------------------------------------------------------|
| kanssa                                              | Signal input (signaalitulo): Ext Sig.                                                                                 |
|                                                     | Triggering method (liipaisutapa): Warning                                                                             |
|                                                     | Connection type (liitäntätyyppi): N/C                                                                                 |

## Tiladiagnostiikka ja korjaustoimet

| 102                       | AC-jännit | e on liian suuri                                                                                                    |                                                                                                    |  |  |
|---------------------------|-----------|----------------------------------------------------------------------------------------------------|----------------------------------------------------------------------------------------------------|--|--|
| Koodi                     | Kuvaus    | Käyttäytyminen                                                                                                    | Korjaustoimi                                                                                                    |  |  |
|                           |           | GPIS SoftStart -toiminto aktivoidaan maa-asetuksest<br>AC-virheestä johtuvan poiskytkennän jälkeen invertte<br>sallisten ohjeistojen mukaisesti.                                                                                                    | ta riippuen:<br>rin lähtötehoa lisätään jatkuvasti kan-                                                                    |  |  |
|                           |           | Esimerkki: verkkotaajuus on liian korkea eikä invertte<br>tää energiaa verkkoon. Kyseessä ei ole laitevika.<br>Invertteri reagoi ensin irrottamalla itsensä verkosta. S<br>ritetyn valvontajakson ajan. Jos tämän jakson aikana<br>kaa verkkoonsyöttöä.              | eri saa erään standardin vuoksi syöt-<br>Sen jälkeen verkko tarkastetaan mää-<br>ei havaita enää virheitä, invertteri jat- |  |  |
| Tilailmoiti<br>luokka 1   | ukset –   | Luokan 1 tilailmoituksia esiintyy yleensä vain väliaikais<br>aiheuttamia.                                                                                                    | sesti, ja ne ovat julkisen sähköverkon                                                                                     |  |  |
| Näyttö ei t<br>lainkaan   | toimi     | Jos näyttö pysyy pimeänä pitkään auringonnousun jä<br>- tarkasta invertterin liitäntöjen AC-jännite:<br>AC-jännitteen on oltava 220/230 V (+10 % / -5 %                                                                                                    | älkeen:<br>6) tai 380/400 V (+10 % / -5 %).                                                                                |  |  |
|                           |           | <b>TÄRKEÄÄ!</b> Lyhytaikaisesti näytetyt tilailmoitukset vo<br>minnasta. Jos invertteri jatkaa toimintaansa ilman hä                                                                                                    | ivat johtua invertterin normaalista toi-<br>iriöitä, ei kyseessä ole virhe.                                                |  |  |
|                           |           | Kun järjestelmän itsediagnostiikka havaitsee konkree<br>siihen liittyvä tilailmoitus.                                                                                                    | ettisen virheen, näytössä näytetään                                                                                        |  |  |
| Tilailmoitusten<br>näyttö |           | Invertterissä on käytettävissä järjestelmän itsediagnostiikka, joka tunnistaa useita mahdol-<br>lisia virheitä itsenäisesti ja näyttää ne näytössä. Siten invertterin ja aurinkosähköjärjestel-<br>män viat sekä asennus- ja käyttövirheet voidaan havaita nopeasti. |                                                                                                    |  |  |

|                               |                           |                                  | -                                                                  |
|-------------------------------|---------------------------|----------------------------------|--------------------------------------------------------------------|
| 102                           | AC-jännite on liian suuri |                                  |                                                                    |
| 103                           | AC-jännite on liian pieni | Hoti kup vorkko olooubtoot       |                                                                    |
| 105 AC-taajuus on liian suuri |                           | ovat perusteellisen tarkastuk-   | Tarkasta verkkoliitännät.                                          |
| 106                           | AC-taajuus on liian pieni | sen jälkeen sallitulla alueella, | Jos tilalimoitus esiintyy jatku-<br>vasti, ota yhteys järjestelmä- |
| 107                           | AC-verkkoa ei ole         | invertteri jatkaa verkkoonsyöt-  | asentajaasi.                                                       |
| 108                           | Saarekekäyttö havaittu    |                                  |                                                                    |
| 112                           | RCMU-virhe                |                                  |                                                                    |
| -                             |                           |                                  |                                                                    |

## Tilailmoitukset – luokka 3

Luokka 3 käsittää tilailmoitukset, jotka voivat esiintyä verkkoonsyötön aikana ilman, että ne periaatteessa johtaisivat jatkuvaan verkkoonsyötön keskeytymiseen.

Automaattisen verkosta irrottamisen ja määritetyn verkon valvontajakson jälkeen invertteri yrittää jatkaa verkkoonsyöttöä.

| Koodi              | Kuvaus                                                                                    | Käyttäytyminen                                                                                        | Korjaustoimi                                                         |
|--------------------|-------------------------------------------------------------------------------------------|----------------------------------------------------------------------------------------------------|----------------------------------------------------------------------|
| 301                | Ylivirta (AC)                                                                             | Verkkoonsyötön lyhytaikainen                                                                          | *)                                                                   |
| 302                | Ylivirta (DC)                                                                             | keskeytys.<br>Invertteri aloittaa käynnisty-<br>misvaiheen uudelleen.                                 |                                                                      |
| 303                | DC-moduulin ylilämpötila                                                                  | Verkkoonsyötön lyhytaikainen                                                                          | Puhdista jäähdytysau-<br>kot ja jäähdytyslevy pu-<br>haltamalla; **) |
| 304                | AC-moduulin ylilämpötila                                                                  | keskeytys.<br>Invertteri aloittaa käynnisty-<br>misvaiheen uudelleen.                                 |                                                                      |
| 305                | Ei syöttöä suljetusta releestä huoli-<br>matta                                            | Verkkoonsyötön lyhytaikainen<br>keskeytys.<br>Invertteri aloittaa käynnisty-<br>misvaiheen uudelleen. | **)                                                                  |
| 306                | Verkkosyöttöön on käytettävissä liian<br>vähän PV-tehoa                                   | Verkkoonsyötön lyhytaikainen                                                                          | Odota riittävää aurin-<br>gonvaloa;<br>**)                           |
| 307                | DC low<br>DC-tulojännite on liian alhainen verk-<br>koonsyöttöön.                         | nvertteri aloittaa käynnisty-<br>misvaiheen uudelleen.                                                |                                                                      |
| TÄRKEA<br>(DC low) | ÄÄ! Auringon joka-aamuisen ja -iltaisen h<br>) tulevat näkyviin. Nämä tilailmoitukset eiv | eikon säteilyn vuoksi tilailmoitukse<br>ät johdu virheestä.                                           | t 306 (Power low) ja 307                                             |
| 308                | Välipiirin ylijännite                                                                     | Verkkoonsvötön lyhytaikainen                                                                          |                                                                      |
| 309                | DC-tulojännite MPPT 1 on liian suuri                                                      | keskeytys.                                                                                            | **)                                                                  |
| 311                | DC-johtojen napaisuuksia vaihdettu                                                        | Invertteri aloittaa käynnisty-                                                                        |                                                                      |
| 313                | DC-tulojännite MPPT2 on liian suuri                                                       | misvalheen uudelleen.                                                                                 |                                                                      |
| 314                | Virta-anturin kalibroinnin aikakatkai-<br>su                                              |                                                                                                    |                                                                      |
| 315                | AC-virta-anturin virhe                                                                    | Verkkoonsyötön lyhytaikainen                                                                          |                                                                      |
| 316                | InterruptCheck fail                                                                       | keskeytys.                                                                                            | *)                                                                   |
| 325                | Ylilämpötila liitäntäalueella                                                             | misvaiheen uudelleen.                                                                                 |                                                                      |
| 326                | Tuulettimen 1 virhe                                                                       |                                                                                                    |                                                                      |
| 327                | Tuulettimen 2 virhe                                                                       |                                                                                                    |                                                                      |

\*) Jos tilailmoitus esiintyy jatkuvasti, ota yhteys Fronius-koulutettuun huoltoteknikkoon.

\*\*) Virhe korjataan automaattisesti. Jos tilailmoitus esiintyy jatkuvasti, ota yhteys järjestelmäasentajaasi.

| Tilailmoitukset – | Luokan 4 tilailmoitukset edellyttävät koulutetun Fronius-huoltoteknikon panosta osittain. |
|-------------------|-------------------------------------------------------------------------------------------|
| luokka 4          |                                                                                           |

| Koodi | Kuvaus                                                 | Käyttäytyminen                                            | Korjaustoimi |
|-------|--------------------------------------------------------|-----------------------------------------------------------|--------------|
| 401   | Tietoliikenne teho-osan kanssa ei ole mahdollista.     |                                                           |              |
| 406   | AC-moduulin lämpötila-anturi vioittunut (L1)           | Jos mahdollista, invertteri<br>jatkaa verkkoonsyöttöä au- | *)           |
| 407   | AC-moduulin lämpötila-anturi vioittunut (L2)           | tomaattisen uudelleenkyt-<br>kentäyrityksen jälkeen.      | )            |
| 408   | Syöttöverkossa mitattu liian suuri tasa-<br>virtaosuus | -                                                         |              |

| Koodi        | Kuvaus                                                                                                    | Käyttäytyminen                                                                                                    | Korjaustoimi                                                                                                    |  |
|--------------|----------------------------------------------------------------------------------------------------|----------------------------------------------------------------------------------------------------|----------------------------------------------------------------------------------------------------|--|
| 412          | Maksimitehopisteen jännitekäytön sijaan<br>on valittu kiinteän jännitteen käyttö ja<br>kiinteälle jännitteelle on määritetty liian<br>alhainen tai korkea arvo.           | -                                                                                                    | **)                                                                                                    |  |
| 415          | Turvakatkaisu on liipaistu lisävarustekor-<br>tin tai RECERBOn kautta.                                                                                                    | Invertteri ei syötä virtaa<br>sähköverkkoon.                                                                      | *)                                                                                                    |  |
| 416          | Tietoliikenne teho-osan ja ohjauksen vä-<br>lillä ei ole mahdollista.                                                                                                    | Jos mahdollista, invertteri<br>jatkaa verkkoonsyöttöä au-<br>tomaattisen uudelleenkyt-<br>kentäyrityksen jälkeen. | *)                                                                                                    |  |
| 417          | Laitteiston tunnusongelma                                                                                                    |                                                                                                    |                                                                                                    |  |
| 419          | Yksilöivän tunnuksen ristiriita                                                                                                    |                                                                                                    |                                                                                                    |  |
| 420          | Tietoliikenne Hybridmanagerin kanssa ei ole mahdollista.                                                                                                    | Jos mahdollista, invertteri                                                                                       |                                                                                                    |  |
| 421          | HID-alueen virhe                                                                                                    | tomaattisen uudelleenkvt-                                                                                         | ohielmisto: *)                                                                                                    |  |
| 425          | Tietoliikenne teho-osan kanssa ei ole mahdollista.                                                                                                    | kentäyrityksen jälkeen.                                                                                           | , /                                                                                                    |  |
| 426 –<br>428 | Mahdollinen laitteistovika                                                                                                    |                                                                                                    |                                                                                                    |  |
| 431          | Ohjelmisto-ongelma                                                                                                    | Invertteri ei syötä virtaa<br>sähköverkkoon.                                                                      | Tee AC-nollaus (kytke<br>johdonsuoja-automaatti<br>pois päältä ja takaisin<br>päälle), päivitä invertte-<br>rin laiteohjelmisto; *) |  |
| 436          | Toiminnallinen yhteensopimattomuus<br>(invertterin yksi piirilevy tai useita piirile-<br>vyjä eivät ole yhteensopivia keskenään<br>esim. piirilevyn vaihtamisen jälkeen). | Jos mahdollista, invertteri<br>jatkaa verkkoonsyöttöä au-<br>tomaattisen uudelleenkyt-                            | Päivitä invertterin laite-<br>ohjelmisto; *)                                                                                        |  |
| 437          | Teho-osan ongelma                                                                                                    | Kentayntyksen jaikeen.                                                                                            |                                                                                                    |  |
| 438          | Toiminnallinen yhteensopimattomuus<br>(invertterin yksi piirilevy tai useita piirile-<br>vyjä eivät ole yhteensopivia keskenään<br>esim. piirilevyn vaihtamisen jälkeen). | Jos mahdollista, invertteri<br>jatkaa verkkoonsyöttöä au-<br>tomaattisen uudelleenkyt-<br>kentäyrityksen jälkeen. | Päivitä invertterin laite-<br>ohjelmisto; *)                                                                                        |  |
| 443          | Välipiirijännite on liian alhainen tai epä-<br>symmetrinen                                                                                                    | Invertteri ei syötä virtaa<br>sähköverkkoon.                                                                      | *)                                                                                                    |  |
| 445          | <ul> <li>yhteensopivuusvirhe (esim. piirile-<br/>vyn vaihtamisen jälkeen)</li> <li>virheellinen teho-osan kokoonpano</li> </ul>                                           | Invertteri ei syötä virtaa<br>sähköverkkoon.                                                                      | Päivitä invertterin laite-<br>ohjelmisto; *)                                                                                        |  |
| 447          | Eristysvirhe                                                                                                    | leventteri ei evätä vintee                                                                                        |                                                                                                    |  |
| 448          | Neutraalijohdinta ei ole liitetty                                                                                                    | nvertteri el syota virtaa<br>sähköverkkoon.                                                                       | *)                                                                                                    |  |
| 450          | Guard ei löydy                                                                                                    |                                                                                                    |                                                                                                    |  |
| 451          | Tallenninvirhe havaittu                                                                                                    |                                                                                                    |                                                                                                    |  |
| 452          | Tietoliikennevirhe prosessorien välillä.                                                                                                    | Jos mahdollista, invertteri                                                                                       | *)                                                                                                    |  |
| 453          | Verkkojännite ja teho-osa eivät täsmää                                                                                                    | jatkaa verkkoonsyöttöä au-                                                                                        |                                                                                                    |  |
| 454          | Verkkotaajuus ja teho-osa eivät täsmää                                                                                                    | tomaattisen uudelleenkyt-<br>kentävrityksen jälkeen                                                               | ,                                                                                                    |  |
| 456          | Saarekekäytön estävää toimintoa ei voi<br>enää suorittaa oikein                                                                                                    | Kontayntyksen juikeen.                                                                                            |                                                                                                    |  |
| 457          | Rele tarttuu kiinni tai neutraalijohtimen<br>maajännite on liian suuri                                                                                                    | Invertteri ei syötä virtaa<br>sähköverkkoon.                                                                      | Tarkasta maadoitus<br>(neutraalijohtimen maa-<br>jännitteen on oltava alle<br>30 V), *)                                             |  |

| Koodi                  | Kuvaus                                                                                                    |                                                                                                    | Käyttäytyminen                                                                                                    | Korjaustoimi                                                                                                    |
|------------------------|----------------------------------------------------------------------------------------------------|----------------------------------------------------------------------------------------------------|----------------------------------------------------------------------------------------------------|----------------------------------------------------------------------------------------------------|
| 458                    | Virhe mit                                                                                                    | ttaussignaalin rekisteröinnissä                                                                              |                                                                                                    |                                                                                                    |
| 459                    | Virhe rek<br>eristyste                                                                                                    | kisteröitäessä mittaussignaalia<br>stiä varten.                                                              |                                                                                                    |                                                                                                    |
| 460                    | Digitaalis<br>referenss<br>rajojen u                                                                                                    | sen signaaliprosessorin (DSP)<br>sijännitelähde toimii toleranssi-<br>lkopuolella.                           | Invertteri ei syötä virtaa<br>sähköverkkoon.                                                                      | *)                                                                                                    |
| 461                    | Virhe DS                                                                                                    | P-muistissa                                                                                                  |                                                                                                    |                                                                                                    |
| 462                    | Virhe DC                                                                                                    | C-syötön valvontarutiinissa                                                                                  |                                                                                                    |                                                                                                    |
| 463                    | AC-napa<br>ke kytket                                                                                                    | isuus vaihdettu, AC-yhdyspisto-<br>tty väärin                                                                |                                                                                                    |                                                                                                    |
| 474                    | RCMU-a                                                                                                    | nturi viallinen                                                                                              |                                                                                                    |                                                                                                    |
| 475                    | Eristysvi<br>tuksen v                                                                                                    | rhe (aurinkopaneelin ja maadoi-<br>älinen liitäntä)                                                          | Invertteri ei syötä virtaa<br>sähköverkkoon                                                                       | **)                                                                                                    |
| 476                    | Käyttölai<br>hainen                                                                                                    | tteen syöttöjännite on liian al-                                                                             |                                                                                                    |                                                                                                    |
| 479                    | Välipiirin<br>päältä                                                                                                    | jänniterele on kytketty pois                                                                                 | Jos mahdollista, invertteri<br>jatkaa verkkoonsyöttöä au-<br>tomaattisen uudelleenkyt-<br>kentäyrityksen jälkeen. | *)                                                                                                    |
| 480,<br>481            | Toiminnallinen yhteensopimattomuus<br>(invertterin yksi piirilevy tai useita piirile-<br>vyjä eivät ole yhteensopivia keskenään<br>esim. piirilevyn vaihtamisen jälkeen). |                                                                                                    | Invertteri ei syötä virtaa<br>sähköverkkoon.                                                                      | Päivitä invertterin laite-<br>ohjelmisto, *)                                                                                    |
| 482                    | Asetus e<br>keen kes                                                                                                    | nsimmäisen käyttöönoton jäl-<br>skeytetty                                                                    | Invertteri ei syötä virtaa<br>sähköverkkoon.                                                                      | Käynnistä asetus AC-<br>nollauksen jälkeen uu-<br>delleen (kytke johdon-<br>suoja-automaatti pois<br>päältä ja takaisin päälle) |
| 483                    | MPP2-jo<br>alueen u                                                                                                    | hdon jännite U <sub>DCfix</sub> on sallitun<br>Ikopuolella                                                   | Invertteri ei syötä virtaa<br>sähköverkkoon.                                                                      | Tarkasta MPP-asetuk-<br>set; *)                                                                                                 |
| 485                    | CAN-läh                                                                                                    | etyspuskuri on täynnä                                                                                        | Invertteri ei syötä virtaa<br>sähköverkkoon.                                                                      | Tee AC-nollaus (kytke<br>johdonsuoja-automaatti<br>pois päältä ja takaisin<br>päälle); *)                                       |
| 489                    | Jatkuva<br>torissa (5                                                                                                    | ylijännite välipiirin kondensaat-<br>5 x peräkkäinen tilailmoitus 479)                                       | Invertteri ei syötä virtaa<br>sähköverkkoon.                                                                      | *)                                                                                                    |
|                        |                                                                                                    | *) Jos tilailmoitus esiintyy jatkuv<br>**) Jos tilailmoitus esiintyy jatku                                   | vasti, ota yhteys Fronius-koulut<br>vasti, ota yhteys järjestelmäas                                               | ettuun huoltoteknikkoon.<br>entajaasi.                                                                                          |
| Tilailmoit<br>luokka 5 | tukset –                                                                                                    | Luokan 5 tilailmoitukset eivät yl<br>sitä. Tilailmoitukset näytetään, k<br>kuitenkin taustalla normaalisti). | eisesti estä verkkosyöttökäyttö<br>kunnes ne kuitataan painamalla                                                 | ä, mutta ne voivat rajoittaa<br>a painiketta (invertteri toimii                                                                 |

| Koodi | Kuvaus                                    | Käyttäytyminen                      | Korjaustoimi                                                                                                    |
|-------|-------------------------------------------|-------------------------------------|----------------------------------------------------------------------------------------------------|
| 502   | Eristysvirhe aurinkomoduuleis-<br>sa.     | Varoitusilmoitus näkyy<br>näytössä. | **)                                                                                                    |
| 509   | Ei syöttöä viimeisen 24 tunnin<br>aikana. | Varoitusilmoitus näkyy<br>näytössä. | Kuittaa tilailmoitus,<br>tarkasta täyttyvätkö kaikki häiriöttö-<br>män verkkosyöttökäytön ehdot (esim.<br>peittääkö lumi aurinkopaneelit). **) |

| Koodi       | Kuvaus                                                                                                    | Käyttäytyminen                                                                                                    | Korjaustoimi                                                                                                    |
|-------------|----------------------------------------------------------------------------------------------------|----------------------------------------------------------------------------------------------------|----------------------------------------------------------------------------------------------------|
| 515         | Tietoliikenne suodattimen<br>kanssa ei ole mahdollista.                                                                                                    | Varoitusilmoitus näytös-<br>sä                                                                                                    | *)                                                                                                    |
| 516         | Tietoliikenne tallennusyksikön<br>kanssa ei ole mahdollista.                                                                                                    | Tallennusyksikön varoi-<br>tusilmoitus                                                                                                    | *)                                                                                                    |
| 517         | Tehorasituksen pienentämi-<br>nen liian korkean lämpötilan<br>vuoksi.                                                                                                    | Tehorasituksen pienen-<br>tämisen yhteydessä<br>näytetään varoitusilmoi-<br>tus.                                                                                                    | Puhdista jäähdytysaukot ja jäähdy-<br>tyslevy tarvittaessa puhaltamalla.<br>Virhe korjataan automaattisesti. **)                              |
| 518         | Sisäinen DSP-virhetoiminto                                                                                                    | Varoitusilmoitus näytös-<br>sä                                                                                                    | *)                                                                                                    |
| 519         | Tietoliikenne tallennusyksikön kanssa ei ole mahdollista.                                                                                                    | Tallennusyksikön varoi-<br>tusilmoitus                                                                                                    | *)                                                                                                    |
| 520         | Ei MPPT1-syöttöä viimeisen<br>24 tunnin aikana.                                                                                                    | Varoitusilmoitus näkyy<br>näytössä.                                                                                                    | Kuittaa tilailmoitus,<br>tarkasta täyttyvätkö kaikki häiriöttö-<br>män verkkosyöttökäytön ehdot (esim.<br>peittääkö lumi aurinkopaneelit). *) |
| 522         | DC low String 1                                                                                                    | Varoitusilmoitus näytös-                                                                                                    | *)                                                                                                    |
| 523         | DC low String 2                                                                                                    | sä                                                                                                    |                                                                                                    |
| 558,<br>559 | Toiminnallinen yhteensopimat-<br>tomuus (invertterin yksi piirile-<br>vy tai useita piirilevyjä eivät ole<br>yhteensopivia keskenään<br>esim. piirilevyn vaihtamisen jäl-<br>keen). | Varoitusilmoitus näytös-<br>sä                                                                                                    | Päivitä invertterin laiteohjelmisto; *)                                                                                                    |
| 560         | Tehorasituksen pienentämi-<br>nen liian korkean taajuuden<br>vuoksi.                                                                                                    | Näytetään, kun verkko-<br>taajuus on liian korkea.<br>Tehoa alennetaan.                                                                                                    | Heti, kun verkkotaajuus on jälleen<br>sallitulla alueella ja invertteri on nor-<br>maalikäytössä, virhe korjataan auto-<br>maattisesti, **)   |
| 564         | Toiminnallinen yhteensopimat-<br>tomuus (invertterin yksi piirile-<br>vy tai useita piirilevyjä eivät ole<br>yhteensopivia keskenään<br>esim. piirilevyn vaihtamisen jäl-<br>keen). | Varoitusilmoitus näytös-<br>sä                                                                                                    | Päivitä invertterin laiteohjelmisto; *)                                                                                                    |
| 566         | Arc Detector kytketty pois pääl-<br>tä<br>(esim. ulkoisen valokaaren val-<br>vonnan yhteydessä)                                                                                     | Tilailmoitus näytetään<br>joka päivä, kunnes Arc<br>Detector kytketään jäl-<br>leen päälle.                                                                                                    | Ei virhettä!<br>Vahvista tilailmoitus painamalla En-<br>ter-painiketta.                                                                       |
| 568         | Virheellinen tulosignaali moni-<br>toimintoisessa virtarajapinnas-<br>sa                                                                                                    | Tilailmoitus näytetään<br>monitoimintoisen virta-<br>rajapinnan virheellisen<br>tulosignaalin yhteydes-<br>sä ja seuraavan asetuk-<br>sen kanssa:<br>Basic menu / Input sig-<br>nal / Mode of operation =<br>Ext. signal, triggering<br>method = Warning (Ba-<br>sic-valikko / tulosignaali<br>/ toimintatapa = ulk. sig-<br>naali, laukaisutapa = va-<br>roitus). | Kuittaa tilailmoitus,<br>tarkasta monitoimintoiseen virtaraja-<br>pintaan liitetyt laitteet **)                                               |
| 572         | Teho-osa rajoittaa tehoa                                                                                                    | Teho-osa rajoittaa tehoa                                                                                                    | *)                                                                                                    |

| Koodi | Kuvaus                                                                     | Käyttäytyminen                                                                                                    | Korjaustoimi                                                            |
|-------|----------------------------------------------------------------------------|----------------------------------------------------------------------------------------------------|-------------------------------------------------------------------------|
| 573   | Alilämpötilan varoitus                                                     | Varoitusilmoitus näytös-<br>sä                                                                                                    | *)                                                                      |
| 581   | Asetus "Special Purpose Utili-<br>ty-Interactive" (SPUI) on akti-<br>voitu | Invertteri ei ole enää<br>IEEE1547- ja<br>IEEE1574.1-standardi-<br>en mukainen, koska eril-<br>listoiminto on poistettu<br>käytöstä, taajuudesta<br>riippuva tehon alentami-<br>nen on otettu käyttöön<br>sekä jännitteen ja taa-<br>juuden raja-arvoja on<br>muutettu. | Ei virhettä!<br>Vahvista tilailmoitus painamalla En-<br>ter-painiketta. |

\*) Jos tilailmoitus esiintyy jatkuvasti, ota yhteys Fronius-koulutettuun huoltoteknikkoon.

\*\*) Jos tilailmoitus esiintyy jatkuvasti, ota yhteys järjestelmäasentajaasi.

Tilailmoitukset –Luokan 6 tilailmoitukset edellyttävät koulutetun Fronius-huoltoteknikon panosta osittain.Iuokka 6

| Koodi                 | Kuvaus                                                                                                    | Käyttäytyminen                                                           | Korjaustoimi                                                                                                    |
|-----------------------|----------------------------------------------------------------------------------------------------|--------------------------------------------------------------------------|----------------------------------------------------------------------------------------------------|
| 601                   | CAN-väylä on täynnä                                                                                                    | Invertteri ei syötä virtaa<br>sähköverkkoon.                             | Päivitä invertterin laite-<br>ohjelmisto; *)                                                                                                    |
| 603                   | AC-moduulin lämpötila-anturi vioittunut (L3)                                                                                                    | Jos mahdollista, invertteri<br>jatkaa verkkoonsyöttöä au-                | *)                                                                                                    |
| 604                   | DC-moduulin lämpötila-anturi vioittunut                                                                                                    | tomaattisen uudelleenkyt-<br>kentäyrityksen jälkeen.                     |                                                                                                    |
| 607                   | RCMU-virhe                                                                                                    | Invertteri ei syötä virtaa<br>sähköverkkoon.                             | Nollaa tilailmoitus paina-<br>malla Enter-painiketta.<br>Invertteri jatkaa verkko-<br>onsyöttöä. Jos tilailmoi-<br>tus näkyy uudelleen,<br>koko asianomainen au-<br>rinkosähköjärjestelmä<br>täytyy tarkastaa mah-<br>dollisten vaurioiden va-<br>ralta. **) |
| 608                   | Toiminnallinen yhteensopimattomuus<br>(invertterin yksi piirilevy tai useita piirile-<br>vyjä eivät ole yhteensopivia keskenään<br>esim. piirilevyn vaihtamisen jälkeen). | Invertteri ei syötä virtaa<br>sähköverkkoon.                             | Päivitä invertterin laite-<br>ohjelmisto; *)                                                                                                    |
|                       | *) Jos tilailmoitus esiintyy jatku<br>**) Virhe korjataan automaattis<br>mäasentajaasi.                                                                                   | vasti, ota yhteys Fronius-koulut<br>esti. Jos tilailmoitus esiintyy jatł | ettuun huoltoteknikkoon.<br>kuvasti, ota yhteys järjestel-                                                                                                    |
| Tilailmoi<br>luokka 7 | <b>tukset –</b> Luokan 7 tilailmoitukset koskev<br>ta. Ne voivat vaikuttaa verkkoo                                                                                        | at invertterin ohjausta, kokoonp<br>nsyöttöön suorasti tai epäsuora      | anoa ja tietojen tallentamis-<br>asti.                                                                                                    |

| Koodi        | Kuvaus                                                                                         | Käyttäytyminen                                                         | Korjaustoimi                                                                                                    |
|--------------|------------------------------------------------------------------------------------------------|------------------------------------------------------------------------|----------------------------------------------------------------------------------------------------|
| 701 –<br>704 | Ilmoittaa sisäisestä prosesso-<br>rin tilasta                                                  | Varoitusilmoitus näytössä                                              | *)                                                                                                    |
| 705          | Ristiriita määritettäessä invert-<br>terinumeroa (esim. numero<br>määritetty kahteen kertaan). | -                                                                      | Korjaa invertterinumero asetus-<br>valikossa.                                                                                                    |
| 706 –<br>716 | Ilmoittaa sisäisestä prosesso-<br>rin tilasta                                                  | Varoitusilmoitus näytössä                                              | *)                                                                                                    |
| 721          | EEPROM on alustettu uudel-<br>leen                                                             | Varoitusilmoitus näytössä                                              | Kuittaa tilailmoitus; *)                                                                                                    |
| 722 –<br>730 | Ilmoittaa sisäisestä prosesso-<br>rin tilasta                                                  | Varoitusilmoitus näytössä                                              | *)                                                                                                    |
| 731          | Alustusvirhe – USB-tikkua ei<br>tueta.                                                         |                                                                        | Tarkasta USB-tikku tai vaihda se                                                                                                    |
| 732          | Alustusvirhe – ylivirta USB-ti-<br>kussa                                                       | varoitusiimoitus naytossa                                              | jestelmä; *)                                                                                                    |
| 733          | USB-tikkua ei ole liitetty.                                                                    | Varoitusilmoitus näytössä                                              | Liitä USB-tikku tai tarkasta se; *)                                                                                                    |
| 734          | Päivitystiedostoa ei tunnisteta<br>tai sitä ei ole.                                            | Varoitusilmoitus näytössä                                              | Tarkasta päivitystiedosto (esim.<br>onko sen tiedostonimi oikein)<br>*)                                                                                              |
| 735          | Päivitystiedosto ei vastaa lai-<br>tetta, liian vanha päivitystie-<br>dosto.                   | Varoitusilmoitus näkyy näy-<br>tössä, päivitysvaihe keskey-<br>tetään. | Tarkasta päivitystiedosto,<br>lataa tarvittaessa laitteeseen so-<br>piva päivitystiedosto (esim. osoit-<br>teesta<br>http://www.fronius.com). *)                     |
| 736          | Luku- tai kirjoitusvirhe.                                                                      | Varoitusilmoitus näytössä                                              | Tarkasta USB-tikku ja siinä olevat<br>tiedostot tai vaihda USB-tikku.<br>Liitä USB-tikku vain silloin, kun<br>tiedonsiirron LED-valo ei enää vil-<br>ku tai pala. *) |
| 737          | Tiedostoa ei voitu avata                                                                       | Varoitusilmoitus näytössä                                              | Irrota USB-tikku ja laita se takai-<br>sin paikoilleen, tarkasta USB-tik-<br>ku tai vaihda se                                                                        |
| 738          | Lokitiedostoa ei voi tallentaa<br>(esim. USB-tikku on kirjoitus-<br>suojattu tai täynnä).      | Varoitusilmoitus näytössä                                              | Hanki tallennustilaa, poista kirjoi-<br>tussuojaus, tarvittaessa tarkasta<br>USB-tikku tai vaihda se; *)                                                             |
| 740          | Alustusvirhe – virhe USB-tikun<br>tiedostojärjestelmässä                                       | Varoitusilmoitus näytössä                                              | Tarkasta USB-tikku, alusta<br>PC:ssä uudelleen FAT12-,<br>FAT16- tai FAT32-muotoon.                                                                                  |
| 741          | Virhe lokiinmerkintätietojen tal-<br>lentamisessa                                              | Varoitusilmoitus näytössä                                              | Irrota USB-tikku ja laita se takai-<br>sin paikoilleen, tarkasta USB-tik-<br>ku tai vaihda se                                                                        |
| 743          | Virhe päivittämisen aikana.                                                                    | Varoitusilmoitus näytössä                                              | Toista päivitysvaihe, tarkasta<br>USB-tikku; *)                                                                                                    |
| 745          | Virheellinen päivitystiedosto.                                                                 | Varoitusilmoitus näkyy näy-<br>tössä, päivitysvaihe keskey-<br>tetään. | Lataa päivitystiedosto uudelleen,<br>tarkasta USB-tikku tai vaihda se;<br>*)                                                                                         |
| 746          | Virhe päivittämisen aikana.                                                                    | Varoitusilmoitus näkyy näy-<br>tössä, päivitysvaihe keskey-<br>tetään. | Käynnistä päivitys kahden minuu-<br>tin odotusajan jälkeen uudelleen;<br>*)                                                                                          |
| 751          | Kellonaika on hävinnyt.                                                                        | _                                                                      | Määritä invertterin kellonaika ia                                                                                                    |
| 752          | Real Time Clock (tosiaikakello)<br>-moduulin tietoliikennevirhe.                               | Varoitusilmoitus näytössä                                              | päivämäärä uudelleen; *)                                                                                                    |
| Koodi        | Kuvaus                                                                          | Käyttäytyminen                                                                              | Korjaustoimi                                              |  |
|--------------|---------------------------------------------------------------------------------|---------------------------------------------------------------------------------------------|-----------------------------------------------------------|--|
| 753          | Sisäinen virhe: Real Time<br>Clock (tosiaikakello) on hätäti-<br>lassa.         | Kellonaika on epätarkka tai<br>mahdollisesti hävinnyt<br>(verkkoonsyöttö on normaa-<br>li). | Määritä invertterin kellonaika ja<br>päivämäärä uudelleen |  |
| 754 –<br>755 | llmoittaa sisäisestä prosesso-<br>rin tilasta                                   | Varoitusilmoitus näytössä                                                                   | *)                                                        |  |
| 757          | Laitteistovirhe Real Time Clock<br>-moduulissa.                                 | Virheilmoitus näkyy näytös-<br>sä, invertteri ei syötä virtaa<br>sähköverkkoon.             | *)                                                        |  |
| 758          | Sisäinen virhe: Real Time<br>Clock (tosiaikakello) on hätäti-<br>lassa.         | Kellonaika on epätarkka tai<br>mahdollisesti hävinnyt<br>(verkkoonsyöttö on normaa-<br>li). | Määritä invertterin kellonaika ja<br>päivämäärä uudelleen |  |
| 760          | Sisäinen laitteistovirhe                                                        | Virheilmoitus näytössä                                                                      | *)                                                        |  |
| 761 –<br>765 | Ilmoittaa sisäisestä prosesso-<br>rin tilasta                                   | Varoitusilmoitus näytössä                                                                   |                                                           |  |
| 766          | Hätätilan tehorasituksen pie-<br>nentäminen on aktivoitu (enin-<br>tään 750 W). | Virheilmoitus näytössä                                                                      | *)                                                        |  |
| 767          | Ilmoittaa sisäisestä prosesso-<br>rin tilasta                                   |                                                                                             |                                                           |  |
| 768          | Tehonrajoitus erilainen laitteis-<br>tomoduuleissa                              | Varaituailmaitua päytässä                                                                   | *\                                                        |  |
| 772          | Tallennusyksikkö ei ole käytet-<br>tävissä                                      | varonusiimonus naytossa                                                                     | ~)                                                        |  |
| 773          | Ohjelmistopäivitys – ryhmä 0<br>(virheellinen maa-asetus)                       |                                                                                             |                                                           |  |
| 775          | PMC-teho-osa ei ole käytettä-<br>vissä                                          | Varoitusilmoitus näytössä                                                                   | Vahvista virhe painamalla Enter-<br>painiketta; *)        |  |
| 776          | Laitetyyppi virheellinen                                                        |                                                                                             |                                                           |  |
| 781 –<br>794 | Ilmoittaa sisäisestä prosesso-<br>rin tilasta                                   | Varoitusilmoitus näytössä                                                                   | *)                                                        |  |

\*) Jos tilailmoitus esiintyy jatkuvasti, ota yhteys Fronius-koulutettuun huoltoteknikkoon.

| Tilailmoitukset –<br>luokat 10 – 12 | 1 000 – 1 299- Ilmoittaa sisäisestä prosessorin ohjelman tilasta |                                                                                                    |  |  |
|-------------------------------------|------------------------------------------------------------------|----------------------------------------------------------------------------------------------------|--|--|
|                                     | Kuvaus                                                           | Vaaraton, kun invertteri toimii oikein, näkyy vain asetuspara-<br>metrissa PSS Status (PSS-tila). Tämä tilailmoitus tukee todelli-<br>sessa virhetapauksessa Fronius TechSupport -tukea<br>virheanalyysin tekemisessä. |  |  |

## Asiakaspalvelu

**TÄRKEÄÄ!** Ota yhteys Fronius-kauppiaaseen tai Fronius-koulutettuun huoltoteknikkoon, kun

- virhe esiintyy usein tai toistuvasti
- esiintyy virhe, jota ei ole merkitty taulukkoon.

Käyttö voimak-<br/>kaasti pölyävissäInvertterin käyttö voimakkaasti pölyävissä ympäristöissä:<br/>puhdista tarvittaessa invertterin takapuolella oleva jäähdytyslevy ja tuuletin sekä seinäkiin-<br/>nikkeen kohdalla olevat tuloilma-aukot puhtaalla paineilmalla.

## **Tekniset tiedot**

| Fronius Symo                                                              | 3.0-3-S                         | 3.7-3-S                   | 4.5-3-S      |
|---------------------------------------------------------------------------|---------------------------------|---------------------------|--------------|
| Tulotiedot                                                                |                                 | 1                         | I            |
| Maksimitehopisteen jännitealue                                            | 200-800 V DC                    | 250-800 V DC              | 300-800 V DC |
| Maks. tulojännite<br>(1000 W/m² / -10 °C joutokäynnillä)                  | 1000 V DC                       |                           |              |
| Minimitulojännite                                                         |                                 | 150 V DC                  |              |
| Maks. tulovirta                                                           |                                 | 16,0 A                    |              |
| Aurinkopaneelin maksimioikosulkuvirta (I <sub>SC</sub><br><sub>PV</sub> ) |                                 | 24,0 A                    |              |
| Maks. takaisinsyöttövirta <sup>4)</sup>                                   |                                 | 32 A (RMS) <sup>5)</sup>  |              |
| Lähtötiedot                                                               |                                 |                           |              |
| Nimellislähtöteho (P <sub>nom</sub> )                                     | 3 000 W                         | 3700 W                    | 4500 W       |
| Maks. lähtöteho                                                           | 3 000 W                         | 3700 W                    | 4500 W       |
| Nimellisverkkojännite                                                     | 3~ NPE 40                       | 00 / 230 V tai 3~ NPE 3   | 380 / 220 V  |
| Min. verkkojännite                                                        |                                 | 150 V / 260 V             |              |
| Maks. verkkojännite                                                       |                                 | 280 V / 485 V             |              |
| Nimellislähtövirta, kun 220 / 230 V                                       | 4,5 / 4,3 A                     | 5,6 / 5,4 A               | 6,8 / 6,5 A  |
| Maks. lähtövirta                                                          |                                 | 9 A                       |              |
| Nimellistaajuus                                                           |                                 | 50 / 60 Hz <sup>1)</sup>  |              |
| Harmoninen kokonaissärö                                                   | < 3 %                           |                           |              |
| Tehokerroin cos phi                                                       | 0,7 – 1 ind./kap. <sup>2)</sup> |                           |              |
| Käynnistymisvirtaimpulssi <sup>6)</sup> ja kesto                          | 38 A / 2 ms                     |                           |              |
| Maks. lähtövikavirta jaksoa kohti                                         | 21,4 A / 1 ms                   |                           |              |
| Yleisiä tietoja                                                           |                                 |                           |              |
| Maks. hyötysuhde                                                          |                                 | 98 %                      |              |
| Euroopp. hyötysuhde                                                       | 96,2 %                          | 96,7 %                    | 97 %         |
| Omakulutus yöllä                                                          |                                 | < 0,7 W & < 3 VA          |              |
| Jäähdytys                                                                 | Ohja                            | attu koneellinen ilmanva  | aihto        |
| Suojausluokka                                                             |                                 | IP 65                     |              |
| Mitat k x l x s                                                           |                                 | 645 x 431 x 204 mm        |              |
| Paino                                                                     |                                 | 16 kg                     |              |
| Sallittu ympäristön lämpötila                                             |                                 | - 25 °C – +60 °C          |              |
| Sallittu ilmankosteus                                                     |                                 | 0–100 %                   |              |
| EMC-luokitus                                                              |                                 | В                         |              |
| Ylijänniteluokka DC / AC                                                  |                                 | 2/3                       |              |
| Likaantumisaste                                                           |                                 | 2                         |              |
| Melutaso                                                                  |                                 | 58,3 dB(A) ref. 1 pW      |              |
| Turvalaitteet                                                             |                                 |                           |              |
| DC-eristysmittaus                                                         |                                 | integroitu                |              |
| Käyttäytyminen DC-ylikuormituksessa                                       | Toimir                          | ntapisteen siirto, tehonr | ajoitus      |
| DC-kytkin                                                                 |                                 | integroitu                |              |
| RCMU                                                                      |                                 | integroitu                |              |

| Fronius Symo                                                              | 3.0-3-M                          | 3.7-3-M                  | 4.5-3-M      |
|---------------------------------------------------------------------------|----------------------------------|--------------------------|--------------|
| Tulotiedot                                                                |                                  |                          |              |
| Maksimitehopisteen jännitealue                                            | 150–800 V DC                     | 150-800 V DC             | 150–800 V DC |
| Maks. tulojännite<br>(1000 W/m² / -10 °C joutokäynnillä)                  | 1000 V DC                        |                          |              |
| Minimitulojännite                                                         |                                  | 150 V DC                 |              |
| Maks. tulovirta                                                           |                                  | 2 x 16,0 A               |              |
| Aurinkopaneelin maksimioikosulkuvirta (I <sub>SC</sub><br><sub>PV</sub> ) |                                  | 2 x 24,0 A               |              |
| Maks. takaisinsyöttövirta <sup>4)</sup>                                   |                                  | 48 A (RMS) <sup>5)</sup> |              |
| Lähtötiedot                                                               |                                  |                          |              |
| Nimellislähtöteho (P <sub>nom</sub> )                                     | 3 000 W                          | 3700 W                   | 4500 W       |
| Maks. lähtöteho                                                           | 3 000 W                          | 3700 W                   | 4500 W       |
| Nimellisverkkojännite                                                     | 3~ NPE 4                         | 00 / 230 V tai 3~ NPE    | 380 / 220    |
| Min. verkkojännite                                                        |                                  | 150 V / 260 V            |              |
| Maks. verkkojännite                                                       |                                  | 280 V / 485 V            |              |
| Nimellislähtövirta, kun 220 / 230 V                                       | 4,6 / 4,4 A                      | 5,6 / 5,4 A              | 6,8 / 6,5 A  |
| Maks. lähtövirta                                                          | 13,5 A                           |                          |              |
| Nimellistaajuus                                                           | 50 / 60 Hz <sup>1)</sup>         |                          |              |
| Harmoninen kokonaissärö                                                   |                                  | < 3 %                    |              |
| Tehokerroin cos phi                                                       | 0,85 – 1 ind./kap. <sup>2)</sup> |                          |              |
| Käynnistymisvirtaimpulssi <sup>6)</sup> ja kesto                          | 38 A / 2 ms                      |                          |              |
| Maks. lähtövikavirta jaksoa kohti                                         | 24 A / 6,6 ms                    |                          |              |
| Yleisiä tietoja                                                           |                                  |                          |              |
| Maks. hyötysuhde                                                          |                                  | 98 %                     |              |
| Euroopp. hyötysuhde                                                       | 96,5 %                           | 96,9 %                   | 97,2 %       |
| Omakulutus yöllä                                                          |                                  | < 0,7 W & < 3 VA         |              |
| Jäähdytys                                                                 | Ohja                             | ttu koneellinen ilmanva  | aihto        |
| Suojausluokka                                                             |                                  | IP 65                    |              |
| Mitat k x l x s                                                           |                                  | 645 x 431 x 204 mm       |              |
| Paino                                                                     |                                  | 19,9 kg                  |              |
| Sallittu ympäristön lämpötila                                             |                                  | - 25 °C – +60 °C         |              |
| Sallittu ilmankosteus                                                     |                                  | 0–100 %                  |              |
| EMC-luokitus                                                              |                                  | В                        |              |
| Ylijänniteluokka DC / AC                                                  |                                  | 2/3                      |              |
| Likaantumisaste                                                           |                                  | 2                        |              |
| Melutaso                                                                  |                                  | 59,5 dB(A) ref. 1 pW     |              |
| Turvalaitteet                                                             |                                  |                          |              |
| DC-eristysmittaus                                                         |                                  | integroitu               |              |
| Käyttäytyminen DC-ylikuormituksessa                                       | Toimin                           | tapisteen siirto, tehonr | ajoitus      |
| DC-kytkin                                                                 |                                  | integroitu               |              |
| RCMU                                                                      |                                  | integroitu               |              |

| Fronius Symo                                                              | 5.0-3-M              | 6.0-3-M                          | 7.0-3-M       |
|---------------------------------------------------------------------------|----------------------|----------------------------------|---------------|
| Tulotiedot                                                                |                      | 1                                |               |
| Maksimitehopisteen jännitealue                                            | 163–800 V DC         | 195–800 V DC                     | 228-800 V DC  |
| Maks. tulojännite<br>(1000 W/m² / -10 °C joutokäynnillä)                  | 1000 V DC            |                                  |               |
| Minimitulojännite                                                         |                      | 150 V DC                         |               |
| Maks. tulovirta                                                           |                      | 2 x 16,0 A                       |               |
| Aurinkopaneelin maksimioikosulkuvirta (I <sub>SC</sub><br><sub>PV</sub> ) |                      | 2 x 24,0 A                       |               |
| Maks. takaisinsyöttövirta <sup>4)</sup>                                   |                      | 48 A (RMS) <sup>5)</sup>         |               |
| Lähtötiedot                                                               |                      |                                  |               |
| Nimellislähtöteho (P <sub>nom</sub> )                                     | 5000 W               | 6000 W                           | 7000 W        |
| Maks. lähtöteho                                                           | 5000 W               | 6000 W                           | 7000 W        |
| Nimellisverkkojännite                                                     | 3~ NPE 4             | 00 / 230 V tai 3~ NPE            | 380 / 220     |
| Min. verkkojännite                                                        |                      | 150 V / 260 V                    |               |
| Maks. verkkojännite                                                       |                      | 280 V / 485 V                    |               |
| Nimellislähtövirta, kun 220 / 230 V                                       | 7,6 / 7,3 A          | 9,1 / 8,7 A                      | 10,6 / 10,2 A |
| Maks. lähtövirta                                                          | 13,5 A               |                                  |               |
| Nimellistaajuus                                                           |                      | 50 / 60 Hz <sup>1)</sup>         |               |
| Harmoninen kokonaissärö                                                   | < 3 %                |                                  |               |
| Tehokerroin cos phi                                                       |                      | 0,85 – 1 ind./kap. <sup>2)</sup> |               |
| Käynnistymisvirtaimpulssi <sup>6)</sup> ja kesto                          | 38 A / 2 ms          |                                  |               |
| Maks. lähtövikavirta jaksoa kohti                                         | 24 A / 6,6 ms        |                                  |               |
| Yleisiä tietoja                                                           |                      |                                  |               |
| Maks. hyötysuhde                                                          |                      | 98 %                             |               |
| Euroopp. hyötysuhde                                                       | 97,3 %               | 97,5 %                           | 97,6 %        |
| Omakulutus yöllä                                                          |                      | < 0,7 W & < 3 VA                 |               |
| Jäähdytys                                                                 | Ohja                 | ittu koneellinen ilmanva         | aihto         |
| Suojausluokka                                                             |                      | IP 65                            |               |
| Mitat k x l x s                                                           |                      | 645 x 431 x 204 mm               |               |
| Paino                                                                     | 19,9 kg              | 19,9 kg                          | 21,9 kg       |
| Sallittu ympäristön lämpötila                                             |                      | - 25 °C – +60 °C                 |               |
| Sallittu ilmankosteus                                                     |                      | 0–100 %                          |               |
| EMC-luokitus                                                              |                      | В                                |               |
| Ylijänniteluokka DC / AC                                                  | 2/3                  |                                  |               |
| Likaantumisaste                                                           | 2                    |                                  |               |
| Melutaso                                                                  | 59,5 dB(A) ref. 1 pW |                                  |               |
| Turvalaitteet                                                             |                      |                                  |               |
| DC-eristysmittaus                                                         |                      | integroitu                       |               |
| Käyttäytyminen DC-ylikuormituksessa                                       | Toimin               | tapisteen siirto, tehonra        | ajoitus       |
| DC-kytkin                                                                 |                      | integroitu                       |               |
| RCMU                                                                      |                      | integroitu                       |               |

| Fronius Symo                                                | 8.2-3-M                                 |
|-------------------------------------------------------------|-----------------------------------------|
| Tulotiedot                                                  |                                         |
| Maksimitehopisteen jännitealue (PV1 / PV2)                  | 267-800 V DC                            |
| Maks. tulojännite<br>(1000 W/m² / -10 °C joutokäynnillä)    | 1000 V DC                               |
| Minimitulojännite                                           | 150 V DC                                |
| Maks. tulovirta (I PV1 / I PV2)                             | 2 x 16,0 A                              |
| Aurinkopaneelin maksimioikosulkuvirta (I <sub>SC PV</sub> ) | 2 x 24,0 A                              |
| Maks. takaisinsyöttövirta <sup>4)</sup>                     | 48 A (RMS) <sup>5)</sup>                |
| Lähtötiedot                                                 | ·                                       |
| Nimellislähtöteho (P <sub>nom</sub> )                       | 8200 W                                  |
| Maks. lähtöteho                                             | 8200 W                                  |
| Nimellisverkkojännite                                       | 3~ NPE 400 / 230 V tai 3~ NPE 380 / 220 |
| Min. verkkojännite                                          | 150 V / 260 V                           |
| Maks. verkkojännite                                         | 280 V / 485 V                           |
| Nimellislähtövirta, kun 220 / 230 V                         | 12,4 / 11,9 A                           |
| Maks. lähtövirta                                            | 13,5 A                                  |
| Nimellistaajuus                                             | 50 / 60 Hz <sup>1)</sup>                |
| Harmoninen kokonaissärö                                     | < 3 %                                   |
| Tehokerroin cos phi                                         | 0,85 – 1 ind./kap. <sup>2)</sup>        |
| Käynnistymisvirtaimpulssi <sup>6)</sup> ja kesto            | 38 A / 2 ms                             |
| Maks. lähtövikavirta jaksoa kohti                           | 24 A / 6,6 ms                           |
| Yleisiä tietoja                                             |                                         |
| Maks. hyötysuhde                                            | 98 %                                    |
| Euroopp. hyötysuhde                                         | 97,7 %                                  |
| Omakulutus yöllä                                            | < 0,7 W & < 3 VA                        |
| Jäähdytys                                                   | Ohjattu koneellinen ilmanvaihto         |
| Suojausluokka                                               | IP 65                                   |
| Mitat k x l x s                                             | 645 x 431 x 204 mm                      |
| Paino                                                       | 21,9 kg                                 |
| Sallittu ympäristön lämpötila                               | - 25 °C - +60 °C                        |
| Sallittu ilmankosteus                                       | 0–100 %                                 |
| EMC-luokitus                                                | В                                       |
| Ylijänniteluokka DC / AC                                    | 2/3                                     |
| Likaantumisaste                                             | 2                                       |
| Melutaso                                                    | 59,5 dB(A) ref. 1 pW                    |
| Turvalaitteet                                               |                                         |
| DC-eristysmittaus                                           | integroitu                              |
| Käyttäytyminen DC-ylikuormituksessa                         | Toimintapisteen siirto, tehonrajoitus   |
| DC-kytkin                                                   | integroitu                              |
| RCMU                                                        | integroitu                              |

| Fronius Symo                                                                        | 10.0-3-M                        | 10.0-3-M-OS                          | 12.5-3-M             |  |
|-------------------------------------------------------------------------------------|---------------------------------|--------------------------------------|----------------------|--|
| Tulotiedot                                                                          |                                 |                                      |                      |  |
| Maksimitehopisteen jännitealue                                                      | 270–800 V DC                    | 270-800 V DC                         | 320-800 V DC         |  |
| Maks. tulojännite<br>(1000 W/m² / -10 °C joutokäynnillä)                            | 1000 V DC                       | 900 V DC                             | 1000 V DC            |  |
| Minimitulojännite                                                                   |                                 | 200 V DC                             |                      |  |
| Maks. tulovirta (MPP1 / MPP2)<br>(MPP1 + MPP2)                                      | 27,0 / 1                        | 6,5 A (14 A jännitteille <<br>43,5 A | 420 V)               |  |
| Aurinkopaneelin maksimioikosulkuvir-<br>ta (I <sub>SC PV</sub> ) (MPP1 / MPP2)      |                                 | 40,5 / 24,8 A                        |                      |  |
| Maks. takaisinsyöttövirta <sup>4)</sup>                                             |                                 | 40,5 / 24,8 A (RMS) <sup>5)</sup>    |                      |  |
| Lähtötiedot                                                                         |                                 |                                      |                      |  |
| Nimellislähtöteho (P <sub>nom</sub> )                                               | 10000 W                         | 10000 W                              | 12500 W              |  |
| Maks. lähtöteho                                                                     | 10000 W                         | 10000 W                              | 12500 W              |  |
| Nimellisverkkojännite                                                               | 3~ NPE                          | 400 / 230 V tai 3~ NPE 3             | 380 / 220            |  |
| Min. verkkojännite                                                                  |                                 | 150 V / 260 V                        |                      |  |
| Maks. verkkojännite                                                                 |                                 | 280 V / 485 V                        |                      |  |
| Nimellislähtövirta, kun 220 / 230 V                                                 | 15,2 / 14,5 A                   | 15,2 / 14,5 A                        | 18,9 / 18,1 A        |  |
| Maks. lähtövirta                                                                    |                                 | 20 A                                 |                      |  |
| Nimellistaajuus                                                                     |                                 | 50 / 60 Hz <sup>1)</sup>             |                      |  |
| Harmoninen kokonaissärö                                                             | < 1,75 %                        |                                      | < 2 %                |  |
| Tehokerroin cos phi                                                                 | 0 – 1 ind./kap. <sup>2)</sup>   |                                      |                      |  |
| Maks. lähtövikavirta jaksoa kohti                                                   |                                 | 64 A / 2,34 ms                       |                      |  |
| Yleisiä tietoja                                                                     |                                 |                                      |                      |  |
| Maks. hyötysuhde                                                                    |                                 | 97,8 %                               |                      |  |
| Euroopp. hyötysuhde U <sub>DCmin</sub> /<br>U <sub>DCnom</sub> / U <sub>DCmax</sub> | 95,4 / 97,3 / 96,6 %            | 95,4 / 97,3 / 96,6 %                 | 95,7 / 97,5 / 96,9 % |  |
| Omakulutus yöllä                                                                    |                                 | 0,7 W & 117 VA                       |                      |  |
| Jäähdytys                                                                           | Ohjattu koneellinen ilmanvaihto |                                      |                      |  |
| Suojausluokka                                                                       | IP 66                           |                                      |                      |  |
| Mitat k x l x s                                                                     |                                 | 725 x 510 x 225 mm                   |                      |  |
| Paino                                                                               |                                 | 34,8 kg                              |                      |  |
| Sallittu ympäristön lämpötila                                                       |                                 | - 25 °C – +60 °C                     |                      |  |
| Sallittu ilmankosteus                                                               |                                 | 0–100 %                              |                      |  |
| EMC-luokitus                                                                        |                                 | В                                    |                      |  |
| Ylijänniteluokka DC / AC                                                            |                                 | 2/3                                  |                      |  |
| Likaantumisaste                                                                     |                                 | 2                                    |                      |  |
| Melutaso                                                                            |                                 | 65 dB(A) (re 1pW)                    |                      |  |
| Turvalaitteet                                                                       |                                 |                                      |                      |  |
| DC-eristysmittaus                                                                   |                                 | integroitu                           |                      |  |
| Käyttäytyminen DC-ylikuormituksessa                                                 | Toimi                           | ntapisteen siirto, tehonra           | ijoitus              |  |
| DC-kytkin                                                                           |                                 | integroitu                           |                      |  |
| RCMU                                                                                |                                 | integroitu                           |                      |  |

| Fronius Symo                                                                            | 15.0-3-M                               | 17.5-3-M                 | 20.0-3-M             |  |
|-----------------------------------------------------------------------------------------|----------------------------------------|--------------------------|----------------------|--|
| Tulotiedot                                                                              |                                        |                          |                      |  |
| Maksimitehopisteen jännitealue                                                          | 320-800 V DC 370-800 V DC 420-800 V DC |                          |                      |  |
| Maks. tulojännite<br>(1000 W/m² / -10 °C joutokäynnillä)                                | 1000 V DC                              |                          |                      |  |
| Minimitulojännite                                                                       |                                        | 200 V DC                 |                      |  |
| Maks. tulovirta (MPP1 / MPP2)<br>(MPP1 + MPP2)                                          |                                        | 33,0 / 27,0 A<br>51,0 A  |                      |  |
| Aurinkopaneelin maksimioikosulkuvirta (I <sub>SC</sub><br><sub>PV</sub> ) (MPP1 / MPP2) |                                        | 49,5 / 40,5 A            |                      |  |
| Maks. takaisinsyöttövirta <sup>4)</sup>                                                 |                                        | 49,5 / 40,5 A            |                      |  |
| Lähtötiedot                                                                             | •                                      |                          |                      |  |
| Nimellislähtöteho (P <sub>nom</sub> )                                                   | 15000 W                                | 17500 W                  | 20000 W              |  |
| Maks. lähtöteho                                                                         | 15000 W                                | 17500 W                  | 20000 W              |  |
| Nimellisverkkojännite                                                                   | 3~ NPE 4                               | 00 / 230 V tai 3~ NPE    | 380 / 220            |  |
| Min. verkkojännite                                                                      |                                        | 150 V / 260 V            |                      |  |
| Maks. verkkojännite                                                                     | 280 V / 485 V                          |                          |                      |  |
| Nimellislähtövirta, kun 220 / 230 V                                                     | 22,7 / 21,7 A                          | 26,5 / 25,4 A            | 30,3 / 29 A          |  |
| Maks. lähtövirta                                                                        | 32 A                                   |                          |                      |  |
| Nimellistaajuus                                                                         |                                        | 50 / 60 Hz <sup>1)</sup> |                      |  |
| Harmoninen kokonaissärö                                                                 | < 1,5 % < 1,5 % < 1,25 %               |                          |                      |  |
| Tehokerroin cos phi                                                                     | 0 – 1 ind./kap. <sup>2)</sup>          |                          |                      |  |
| Maks. lähtövikavirta jaksoa kohti                                                       |                                        | 64 A / 2,34 ms           |                      |  |
| Yleisiä tietoja                                                                         |                                        |                          |                      |  |
| Maks. hyötysuhde                                                                        |                                        | 98 %                     |                      |  |
| Euroopp. hyötysuhde U <sub>DCmin</sub> / U <sub>DCnom</sub> /<br>U <sub>DCmax</sub>     | 96,2 / 97,6 / 97,1 %                   | 96,4 / 97,7 / 97,2 %     | 96,5 / 97,8 / 97,3 % |  |
| Omakulutus yöllä                                                                        |                                        | 0,7 W & 117 VA           |                      |  |
| Jäähdytys                                                                               | Ohja                                   | ttu koneellinen ilmanva  | aihto                |  |
| Suojausluokka                                                                           |                                        | IP 66                    |                      |  |
| Mitat k x l x s                                                                         |                                        | 725 x 510 x 225 mm       |                      |  |
| Paino                                                                                   |                                        | 43,4 kg / 43,2 kg        |                      |  |
| Sallittu ympäristön lämpötila                                                           |                                        | - 25 °C – +60 °C         |                      |  |
| Sallittu ilmankosteus                                                                   |                                        | 0–100 %                  |                      |  |
| EMC-luokitus                                                                            |                                        | В                        |                      |  |
| Ylijänniteluokka DC / AC                                                                |                                        | 2/3                      |                      |  |
| Likaantumisaste                                                                         |                                        | 2                        |                      |  |
| Melutaso                                                                                |                                        | 65 dB(A) (re 1pW)        |                      |  |
| Turvalaitteet                                                                           |                                        |                          |                      |  |
| DC-eristysmittaus                                                                       |                                        | integroitu               |                      |  |
| Käyttäytyminen DC-ylikuormituksessa                                                     | Toimin                                 | tapisteen siirto, tehonr | ajoitus              |  |
| DC-kytkin                                                                               |                                        | integroitu               |                      |  |
| RCMU                                                                                    |                                        | integroitu               |                      |  |

| Fronius Eco                                                                      | 25.0-3-S                | 27.0-3-S                |  |
|----------------------------------------------------------------------------------|-------------------------|-------------------------|--|
| Tulotiedot                                                                       |                         |                         |  |
| Maksimitehopisteen jännitealue                                                   | 580–850 V DC            | 580–850 V DC            |  |
| Maks. tulojännite<br>(1000 W/m² / -10 °C joutokäynnillä)                         | 1000 V DC               |                         |  |
| Minimitulojännite                                                                | 580 V DC                |                         |  |
| Maks. tulovirta                                                                  | 44,2 A                  | 47,7 A                  |  |
| Aurinkopaneelin maksimioikosulkuvirta (I <sub>SC PV</sub> )                      | 71,                     | 6 A                     |  |
| Maks. takaisinsyöttövirta <sup>4)</sup>                                          | 48 A (F                 | RMS) <sup>5)</sup>      |  |
| Alkutulojännite                                                                  | 650 \                   | / DC                    |  |
| Lähtötiedot                                                                      |                         |                         |  |
| Nimellislähtöteho (P <sub>nom</sub> )                                            | 25000 W                 | 27000 W                 |  |
| Maks. lähtöteho                                                                  | 25000 W                 | 27000 W                 |  |
| Nimellisverkkojännite                                                            | 3~ NPE 400 / 230 V      | tai 3~ NPE 380 / 220    |  |
| Min. verkkojännite                                                               | 150 V /                 | 260 V                   |  |
| Maks. verkkojännite                                                              | 275 V /                 | 477 V                   |  |
| Nimellislähtövirta, kun 220 / 230 V                                              | 37,9 / 36,2 A           | 40,9 / 39,1 A           |  |
| Maks. lähtövirta                                                                 | 42                      | A                       |  |
| Nimellistaajuus                                                                  | 50 / 60                 | ) Hz <sup>1)</sup>      |  |
| Harmoninen kokonaissärö                                                          | < 2                     | . %                     |  |
| Tehokerroin cos phi                                                              | 0 – 1 inc               | d./kap. <sup>2)</sup>   |  |
| Maks. lähtövikavirta jaksoa kohti                                                | 46 A / 1                | 56,7 ms                 |  |
| Yleisiä tietoja                                                                  |                         |                         |  |
| Maks. hyötysuhde                                                                 | 98                      | %                       |  |
| Euroopp. hyötysuhde U <sub>DCmin</sub> / U <sub>DCnom</sub> / U <sub>DCmax</sub> | 97,99 / 97,47 / 97,07 % | 97,98 / 97,59 / 97,19 % |  |
| Omakulutus yöllä                                                                 | 0,61 W 8                | 357 VA                  |  |
| Jäähdytys                                                                        | Ohjattu koneelli        | nen ilmanvaihto         |  |
| Suojausluokka                                                                    | IP                      | 66                      |  |
| Mitat k x l x s                                                                  | 725 x 510               | x 225 mm                |  |
| Paino (kevyt versio)                                                             | 35,69 kg (              | (35,44 kg)              |  |
| Sallittu ympäristön lämpötila                                                    | - 25 °C -               | - +60 °C                |  |
| Sallittu ilmankosteus                                                            | 0–10                    | 0 %                     |  |
| EMC-luokitus                                                                     | E                       | 3                       |  |
| Ylijänniteluokka DC / AC                                                         | 2 /                     | 3                       |  |
| Likaantumisaste                                                                  | 2                       | 2                       |  |
| Melutaso                                                                         | 72,5 dB(A)              | ) (re 1 pW)             |  |
| Käynnistymisvirtaimpulssi <sup>6)</sup> ja kesto                                 | 65,7 A /                | 448 μs                  |  |
| Turvalaitteet                                                                    |                         |                         |  |
| Maks. ylivirtasuoja                                                              | 80                      | A                       |  |
| DC-eristysmittaus                                                                | integ                   | proitu                  |  |
| Käyttäytyminen DC-ylikuormituksessa                                              | Toimintapisteen s       | iirto, tehonrajoitus    |  |
| DC-kytkin                                                                        | integ                   | roitu                   |  |
| DC-ylijännitesuoja                                                               | integ                   | roitu                   |  |
| RCMU                                                                             | integ                   | roitu                   |  |

| Fronius Symo                  | Tulo                                                                                                    | tiedot                                                                                               | Dummy 3 – 10 kW         | Dummy 10 – 20 kW   |  |  |
|-------------------------------|----------------------------------------------------------------------------------------------------|----------------------------------------------------------------------------------------------------|-------------------------|--------------------|--|--|
| Dummy                         | Nime                                                                                                    | ellisverkkojännite                                                                                   | 1~ NP                   | E 230 V            |  |  |
|                               | Verk                                                                                                    | kojännitteen toleranssi                                                                              | +10 /                   | -5 % <sup>1)</sup> |  |  |
|                               | Nime                                                                                                    | ellistaajuus                                                                                         | 50–60                   | ) Hz <sup>1)</sup> |  |  |
|                               | Yleis                                                                                                    | siä tietoja                                                                                          |                         |                    |  |  |
|                               | Suoj                                                                                                    | ausluokka                                                                                            | IP 65                   | IP 66              |  |  |
|                               | Mita                                                                                                    | tkxlxs                                                                                               | 645 x 431 x 204 mm      | 725 x 510 x 225 mm |  |  |
|                               | Pain                                                                                                    | 0                                                                                                    | 11 kg                   | 22 kg              |  |  |
|                               |                                                                                                    |                                                                                                    |                         |                    |  |  |
| Alaviitteiden seli-<br>tykset | 1)                                                                                                    | Ilmoitetut arvot ovat vakioarvoja. Invertteri määritetään kunkin maan vaatimus<br>mukaan.            |                         |                    |  |  |
|                               | 2)                                                                                                    | Maa-asetuksen tai laitekohtaisten asetusten mukaan<br>(ind. = induktiivinen, cap. = kapasitiivinen). |                         |                    |  |  |
|                               | 3)                                                                                                    | PCC = avoimen verkon liittymä.                                                                       |                         |                    |  |  |
|                               | 4)                                                                                                    | Invertterin maksimivirta aurinkopaneeliin, kun invertterissä tapahtuu virhe.                         |                         |                    |  |  |
|                               | 5)                                                                                                    | Invertterin sähköisen I                                                                              | kokoonpanon varmistama. |                    |  |  |
|                               | 6)                                                                                                    | Virtahuippu, kun invertteri kytketään päälle.                                                        |                         |                    |  |  |
| Sovellettavat                 | CE-n                                                                                                    | nerkintä                                                                                             |                         |                    |  |  |
| standardit ja oh-<br>jeistot  | Kaikki tarpeelliset ja asiaankuuluvat standardit ja ohjeistot ovat asiaankuuluvan EU-direk-<br>tiivin mukaisia, joten laitteille on myönnetty CE-merkintä.                                                                                             |                                                                                                    |                         |                    |  |  |
|                               | <b>Saarekekäytön estävä suojaus</b><br>Invertterissä on sallittu suojaus saarekekäytön estämiseksi.                                                                                                    |                                                                                                    |                         |                    |  |  |
|                               | Verkkokatkos                                                                                                    |                                                                                                    |                         |                    |  |  |
|                               | invertteriin on vakiomallisesti integroitu mittaus- ja turvamenettelyt, jotka takaavat syötön välittömän keskeyttämisen mahdollisen verkkokatkoksen yhteydessä (esim. energiantoi-<br>mittajan aiheuttaman katkoksen tai sähköjohtovaurioiden vuoksi). |                                                                                                    |                         |                    |  |  |

# Takuuehdot ja hävittäminen

| Fronius-tehdasta-<br>kuu | Yksityiskohtaiset, maakohtaiset takuuehdot ovat Internet-osoitteessa<br>www.fronius.com/solar/warranty                                                               |
|--------------------------|----------------------------------------------------------------------------------------------------|
|                          | Jotta uuden, asennetun Fronius-invertterin tai -tallentimen koko takuuaika olisi hyödynnet-<br>tävissä, on suositeltavaa rekisteröityä osoitteessa www.solarweb.com. |
| Hävittäminen             | Jos vaihdat invertterin myöhemmin toiseen, Fronius ottaa käytetyn laitteen vastaan ja huo-<br>lehtii sen asianmukaisesta kierrättämisestä.                           |

## Bästa/bäste läsare

#### Inledning

Vi tackar för ditt förtroende och gratulerar dig till denna tekniskt högvärdiga produkt från Fronius. Denna bruksanvisning hjälper dig att bli bekant med apparaten. Om du läser handboken noggrant lär du känna den här Fronius-produktens många möjligheter. Det är nödvändigt för att kunna använda dess fördelar på bästa sätt.

Observera också säkerhetsföreskrifterna. Använd apparaten på ett säkert sätt. Hantera produkten varsamt, så varar den längre och fungerar säkrare. Det är en viktig förutsättning för att du ska få goda resultat av den.

### Förklaring säkerhetsanvisningar

**FARA!** Betecknar en omedelbart hotande fara. Om du inte kan avvärja den kan den orsaka dödsfall eller svåra kroppsskador.

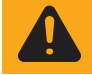

**VARNING!** Betecknar en eventuell farlig situation. Om du inte kan avvärja den kan den orsaka dödsfall eller svåra kroppsskador.

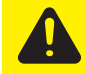

**SE UPP!** Betecknar en eventuell skadlig situation. Om du inte kan avvärja den kan den orsaka lätta eller ringa kropps- och sakskador.

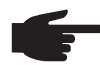

**OBS!** Anger risk för försämrat arbetsresultat och eventuell skada på utrustningen.

**VIKTIGT!** Betecknar användningstips och annan nyttig information. Det indikerar inte en skadlig eller farlig situation.

Om du ser en av de symboler som beskrivs i avsnittet "Säkerhetsföreskrifter" ska du vara ytterst försiktig.

# Innehållsförteckning

| Säkerhetsföreskrifter                                                     | 125  |
|---------------------------------------------------------------------------|------|
| Allmänt                                                                   | 125  |
| Omgivningsvillkor                                                         | 125  |
| Kvalificerad personal                                                     | 125  |
| Uppgifter för bulleremissionsvärden                                       | 126  |
| Åtgärder för elektromagnetisk kompabilitet                                | 126  |
| Skrotning                                                                 | 126  |
| Datasäkerhet                                                              | 126  |
| l Innhoverätt                                                             | 126  |
| Opprovide                                                                 | 120  |
|                                                                           | 107  |
|                                                                           | 121  |
| Avsedd anvandning                                                         | 120  |
| varningsanvisningar på vaxeiriktaren                                      | 128  |
| Anvisningar rorande en dummy-ennet                                        | 129  |
| Kretssäkringar                                                            | 129  |
| Kriterier för rätt val av kretssäkringar                                  | 130  |
| Datakommunikation och Solar Net                                           | 131  |
| Solar Net och dataanslutning                                              | 131  |
| Datakommunikationsområde                                                  | 131  |
| Beskrivning av lysdioden 'Solar Net'                                      | 132  |
| Exempel                                                                   | 132  |
| Förklaring av multifunktionsgränssnitt                                    | 133  |
| Fronius Datamanager 2.0                                                   | 135  |
| Manöverelement anslutningar och indikeringar på Fronius Datamanager       | 135  |
| Fronius Datamanager på natten eller vid otillräcklig DC-spänning          | 137  |
| Första idrifttagandet                                                     | 138  |
| Mer information om Fronius Datamanager 2.0                                | 1/0  |
| Knonner och indikeringer                                                  | 1/10 |
| Knappar och indikaringar                                                  | 141  |
| Nhappar och indikeringar                                                  | 141  |
| Display                                                                   | 142  |
|                                                                           | 143  |
| Aktivering av displaybelysning                                            | 143  |
| Automatisk inaktivering av displaybelysningen/byte till menypunkten 'NOW' | 143  |
| Aktivera menynivån                                                        | 143  |
| Värden som visas i menypunkten NOW:                                       | 143  |
| Värden som visas i menypunkten LOG                                        | 144  |
| Menypunkten SETUP                                                         | 145  |
| Förinställning                                                            | 145  |
| Uppdateringar av programvaror                                             | 145  |
| Navigation i menypunkten SETUP                                            | 145  |
| Inställning av inställningsmenvpunkter, allmänt                           | 146  |
| Användningsexempel: inställning av tid                                    | 146  |
| Menypunkter i inställningsmenyn                                           | 148  |
| Standby                                                                   | 148  |
|                                                                           | 148  |
|                                                                           | 1/0  |
| Polä (potentialfri konplingskontakt)                                      | 140  |
| Energibanterara/i manynunkton Polov)                                      | 150  |
| Tiel/Deture                                                               | 101  |
| Ho/Dalum                                                                  | 152  |
|                                                                           | 153  |
| Energiavkastning                                                          | 154  |
| Flakt                                                                     | 154  |
| Menypunkten INFO                                                          | 155  |
| Mätvärden                                                                 | 155  |
| LT-status                                                                 | 155  |
| Nätstatus                                                                 | 155  |
| Apparatinformation                                                        | 155  |
| Version                                                                   | 156  |
| Påslagning och avstängning av knapplås                                    | 157  |
| Allmänt                                                                   | 157  |
|                                                                           |      |

| Påslagning och avstängning av knapplås                                         | 157 |
|--------------------------------------------------------------------------------|-----|
| USB-minne som datalogger och för uppdatering av programvaran för växelriktaren | 158 |
| USB-minne som datalogger                                                       | 158 |
| Passande USB-minnen                                                            | 158 |
| USB-minne för uppdatering av programvara för växelriktaren                     | 159 |
| Borttagning av USB-minne                                                       | 159 |
| Menyn Basic                                                                    | 160 |
| Gå till menyn Basic                                                            | 160 |
| Menyposterna i Basic                                                           | 160 |
| Inställningar vid inbyggt tillval "DC SPD"                                     | 161 |
| Statusdiagnos och åtgärdande av fel                                            | 162 |
| Visning av statusmeddelanden                                                   | 162 |
| Fullständigt funktionsbortfall hos displayen                                   | 162 |
| Statusmeddelanden - klass 1                                                    | 162 |
| Statusmeddelanden - klass 3                                                    | 162 |
| Statusmeddelanden - klass 4                                                    | 163 |
| Statusmeddelanden - klass 5                                                    | 166 |
| Statusmeddelanden - klass 6                                                    | 167 |
| Statusmeddelanden - klass 7                                                    | 168 |
| Statusmeddelanden - klass 10-12                                                | 170 |
| Kundtjänst                                                                     | 170 |
| Drift i omgivningar med kraftig dammutveckling                                 | 170 |
| Tekniska data                                                                  | 171 |
| Fronius Symo Dummy                                                             | 178 |
| Förklaring till fotnoterna                                                     | 178 |
| Beaktade normer och riktlinjer                                                 | 178 |
| Garantivillkor och skrotning                                                   | 179 |
| Fronius fabriksgaranti                                                         | 179 |
| Skrotning                                                                      | 179 |

## Säkerhetsföreskrifter

#### Allmänt

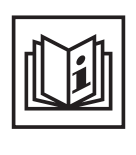

Växelriktaren är tillverkad enligt den senaste tekniken och de erkända säkerhetstekniska reglerna. Trots detta kan felaktig användning eller missbruk medföra risk för:

- Skada på liv och lem för användaren eller tredje person
- Skada på växelriktaren eller andra sakvärden hos användaren
- Försämrad funktion hos växelriktaren

Alla personer som ska starta, underhålla och reparera växelriktaren måste: - Vara tillräckligt kvalificerade för detta

- Ha tillräckligt med kunskaper vad beträffar elektriska installationer
- Ha läst hela den här användarhandboken och följa den noggrant

Användarhandboken ska alltid finnas tillgänglig där växelriktaren används. Allmänt gällande säkerhets- och skyddsföreskrifter samt miljöskyddsföreskrifter kompletterar den här användarhandboken.

All säkerhets- och skyddsinformation på växelriktaren:

- Ska vara i läsbart skick
- Får inte skadas
- Får inte tas bort
- Får inte övertäckas, klistras över eller målas över

Anslutningsklämmorna kan uppnå höga temperaturer.

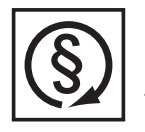

Använd växelriktaren endast om alla skyddsanordningar är helt funktionsdugliga. Om inte skyddsanordningarna är helt funktionsdugliga, föreligger det följande faror:

- Skada på liv och lem för användaren eller tredje person
- Skada på växelriktaren eller andra apparater hos användaren
- Försämrad funktion hos växelriktaren

Låt auktoriserad personal reparera inte helt funktionsdugliga säkerhetsanordningar, innan växelriktaren slås på.

Koppla aldrig förbi skyddsanordningar och ta aldrig bort dem.

Placeringen av säkerhets- och skyddsinformationen på växelriktaren framgår i avsnittet "Allmänt" i användarhandboken.

Åtgärda störningar som kan påverka säkerheten innan du startar växelriktaren.

Det gäller din egen säkerhet!

### Omgivningsvill-

kor

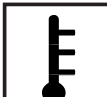

Drift och förvaring av växelriktaren utanför det angivna området anses som felaktig användning. Tillverkaren ansvarar inte för skador som uppstår på grund av detta.

Exakt information om tillåtna miljövillkor framgår i avsnittet "Tekniska data" i din användarhandbok.

#### Kvalificerad personal

Serviceinformation i den här användarhandboken är avsedd endast för kvalificerad och utbildad personal. En elektrisk stöt kan vara dödlig. Utför inte några andra aktiviteter än de som specificeras i dokumentationen. Detta gäller även om du är kvalificerad för det.

Alla kablar och ledningar ska vara fastsatta, oskadade, isolerade och tillräckligt dimensionerade. Lösa anslutningar samt brända, skadade eller underdimensionerade kablar och ledningar ska genast repareras av behörig personal.

|                                                    | Underhåll och reparationer får utföras endast av behörig fackpersonal.                                                                                                    |
|----------------------------------------------------|----------------------------------------------------------------------------------------------------|
|                                                    | Vi kan inte garantera, att delar från andra tillverkare är konstruerade och tillverkade enligt de gällande specifikationerna och säkerhetsnormerna. Använd bara originalreservdelar (gäller även normdelar).                                                                                                    |
|                                                    | Utför inga installationer eller ombyggnationer av laddaren utan tillstånd från tillverkaren.                                                                                                    |
|                                                    | Byt genast ut defekta komponenter.                                                                                                    |
| Uppgifter för bul-                                 | Växelriktarens maximala ljudeffektsnivå anges i avsnittet Tekniska data.                                                                                                    |
| leremissionsvar-<br>den                            | Kylningen av växelriktaren sker så tyst som möjligt via en elektronisk temperaturreglering och beror bland annat på den använda effekten, omgivningstemperaturen, växelriktarens smutsighetsgrad med mera.                                                                                                    |
|                                                    | Det går inte att ange ett arbetsplatsspecifikt emissionsvärde för den här växelriktaren, då den faktiska ljudtrycksnivån i hög grad beror på monteringssituationen, nätkvaliteten, de omgivande väggarna och de allmänna rumsegenskaperna.                                                                                                    |
| Åtgärder för elek-<br>tromagnetisk<br>kompabilitet | Även om de normerade emissionsgränsvärdena inte överskrids, kan det i vissa fall uppstå<br>påverkningar inom det avsedda användningsområdet (till exempel om det finns känsliga<br>apparater i lokalen eller om radio- eller TV-mottagare finns i närheten). I sådana fall är ar-<br>betsledningen skyldig att vidta erforderliga åtgärder för att eliminera störningarna.                                                                                                    |
| Skrotning                                          | I enlighet med EU-direktivet 2002/96/EG om avfall som utgörs av eller<br>innehåller elektriska eller elektroniska produkter och implementering i natio-<br>nell lagstiftning, måste förbrukade elektriska apparater samlas in separat och<br>vidarebefordras till miljövänlig återvinning. Se till att du lämnar tillbaka din<br>skrotade enhet till din återförsäljare eller får information om ett lokalt auktori-<br>serat insamlings- respektive återvinningsssystem. Att ignorera detta EU-direk-<br>tiv kan leda till potentiellt negativ påverkan på miljön och din hälsa! |
| Datasäkerhet                                       | Användaren ansvarar för datasäkring av ändringar i förhållande till fabriksinställningarna.<br>Tillverkaren ansvarar inte för raderade personliga inställningar.                                                                                                    |
| Upphovsrätt                                        | Copyrighten för denna användarhandbok tillhör tillverkaren.                                                                                                    |
|                                                    | Texterna och bilderna uppfyller den senaste tekniken vid tryckningen. Rätt till<br>ändringar förbehålles. Innehållet i användarhandboken kan inte ligga till grund<br>för anspråk från köparens sida. Vi tar tacksamt emot förslag till förbättringar<br>och information om fel i användarhandboken.                                                                                                    |

## Allmänt

#### Utförande

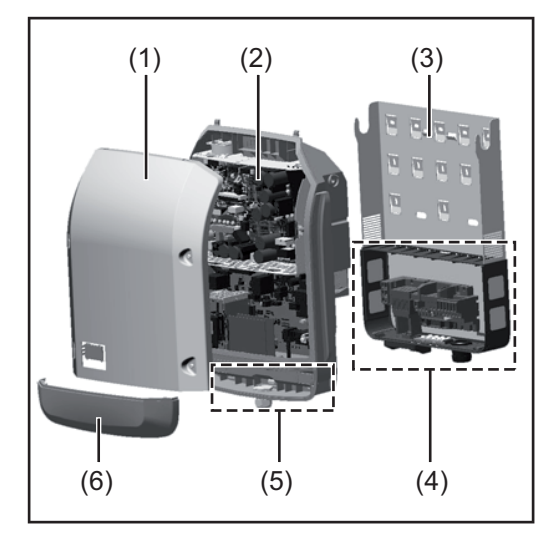

Växelriktarens konstruktion:

- (1) Lock
- (2) Växelriktare
- (3) Väggfäste
- (4) Anslutningsområde inklusive huvudströmbrytare för DC
- (5) Datakommunikationsområde
- (6) Datakommunikationslock

Växelriktaren omvandlar den av solpanelsmodulerna alstrade likströmmen till växelström. Växelströmmen matas synkront till nätspänningen i det allmänna elnätet.

Växelriktaren utvecklades uteslutande för användning i nätkopplade solcellsanläggningar. Det är inte möjligt att alstra ström oberoende av det allmänna elnätet.

Tack vare sin konstruktion och sitt funktionssätt erbjuder växelriktaren en maximal säkerhet vid monteringen och under driften.

Växelriktaren övervakar det allmänna elnätet automatiskt. Växelriktaren stängs genast av vid onormala nätförhållanden och avbryter strömmatningen till elnätet (till exempel vid nätavstängning eller avbrott).

Nätövervakningen sker genom övervakning av spänningen, frekvensen och islanding.

Växelriktarens drift är helautomatisk. Så snart det finns tillräckligt mycket energi från solpanelsmodulerna efter soluppgången, påbörjar växelriktaren nätövervakningen. Vid tillräcklig solinstrålning startar växelriktaren strömmatningen till elnätet.

Växelriktaren arbetar så att den maximalt möjliga effekten tas ut från solpanelsmodulerna. När energin inte räcker till för att matas till elnätet, bryter växelriktaren effektelektronikens förbindelse med elnätet och avbryter driften. Alla inställningar och de lagrade uppgifterna sparas.

Blir växelriktarens temperatur för hög, stryper den automatiskt den aktuella utgångseffekten som egenskydd.

Orsakerna till en för hög temperatur kan vara en hög omgivningstemperatur eller en otillräcklig avledning av värme (exempelvis vid montering i ett kopplingsskåp utan tillräcklig ventilation).

Fronius Eco har ingen intern boost-omvandlare. Därför finns det begränsningar vid valet av modul och ledare. Den minimala DC-ingångsspänningen (U<sub>DC min</sub>) är beroende av nätspänningen. Därför står det en högoptimerad enhet till förfogande för det rätta användningsfallet.

| Avsedd använd-<br>ning | <ul> <li>Solcellsväxelriktaren är avsedd endast för omvandling av likström från solpanelsmoduler till växelström och matning av strömmen till det allmänna elnätet.</li> <li>Som icke avsedd användning räknas: <ul> <li>En annan eller därutöver gående användning</li> <li>Ombyggnationer på växelriktaren som inte uttryckligen har rekommenderats av Fronius</li> <li>Inbyggnad av komponenter som inte uttryckligen har rekommenderats eller säljs av Fronius</li> </ul> </li> </ul> |
|------------------------|----------------------------------------------------------------------------------------------------|
|                        | Tillverkaren ansvarar inte för skador som uppstår på grund av felaktig användning.<br>Den lagstadgade garantin upphör att gälla.                                                                                                    |
|                        | <ul> <li>Till den avsedda användningen hör även:</li> <li>Att läsa och följa alla anvisningar samt säkerhetsföreskrifter och riskinformation som finns i användarhandboken</li> <li>Att utföra alla inspektions- och underhållsarbeten</li> <li>Att montera i enlighet med användarhandboken</li> </ul>                                                                                                    |
|                        | Se vid planeringen av solcellsanläggningen till att alla komponenter i solcellsanläggningen uteslutande används inom det tillåtna driftområdet.                                                                                                    |
|                        | Beakta alla av tillverkaren av solpanelsmodulerna rekommenderade åtgärder som rör<br>långsiktigt bibehållande av solpanelsmodulernas egenskaper.                                                                                                    |
|                        | Beakta elleverantörens bestämmelser för strömmatning till elnätet.                                                                                                    |

#### Varningsanvisningar på växelriktaren

Det finns varningsanvisningar och säkerhetssymboler på och inuti växelriktaren. Varningsanvisningarna och säkerhetssymbolerna får varken tas bort eller målas över. Anvisningarna och symbolerna varnar för felaktig användning som kan leda till svåra person- och sakskador.

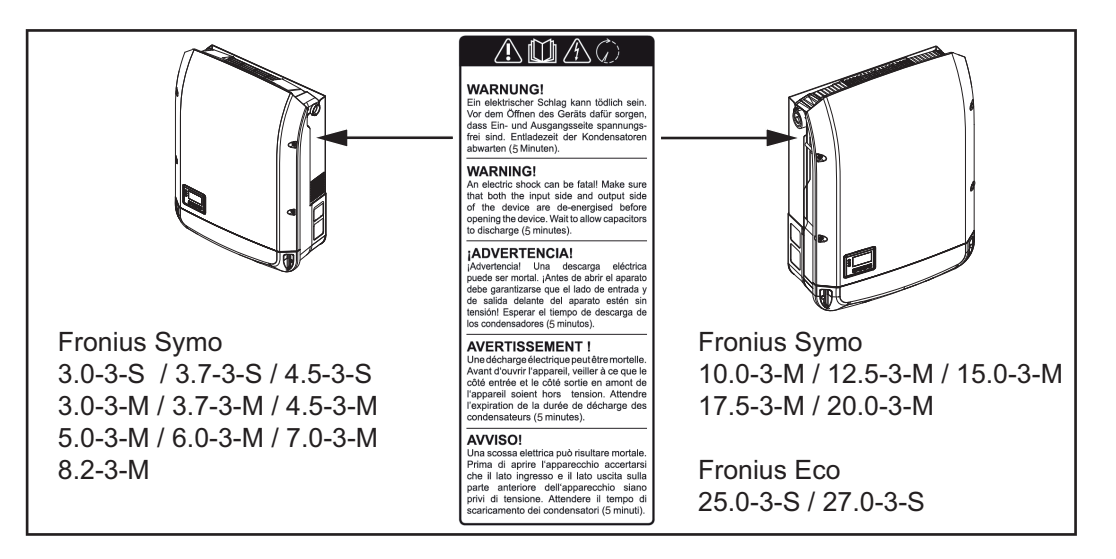

### Säkerhetssymboler:

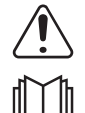

Det finns risk för allvarliga person- och sakskador vid felaktig användning.

Du får inte använda de beskrivna funktionerna, innan du har läst och förstått följande dokument i sin helhet:

- Den här användarhandboken
- Samtliga bruksanvisningar för systemkomponenterna i solcellsanläggningen, i synnerhet säkerhetsföreskrifterna

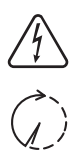

Farlig elektrisk spänning

Vänta tills att kondensatorerna har laddats ur!

#### Varningsanvisningarnas lydelser:

#### VARNING!

En elstöt kan vara livsfarlig. Se innan växelriktaren öppnas till att in- och utgångssidan är spänningsfria. Vänta på att kondensatorerna har laddats ur (5 minuter).

**Anvisningar rö-** En dummy-enhet är inte lämplig för driftmässig anslutning till en solcellsanläggning och får uteslutande tas i drift för demonstrationsändamål.

VIKTIGT! Anslut aldrig spänningsförande DC-kablar till DC-anslutningarna på en dummyenhet.

Det är tillåtet att ansluta spänningslösa kablar eller kabelbitar för demonstrationsändamål.

En dummy-enhet identifieras genom märkskylten på växelriktaren:

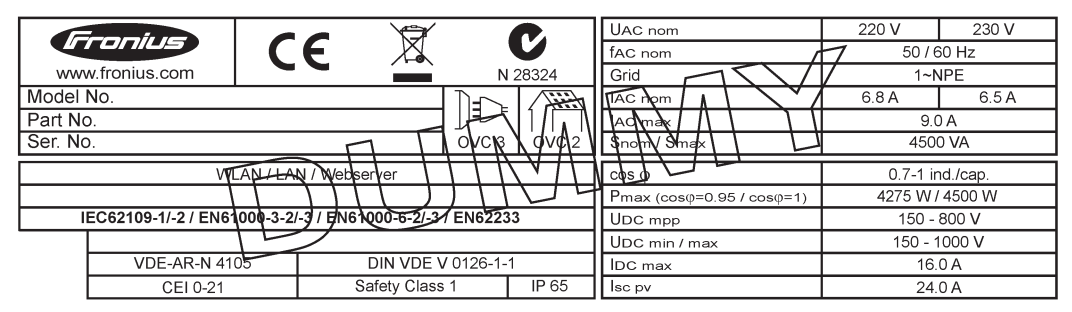

Exempel: En dummy-enhets märkskylt

#### Kretssäkringar

enhet

VARNING! En elektrisk stöt kan vara dödlig. Fara på grund av spänning på säkringshållarna. Säkringshållarna står under spänning, även om brytaren för DC är avstängd, om det ligger spänning på växelriktarens DC-anslutning. Se inför samtliga arbeten på växelriktarens säkringshållare till att DC-sidan är spänningsfri.

Genom att använda kretssäkringar i Fronius Eco säkras solpanelsmodulerna extra. Utslagsgivande för säkringen av solpanelsmodulerna är den maximala kortslutningsströmmen I<sub>sc</sub>, den maximala modulreturströmmen I<sub>R</sub> eller uppgiften om det maximala kretssäkringsvärdet i moduldatabladet för respektive solpanelsmodul.

**Den maximala kortslutningsströmmen I<sub>SC</sub> per anslutningsklämma utgör 15 A.** Utlösningsströmmen från kretssäkringarna kan vid behov väljas större än 15 A.

Drivs växelriktaren med en extern kretssamlarbox, måste en DC-anslutningssats (artikelnummer: 4,251,015) användas. I det här fallet säkras solpanelsmodulerna externt i kretssamlarboxen och metallbultarna ska användas i växelriktaren.

De nationella bestämmelserna rörande säkringar måste följas. Den behörige elektrikern som ska utföra installationen är ansvarig för valet av kretssäkring.

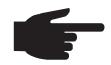

**OBS!** Byt defekta säkringar till likvärdiga för att undvika brandfara.

Växelriktaren levereras som tillval med följande säkringar:

- 6 stycken 15 A kretssäkringar vid ingången DC+ och 6 stycken metallbultar vid ingången DC-
- 12 stycken metallbultar

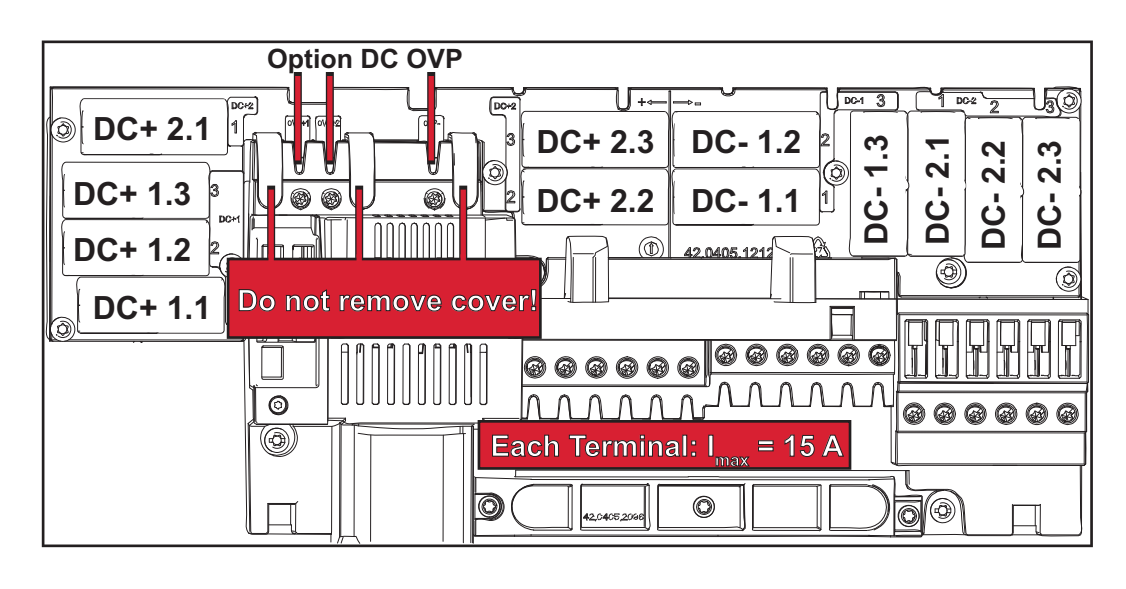

Kriterier för rätt val av kretssäkringar

- nelsmodulkretsar: - I<sub>N</sub> > 1,8 x I<sub>SC</sub>
- I<sub>N</sub> < 2,4 x I<sub>SC</sub>
- U<sub>N</sub> >/= maximal ingångsspänning till den växelriktare som används
- Säkringsdimensioner: diameter 10 x 38 mm
- I<sub>N</sub> Säkringens nominella strömstyrka
- I<sub>SC</sub> Kortslutningsström vid standardtestvillkor (STC) enligt databladet för solpanelsmodulerna

Följande kriterier måste vara uppfyllda för varje solpanelsmodulkrets vid säkring av solpa-

U<sub>N</sub> Säkringens nominella spänning

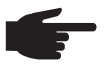

**OBS!** Säkringens nominella strömvärde får inte överskrida den maximala säkring som anges i databladet från tillverkaren av solpanelsmodulen. Fråga tillverkaren av solpanelsmodulen, om det inte anges någon maximal säkring.

## **Datakommunikation och Solar Net**

#### Solar Net och dataanslutning

Solar Net utvecklades av Fronius för individuell användning av systemtillägg. Solar Net är ett datanätverk som gör det möjligt att ansluta flera växelriktare till systemtillägg.

Solar Net är ett bussystem med ringtopologi. Det räcker med en passande kabel för kommunikationen mellan en eller flera i Solar Net anslutna växelriktare med ett systemtillägg.

Olika systemtillägg identifieras automatiskt av Solar Net.

Ställ in individuella nummer på systemtilläggen för att kunna skilja mellan flera identiska systemtillägg.

Tilldela den aktuella växelriktaren också ett individuellt nummer för att kunna definiera varje växelriktare entydigt i Solar Net.

Tilldela ett individuellt nummer enligt avsnittet 'Menypunkten SETUP'.

Mer information om de enskilda systemtilläggen finns i de aktuella användarhandböckerna eller på www.fronius.com.

Mer information om kabeldragningen mellan DATCOM-komponenterna hittar du på

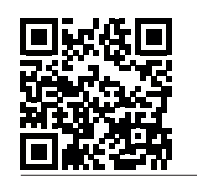

→ www.fronius.com/QR-link/4204101938

#### Datakommunikationsområde

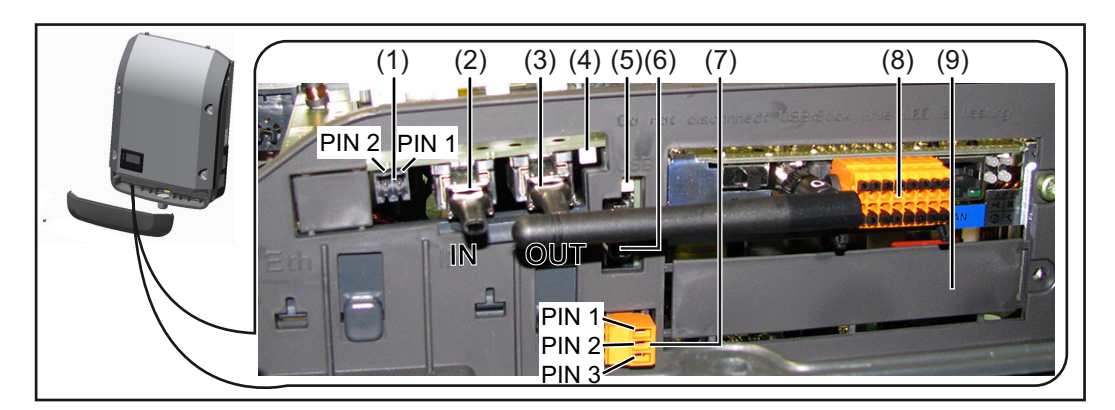

Växelriktaren kan utrustas med Fronius Datamanager instickskort beroende på utförandet.

#### Pos Beteckning

 Omkopplingsbara multifunktionsströmgränssnitt. För närmare förklaring, se avsnittet "Förklaring av multifunktionsströmgränssnitt" nedan.

Använd den 2-poliga motkontakten från leveransomfattningen för växelriktaren till anslutningen av strömgränssnittet för multifunktioner.

- (2) Anslutning Solar Net/Interface Protocol IN
- (3) Anslutning Solar Net/Interface Protocol OUT

'Fronius Solar Net'/Interface Protocol in- och utgång för förbindelse med andra DATCOM-komponenter (exempelvis växelriktare, sensorbox)

Vid sammankoppling av flera DATCOM-komponenter måste det sitta en ändkontakt vid varje ledig IN- eller OUT-anslutning på en DATCOM-komponent. Till växelriktare med Fronius Datamanager instickskort ingår det 2 ändkontakter i leveransomfattningen för växelriktaren.

| -         | Pos           | Beteckning                                                                                                 |
|-----------|---------------|----------------------------------------------------------------------------------------------------|
| (         | (4)           | Lysdioden 'Solar Net'                                                                                      |
|           |               | indikerar om Solar Net har strömförsörjning.                                                               |
| (         | (5)           | Lysdioden 'Dataöverföring'                                                                                 |
| _         |               | blinkar när USB-minnet används. Under den tiden får USB-minnet inte dras ut.                               |
|           | (6)           | USB A-uttag                                                                                                |
|           |               | 65 x 30 mm (2.6 x 2.1 in).                                                                                 |
|           |               | USB-minnet kan fungera som datalogger för en växelriktare. USB-minnet ingår                                |
| _         | <u></u>       |                                                                                                    |
| (         | (7)           | Potentialfri kopplingskontakt med motkontakt                                                               |
|           |               | Maximalt 250 V AC/4 A AC                                                                                   |
|           |               | Maximalt 30 V DC/1 A DC                                                                                    |
|           |               | Maximalt 1,5 mm² (AWG 16) kabeltvärsnitt                                                                   |
|           |               | Stift 1 = slutarkontakt (Normally Open)                                                                    |
|           |               | Stift 2 = rot (Common)                                                                                     |
|           |               | Stift 3 = öppnarkontakt (Normally Closed)                                                                  |
|           |               | Använd motkontakten från leveransomfattningen för växelriktaren till anslutning-                           |
| _         |               | en av den potentialfria kopplingskontakten.                                                                |
| (         | (8)           | Fronius Datamanager med WLAN-antenn                                                                        |
|           |               | lock till fack för tillvalskort                                                                            |
| (         | (9)           | Lock till fack för tillvalskort                                                                            |
| _         |               |                                                                                                    |
| ning av L | <b>_ysdic</b> | oden 'Solar Net' lyser:<br>örsöriningen för datakommunikationen inom Fronius Solar Net/Interface Protocols |
| f         | ungera        | ar.                                                                                                    |
| L         | _ysdic        | oden 'Solar Net' blinkar kort var 5:e sekund:                                                              |

Fel i datakommunikationen i Fronius Solar Net

- Överström (strömstyrka > 3 A, exempelvis på grund av en kortslutning i Fronius Solar Net Ring)
- Underspänning (ingen kortslutning, spänning i Fronius Solar Net < 6,5 V, exempelvis om det finns för många DATCOM-komponenter i Fronius Solar Net och den elektriska försörjningen inte är tillräcklig)

I sådana fall krävs det en extra energiförsörjning av DATCOM-komponenterna via en extern nätdel.

Kontrollera eventuellt om det finns ett fel på andra DATCOM-komponenter för att identifiera om det föreligger en underspänning.

Efter en avstängning på grund av överström eller underspänning försöker växelriktaren var 5:e sekund att återställa energiförsörjningen i Fronius Solar Net, så länge felet föreligger.

När felet har åtgärdats, förses därför Fronius Solar Net med ström igen inom 5 sekunder.

Exempel Insamling och arkivering av växelriktar- och sensordata med hjälp av Fronius Datamanager och Fronius Sensor Box:

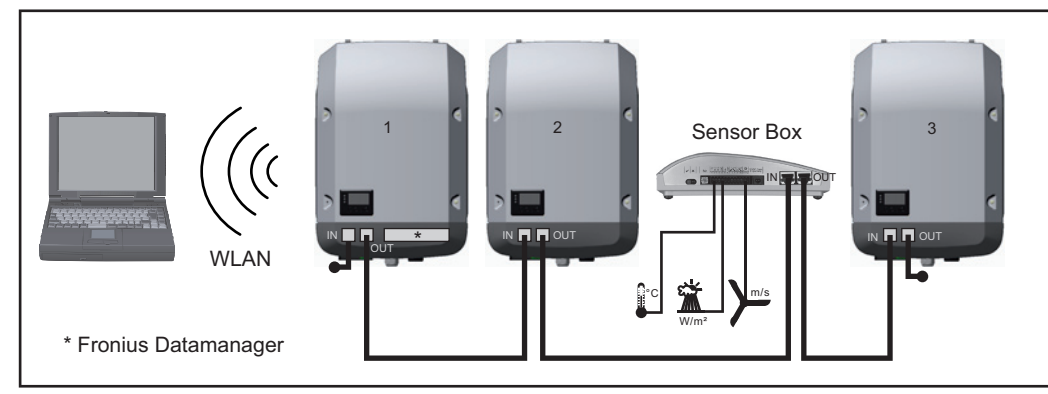

Datanätverk med 3 växelriktare och en Fronius Sensor Box:

- Växelriktare 1 med Fronius Datamanager

- Växelriktare 2 och 3 utan Fronius Datamanager

### = Ändkontakt

Den externa kommunikationen (Solar Net) sker på växelriktaren via datakommunikationsområdet. Datakommunikationsområdet innehåller två RS 422-gränssnitt som in- och utgång. Anslutningen sker med RJ45-kontakter.

**VIKTIGT!** Eftersom Fronius Datamanager fungerar som datalogger, får ingen annan datalogger finnas i Fronius Solar Net-kretsen.

Det får finnas endast en Fronius Datamanager per Fronius Solar Net Ring! Fronius Symo 3-10 kW: Demontera alla andra Fronius Datamanager och stäng det lediga facket för tillvalskort med hjälp av det blindlock (artikelnummer 42,0405,2020) som kan beställas som tillval hos Fronius eller använd en växelriktare utan Fronius Datamanager (light-version).

Fronius Symo 10-20 kW, Fronius Eco: Demontera alla andra Fronius Datamanager och stäng det lediga facket för tillvalskort med hjälp av det blindlock (artikelnummer 42,0405,2094) eller använd en växelriktare utan Fronius Datamanager (light-version).

Förklaring av multifunktionsgränssnitt På multifunktionsgränssnittet kan olika kopplingsvarianter anslutas. Men de kan inte användas samtidigt. Om exempelvis en S0-mätare anslutits till multifunktionsgränssnittet, kan ingen signalkontakt för överspänningsskydd anslutas (och omvänt).

Stift 1 = mätingång: max 20 mA, 100 ohm mätmotstånd (skenbart) Stift 2 = max kortslutningsström 15 mA, max tomgångsspänning 16 V DC eller jord

#### Kopplingsvariant 1: Signalkontakt för överspänningsskydd

Tillvalet DC SPD (överspänningsskydd) lämnar en varning eller ett felmeddelande, beroende på inställningen i menyn Basic. Mer information om tillvalet DC SPD hittar du i installationsanvisningen.

#### Kopplingsvariant 2: S0-mätare

Det går att ansluta en mätare för registrering av egenförbrukningen per S0 direkt på växelriktaren. Den här S0-mätaren kan placeras antingen på inmatningspunkten eller i förbrukningsgrenen. I inställningarna på webbplatsen för Fronius Datamanager går det att ställa in en dynamisk effektreducering under menypunkten Elleverantörsredigerare (se handboken till Fronius Datamanager på

www.fronius.com/QR-link/4204260173DE).

**VIKTIGT!** Anslutningen av en S0-mätare till växelriktaren kan kräva en uppdatering av den fasta programvaran för växelriktare.

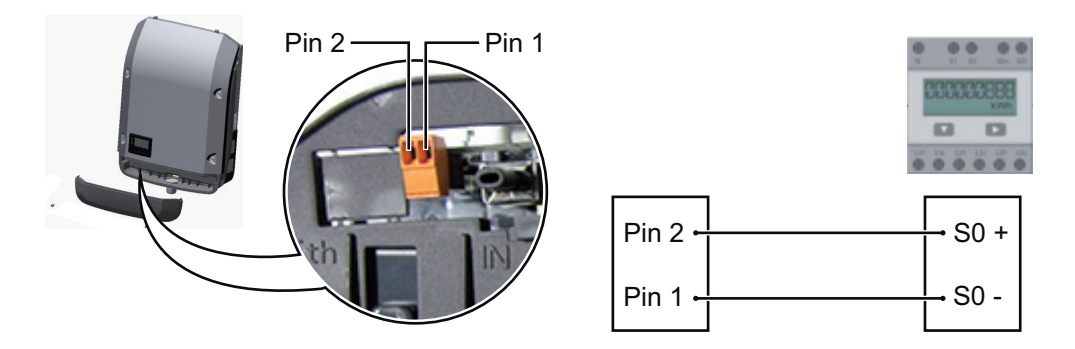

## Krav på S0-mätaren:

- Måste uppfylla kraven i normen IEC62053-31, klass B
- Maximal spänning 15 V DC
- Maximal strömstyrka vid ON 15 mA
- Minimal strömstyrka vid ON 2 mA
- Maximal strömstyrka vid OFF 0,15 mA

Rekommenderad maximal impulsfrekvens för S0-mätaren:

| Solcellseffekt kWp [kW] | Maximal impulsfrekvens per kWp |
|-------------------------|--------------------------------|
| 30                      | 1 000                          |
| 20                      | 2 000                          |
| 10                      | 5 000                          |
| ≤ 5,5                   | 10 000                         |

## Fronius Datamanager 2.0

Manöverelement, anslutningar och indikeringar på Fronius Datamanager

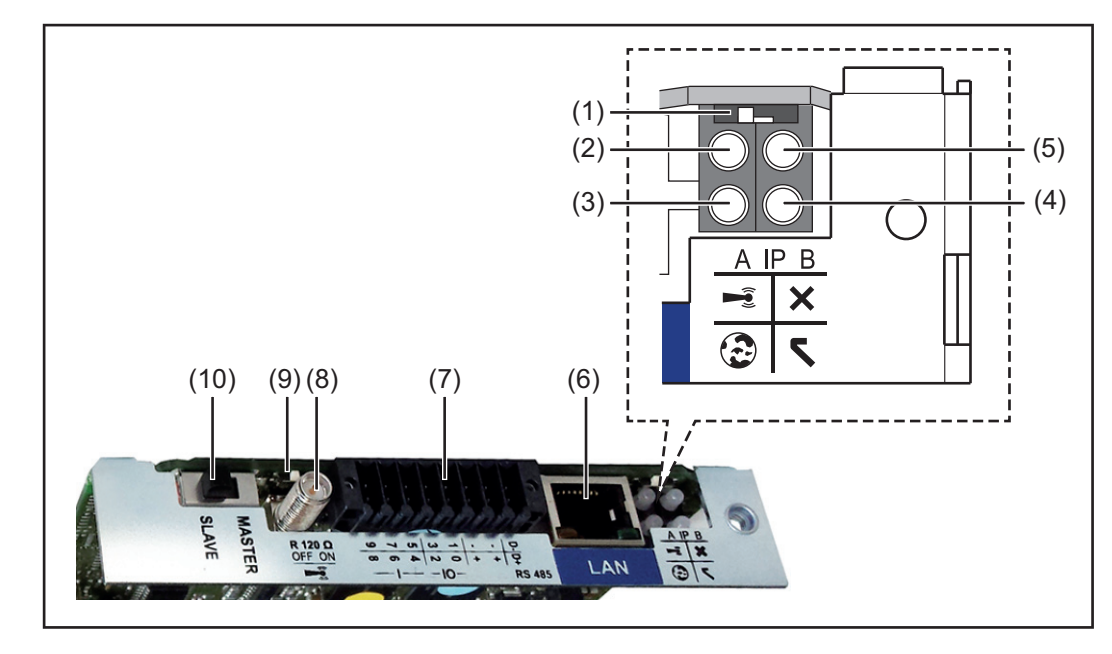

#### Nr Funktion

#### (1) Brytare IP

För omkoppling av IP-adressen:

Brytarposition **A** 

Angiven IP-adress och öppning av WLAN Access Point

För en direkt förbindelse med en PC via LAN arbetar Fronius Datamanager 2.0 med den fasta IP-adressen 169.254.0.180.

Står brytaren IP i läge A, öppnas dessutom en Access Point för en direkt WLAN-förbindelse med Fronius Datamanager 2.0.

Åtkomstdata till den här Access Point: Nätverksnamn: FRONIUS\_240.XXXXXX Kod: 12345678

Det går att komma åt Fronius Datamanager 2.0:

- Via DNS-namnet "http://datamanager"
- Via IP-adressen 192.168.250.181 för WLAN Access Point

Brytarposition **B** Tilldelad IP-adress

Fronius Datamanager arbetar med en tilldelad IP-adress med fabriksinställning dynamisk (DHCP) IP-adressen kan ställas in på webbplatsen för Fronius Datamanager 2.0.

### Nr Funktion

## (2) LED WLAN

- Blinkar grön: Fronius Datamanager 2.0 står i Service-läget (brytaren IP på Fronius Datamanager 2.0-instickskortet står i läget A eller Service-läget aktiverades via displayen på växelriktaren och WLAN Acces Point är öppen).
- Lyser grön: vid befintlig WLAN-förbindelse
- Blinkar omväxlande grön/röd: Den tid då WLAN Access Point är öppen efter aktiveringen (1 timma) överskrids.
- Lyser röd: vid avsaknad av WLAN-förbindelse
- Blinkar röd: felaktig WLAN-förbindelse
- Lyser inte, om Fronius Datamanager 2.0 står i Slav-läget.

## (3) Lysdiod Förbindelse Solar.web

- Lyser grön: vid förbindelse med Fronius Solar.web
- Lyser röd: vid nödvändig men avsaknad av förbindelse med Fronius Solar.web
- Lyser inte: om förbindelse med Fronius Solar.web saknas.

## (4) Lysdiod Försörjning

- Lyser grön: vid tillräcklig strömförsörjning från Fronius Solar Net Fronius Datamanager 2.0 är driftklar.
- Lyser inte: vid bristande eller avsaknad av strömförsörjning via Fronius Solar Net - en extern strömförsörjning krävs eller
- om Fronius Datamanager 2.0 står i Slav-läget.
- Blinkar röd: under en uppdateringsprocess
  - VIKTIGT! Bryt aldrig strömmen under en uppdateringsprocess.

## Lyser röd: uppdateringen misslyckades.

## (5) Lysdiod Förbindelse

- Lyser grön: vid korrekt förbindelse inom 'Fronius Solar Net'
- Lyser röd: vid bruten förbindelse inom 'Fronius Solar Net'
- Lyser inte, om Fronius Datamanager 2.0 står i Slav-läget.

## (6) Anslutning LAN

Ethernet-gränssnitt med blå färgmarkering för anslutning av Ethernet-kabeln

(7) I/O

Digitala in- och utgångar

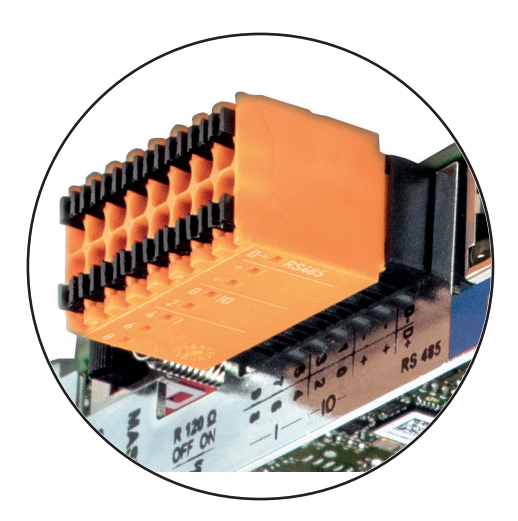

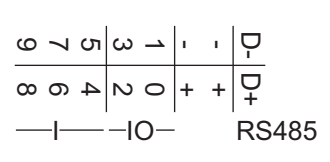

### Modbus RTU 2-ledad (RS485):

- D Modbus-data -
- D Modbus-data +

## Nr Funktion

## Int/Ext försörjning

- Jord
  - U<sub>int</sub>/U<sub>ext</sub> Utgång för den interna spänningen på 12,8 V eller ingång för en extern försörjningsspänning på 12,8-24 V DC (+ 20 %)

### Digitala ingångar: 0-3, 4-9

Spänningsnivå: low = 0-1,8 V, high = 3-24 V DC (+ 20 %) Ingångsströmmar: beroende på ingångsspänningen, ingångsmotstånd = 46 kohm

#### Digitala utgångar: 0-3

Kopplingsförmåga vid försörjning via Fronius Datamanager 2.0-instickskortet: summan 3,2 W för alla 4 digitala utgångarna

Kopplingsförmåga vid försörjning från en extern nätdel med minst 12,8 till högst 24 V DC (+ 20 %) ansluten till Uint/Uext och jord: 1 A och 12,8-24 V DC (beroende på den externa nätdelen) per digital utgång

Anslutningen till in-/utgångarna sker via den medföljande motkontakten.

| (8) | Antennsockel                                |
|-----|---------------------------------------------|
|     | For fastskruvning av vvLAN-antenn           |
| (9) | Brytare Modbus-terminering (för Modbus RTU) |

Intern bussavslutning med motstånd på 120 ohm (ja/nej)

Brytare i läget "on": avslutningsmotstånd 120 ohm aktivt Brytare i läget "off": inget avslutningsmotstånd aktivt

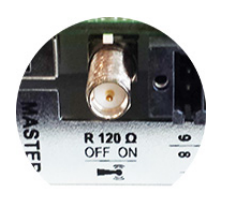

**VIKTIGT!** I en RS485-buss måste avslutningsmotståndet vara aktivt vid den första och den sista enheten.

(10) Fronius Solar Net Master/Slav-brytare För omkoppling mellan Master- och Slav-drift inom en Fronius Solar Net-krets

**VIKTIGT!** I Slav-drift är alla lysdioder på Fronius Datamanager 2.0-instickskortet släckta.

| Fronius Datama-      | Parametern Nattläge i inställningsmenyposten Displayinställningarna är förinställda på                                                                                                   |
|----------------------|----------------------------------------------------------------------------------------------------|
| nager på natten      | OFF i fabriken.                                                                                                    |
| eller vid otillräck- | Av den anledningen är Fronius Datamanager inte nåbar på natten eller vid otillräcklig DC-                                                                                                |
| lig DC-spänning      | spänning.                                                                                                    |
|                      | För att ändå aktivera Fronius Datamanager ska du stänga av och slå på växelriktaren på AC-sidan och sedan inom 90 sekunder trycka på en valfri knapp på displayen på växelrik-<br>taren. |

Se även kapitlet "Inställningsmenyposter", "Displayinställningar" (nattläge).

## Första idrifttagandet

 OBS! Med appen Fronius Solar.web kan det första idrifttagandet av Fronius Datamanager 2.0 underlättas avsevärt.

Appen Fronius Solar.web kan laddas ned i den aktuella app-butiken.

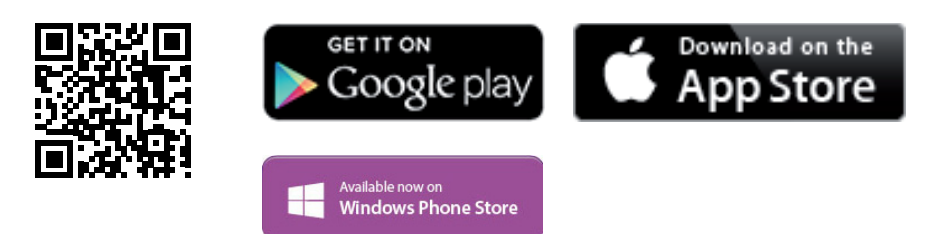

Inför idrifttagandet av Fronius Datamanager 2.0 måste:

- Fronius Datamanager 2.0-instickskortet sitta i växelriktaren eller
- måste Fronius Datamanager Box 2.0 finnas i Fronius Solar Net-kretsen.

**VIKTIGT!** Inför uppkopplingen med Fronius Datamanager 2.0 måste den aktuella slutenheten (exempelvis bärbar dator, tablett) vara inställd på följande sätt:

- "Erhåll IP-adress automatiskt (DHCP)" måste vara aktiverad.

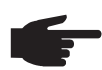

**OBS!** Finns det bara en växelriktare i solcellsanläggningen, kan arbetsstegen 1 och 2 hoppas över. Då startas det första idrifttagandet med steg 3.

- Anslut växelriktaren med Fronius Datamanager 2.0 eller Fronius Datamanager Box 2.0 i Fronius Solar Net.
- 2 Vid ihopkoppling av flera växelriktare i SolarNet: Sätt Fronius Solar Net Master/Slave-brytaren korrekt på Fronius Datamanager 2.0-instickskortet.
  - En växelriktare med Fronius Datamanager 2.0 = master
  - Alla andra växelriktare med Fronius Datamanager 2.0 = Slav (lysdioderna på Fronius Datamanager 2.0-instickskorten är släckta).

**3** Sätt enheten i serviceläget.

- Aktivera WIFI Access Point via växelriktarens inställningsmeny

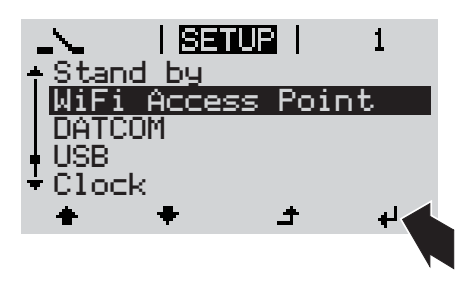

Växelriktaren skapar WLAN Access Point. WLAN Access Point förblir öppen i 1 timma.

## Installation med hjälp av webbläsare

Anslut slutenheten till WLAN Access Point.

SSID = FRONIUS\_240.xxxxx (5-8 tecken)

- Sök efter ett nät med namnet "FRONIUS\_240.xxxxx".
- Skapa en förbindelse med det nätet.
- Ange lösenord 12345678.

(alternativt förbind slutenheten med växelriktaren med en Ethernet-kabel)

5 Ange i webbläsaren: http://datamanager eller 192.168.250.181 (IP-adress för WLAN-förbindelse) eller 169.254.0.180 (IP-adress för LANförbindelse)

#### Startsidan för idrifttagandeassistenten visas.

Installation med hjälp av appen So-

Utför appen Fronius Solar.web.

Ladda ned appen Fronius Solar.web.

lar.web

4

5

| Anläggningsövervakning                         | w sv Fronius                                     |
|------------------------------------------------|--------------------------------------------------|
| Hjärtligt välkommen till                       | idrifttagandeassistenten.                        |
| Du är nu bara några steg från din              | komfortabla anläggningsövervakning.              |
|                                                |                                                  |
| SOLAR WEB-ASSISTENT                            | TEKNIKERASSISTENT                                |
| Anslut anläggningen till Fronius Solar.web     | Inställningar på systemet för inmatningsgränser, |
| och använd vår applikation för mobila enheter. | power control-funktioner och öppna gränssnitt!   |

Teknikerassistenten, som är avsedd för installatören, innehåller normspecifika inställningar. Det är frivilligt att använda teknikerassistenten.

Startas teknikerassistenten, måste du notera det angivna Service-lösenordet. Det angivna Service-lösenord krävs för inställningen av menypunkten Elleverantörsredigerare. Startas inte teknikerassistenten, finns det inga uppgifter om effektreducering inställda.

Det är obligatoriskt att använda Solar Web-assistenten!

**6** Starta Solar Web-assistenten och följ anvisningarna.

Startsidan för Fronius Solar Web visas. eller

Webbplatsen för Fronius Datamanager 2.0 visas.

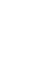

Mer information om Fronius Datamanager 2.0

Du hittar mer information om Fronius Datamanager 2.0 och andra tillval som rör idrifttagandet på:

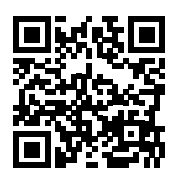

 $\rightarrow$  http://www.fronius.com/QR-link/4204260191SV

## Knappar och indikeringar

#### Knappar och indikeringar

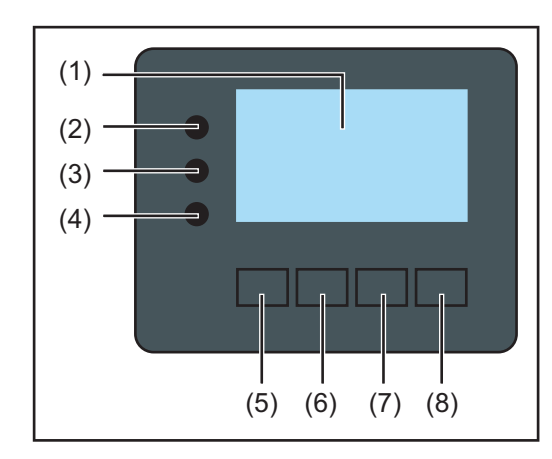

## Pos Beskrivning

(1) Display

För visning av värden, inställningar och menyer

## Kontroll- och statuslysdioder

| (2) | Allmän statuslysdiod |
|-----|----------------------|
|     | Lyser:               |

- Om ett statusmeddelande visas på displayen (röd vid fel, orange vid varning)
- Vid ett avbrott i strömmatningsdriften
- Medan ett fel åtgärdas (växelriktaren väntar på en kvittering eller att ett uppkommet fel åtgärdas)
- (3) Startlysdiod (orange)
  - Lyser:
    - När växelriktaren befinner sig i den automatiska start- eller egentestfasen (så fort solpanelsmodulerna avger tillräcklig effekt efter soluppgången)
    - När växelriktaren har kopplats om till driftläget Standby i inställningsmenyn (= manuell avstängning av strömmatningsdriften)
    - Medan programvaran för växelriktaren uppdateras
- (4) Lysdioden för driftstatus (grön) Lyser:
   När solcellsanläggningen arbetar störningsfritt efter den automatiska start
  - fasen för växelriktaren - Så länge strömmatningsdriften pågår

### Funktionsknappar - tilldelade olika funktioner beroende på valet:

| (5) | Knapp 'Vänster/Upp'<br>För navigering åt vänster och uppåt                     |
|-----|--------------------------------------------------------------------------------|
| (6) | Knapp 'Ner/Höger'<br>För navigering neråt och åt höger                         |
| (7) | Knapp 'Meny/Esc'<br>För byte till menynivån<br>För att lämna inställningsmenyn |
| (8) | Knapp 'Enter'<br>För att bekräfta ett val                                      |

Knapparna fungerar kapacitivt. Fukt kan påverka deras funktion negativt. Torka av knapparna vid behov för att bibehålla en optimal funktion.

### Display

Displayen drivs med ström från AC-nätspänningen. Displayen kan stå till förfogande hela dagen beroende på inställningen i inställningsmenyn.

**VIKTIGT!** Växelriktarens display är inget kalibrerat mätinstrument. En svag avvikelse gentemot elleverantörens mätare är systemrelaterad. För exakt avräkning av uppgifterna med elleverantören krävs det därför en kalibrerad mätare.

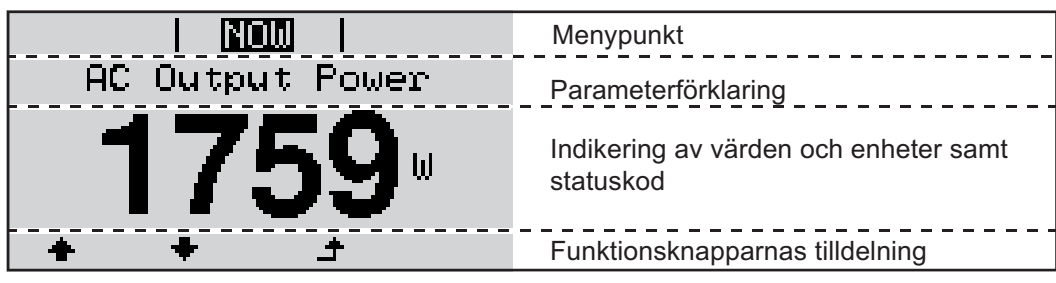

Indikeringsområden på displayen, indikeringsläge

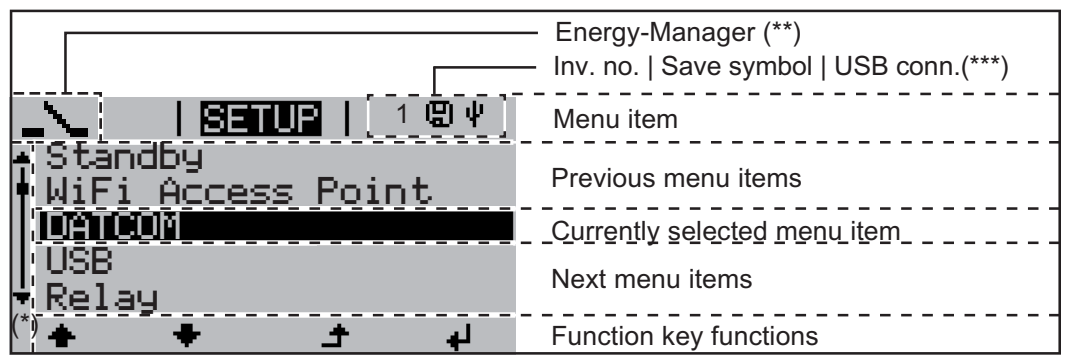

Indikeringsområden på displayen, inställningsläge

- (\*) Skrollningslist
- (\*\*) Symbol Energihanterare

Indikeras när funktionen 'Energy Manager' är aktiverad
 VR-nr = växelriktarens DATCOM-nummer,

(\*\*\*) VR-nr = växelriktarens DATCOM-nummer, Minnessymbol - visas en kort stund vid sparande av inställda värden USB-förbindelse - visas om ett USB-minne har anslutits

# Navigering i menynivån

| Aktivering av dis-<br>playbelysning                                                          | <ul> <li>Tryck på en valfri knapp</li> <li>Displaybelysningen aktiveras.</li> <li>I menypunkten SETUP finns det under posten 'Display Settings' möjlighet att ställa in<br/>en ständigt tänd eller en ständigt släckt displaybelysning.</li> </ul>                                                                                                    |
|----------------------------------------------------------------------------------------------|----------------------------------------------------------------------------------------------------|
| Automatisk inak-<br>tivering av dis-<br>playbelysningen/<br>byte till meny-<br>punkten 'NOW' | <ul> <li>Om ingen knapp aktiveras under 2 minuter:</li> <li>Displaybelysningen släcks automatiskt och växelriktaren växlar över till menypunkten<br/>'NOW' (under förutsättning att displaybelysningen har ställts på driftläget Automatik).</li> <li>Bytet till menypunkten 'NOW' sker från varje valfri position inom menynivån med un-<br/>dantag för inställningsmenyposten 'Standby'.</li> <li>Den aktuella inmatade effekten visas.</li> </ul> |
| Aktivera menyni-<br>vån.                                                                     | AC Output Power<br>23559<br>Displayen växlar till menynivån.<br>Displayen växlar till menynivån.<br>Displayen växlar till menynivån.<br>Displayen växlar till menynivån.<br>Displayen växlar till menynivån.<br>Displayen växlar till menynivån.                                                                                                    |
| Värden som visas<br>i menypunkten<br>NOW:                                                    | Utgångseffekt (W) - beroende på typen av enhet (MultiString) visas det två utgångsef-<br>fekter (PV1/PV2) efter ett tryck på Enter<br>AC reaktiv effekt (VAr)<br>Nätspänning (V)<br>Utgångsström (A)<br>Nätfrekvens (Hz)<br>Solpanelsspänning (V) - från U PV1, men även från U PV2, om den finns                                                                                                    |

**Solpanelsström** (A) - från I PV1, men även från I PV2, om den finns Fronius Eco: Summaströmmen från båda mätkanalerna visas. I Solar.web syns båda mätkanalerna separat.

Tid/Datum - Tid och datum på växelriktaren eller i Fronius Solar Net-kretsen

| Värden som visas<br>i menypunkten<br>LOG | <b>Inmatad energi</b> (kWh/MWh)<br>Den energi som matats in i elnätet under den visade tidsperioden                                                                                                    |
|------------------------------------------|----------------------------------------------------------------------------------------------------|
|                                          | På grund av olika mätmetoder kan det uppstå avvikelser jämfört med visningsvärden från<br>andra mätinstrument. För beräkning av inmatad energi är det bara visningsvärdena på<br>elleverantörens kalibrerade mätare som är bindande. |
|                                          | <b>Maximal utgångseffekt</b> (W)<br>Den högsta effekt som matats in i elnätet under den aktuella tidsperioden                                                                                                    |
|                                          | <b>Avkastning</b><br>Tjänade pengar under den aktuella tidsperioden (valutan och omräkningsfaktorn kan<br>ställas in i inställningsmenyn)                                                                                            |
|                                          | Precis som med inmatad energi kan avvikelser förekomma i posten jämfört med andra<br>mätvärden.                                                                                                    |
|                                          | Inställningen av valuta och beräkningssats beskrivs i avsnittet 'Inställningsmeny'.<br>Fabriksinställningen beror på den nationella inställningen.                                                                                   |
|                                          | <b>Maximal nätspänning</b> (V)<br>Den högsta uppmätta nätspänningen under den aktuella tidsperioden                                                                                                    |
|                                          | <b>Maximal solpanelsspänning</b> (V)<br>Den högsta uppmätta solpanelsspänningen under den aktuella tidsperioden                                                                                                    |
|                                          | <b>Drifttimmar</b><br>Växelriktarens drifttid (TT:MM)                                                                                                    |
|                                          | VIKTIGT! Tiden måste vara korrekt inställd för att indikeringen av dags- och årsvärdena ska bli rätt.                                                                                                    |
### Menypunkten SETUP

Förinställning

Växelriktaren är förkonfigurerad som driftklar i fabriken. Därför behövs det inga förinställningar för den helautomatiska strömmatningsdriften.

Med hjälp av menypunkten SETUP är det enkelt att ändra växelriktarens förinställningar för att på bästa sätt uppfylla de användarspecifika önskemålen och kraven.

### Uppdateringar av programvaror

OBS! På grund av uppdateringar av programvaror kan din växelriktare ha försetts med funktioner som inte beskrivs i den här användarhandboken eller omvänt. Dessutom kan vissa bilder avvika från manöverelementen på din växelriktare. Men manöverelementen fungerar ändå identiskt.

Navigation i me-Gå till menypunkten SETUP nypunkten Välj menypunkten 'SETUP' genom SETUP 1 GRAPH SETUP | INFO att trycka på knapparna 'Vänster' eller 'Höger'. i Tryck på knappen 'Enter'. 2 de. Den första posten i menypunkten SETUP SETUP visas: Standby 'Standby' WiFi Access Point DATCOM USB Relay ٠ لي Bläddring mellan posterna Bläddra med knappen 'Upp' eller 3 SETUP 'Ner' mellan de poster som kan väl-Standby jas. WiFi Access Point DATCOM USB. Relay ÷ لھ Lämnande av en post Tryck på knappen 'Backsteg' för att 4 GRAPH SETUP INFO lämna posten. i

Menynivån visas.

S۷

Om ingen knapp aktiveras under 2 minuter: Växelriktaren växlar från den aktuella positionen inom menynivån till menypunkten 'NU' (undantag: inställningsmenyposten 'Standby') Displaybelysningen släcks. Den aktuella inmatade effekten visas. Inställning av in-Gå till menypunkten SETUP (Ställ in) 1 ställningsmeny-Välj den önskade posten med hjälp av knapparna 'Upp' eller 'Ner'. 2 punkter, allmänt ▲ ➡ Tryck på 'Enter'. 3 ₽ Den första positionen för det värde De inställningar som är tillgängliga visom ska ställas in blinkar: sas: Välj med knapparna 'Upp' eller 'Ner' Välj den önskade inställningen med 4 en siffra för den första positionen. hjälp av knapparna 'Upp' eller 'Ner'. **▲ ♥ ▲ ♥** Tryck på 'Enter'. 5 Tryck på 'Enter' för att spara och be-5 kräfta valet. ₽ Den andra positionen för värdet blinkar. Tryck på 'Esc' för att inte spara valet. **6** Upprepa arbetssteg 4 och 5, tills att ... ▲ hela det värde som ska ställas in blinkar. 7 Tryck på 'Enter'. 4 B Upprepa vid behov arbetssteg 4-6 för en enhet eller ett annat värde som ska ställas in. tills att hela enheten eller värdet blinkar. Tryck på 'Enter' för att spara och be-9 kräfta ändringarna. ₽ Tryck på 'Esc' för att inte spara ändringarna. ▲ Den valda posten visas. Den valda posten visas.

Användningsexempel: inställning av tid

| SETUP           | 1  |
|-----------------|----|
| ÷US₽            |    |
| <u>Relay</u>    |    |
| Lock            |    |
| Display Setting |    |
| ⁺Energy Yield   |    |
| ÷               | لي |

- ↓ ↓ Välj inställningsmenyposten 'Time/ Date'.
- Tryck på knappen 'Enter'.

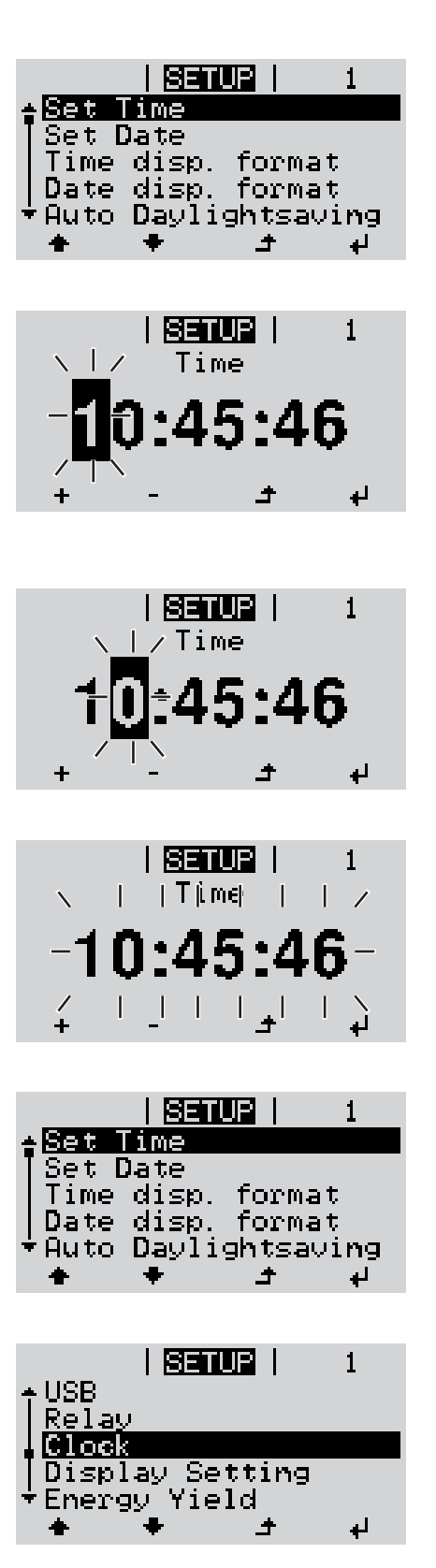

Översikten över de ställbara värdena visas.

- Yälj 'Set time' med hjälp av knapparna 'Upp' eller 'Ner'.
- Tryck på knappen 'Enter'.

Tiden visas. (TT:MM:SS, 24-timmarsvisning), tiotalet för timmar blinkar.

- + 5 Välj med knapparna 'Upp' eller 'Ner' ett värde för tiotalet för timmar.
- ↓ 6 Tryck på knappen 'Enter'.

Entalet för timmar blinkar.

7 Upprepa arbetssteg 5 och 6 för entalet för timmar, minuter och sekunder, tills att ...

den inställda tiden blinkar.

Tryck på knappen 'Enter'.

Tiden bekräftas och översikten över de ställbara värdena visas.

▲ 4 Tryck på 'Esc'.

Inställningsmenyposten 'Time/Date' visas.

# Menypunkter i inställningsmenyn

| Standby | Manuell aktivering/inaktivering av driftläget Standby                                                                          |  |  |  |  |
|---------|----------------------------------------------------------------------------------------------------|--|--|--|--|
|         | - Det sker ingen strömmatning till elnätet.                                                                                    |  |  |  |  |
|         | - Startlysdioden lyser orange.                                                                                                 |  |  |  |  |
|         | <ul> <li>I driftlaget Standby kan ingen annan menypunkt inom menynivan varken aktiveras ei-<br/>ler ställas in.</li> </ul>     |  |  |  |  |
|         | - Den automatiska växlingen till menypunkten 'NU', efter att ingen knapp har aktiverats                                        |  |  |  |  |
|         | under 2 minuter, har inte aktiverats.<br>- Driftläget Standby kan avslutas manuellt endast genom ett tryck på 'Enter'          |  |  |  |  |
|         | - Strömmatningsdriften kan när som helst återupptas (inaktivera 'Standby').                                                    |  |  |  |  |
|         | Inställning av driftläget Standby (manuell avstängning av strömmatningsdriften):                                               |  |  |  |  |
|         | 1 Välj posten 'Standby'.                                                                                                    |  |  |  |  |
|         | 2 Tryck på knappen 'Enter'.                                                                                                    |  |  |  |  |
|         | På displayen visas 'STANDBY' eller 'ENTER' omväxlande.                                                                         |  |  |  |  |
|         | Standby-läget har nu aktiverats.<br>Startlysdioden lyser orange.                                                               |  |  |  |  |
|         | Återunntagande av strömmatningsdriften:                                                                                        |  |  |  |  |
|         |                                                                                                    |  |  |  |  |
|         | l standby-drift visas 'STANDBY' eller 'ENTER' omväxlande på displayen.                                                         |  |  |  |  |
|         | 1 Tryck på knappen 'Enter' för att återuppta strömmatningsdriften.                                                             |  |  |  |  |
|         | Posten 'Standby' visas.                                                                                                    |  |  |  |  |
|         | Parallellt genomför växelriktaren startfasen.<br>När strömmatningsdriften har återupptagits, lyser lysdioden Driftstatus grön. |  |  |  |  |
|         |                                                                                                    |  |  |  |  |
|         | Inställningsområde Status/Växelriktarnummer/Protokolltyp                                                                       |  |  |  |  |
|         | Status                                                                                                    |  |  |  |  |
|         | Visar en via Solar Net befintlig datakommunikation eller ett fel som uppstått i datakom-<br>munikationen                       |  |  |  |  |
|         | Växelriktarnummer<br>Inställning av växelriktarens nummer (adress) i en anläggning med flera solcellsväxelrik-                 |  |  |  |  |
|         | tare                                                                                                    |  |  |  |  |
|         | Inställningsområde 00-99 (00 = 100:e växelriktaren)                                                                            |  |  |  |  |
|         | Fabriksinställning 01                                                                                                    |  |  |  |  |
|         | VIKTIGT! Ge varje växelriktare en egen adress vid integrering av flera växelriktare i ett datakommunikationssystem.            |  |  |  |  |
|         | Protokolltyp                                                                                                    |  |  |  |  |
|         | Fastlägger vilket kommunikationsprotokoll som överför datan:                                                                   |  |  |  |  |
|         | Inställningsområde Solar Net/Interface Protocol (Gränssnittsprotokoll) *                                                       |  |  |  |  |

\* Protokolltypen Interface Protocol fungerar bara utan instickskortet för Datamanager. Befintliga instickskort för Datamanager måste tas ut ur växelriktaren.

Inställning av värden i samband med ett USB-minne

Inställningsområde Ta bort maskinvara säkert/Uppdatera programvara/Loggningsintervall

### Ta bort maskinvara säkert

För att kunna dra ut ett USB-minne utan dataförlust från USB A-uttaget i datakommunikationsfacket.

USB-minnet kan tas bort:

- När OK-meddelandet visas
- När lysdioden 'Dataöverföring' slutat blinka eller lyser med fast sken

#### Uppdatera programvara

För uppdatering av programvaran för växelriktaren via USB-minne.

Tillvägagångssätt:

- Ladda ned uppdateringsfilen 'froxxxx.upd'
  - (exempelvis på www.fronius.com, xxxxx står för det aktuella versionsnumret)

| 3 |
|---|
|   |

USB

OBS! För att uppdateringen av programvaran för växelriktaren ska gå utan problem, får det avsedda USB-minnet inte uppvisa någon dold partition eller någon kodning (se kapitlet "Passande USB-minnen").

- 2 Spara uppdateringsfilen på USB-minnets sista datanivå.
- [3] Öppna datakommunikationsområdet.
- Sätt i USB-minnet med uppdateringsfilen i USB-uttaget i datakommunikationsområdet.
- 5 Välj först menypunkten 'USB' och sedan 'Update Software' (Uppdatera programvara) i inställningsmenyn.
- 6 Tryck på 'Enter'.

7 Vänta tills att jämförelserna mellan den befintliga och den nya programvaruversionen på växelriktaren visas på displayen:

- 1:a sidan: Recerbo programvara (LCD), Knappstyrenhet programvara (KEY), Nationell inställningsversion (Set)
- 2:a sidan: Programvara för effektdel

**8** Tryck på knappen 'Enter' efter varje sida.

Växelriktaren börjar med att kopiera datan.

'UPDATE' och minnesförloppet för de enskilda testerna visas i %, tills att datan för alla elektroniska moduler har kopierats.

Efter kopieringen uppdaterar växelriktaren de nödvändiga elektroniska modulerna efter varandra.

'UPDATE', den aktuella modulen och uppdateringsförloppet i % visas.

Som ett sista steg uppdaterar växelriktaren displayen.

Displayen förblir mörk under cirka 1 minut, medan kontroll- och statuslysdioderna blinkar.

När programvaran har uppdaterats, växlar växelriktaren först över till startfasen och sedan till strömmatningsdriften. USB-minnet kan dras ut.

Vid uppdateringar av programvaran för växelriktaren bibehålls de individuella inställningarna i inställningsmenyn.

### Loggningsintervall

Aktiverar/inaktiverar loggningsfunktionen och anger ett loggningsintervall

| Enhet<br>Inställningsområde<br>Fabriksinställning |                                                                                                    | Minuter<br>30 min/20 min/15 min/10 min/5 min/No Log (ingen loggning)<br>30 min                                                                                                    |  |  |  |
|---------------------------------------------------|----------------------------------------------------------------------------------------------------|----------------------------------------------------------------------------------------------------|--|--|--|
|                                                   | 30 min<br>20 min<br>15 min                                                                                                    | Loggningsintervallet är 30 minuter, vilket innebär att nya logg-<br>ningsdata sparas på USB-minnet var 30:e minut.                                                                                                    |  |  |  |
|                                                   |                                                                                                    | П                                                                                                    |  |  |  |
|                                                   |                                                                                                    | ۶Ļ                                                                                                    |  |  |  |
|                                                   | 10 min                                                                                                    | V                                                                                                    |  |  |  |
|                                                   | 5 min                                                                                                    | Loggningsintervallet är 5 minuter, vilket innebär att nya logg-<br>ningsdata sparas på USB-minnet var 5:e minut.                                                                                                    |  |  |  |
|                                                   | No Log (ingen logg-<br>ning)                                                                                                    | Inga data sparas                                                                                                    |  |  |  |
|                                                   | VIKTIGT! Tiden måste vara korrekt inställd, för att loggningsfunktionen ska vara felfri.                                            |                                                                                                    |  |  |  |
| Relä (potentialfri<br>kopplingskon-<br>takt)      | Med hjälp av den pot<br>delanden (statuskode<br>energihanterarens fu<br>Inställningsområde                                          | entialfria kopplingskontakten (relä) på växelriktaren kan statusmed-<br>er), växelriktarens tillstånd (exempelvis driftläget Strömmatning) eller<br>nktioner visas.<br>Reläläge/Relätest/Påslagningspunkt*/Avstängningspunkt*     |  |  |  |
|                                                   | Visas bara när funktionen 'E-hanterare' har aktiverats under 'Reläläge'.                                                            |                                                                                                    |  |  |  |
|                                                   | RelälägeFöljande funktioner kan visas via Reläläget:-Larmfunktion (Permanent/ALL)-Aktiv utgång (ON/OFF)-Energihanterare (E-manager) |                                                                                                    |  |  |  |
|                                                   | Inställningsområde                                                                                                    | ALL/Permanent/OFF/ON/E-manager                                                                                                    |  |  |  |
|                                                   | Fabriksinställning                                                                                                    | ALL                                                                                                    |  |  |  |
|                                                   | Larmfunktion:                                                                                                    |                                                                                                    |  |  |  |
|                                                   | ALL Ko<br>po<br>er<br>ny                                                                                                    | opplar den potentialfria kopplingskontakten vid permanenta och tem-<br>orära servicekoder (exempelvis kort avbrott i strömmatningsdriften,<br>n servicekod förekommer med ett visst antal per dag - ställbar i me-<br>vn 'BASIC') |  |  |  |

Permanent Så snart läget Permanent har valts, slås reläet på. Reläet öppnas så snart effektdelen meddelar ett fel och växlar från normal driftläget Strömmatning till ett felläge. Därmed kan reläet användas för Fail-Safe-funktioner.

### Användningsexempel

Vid användning av enfasiga växelriktare på en flerfasig plats kan en fasutjämning krävas. Uppstår det ett fel på en eller flera växelriktare och förbindelsen med elnätet bryts, måste de andra växelriktarna också separeras för att upprätthålla fasjämvikten. Den "permanenta" reläfunktionen kan användas i kombination med Datamanager eller en extern skyddsenhet för att identifiera eller signalera att en växelriktare inte matas in eller separeras från elnätet och att de resterande växelriktarna också ska separeras från elnätet via ett fjärrkommando.

### Aktiv utgång:

| ON:  | Den potentialfria kopplingskontakten NO är ständigt påslagen, medan växelriktaren är i drift (så länge displayen lyser eller indikerar). |
|------|----------------------------------------------------------------------------------------------------|
| OFF: | Den potentialfria kopplingskontakten NO är avstängd.                                                                                     |

Den potentialfria kopplingskontakten NO är avstängd.

### **Energihanterare:**

| E-hanterare: | För mer information om funktionen 'Energihanterare', se avsnittet "En- |
|--------------|------------------------------------------------------------------------|
|              | ergihanterare" längre fram.                                            |

### Relätest

Funktionskontroll för att se om den potentialfria kopplingskontakten kopplar

**Påslagningspunkt** (endast vid aktiverad funktion 'Energihanterare') För inställning av gränsen för den aktiva effekten, från vilken den potentialfria kopplingskontakten slås på

| Fabriksinställning                                                        | 1 000 W                                                                                                    |  |  |
|---------------------------------------------------------------------------|----------------------------------------------------------------------------------------------------|--|--|
| Inställningsområde                                                        | Inställd avstängningspunkt till växelriktarens maximala, nomi-<br>nella effekt (W eller kW)                             |  |  |
| Avstängningspunkt (er<br>För inställning av gränse<br>kontakten stängs av | ndast vid aktiverad funktion 'Energihanterare')<br>en för den aktiva effekten, från vilken den potentialfria kopplings- |  |  |
| Fabriksinställning                                                        | 500                                                                                                    |  |  |
| Inställningsområde                                                        | Från 0 till växelriktarens inställda påslagningspunkt (W eller<br>kW)                                                   |  |  |

Energihanterare Med hjälp av funktionen 'Energihanterare' kan den potentialfria kopplingskontakten styras (i menypunkten på ett sådant sätt, att den fungerar som aktor. Relay) En till den potentialfria kopplingskontakten ansluten förbrukare kan därmed styras genom inställning av en av inmatningseffekten beroende påslagning- eller avstängningspunkt. Den potentialfria kopplingskontakten stängs av automatiskt:

- Om växelriktaren inte matar någon ström till det allmänna elnätet
- Om växelriktaren ställs manuellt i Standby-drift
- Om det föreligger en angiven aktiv effekt < 10 % av den nominella effekten
- Vid otillräcklig solinstrålning

Välj först 'E-Manager' (Energihanterare) och tryck sedan på knappen 'Enter' för att aktivera funktionen 'Energihanterare'.

När funktionen har aktiverats, visas symbolen 'Energihanterare' uppe till vänster på displayen:

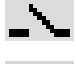

Vid avstängd potentialfri kopplingskontakt NO (öppen kontakt)

Vid påslagen potentialfri kopplingskontakt NO (sluten kontakt)

Välj först en annan funktion och tryck sedan på knappen 'Enter' för att inaktivera funktionen 'Energihanterare'.

#### Anvisningar för fastställande av påslagnings- och avstängningspunkten

En för liten differens mellan påslagnings- eller avstängningspunkten samt svängningar i den aktiva effekten kan leda till många kopplingscykler.

För att undvika många påslagningar och avstängningar ska differensen mellan påslagnings- och avstängningspunkten vara minst 100-200 W.

Ta hänsyn till den anslutna förbrukarens effektförbrukning vid valet av avstängningspunkt.

Ta även hänsyn till väderförhållandena och den förväntade solinstrålningen vid valet av påslagningspunkt.

#### Användningsexempel

Påslagningspunkt = 2 000 W, avstängningspunkt = 1 800 W

Levererar växelriktaren minst 2 000 W, slås växelriktarens potentialfria kopplingskontakt på.

Sjunker växelriktarens effekt under 1 800 W, stängs den potentialfria kopplingskontakten av.

Möjliga användningsområden: Driva en värmepump eller en klimatanläggning, helst med stora behov av ström

Tid/DatumInställning av tid och datum samt den automatiska omkopplingen mellan sommar- och vin-<br/>tertid

Inställningsområde Ställ in tid/Ställ in datum/Visningsformat tid/Visningsformat datum/Sommar-/vintertid

### Ställ in tid

För inställning av tid (tt:mm:ss eller tt:mm am/pm - beroende på inställningen på Visningsformat tid)

### Ställ in datum

För inställning av datum (dd.mm.åååå eller mm/dd/åååå - beroende på inställningen på Visningsformat datum)

### Visningsformat tid

För inställning av visningsformatet för tid

| Fabriksinställning | Beroende på den nationella inställningen |
|--------------------|------------------------------------------|
| Inställningsområde | 12 tim/24 tim                            |

### Visningsformat datum

För inställning av visningsformatet för datum

| Inställningsområde | mm/dd/åååå/ dd.mm.åå                     |
|--------------------|------------------------------------------|
| Fabriksinställning | Beroende på den nationella inställningen |

|                           | Sommar-/v<br>Aktivering/i                                                                                              | <b>Sommar-/vintertid</b><br>Aktivering/inaktivering av den automatiska omkopplingen mellan sommar- och vintertid                                                                            |                                                                                                    |  |  |
|---------------------------|----------------------------------------------------------------------------------------------------|----------------------------------------------------------------------------------------------------|----------------------------------------------------------------------------------------------------|--|--|
|                           | VIKTIGT! A<br>endast om<br>Fronius Sol<br>Fronius Hy                                                                   | Använd fun<br>det inte fin<br>ar Net-krets<br>bridmanage                                                                                                    | ktionen för automatisk omkoppling mellan sommar- och vintertid,<br>ns några LAN- eller WLAN-kompatibla systemkomponenter i en<br>s (exempelvis Fronius Datalogger Web, Fronius Datamanager eller<br>er). |  |  |
|                           | Inställningsområde                                                                                                    |                                                                                                    | on/off                                                                                                    |  |  |
|                           | Fabriksinst                                                                                                    | ällning                                                                                                    | on                                                                                                    |  |  |
|                           | VIKTIGT! E<br>ring av dag                                                                                              | En korrekt in<br>s- och årsv                                                                                                    | nställning av tid och datum är en förutsättning för en korrekt indike-<br>rärdena samt dagskurvan.                                                                                                    |  |  |
| Displayinställ-<br>ningar | Inställnings                                                                                                    | område                                                                                                    | Språk/Nattläge/Kontrast/Belysning                                                                                                    |  |  |
|                           | <b>Språk</b><br>Inställning                                                                                            | <b>Språk</b><br>Inställning av displayspråk                                                                                                    |                                                                                                    |  |  |
|                           | Inställningsområde                                                                                                    |                                                                                                    | Tyska, Engelska, Franska, Nederländska, Italienska, Spanska,<br>Tjeckiska, Slovakiska                                                                                                    |  |  |
|                           | <b>Nattläge</b><br>DATCOM nattläge, styr DATCOM- och displaydriften under natten eller vid otillräcklig<br>DC-spänning |                                                                                                    |                                                                                                    |  |  |
|                           | Inställnings                                                                                                    | område                                                                                                    | AUTO/ON/OFF                                                                                                    |  |  |
|                           | Fabriksinst                                                                                                    | ällning                                                                                                    | OFF                                                                                                    |  |  |
|                           | AUTO:                                                                                                    | DATCOM<br>aktiv obru<br>Displayer<br>knapp.                                                                                                    | 1-driften fungerar alltid, så länge en datalogger är ansluten till en<br>uten Solar Net.<br>n som är mörk på natten kan aktiveras genom ett tryck på en valfri                                           |  |  |
|                           | ON:                                                                                                    | DATCOM-driften fungerar alltid. Växelriktaren ställer oavbrutet de 12 V<br>förfogande för Solar Net. Displayen är alltid aktiv.                                                             |                                                                                                    |  |  |
|                           |                                                                                                    | VIKTIGT! Har DATCOM-nattläget ställts in på ON eller AUTO vid anslutna<br>Solar Net-komponenter, ökar växelriktarens strömförbrukning under natten<br>till cirka 7 W.                       |                                                                                                    |  |  |
|                           | OFF:                                                                                                    | Ingen DATCOM-drift under natten. Växelriktaren behöver ingen AC-sti<br>för försörjning av Solar Net.<br>Displayen är inaktiverad under natten och Fronius Datamanager står in<br>förfogande |                                                                                                    |  |  |
|                           | Kontrast<br>Inställning                                                                                                | av displaye                                                                                                    | ns kontrast                                                                                                    |  |  |
|                           | Inställnings                                                                                                    | område                                                                                                    | 0-10                                                                                                    |  |  |
|                           | Fabriksinst                                                                                                    | ällning                                                                                                    | 5                                                                                                    |  |  |
|                           | Eftersom kontrasten är temperaturboroondo, kan dot vid vävlando omgivningsvillkor bo                                   |                                                                                                    |                                                                                                    |  |  |

Eftersom kontrasten är temperaturberoende, kan det vid växlande omgivningsvillkor behövas en inställning av menypunkten "Kontrast".

153

|                  | <b>Belysning</b><br>Förinställning av displaybelysningen<br>Menypunkten "Belysning" berör bara displayens bakgrundsbelysning.                                         |                        |                                                                                                    |  |
|------------------|----------------------------------------------------------------------------------------------------|------------------------|----------------------------------------------------------------------------------------------------|--|
|                  |                                                                                                    |                        |                                                                                                    |  |
|                  | Inställningsområde<br>Fabriksinställning                                                                                                    | AUTO/ON/OFF            |                                                                                                    |  |
|                  |                                                                                                    | ällning                | AUTO                                                                                                    |  |
|                  | AUTO:                                                                                                    | Displaybe<br>knapp try | elysningen aktiveras genom ett tryck på en valfri knapp. Om ingen<br>vcks in inom 2 minuter släcks displaybelysningen. |  |
|                  | ON:                                                                                                    | Displaybe              | elysningen är permanent tänd, medan växelriktaren är aktiv.                                                            |  |
|                  | OFF: Displaybelysningen är avstängd hela tiden.                                                                                                    |                        |                                                                                                    |  |
| Energiavkastning | Inställning<br>- Valutan<br>- Strömmatningstariffen                                                                                                    |                        |                                                                                                    |  |
|                  | Inställnings                                                                                                    | sområde                | Valuta/Inmatningstariff                                                                                                |  |
|                  | <b>Valuta</b><br>Inställning av valutar                                                                                                    |                        |                                                                                                    |  |
|                  | Inställnings                                                                                                    | sområde                | 3 tecken, A-Z                                                                                                    |  |
|                  | Inmatningstariff<br>Inställning av beräkningssatsen för betalning av den inmata                                                                                       |                        | ngssatsen för betalning av den inmatade energin                                                                        |  |
|                  | Inställnings                                                                                                    | sområde                | 2 tecken, 3 decimaler                                                                                                  |  |
|                  | Fabriksinst                                                                                                    | ällning                | (beroende på den nationella inställningen)                                                                             |  |
| Fläkt            | För kontroll av fläktens funktion                                                                                                    |                        |                                                                                                    |  |
|                  | Inställnings                                                                                                    | sområde                | Test fläkt #1/Test fläkt #2 (beroende på enheten)                                                                      |  |
|                  | <ul> <li>Välj den önskade fläkten med hjälp av knapparna 'Upp' och 'Ner'.</li> <li>Testet av den valda fläkten startar genom ett tryck på knappen 'Enter'.</li> </ul> |                        |                                                                                                    |  |

- Fläkten går ända tills att menyn lämnas, genom att knappen 'Esc' lämnas.

# Menypunkten INFO

| Mätvärden               | <b>PV iso</b><br>Solcellsanläggningens isolationsmotstånd                                                                                                    |                                                                                                    |  |  |  |
|-------------------------|----------------------------------------------------------------------------------------------------|----------------------------------------------------------------------------------------------------|--|--|--|
|                         | <b>U PV1/U PV2</b> (U PV 2 finns inte på Fronius Symo 15.0-3 208)<br>Momentan DC-spänning vid klämmorna, även om växelriktaren inte matar (från den 1:a el-<br>ler 2:a MPP-trackern)                                                                                               |                                                                                                    |  |  |  |
|                         | <b>GVDPR</b><br>Nätspänningsberoende                                                                                                    | effektreduktion                                                                                                    |  |  |  |
|                         | <b>Fan #1 (Fläkt #1)</b><br>Procentvärde för fläktens nominella effekt                                                                                                    |                                                                                                    |  |  |  |
| LT-status               | Statusindikering av de                                                                                                    | Statusindikering av de senaste uppkomna felen i växelriktaren kan visas.                                                                                                |  |  |  |
|                         | <b>VIKTIGT!</b> På grund av svag solinstrålning visas varje morgon och kväll helt naturligt sta-<br>tusmeddelandena 306 (Power low) och 307 (DC low). De här statusmeddelandena visas<br>inte på grund av ett fel.                                                                 |                                                                                                    |  |  |  |
|                         | <ul> <li>När knappen 'Enter' har aktiverats, visas effektdelens status och de senast uppkomna<br/>felen.</li> <li>Bläddra inom listan med hjälp av knapparna 'Upp' eller 'Ner'.</li> <li>Tryck på knappen 'Backsteg' för att lämna status- och fellistan.</li> </ul>               |                                                                                                    |  |  |  |
|                         |                                                                                                    |                                                                                                    |  |  |  |
| Nätstatus               | <ul> <li>De 5 senaste nätfelen kan visas:</li> <li>När knappen 'Enter' har aktiverats, visas de 5 senaste nätfelen.</li> <li>Bläddra inom listan med hjälp av knapparna 'Upp' eller 'Ner'.</li> <li>Tryck på knappen 'Backsteg' för att lämna indikeringen av nätfelen.</li> </ul> |                                                                                                    |  |  |  |
| Apparatinforma-<br>tion | <ul> <li>Här visas inställningar som är relevanta för en elleverantör. De visade värdena är b<br/>de av de nationella inställningarna eller av växelriktarens apparatspecifika inställnir</li> </ul>                                                                               |                                                                                                    |  |  |  |
|                         | Visningsområde                                                                                                    | Allmänt/Nationell inställning/MPP tracker/Nätövervakning/Nät-<br>spänningsgränser/Nätfrekvensgränser/Q-läge/AC-effektgräns/<br>AC spänningsminskning/Fault ride through |  |  |  |
|                         | Allmänt:                                                                                                    | Typ av enhet<br>Fam<br>Serienummer                                                                                                    |  |  |  |
|                         | Nationell inställning:                                                                                                    | Setup - Nationell inställning                                                                                                    |  |  |  |
|                         |                                                                                                    | Version - Nationell inställningsversion                                                                                                    |  |  |  |
|                         |                                                                                                    | Group - Grupp för uppdatering av programvaran för växelrikta-<br>ren                                                                                                    |  |  |  |
|                         | MPP-tracker:                                                                                                    | Tracker 1<br>Tracker 2 (bara på Fronius Symo utom Fronius Symo 15.0-3<br>208)                                                                                           |  |  |  |

| MTr - Återpåslagningstid i sekunder efter ett nätfel<br>_L - Medelvärde för nätspänningen i V under 10 minuter                                                                                                    |
|----------------------------------------------------------------------------------------------------|
| L - Medelvärde för nätspänningen i V under 10 minuter                                                                                                    |
|                                                                                                    |
| Trip - Utlösningstid för spänningsövervakning under lång tid                                                                                                    |
| Lmax - Övre inre nätspänningsvärdet i V                                                                                                    |
| Lmin - Nedre inre nätspänningsvärdet i V                                                                                                    |
| Lmax - Övre inre nätfrekvensvärdet i Hz                                                                                                    |
| Lmin - Nedre inre nätfrekvensvärdet i Hz                                                                                                    |
| xtuell inställd effektfaktor cos phi<br>xempelvis Konstant cos (phi)/Konstant Q/Q(U)-kurva/med<br>era)                                                                                                    |
| ax P AC - Manuell effektreduktion                                                                                                    |
| atus - ON/OFF spänningsberoende effektreduktion                                                                                                    |
| /DPRe - Tröskel, där den spänningsberoende effektreduktio-<br>n börjar                                                                                                    |
| /DPRv - Reduktionsgradient, med vilken effekten tas tillbaka,<br>empelvis: 10 % per volt som ligger över GVDPRe-tröskeln.                                                                                                    |
| eddelande - Aktiverar sändningen av ett informationsmedde-<br>nde via Solarnet                                                                                                    |
| atus - standardinställning: OFF<br>m funktionen är aktiverad, stängs växelriktaren inte av direkt<br>d en kortfristig sänkning av AC-spänningen (utanför de av el-<br>tsbolaget inställda gränserna), utan matar igen under en de-<br>ierad tid. |
| 3 min - standardinställning: 90 %<br>ead Band Minimum" inställning i procent                                                                                                    |
| 3 max - standardinställning: 120 %<br>ead Band Maximum" inställning i procent                                                                                                    |
| Fac standardinställning: 0                                                                                                    |
|                                                                                                    |

### Version

Visar versionsnumret och serienumret på de kretskort som monterats i växelriktaren (exempelvis för serviceändamål)

Visningsområde Display/Display software/Checksum SW (Kontrollsumma programvara)/Data store (Dataminne)/Data store #1/Power stage set/Power stage set SW(Effektdel programvara)/EMC filter/ Power Stage #3/Power Stage #4

### Påslagning och avstängning av knapplås

### Allmänt

Växelriktaren är försedd med en knapplåsfunktion. När knapplåset är aktiverat, kan inställningsmenyn inte öppnas, exempelvis som skydd mot oavsiktlig ändring av inställningsdata.

För att aktivera/inaktivera knapplåset måste koden 12321 anges.

### Påslagning och avstängning av knapplås

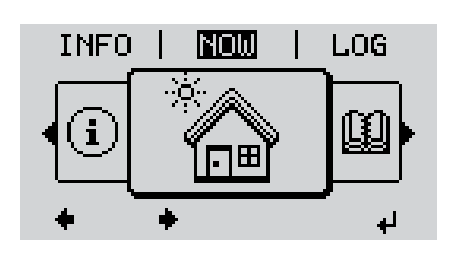

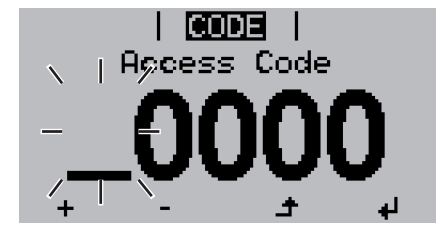

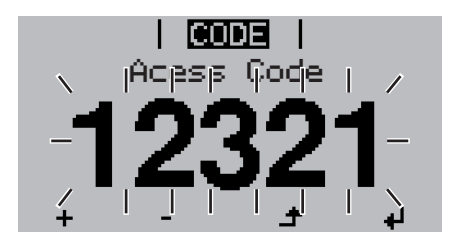

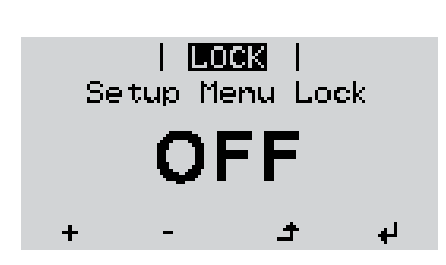

▲ Tryck på knappen 'Menu'.

Menynivån visas.

Tryck
 5 gånger på den inte tilldelade knappen 'Esc'.

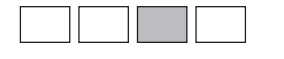

'Åtkomstkod' visas i menyn 'CODE' (Kod). Den första positionen blinkar.

- Ange koden 12321: Välj med hjälp av knapparna 'Upp' eller 'Ner' värdet för den första positionen i koden.
- Tryck på knappen 'Enter'.

Den andra positionen blinkar.

**5** Upprepa arbetssteg 3 och 4 för den andra, tredje, fjärde och femte positionen i koden, tills att ...

den inställda koden blinkar.

✓ 6 Tryck på knappen 'Enter'.

'Knapplås' visas i menyn 'LOCK' (Lås).

Slå på och stäng av knapplåset med hjälp av knapparna 'Upp' eller 'Ner':

ON = knapplåset har aktiverats (menypunkten SETUP kan inte aktiveras)

OFF = knapplåset har inaktiverats (menypunkten SETUP kan aktiveras)

**B** Tryck på knappen 'Enter'.

# USB-minne som datalogger och för uppdatering av programvaran för växelriktaren

USB-minne som Ett till USB A-uttaget anslutet USB-minne kan fungera som datalogger för en växelriktare. datalogger

Loggningsdatan som lagrats på USB-minnet kan när som helst:

- Importeras till programvaran Fronius Solar.access via den loggade fld-filen
- Läsas direkt i till exempel Microsoft® Excel via den loggade csv-filen

Äldre versioner (till Excel 2007) har en radbegränsning på 65 536.

Mer information om "Data på USB-minne", "Datamängd och minneskapacitet" och "Buffertminne" hittar du på:

Fronius Symo 3-10 kW:

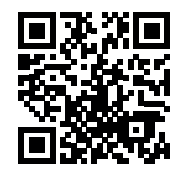

→ http://www.fronius.com/QR-link/4204260172SV

Fronius Symo 10-20 kW:

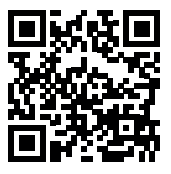

→ http://www.fronius.com/QR-link/4204260175SV

Passande USB-<br/>minnenGenom den mångfald av USB-minnen som finns på marknaden går det inte att garantera,<br/>att varje USB-minne identifieras av växelriktaren.

Fronius rekommenderar att använda endast certifierade industriklara USB-minnen (beakta USB-IF-logotypen).

Växelriktaren stöder USB-minnet med följande filsystem:

- FAT12
- FAT16
- FAT32

Fronius rekommenderar att använda USB-minnena endast för registrering av loggningsdata eller för uppdatering av programvara för växelriktaren. USB-minnena ska inte innehålla annan data. USB-symbolen på växelriktarens display, exempelvis i indikeringsläget 'NU':

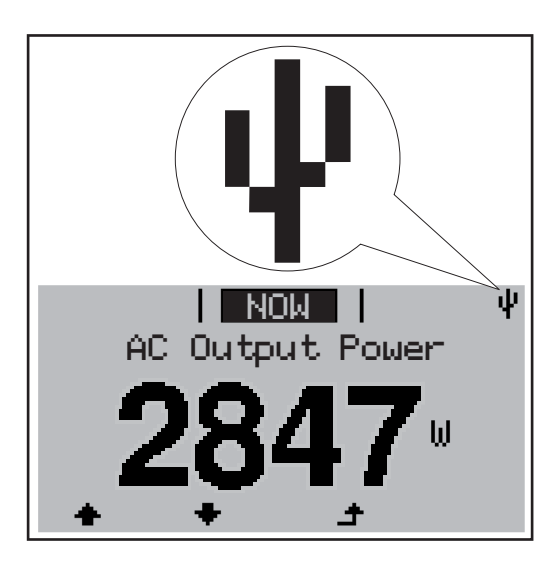

Identifierar växelriktaren ett USB-minne, visas USB-symbolen uppe till höger på displayen.

Kontrollera vid isättningen av USB-minnen att USB-symbolen visas (kan även blinka).

OBS! Beakta vid utvändiga användningstillfällen att funktionen hos vanliga USBminnen ofta är säkerställd endast i ett begränsat temperaturområde. Säkerställ vid utvändiga användningstillfällen att USB-minnet fungerar exempelvis även vid låga temperaturer.

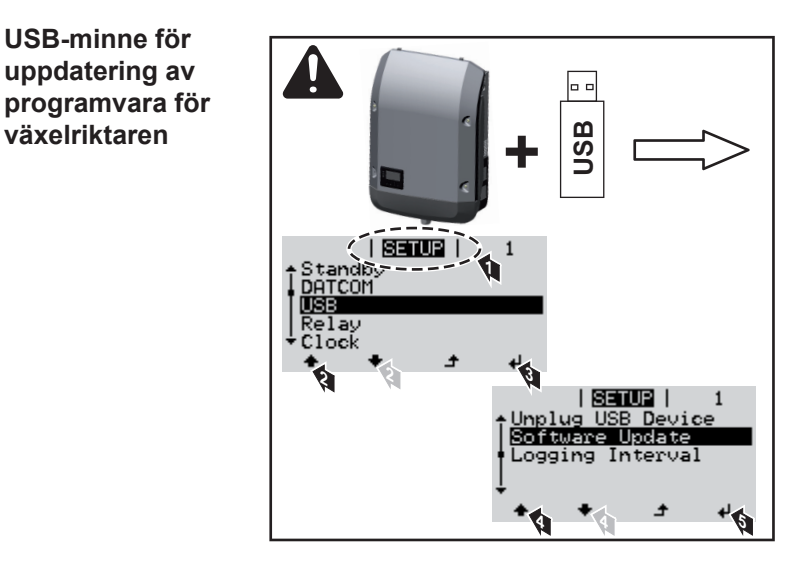

Med hjälp av ett USB-minne kan även slutkunder uppdatera programvaran för växelriktaren via inställningsmenyn. Uppdateringsfilen sparas först på USBminnet och överförs sedan därifrån till växelriktaren.

### Borttagning av USB-minne

Säkerhetsanvisning för borttagning av ett USB-minne:

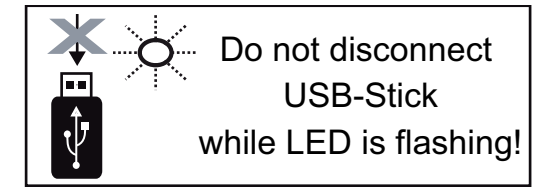

**VIKTIGT!** För att förhindra en förlust av data får ett anslutet USB-minne dras ut endast under följande förutsättningar:

- Via menyposten 'Safely remove USB/ HW' på menypunkten SETUP
- När lysdioden 'Dataöverföring' slutat blinka eller lyser med fast sken

Gå till menyn Basic.

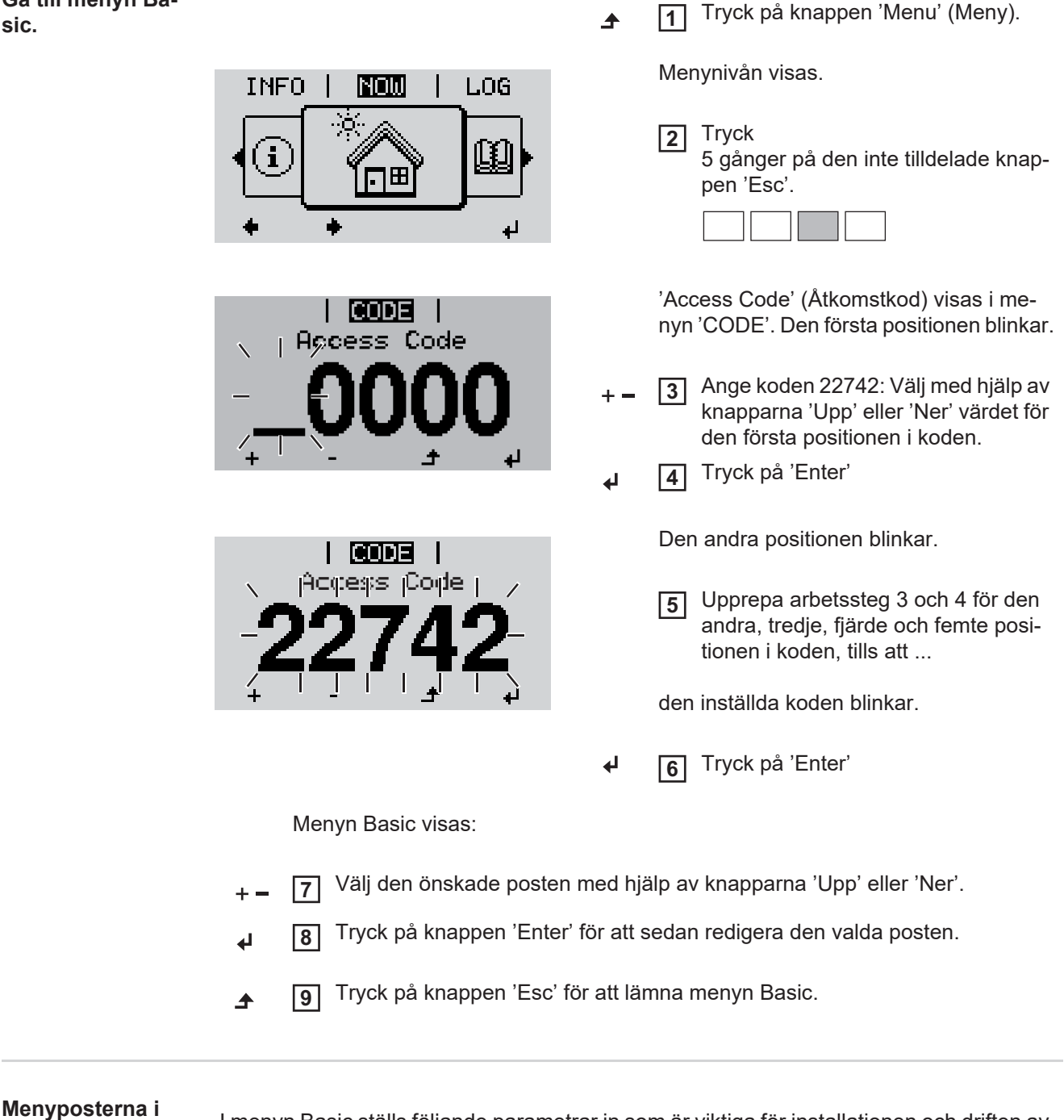

Basic

I menyn Basic ställs följande parametrar in som är viktiga för installationen och driften av växelriktaren:

### MPP tracker 1/MPP tracker 2

MPP tracker 2: ON/OFF (bara på MultiMPP Tracker-enheter utom Fronius Symo 15.0-3 208)

- DC-driftlägen: MPP AUTO/FIX/MPP USER
  - MPP AUTO: normalt driftläge, växelriktaren söker automatiskt efter den optimala arbetspunkten
  - FIX: för inmatning av en fast DC-spänning som växelriktaren arbetar med
  - MPP USER: för inmatning av den nedre MP-spänningen, från vilken växelriktaren söker sin optimala arbetspunkt
- Dynamic Peak Manager (Dynamisk spetshanterare): ON/OFF
- Fixspänning: för inmatning av fixspänning
- MPPT startspänning: för inmatning av startspänning

### USB log book

Aktivering eller inaktivering av funktionen att lagra alla felmeddelanden på ett USB-minne AUTO/OFF/ON

### Signalingång

- Funktionssätt: Ext Sig. / S0-Meter / OFF
- bara vid utvalt funktionssätt Ext Sig.:
  - Utlösningstyp: Warning (varning visas på displayen)/Ext. Stop (växelriktaren stängs av)
  - Anslutningstyp: N/C (normal closed, vilokontakt) / N/O (normal open, arbetskontakt)

### SMS/relä

- Händelsefördröjning
- För inmatning av en tidsfördröjning, efter vilken ett SMS-meddelande ska sändas eller reläet ska koppla
  - 900-86 400 sekunder
- Händelseräknare:
   för inmatning av antalet händelser som leder till signalering:
   10-255

#### Ställ in isolering

- Isoleringsvarning: ON/OFF
- Tröskelvärde varning: för inmatning av ett tröskelvärde som leder till en varning
- Tröskelvärde fel: för inmatning av ett tröskelvärde som leder till ett fel (finns inte i alla länder)

### **TOTAL Reset**

Nollställer de maximala och minimala spänningsvärdena samt den maximala inmatade effekten i menypunkten LOG.

Det går inte att ångra nollställningen av värdena.

Tryck på knappen "Enter" för att nollställa värdena. "CONFIRM" (Bekräfta) visas. Tryck en gång till på knappen "Enter". Värdena nollställs och menyn visas.

| Inställningar vid<br>inbyggt tillval<br>"DC SPD" | Om tillvalet: DC SPD (överspänningsskydd) har monterats i växelriktaren, är följande me-<br>nypunkter standardmässigt inställda: |
|--------------------------------------------------|----------------------------------------------------------------------------------------------------|
|                                                  | Signalingång: Ext Sig.                                                                                                    |

Utlösningstyp: Warning Anslutningstyp: N/C

### Statusdiagnos och åtgärdande av fel

| Kod                                 | Beskrivni                   | ng Beteende                                                                                                    | Åtgärd                                                                                                    |
|-------------------------------------|-----------------------------|----------------------------------------------------------------------------------------------------|----------------------------------------------------------------------------------------------------|
|                                     |                             | Beroende på den nationella inställningen ä<br>Enligt de nationella riktlinjerna höjs växelril<br>stängning på grund av ett AC-fel.                                                                                                    | ir mjukstartsfunktionen GPIS aktiverad.<br>ktarens utgångseffekt kontinuerligt efter en av-                                                                                                    |
| Statusme<br>den - klas              | ddelan-<br>ss 1             | Statusmeddelanden i klass 1 visas för det i<br>männa elnätet.<br>Exempel: Nätfrekvensen är för hög och väz<br>på grund av en norm. Växelriktaren är defe<br>Växelriktaren reagerar först genom frånkop<br>den föreskrivna övervakningstiden. Om det<br>fel återupptar växelriktaren strömmatnings | mesta bara övergående och orsakas av det all-<br>xelriktaren får inte mata in någon energi i nätet<br>ekt.<br>opling från elnätet. Sedan testas elnätet under<br>under den tidsperioden inte fastställs några fler |
| Fullständ<br>tionsbort<br>displayen | ligt funk-<br>fall hos<br>1 | Förblir displayen mörk under en lång tid ef<br>- Kontrollera AC-spänningen vid anslutr<br>AC-spänningen måste vara 220/230 V<br>- 5 %).                                                                                                    | ter soluppgången:<br>ningarna på växelriktaren:<br>/ (+ 10 %/- 5 %) respektive 380/400 V (+ 10 %/                                                                                                    |
|                                     |                             | <b>VIKTIGT!</b> Statusmeddelanden som visas e<br>normala drift. Om växelriktaren sedan fortsa<br>et fel.                                                                                                    | en kort stund kan vara resultat av växelriktarens<br>ätter att fungera störningsfritt, föreligger det ing-                                                                                                    |
|                                     |                             | Om systemets självdiagnostik hittar ett konl<br>på displayen.                                                                                                    | kret fel, visas det tillhörande statusmeddelandet                                                                                                    |
| Visning av status-<br>meddelanden   |                             | Växelriktaren har försetts med ett självdiag<br>igen ett stort antal möjliga fel och visa dem<br>riktaren och i solcellsanläggningen, såväl s<br>felsökas.                                                                                                    | nostiskt system som på egen hand kan känna<br>n på displayen. Härigenom kan defekter i växel-<br>som installations- eller användarfel, snabbt                                                                      |

| Nou | Deskrivning                   | Deleende                                                                                                    | Algaru                                                        |
|-----|-------------------------------|----------------------------------------------------------------------------------------------------|---------------------------------------------------------------|
| 102 | AC-spänningen är för hög      | <ul> <li>När nätvillkoren efter en utför-<br/>lig testning befinner sig i det<br/>godkända området igen, åter-<br/>upptar växelriktaren strömmat-<br/>ningsdriften.</li> <li>Kontrollera nätanslu<br/>Kontakta din anlägg<br/>tör, om statusmedde<br/>sas igen.</li> </ul> |                                                               |
| 103 | AC-spänningen är för låg      |                                                                                                    |                                                               |
| 105 | AC-frekvensen är för hög      |                                                                                                    | Kontrollera nätanslutningarna.                                |
| 106 | AC-frekvensen är för låg      |                                                                                                    | Kontakta din anlaggningsmon-<br>tör, om statusmeddelandet vi- |
| 107 | AC-nätet är inte tillgängligt |                                                                                                    | sas igen.                                                     |
| 108 | Islanding har identifierats   |                                                                                                    |                                                               |
| 112 | Fel RCMU                      |                                                                                                    |                                                               |
|     |                               |                                                                                                    |                                                               |

# Statusmeddelan-<br/>den - klass 3Klass 3 omfattar statusmeddelanden som kan uppkomma under strömmatningsdriften,<br/>men som i princip inte leder till ett ihållande avbrott av strömmatningsdriften.

Efter en automatisk frånkoppling från elnätet och en föreskriven nätövervakning försöker växelriktaren att återuppta strömmatningsdriften.

| Kod                    | Beskrivning                                                                        | Beteende                                                                                     | Åtgärd                                           |
|------------------------|------------------------------------------------------------------------------------|----------------------------------------------------------------------------------------------|--------------------------------------------------|
| 301                    | Överström (AC)                                                                     | Kortvarigt avbrott i strömmat-                                                               |                                                  |
| 302                    | Överström (DC)                                                                     | ningsdriften<br>Växelriktaren börjar om med<br>startfasen                                    | *)                                               |
| 303                    | Övertemperatur DC-modul                                                            | Kortvarigt avbrott i strömmat-                                                               | Blås ur kylluftsspalterna<br>och kylkroppen **)  |
| 304                    | Övertemperatur AC-modul                                                            | ningsdriften<br>Växelriktaren börjar om med<br>startfasen.                                   |                                                  |
| 305                    | Ingen inmatning trots slutet relä                                                  | Kortvarigt avbrott i strömmat-<br>ningsdriften<br>Växelriktaren börjar om med<br>startfasen. | **)                                              |
| 306                    | Det finns för lite solcellseffekt till förfo-<br>gande för strömmatningsdriften    | Kortvarigt avbrott i strömmat-                                                               | Vänta på tillräcklig so-<br>linstrålning;<br>**) |
| 307                    | DC low<br>DC-ingångsspänningen är för låg för<br>strömmatningsdrift                | Växelriktaren börjar om med startfasen.                                                      |                                                  |
| VIKTIGT!<br>(Power low | På grund av svag solinstrålning visas va<br>v) och 307 (DC low). De här statusmedd | rje morgon och kväll helt naturligt s<br>elandena visas inte på grund av et                  | statusmeddelandena 306<br>t fel.                 |
| 308                    | Mellankretsspänningen är för hög                                                   |                                                                                              |                                                  |
| 309                    | DC-ingångsspänningen MPPT1 är<br>för hög                                           | Kortvarigt avbrott i strömmat-<br>ningsdriften                                               | **)                                              |
| 311                    | DC-kretsarna är polvända                                                           | Växelriktaren börjar om med                                                                  | ····)                                            |
| 313                    | DC-ingångsspänningen MPPT2 är för hög                                              | startfasen.                                                                                  |                                                  |
| 314                    | Timeout strömsensorkalibrering                                                     |                                                                                              |                                                  |
| 315                    | AC-strömsensorfel                                                                  |                                                                                              |                                                  |
| 316                    | InterruptCheck fail (avbrottskontroll misslyckades)                                | Kortvarigt avbrott i strömmat-<br>ningsdriften<br>Vävelriktaren häriar om mod                | *)                                               |
| 325                    | Övertemperatur i anslutningsområdet                                                | startfasen.                                                                                  |                                                  |
| 326                    | Fläkt 1 fel                                                                        |                                                                                              |                                                  |
| 327                    | Fläkt 2 fel                                                                        |                                                                                              |                                                  |

\*\*) Felet åtgärdas automatiskt. Kontakta din anläggningsmontör, om statusmeddelandet visas igen

| Statusmeddelan- | Vissa statusmeddelanden i klass 4 kräver ingrepp av en av Fronius utbildad servicetekni- |
|-----------------|------------------------------------------------------------------------------------------|
| den - klass 4   | ker.                                                                                     |

| Kod | Beskrivning                                                          | Beteende                                                   | Åtgärd |
|-----|----------------------------------------------------------------------|------------------------------------------------------------|--------|
| 401 | Kommunikation med effektdelen är inte möjlig.                        |                                                            |        |
| 406 | Defekt temperatursensor, AC-modul (L1)                               | Om det är möjligt, återupp-<br>tar växelriktaren strömmat- | *)     |
| 407 | Defekt temperatursensor, AC-modul (L2)                               | ett automatiskt påslag-<br>ningsförsök.                    | )      |
| 408 | För högt aritmetiskt medelvärde har<br>mätts upp i försörjningsnätet | Ŭ                                                          |        |

| Kod         | Beskrivning                                                                                                    | Beteende                                                                                                    | Åtgärd                                                                                                    |  |
|-------------|----------------------------------------------------------------------------------------------------|----------------------------------------------------------------------------------------------------|----------------------------------------------------------------------------------------------------|--|
| 412         | Fixspänningsdrift har valts istället för<br>MPP-spänningsdrift och fixspänningen<br>har ställts in på ett för lågt eller för högt<br>värde.                       | -                                                                                                    | **)                                                                                                    |  |
| 415         | Säkerhetsavstängningen har lösts ut ge-<br>nom ett tillvalskort eller RECERBO.                                                                                    | Växelriktaren matar inte in<br>någon ström i elnätet                                                                                    | *)                                                                                                    |  |
| 416         | Kommunikation mellan effektdelen och styrningen är inte möjlig.                                                                                                   | Om det är möjligt, återupp-<br>tar växelriktaren strömmat-<br>ningsdriften efter ytterligare<br>ett automatiskt påslag-<br>ningsförsök. | *)                                                                                                    |  |
| 417         | Maskinvaran har ID-problem                                                                                                    |                                                                                                    |                                                                                                    |  |
| 419         | Uniqe-ID (unikt ID) konflikt                                                                                                    |                                                                                                    |                                                                                                    |  |
| 420         | Kommunikation med Hybridmanager är inte möjlig                                                                                                    | Om det är möjligt, återupp-<br>tar växelriktaren strömmat-                                                                              | Uppdatera växelrikta-                                                                                                    |  |
| 421         | Fel HID-Range (HID-intervall)                                                                                                    | ningsdriften efter ytterligare                                                                                                    | rens fasta programvara<br>*)                                                                                                    |  |
| 425         | Kommunikation med effektdelen är inte möjlig                                                                                                    | ett automatiskt pasiag-<br>ningsförsök.                                                                                                 |                                                                                                    |  |
| 426-<br>428 | Eventuell maskinvarudefekt                                                                                                    |                                                                                                    |                                                                                                    |  |
| 431         | Programvaruproblem                                                                                                    | Växelriktaren matar inte in<br>någon ström i elnätet                                                                                    | Gör en AC-återställning<br>(stäng av och slå på led-<br>ningsskyddsbrytaren),<br>uppdatera växelrikta-<br>rens fasta programvara<br>*) |  |
| 436         | Funktionsinkompatibilitet (ett eller flera<br>kretskort i växelriktaren är inte kompati-<br>bla med varandra, exempelvis efter att<br>ett kretskort har bytts ut) | Om det är möjligt, återupp-<br>tar växelriktaren strömmat-<br>ningsdriften efter ytterligare<br>ett automatiskt påslag-                 | Uppdatera växelrikta-<br>rens fasta programvara<br>*)                                                                                  |  |
| 437         |                                                                                                    | ningsiorsok.                                                                                                    |                                                                                                    |  |
| 438         | Funktionsinkompatibilitet (ett eller flera<br>kretskort i växelriktaren är inte kompati-<br>bla med varandra, exempelvis efter att<br>ett kretskort har bytts ut) | Om det är möjligt, återupp-<br>tar växelriktaren strömmat-<br>ningsdriften efter ytterligare<br>ett automatiskt påslag-<br>ningsförsök. | Uppdatera växelrikta-<br>rens fasta programvara<br>*)                                                                                  |  |
| 443         | Mellankretsspänningen är för låg eller<br>asymmetrisk.                                                                                                    | Växelriktaren matar inte in<br>någon ström i elnätet                                                                                    | *)                                                                                                    |  |
| 445         | <ul> <li>Kompatibilitetsfel (till exempel på<br/>grund av byte av ett kretskort)</li> <li>Ogiltig effektdelskonfiguration</li> </ul>                              | Växelriktaren matar inte in<br>någon ström i elnätet                                                                                    | Uppdatera växelrikta-<br>rens fasta programvara<br>*)                                                                                  |  |
| 447         | Isolationsfel                                                                                                    |                                                                                                    |                                                                                                    |  |
| 448         | Neutralledaren är inte ansluten                                                                                                    | Växelriktaren matar inte in<br>någon ström i elnätet                                                                                    | *)                                                                                                    |  |
| 450         | Vakt kan inte hittas.                                                                                                    | ingen er en inn en aret                                                                                                    |                                                                                                    |  |

| Kod         | Beskrivning                                                                                                    | Beteende                                                                                                    | Åtgärd                                                                                                    |
|-------------|----------------------------------------------------------------------------------------------------|----------------------------------------------------------------------------------------------------|----------------------------------------------------------------------------------------------------|
| 451         | Minnesfel har upptäckts.                                                                                                    |                                                                                                    |                                                                                                    |
| 452         | Kommunikationsfel mellan processorer-<br>na                                                                                                    | <ul> <li>Om det är möjligt, återupp-<br/>tar växelriktaren strömmat-<br/>ningsdriften efter ytterligare *)</li> <li>ett automatiskt påslag-<br/>ningsförsök.</li> </ul> |                                                                                                    |
| 453         | Nätspänningen och effektdelen stämmer inte överens                                                                                                    |                                                                                                    |                                                                                                    |
| 454         | Nätfrekvensen och effektdelen stämmer inte överens                                                                                                    |                                                                                                    |                                                                                                    |
| 456         | Funktionen Antiislanding utförs inte läng-<br>re korrekt                                                                                                    |                                                                                                    |                                                                                                    |
| 457         | Nätreläet har hängt sig eller neutralleda-<br>rens jordspänning är för hög.                                                                                       | Växelriktaren matar inte in<br>någon ström i elnätet                                                                                                    | Kontrollera jordningen<br>(neutralledarens jord-<br>spänning måste vara<br>under 30 V) *)                       |
| 458         | Fel vid registreringen av mätsignaler                                                                                                    |                                                                                                    |                                                                                                    |
| 459         | Fel vid registreringen av mätsignalen för isoleringstestet                                                                                                    |                                                                                                    |                                                                                                    |
| 460         | Referensspänningskällan för den digita-<br>la signalprocessorn (DSP) arbetar utan-<br>för de tolererade gränserna.                                                | Växelriktaren matar inte in                                                                                                    | *)                                                                                                    |
| 461         | Fel i DSP-dataminnet                                                                                                    | hagon strom remater                                                                                                    |                                                                                                    |
| 462         | Fel vid övervakningsrutinen för DC-in-<br>matning                                                                                                    | -                                                                                                    |                                                                                                    |
| 463         | Polaritet AC förväxlad, AC-stickkontakt fel isatt                                                                                                    |                                                                                                    |                                                                                                    |
| 474         | RCMU-sensor defekt                                                                                                    |                                                                                                    |                                                                                                    |
| 475         | lsolationsfel (förbindelse mellan solpa-<br>nelsmodulen och jordningen)                                                                                           | Växelriktaren matar inte in<br>någon ström i elnätet                                                                                                    | **)                                                                                                    |
| 476         | Försörjningsspänningen till drivrutinen är<br>för låg                                                                                                    |                                                                                                    |                                                                                                    |
| 479         | Relä för mellankretsspänningen har<br>stängt av                                                                                                    | Om det är möjligt, återupp-<br>tar växelriktaren strömmat-<br>ningsdriften efter ytterligare<br>ett automatiskt påslag-<br>ningsförsök.                                 | *)                                                                                                    |
| 480,<br>481 | Funktionsinkompatibilitet (ett eller flera<br>kretskort i växelriktaren är inte kompati-<br>bla med varandra, exempelvis efter att<br>ett kretskort har bytts ut) | Växelriktaren matar inte in<br>någon ström i elnätet                                                                                                    | Uppdatera växelrikta-<br>rens fasta programvara<br>*)                                                           |
| 482         | Inställningen efter det första idrifttagand-<br>et avbröts                                                                                                    | Växelriktaren matar inte in<br>någon ström i elnätet                                                                                                    | Starta inställningen efter<br>en AC-återställning<br>(stäng av och slå på led-<br>ningsskyddsbrytaren)<br>igen. |
| 483         | Spänningen U <sub>DCfix</sub> på MPP2-kretsen lig-<br>ger utanför det giltiga området.                                                                            | Växelriktaren matar inte in<br>någon ström i elnätet                                                                                                    | Kontrollera MPP-inställ-<br>ningarna *)                                                                         |
| 485         | CAN-sändningsbufferten är full.                                                                                                    | Växelriktaren matar inte in<br>någon ström i elnätet                                                                                                    | Gör en AC-återställning<br>(stäng av och slå på led-<br>ningsskyddsbrytaren) *)                                 |
| 489         | Permanent överspänning på mel-<br>lankretskondensatorn (statusmeddelan-<br>det 479 visas 5 gånger i rad)                                                          | Växelriktaren matar inte in<br>någon ström i elnätet                                                                                                    | *)                                                                                                    |

\*\*) Kontakta din anläggningsmontör, om statusmeddelandet visas kontinuerligt.

Statusmeddelan-<br/>den - klass 5Statusmeddelanden i klass 5 hindrar inte strömmatningsdriften generellt, men de kan ha<br/>begränsningar i strömmatningsdriften till följd. De visas tills att statusmeddelandet har kvit-<br/>terats med ett knapptryck (i bakgrunden arbetar växelriktaren ändå normalt).

| Kod         | Beskrivning                                                                                                    | Beteende                                                                      | Åtgärd                                                                                                    |
|-------------|----------------------------------------------------------------------------------------------------|-------------------------------------------------------------------------------|----------------------------------------------------------------------------------------------------|
| 502         | Isoleringsfel vid solpanelsmo-<br>dulerna                                                                                                    | Varningsmeddelande vi-<br>sas på displayen                                    | **)                                                                                                    |
| 509         | Ingen strömmatning under de senaste 24 timmarna                                                                                                    | Varningsmeddelande vi-<br>sas på displayen                                    | Kvittera statusmeddelandet.<br>Kontrollera att alla villkor för en stör-<br>ningsfri strömmatningsdrift är uppfyll-<br>da (till exempel om<br>solpanelsmodulerna är täckta med<br>snö) **) |
| 515         | Kommunikation med filtret är<br>inte möjlig                                                                                                    | Varningsmeddelande<br>på displayen                                            | *)                                                                                                    |
| 516         | Kommunikation med minne-<br>senheten är inte möjlig                                                                                                    | Varningsmeddelande<br>på minnesenheten                                        | *)                                                                                                    |
| 517         | Effektminskning på grund av<br>för hög temperatur                                                                                                    | Vid effektminskning vi-<br>sas ett varningsmedde-<br>lande på displayen       | Blås vid behov ur kylluftsspalterna<br>och kylkroppen.<br>Felet åtgärdas automatiskt **)                                                                                                   |
| 518         | Intern DSP-felfunktion                                                                                                    | Varningsmeddelande<br>på displayen                                            | *)                                                                                                    |
| 519         | Kommunikation med minne-<br>senheten är inte möjlig                                                                                                    | Varningsmeddelande<br>på minnesenheten                                        | *)                                                                                                    |
| 520         | Ingen strömmatning från MP-<br>PT1 under de senaste 24 tim-<br>marna                                                                                                   | Varningsmeddelande vi-<br>sas på displayen                                    | Kvittera statusmeddelandet.<br>Kontrollera att alla villkor för en stör-<br>ningsfri strömmatningsdrift är uppfyll-<br>da (till exempel om<br>solpanelsmodulerna är täckta med<br>snö) *)  |
| 522         | DC low string 1 (DC låg krets 1)                                                                                                    | Varningsmeddelande                                                            | *)                                                                                                    |
| 523         | DC low string 2 (DC låg krets 2)                                                                                                    | <sup>–</sup> på displayen                                                     |                                                                                                    |
| 558,<br>559 | Funktionsinkompatibilitet (ett<br>eller flera kretskort i växelrikta-<br>ren är inte kompatibla med var-<br>andra, exempelvis efter att ett<br>kretskort har bytts ut) | Varningsmeddelande<br>på displayen                                            | Uppdatera växelriktarens fasta pro-<br>gramvara *)                                                                                                    |
| 560         | Effektminskning på grund av<br>överfrekvens                                                                                                    | Visas vid förhöjd nät-<br>frekvens. Effekten redu-<br>ceras.                  | Så snart nätfrekvensen åter är inom<br>det tillåtna området och växelriktaren<br>åter befinner sig i driftläget Normal,<br>åtgärdas felet automatiskt **)                                  |
| 564         | Funktionsinkompatibilitet (ett<br>eller flera kretskort i växelrikta-<br>ren är inte kompatibla med var-<br>andra, exempelvis efter att ett<br>kretskort har bytts ut) | Varningsmeddelande<br>på displayen                                            | Uppdatera växelriktarens fasta pro-<br>gramvara *)                                                                                                    |
| 566         | Arc-detektorn är avstängd<br>(exempelvis vid extern ljus-<br>bågsövervakning)                                                                                          | Statusmeddelandet vi-<br>sas varje dag, tills att<br>Arc-detektorn aktiveras. | Inget fel!<br>Bekräfta statusmeddelandet genom<br>att trycka på knappen Enter.                                                                                                    |

| Kod | Beskrivning                                                                   | Beteende                                                                                                    | Åtgärd                                                                                                    |
|-----|-------------------------------------------------------------------------------|----------------------------------------------------------------------------------------------------|----------------------------------------------------------------------------------------------------|
| 568 | Felaktig ingångssignal på mult-<br>ifunktionsströmgränssnittet                | Statusmeddelandet vi-<br>sas vid en felaktig in-<br>gångssignal på<br>multifunktionsström-<br>gränssnittet och vid föl-<br>jande inställning:<br>Basic Menu/Signal En-<br>try/Funktion Type = Ext<br>Signal, Release Type =<br>Warning                              | Kvittera statusmeddelandet;<br>Kontrollera de enheter som är anslut-<br>na till multifunktionsgränssnittet **) |
| 572 | Effektbegränsning genom ef-<br>fektdelen                                      | Effekten begränsas med<br>hjälp av effektdelen                                                                                                    | *)                                                                                                    |
| 573 | Undertemperaturvarning                                                        | Varningsmeddelande<br>på displayen                                                                                                    | *)                                                                                                    |
| 581 | Inställningen "Special Purpose<br>Utility-Interactive" (SPUI) är<br>aktiverad | Växelriktaren är inte<br>längre kompatibel med<br>normerna IEEE1547<br>och IEEE1574.1, efter-<br>som terminalfunktionen<br>är inaktiverad, en frek-<br>vensrelaterad effektre-<br>ducering är aktiverad<br>och frekvens- och spän-<br>ningsgränserna har<br>ändrats | Inget fel!<br>Bekräfta statusmeddelandet genom<br>att trycka på knappen Enter.                                 |

\*\*) Kontakta din anläggningsmontör, om statusmeddelandet visas kontinuerligt.

| Statusmeddelan- | Vissa statusmeddelanden i klass 6 kräver ingrepp av en av Fronius utbildad servicetekni- |
|-----------------|------------------------------------------------------------------------------------------|
| den - klass 6   | ker.                                                                                     |

| Kod | Beskrivning                            | Beteende                                                                  | Åtgärd                                                |
|-----|----------------------------------------|---------------------------------------------------------------------------|-------------------------------------------------------|
| 601 | CAN-bussen är full                     | Växelriktaren matar inte in<br>någon ström i elnätet                      | Uppdatera växelrikta-<br>rens fasta programvara<br>*) |
| 603 | Defekt temperatursensor, AC-modul (L3) | Om det är möjligt, återupp-<br>tar växelriktaren strömmat-                |                                                       |
| 604 | Defekt temperatursensor, DC-modul      | ningsdriften efter ytterligare<br>ett automatiskt påslag-<br>ningsförsök. | *)                                                    |

| Kod | Beskrivning                                                                                                    | Beteende                                             | Åtgärd                                                                                                    |
|-----|----------------------------------------------------------------------------------------------------|------------------------------------------------------|----------------------------------------------------------------------------------------------------|
| 607 | RCMU-fel                                                                                                    | Växelriktaren matar inte in<br>någon ström i elnätet | Återställ statusmedde-<br>landet genom att trycka<br>på knappen Enter. Väx-<br>elriktaren återgår till in-<br>matningsdrift.<br>Kontrollera hela den be-<br>rörda solcellsanlägg-<br>ningen med avseende<br>på skador, om status-<br>meddelandet visas igen<br>**) |
| 608 | Funktionsinkompatibilitet (ett eller flera<br>kretskort i växelriktaren är inte kompati-<br>bla med varandra, exempelvis efter att<br>ett kretskort har bytts ut) | Växelriktaren matar inte in<br>någon ström i elnätet | Uppdatera växelrikta-<br>rens fasta programvara<br>*)                                                                                                    |

\*\*) Felet åtgärdas automatiskt. Kontakta din anläggningsmontör, om statusmeddelandet visas igen

Statusmeddelan-<br/>den - klass 7Statusmeddelanden i klass 7 rör styrningen, konfigurationen och dataregistreringen för<br/>växelriktaren. De kan påverka strömmatningsdriften direkt eller indirekt.

| Kod         | Beskrivning                                                                                | Beteende                                                               | Åtgärd                                                                                                    |
|-------------|--------------------------------------------------------------------------------------------|------------------------------------------------------------------------|----------------------------------------------------------------------------------------------------|
| 701-<br>704 | Ger information om den interna processorstatusen                                           | Varningsmeddelande på<br>displayen                                     | *)                                                                                                    |
| 705         | Konflikt vid inställning av växel-<br>riktarens nummer (exempelvis<br>ange numret dubbelt) | -                                                                      | Korrigera växelriktarens nummer<br>i inställningsmenyn                                                                                                    |
| 706-<br>716 | Ger information om den interna processorstatusen                                           | Varningsmeddelande på<br>displayen                                     | *)                                                                                                    |
| 721         | EEPROM initialiserades om                                                                  | Varningsmeddelande på<br>displayen                                     | Kvittera statusmeddelandet *)                                                                                                    |
| 722-<br>730 | Ger information om den interna processorstatusen                                           | Varningsmeddelande på<br>displayen                                     | *)                                                                                                    |
| 731         | Initialiseringsfel - USB-minnet stöds inte                                                 | Varningsmeddelande på                                                  | Kontrollera eller byt USB-minnet                                                                                                    |
| 732         | Initialiseringsfel - överström på<br>USB-minnet                                            | displayen                                                              | tem; *)                                                                                                    |
| 733         | Inget USB-minne isatt                                                                      | Varningsmeddelande på<br>displayen                                     | Sätt i eller kontrollera USB-min-<br>net; *)                                                                                                    |
| 734         | Uppdateringsfilen identifieras inte eller finns inte                                       | Varningsmeddelande på<br>displayen                                     | Kontrollera uppdateringsfilen (ex-<br>empelvis med avseende på fil-<br>namnet)<br>*)                                                                       |
| 735         | Uppdateringsfilen passar inte<br>till växelriktaren, för gammal<br>uppdateringsfil         | Varningsmeddelande på<br>displayen, uppdateringspro-<br>cessen avbryts | Kontrollera uppdateringsfilen,<br>ladda vid behov ned den uppda-<br>teringsfil som passar till växelrik-<br>taren (till exempel på<br>www.fronius.com); *) |

| Kod         | Beskrivning                                                                                 | Beteende                                                                               | Åtgärd                                                                                                    |
|-------------|---------------------------------------------------------------------------------------------|----------------------------------------------------------------------------------------|----------------------------------------------------------------------------------------------------|
| 736         | Skriv- eller läsfel har uppstått                                                            | Varningsmeddelande på<br>displayen                                                     | Kontrollera USB-minnet och de fi-<br>ler som finns på det eller byt ut<br>USB-minnet.<br>Ta bort USB-minnet endast när<br>lysdioden 'Dataöverföring' varken<br>blinkar eller lyser.; *) |
| 737         | Det gick inte att öppna filen.                                                              | Varningsmeddelande på<br>displayen                                                     | Dra ut och sätt i USB-minnet;<br>kontrollera eller byt ut USB-min-<br>net                                                                                                    |
| 738         | Det går inte att spara en loggfil<br>(exempelvis är USB-minnet<br>skrivskyddat eller fullt) | Varningsmeddelande på<br>displayen                                                     | Skapa minnesplats, ta bort<br>skrivskydd, kontrollera eller byt<br>USB-minnet vid behov; *)                                                                                             |
| 740         | Initialiseringsfel - fel i USB-<br>minnets filsystem                                        | Varningsmeddelande på<br>displayen                                                     | Kontrollera USB-minnet; formate-<br>ra om det på PC:n till FAT12,<br>FAT16 eller FAT32                                                                                                  |
| 741         | Fel vid registrering av logg-<br>ningsdata                                                  | Varningsmeddelande på<br>displayen                                                     | Dra ut och sätt i USB-minnet;<br>kontrollera eller byt ut USB-min-<br>net                                                                                                    |
| 743         | Ett fel har uppstått under upp-<br>dateringen                                               | Varningsmeddelande på<br>displayen                                                     | Upprepa uppdateringen, kontroll-<br>era USB-minnet; *)                                                                                                    |
| 745         | Uppdateringsfilen är defekt                                                                 | Varningsmeddelande på<br>displayen, uppdateringspro-<br>cessen avbryts                 | Ladda ner uppdateringsfilen igen;<br>kontrollera eller byt ut USB-min-<br>net *)                                                                                                    |
| 746         | Ett fel har uppstått under upp-<br>dateringen                                               | Varningsmeddelande på<br>displayen, uppdateringspro-<br>cessen avbryts                 | Starta om uppdateringen efter cir-<br>ka 2 minuter *)                                                                                                    |
| 751         | Tiden visas inte                                                                            | Varningamaddalanda nå                                                                  | Ställ in tiden och detumet nå väv                                                                                                    |
| 752         | Kommunikationsfel på Real<br>Time Clock-modulen                                             | displayen                                                                              | elriktaren igen *)                                                                                                    |
| 753         | Internt fel: Real Time Clock-<br>modulen är i nödläget                                      | lnexakt tid, tidsförlust möjlig<br>(strömmatningsdriften nor-<br>mal)                  | Ställ in tiden och datumet på väx-<br>elriktaren igen                                                                                                    |
| 754-<br>755 | Ger information om den interna processorstatusen                                            | Varningsmeddelande på<br>displayen                                                     | *)                                                                                                    |
| 757         | Maskinvarufel i Real Time<br>Clock-modulen                                                  | Felmeddelande visas på<br>displayen, växelriktaren ma-<br>tar ingen ström till elnätet | *)                                                                                                    |
| 758         | Internt fel: Real Time Clock-<br>modulen är i nödläget                                      | Inexakt tid, tidsförlust möjlig<br>(strömmatningsdriften nor-<br>mal)                  | Ställ in tiden och datumet på väx-<br>elriktaren igen                                                                                                    |
| 760         | Internt maskinvarufel                                                                       | Felmeddelande på display-<br>en                                                        | *)                                                                                                    |
| 761-<br>765 | Ger information om den interna processorstatusen                                            | Varningsmeddelande på<br>displayen                                                     | *)                                                                                                    |
| 766         | Effektbegränsning vid nödfall<br>aktiverades (maximalt 750 W)                               | Felmeddelande på display-<br>en                                                        | ,                                                                                                    |

| Beskrivning                                                                | Beteende                                                                                                    | Åtgärd                                                                                                    |
|----------------------------------------------------------------------------|----------------------------------------------------------------------------------------------------|----------------------------------------------------------------------------------------------------|
| Ger information om den interna processorstatusen                           |                                                                                                    |                                                                                                    |
| Effektbegränsningen i maskin-<br>varumodulerna är olika                    | Varningsmeddelande på<br>displayen                                                                                                    | *)                                                                                                    |
| Minnesenheten är inte tillgäng-<br>lig                                     |                                                                                                    |                                                                                                    |
| Uppdatering av programvara<br>grupp 0 (ogiltig nationell inställ-<br>ning) |                                                                                                    |                                                                                                    |
| PMC-effektdelen är inte till-<br>gänglig                                   | Varningsmeddelande på                                                                                                    | Tryck på "Enter" för att bekräfta                                                                                                    |
| Typen av enhet är ogiltig                                                  | displayeri                                                                                                    | lelet )                                                                                                    |
| Ger information om den interna<br>processorstatusen                        | Varningsmeddelande på<br>displayen                                                                                                    | *)                                                                                                    |
|                                                                            | BeskrivningGer information om den interna<br>processorstatusenEffektbegränsningen i maskin-<br>varumodulerna är olikaMinnesenheten är inte tillgäng-<br>ligUppdatering av programvara<br>grupp 0 (ogiltig nationell inställ-<br>ning)PMC-effektdelen är inte till-<br>gängligTypen av enhet är ogiltigGer information om den interna<br>processorstatusen | BeskrivningBeteendeGer information om den interna<br>processorstatusenEffektbegränsningen i maskin-<br>varumodulerna är olikaMinnesenheten är inte tillgäng-<br>ligUppdatering av programvara<br> |

| Statusmeddelan-                                        | 1000-1299- ger int                                                 | formation om processorns interna programstatus                                                                                                    |
|--------------------------------------------------------|--------------------------------------------------------------------|----------------------------------------------------------------------------------------------------|
| uen - Kiass 10-12                                      | Beskrivning                                                        | Är ofarligt vid felaktig funktion hos växelriktaren och visas bara<br>i inställningsparametern "LT-status". I en faktisk felsituation stö-<br>der det här meddelandet Fronius Tekniska support vid felanaly-<br>sen. |
| Kundtjänst                                             | VIKTIGT! Kontakta<br>om<br>- Ett fel uppstår<br>- Ett fel som inte | a din Fronius-återförsäljare eller en av Fronius utbildad servicetekniker,<br>ofta eller långvarigt<br>e finns i tabellerna uppstår                                                                                  |
| Drift i omgivning-<br>ar med kraftig<br>dammutveckling | Vid växelriktardrift<br>Blås vid behov ren<br>ningarna vid väggf   | i omgivningar med kraftig dammutveckling:<br>kylkroppen och fläkten på baksidan av växelriktaren samt tilluftsöpp-<br>ästet med ren tryckluft.                                                                       |

## Tekniska data

| Fronius Symo                                                                 | 3.0-3-S                     | 3.7-3-S                   | 4.5-3-S      |  |  |
|------------------------------------------------------------------------------|-----------------------------|---------------------------|--------------|--|--|
| Ingångsdata                                                                  |                             |                           | 1            |  |  |
| MPP-spänningsområde                                                          | 200-800 V DC                | 250-800 V DC              | 300-800 V DC |  |  |
| Maximal ingångsspänning<br>(vid 1 000 W/m²/- 10 °C på tomgång)               | 1 000 V DC                  |                           |              |  |  |
| Minimal ingångsspänning                                                      |                             | 150 V DC                  |              |  |  |
| Maximal ingångsström                                                         |                             | 16,0 A                    |              |  |  |
| Maximal kortslutningsström vid solpanels-<br>modulerna (I <sub>SC PV</sub> ) | 24,0 A                      |                           |              |  |  |
| Maximal returström <sup>4)</sup>                                             |                             | 32 A (RMS) <sup>5)</sup>  |              |  |  |
| Utgångsdata                                                                  |                             |                           |              |  |  |
| Nominell utgångseffekt (P <sub>nom</sub> )                                   | 3 000 W                     | 3 700 W                   | 4 500 W      |  |  |
| Maximal utgångseffekt                                                        | 3 000 W                     | 3 700 W                   | 4 500 W      |  |  |
| Nominell nätspänning                                                         | 3~ NPE 400                  | V/230 V eller 3~ NPE      | 380 V/220 V  |  |  |
| Minimal nätspänning                                                          |                             | 150 V/260 V               |              |  |  |
| Maximal nätspänning                                                          |                             | 280 V/485 V               |              |  |  |
| Nominell utgångsström vid 220/230 V                                          | 4,5/4,3 A                   | 5,6/5,4 A                 | 6,8/6,5 A    |  |  |
| Maximal utgångsström                                                         | 9 A                         |                           |              |  |  |
| Nominell frekvens                                                            | 50/60 Hz <sup>1)</sup>      |                           |              |  |  |
| Klirrfaktor                                                                  | < 3 %                       |                           |              |  |  |
| Effektfaktor cos phi                                                         | 0,7-1 ind/cap <sup>2)</sup> |                           |              |  |  |
| Strömimpuls för påslagning <sup>6)</sup> och period                          | 38 A/2 ms                   |                           |              |  |  |
| Maximal utgångsfelström per tidsintervall                                    | 21,4 A/1 ms                 |                           |              |  |  |
| Allmänna data                                                                |                             |                           |              |  |  |
| Maximal verkningsgrad                                                        |                             | 98 %                      |              |  |  |
| Europeisk verkningsgrad                                                      | 96,2 %                      | 96,7 %                    | 97 %         |  |  |
| Egenförbrukning på natten                                                    |                             | < 0,7 W och < 3 VA        | 1            |  |  |
| Kylning                                                                      | Re                          | eglerad frånluftsventilat | ion          |  |  |
| Kapslingsklass                                                               |                             | IP 65                     |              |  |  |
| Mått H x B x Dj                                                              |                             | 645 x 431 x 204 mm        |              |  |  |
| Vikt                                                                         |                             | 16 kg                     |              |  |  |
| Tillåten omgivningstemperatur                                                |                             | - 25 °C till + 60 °C      |              |  |  |
| Tillåten luftfuktighet                                                       |                             | 0-100 %                   |              |  |  |
| EMC-emissionsklass                                                           |                             | В                         |              |  |  |
| Överspänningskategori DC/AC                                                  | 2/3                         |                           |              |  |  |
| Föroreningsgrad                                                              | 2                           |                           |              |  |  |
| Ljudemission                                                                 | 58,3 dB(A) referens 1pW     |                           |              |  |  |
| Skyddsanordningar                                                            |                             |                           |              |  |  |
| DC-isolationsmätning                                                         |                             | Integrerad                |              |  |  |
| Beteende vid DC-överbelastning                                               | Arbetspun                   | ktsförskjutning, effektb  | egränsning   |  |  |
| DC-frånskiljare                                                              | Integrerad                  |                           |              |  |  |
| RCMU                                                                         |                             | Integrerad                | Integrerad   |  |  |

| Fronius Symo                                                                 | 3.0-3-M                                | 3.7-3-M                   | 4.5-3-M     |  |  |
|------------------------------------------------------------------------------|----------------------------------------|---------------------------|-------------|--|--|
| Ingångsdata                                                                  | gångsdata                              |                           |             |  |  |
| MPP-spänningsområde                                                          | 150-800 V DC 150-800 V DC 150-800 V DC |                           |             |  |  |
| Maximal ingångsspänning<br>(vid 1 000 W/m²/- 10 °C på tomgång)               | 1 000 V DC                             |                           |             |  |  |
| Minimal ingångsspänning                                                      |                                        | 150 V DC                  |             |  |  |
| Maximal ingångsström                                                         |                                        | 2 x 16,0 A                |             |  |  |
| Maximal kortslutningsström vid solpanels-<br>modulerna (I <sub>SC PV</sub> ) |                                        | 2 x 24,0 A                |             |  |  |
| Maximal returström <sup>4)</sup>                                             |                                        | 48 A (RMS) <sup>5)</sup>  |             |  |  |
| Utgångsdata                                                                  | •                                      |                           |             |  |  |
| Nominell utgångseffekt (P <sub>nom</sub> )                                   | 3 000 W                                | 3 700 W                   | 4 500 W     |  |  |
| Maximal utgångseffekt                                                        | 3 000 W                                | 3 700 W                   | 4 500 W     |  |  |
| Nominell nätspänning                                                         | 3~ NPE 400                             | V/230 V eller 3~ NPE      | 380 V/220 V |  |  |
| Minimal nätspänning                                                          |                                        | 150 V/260 V               |             |  |  |
| Maximal nätspänning                                                          |                                        | 280 V/485 V               |             |  |  |
| Nominell utgångsström vid 220/230 V                                          | 4,6/4,4 A                              | 5,6/5,4 A                 | 6,8/6,5 A   |  |  |
| Maximal utgångsström                                                         | 13,5 A                                 |                           |             |  |  |
| Nominell frekvens                                                            | 50/60 Hz <sup>1)</sup>                 |                           |             |  |  |
| Klirrfaktor                                                                  | < 3 %                                  |                           |             |  |  |
| Effektfaktor cos phi                                                         | 0,85-1 ind/cap <sup>2)</sup>           |                           |             |  |  |
| Strömimpuls för påslagning <sup>6)</sup> och period                          | 38 A/2 ms                              |                           |             |  |  |
| Maximal utgångsfelström per tidsintervall                                    | 24 A/6,6 ms                            |                           |             |  |  |
| Allmänna data                                                                |                                        |                           |             |  |  |
| Maximal verkningsgrad                                                        |                                        | 98 %                      |             |  |  |
| Europeisk verkningsgrad                                                      | 96,5 %                                 | 96,9 %                    | 97,2 %      |  |  |
| Egenförbrukning på natten                                                    |                                        | < 0,7 W och < 3 VA        |             |  |  |
| Kylning                                                                      | Re                                     | glerad frånluftsventilat  | ion         |  |  |
| Kapslingsklass                                                               |                                        | IP 65                     |             |  |  |
| Mått H x B x Dj                                                              |                                        | 645 x 431 x 204 mm        |             |  |  |
| Vikt                                                                         |                                        | 19,9 kg                   |             |  |  |
| Tillåten omgivningstemperatur                                                |                                        | - 25 °C till + 60 °C      |             |  |  |
| Tillåten luftfuktighet                                                       |                                        | 0-100 %                   |             |  |  |
| EMC-emissionsklass                                                           |                                        | В                         |             |  |  |
| Överspänningskategori DC/AC                                                  | 2/3                                    |                           |             |  |  |
| Föroreningsgrad                                                              | 2                                      |                           |             |  |  |
| Ljudemission                                                                 | 59,5 dB(A) referens 1pW                |                           |             |  |  |
| Skyddsanordningar                                                            |                                        |                           |             |  |  |
| DC-isolationsmätning                                                         |                                        | Integrerad                |             |  |  |
| Beteende vid DC-överbelastning                                               | Arbetspunk                             | ktsförskjutning, effektbe | egränsning  |  |  |
| DC-frånskiljare                                                              |                                        | Integrerad                |             |  |  |
| RCMU                                                                         | Integrerad                             |                           |             |  |  |

| Fronius Symo                                                                 | 5.0-3-M                      | 6.0-3-M                   | 7.0-3-M      |
|------------------------------------------------------------------------------|------------------------------|---------------------------|--------------|
| Ingångsdata                                                                  |                              |                           | I            |
| MPP-spänningsområde                                                          | 163-800 V DC                 | 195-800 V DC              | 228-800 V DC |
| Maximal ingångsspänning<br>(vid 1 000 W/m²/- 10 °C på tomgång)               | 1 000 V DC                   |                           |              |
| Minimal ingångsspänning                                                      |                              | 150 V DC                  |              |
| Maximal ingångsström                                                         |                              | 2 x 16,0 A                |              |
| Maximal kortslutningsström vid solpanels-<br>modulerna (I <sub>SC PV</sub> ) |                              | 2 x 24,0 A                |              |
| Maximal returström <sup>4)</sup>                                             |                              | 48 A (RMS) <sup>5)</sup>  |              |
| Utgångsdata                                                                  |                              |                           |              |
| Nominell utgångseffekt (P <sub>nom</sub> )                                   | 5 000 W                      | 6 000 W                   | 7 000 W      |
| Maximal utgångseffekt                                                        | 5 000 W                      | 6 000 W                   | 7 000 W      |
| Nominell nätspänning                                                         | 3~ NPE 400                   | V/230 V eller 3~ NPE      | 380 V/220 V  |
| Minimal nätspänning                                                          |                              | 150 V/260 V               |              |
| Maximal nätspänning                                                          |                              | 280 V/485 V               |              |
| Nominell utgångsström vid 220/230 V                                          | 7,6/7,3 A                    | 9,1/8,7 A                 | 10,6/10,2 A  |
| Maximal utgångsström                                                         | 13,5 A                       |                           |              |
| Nominell frekvens                                                            | 50/60 Hz <sup>1)</sup>       |                           |              |
| Klirrfaktor                                                                  | < 3 %                        |                           |              |
| Effektfaktor cos phi                                                         | 0,85-1 ind/cap <sup>2)</sup> |                           |              |
| Strömimpuls för påslagning <sup>6)</sup> och period                          | 38 A/2 ms                    |                           |              |
| Maximal utgångsfelström per tidsintervall                                    | 24 A/6,6 ms                  |                           |              |
| Allmänna data                                                                |                              |                           |              |
| Maximal verkningsgrad                                                        |                              | 98 %                      |              |
| Europeisk verkningsgrad                                                      | 97,3 %                       | 97,5 %                    | 97,6 %       |
| Egenförbrukning på natten                                                    |                              | < 0,7 W och < 3 VA        |              |
| Kylning                                                                      | Re                           | eglerad frånluftsventilat | ion          |
| Kapslingsklass                                                               |                              | IP 65                     |              |
| Mått H x B x Dj                                                              |                              | 645 x 431 x 204 mm        |              |
| Vikt                                                                         | 19,9 kg                      | 19,9 kg                   | 21,9 kg      |
| Tillåten omgivningstemperatur                                                |                              | - 25 °C till + 60 °C      |              |
| Tillåten luftfuktighet                                                       |                              | 0-100 %                   |              |
| EMC-emissionsklass                                                           |                              | В                         |              |
| Överspänningskategori DC/AC                                                  | 2/3                          |                           |              |
| Föroreningsgrad                                                              | 2                            |                           |              |
| Ljudemission                                                                 | 59,5 dB(A) referens 1pW      |                           |              |
| Skyddsanordningar                                                            |                              |                           |              |
| DC-isolationsmätning                                                         |                              | Integrerad                |              |
| Beteende vid DC-överbelastning                                               | Arbetspun                    | ktsförskjutning, effektbe | egränsning   |
| DC-frånskiljare                                                              |                              | Integrerad                |              |
| RCMU                                                                         | Integrerad                   |                           |              |

| Fronius Symo                                                            | 8.2-3-M                                     |
|-------------------------------------------------------------------------|---------------------------------------------|
| Ingångsdata                                                             |                                             |
| MPP-spänningsområde (PV1/PV2)                                           | 267-800 V DC                                |
| Maximal ingångsspänning<br>(vid 1 000 W/m²/- 10 °C på tomgång)          | 1 000 V DC                                  |
| Minimal ingångsspänning                                                 | 150 V DC                                    |
| Maximal ingångsström (I PV1/I PV2)                                      | 2 x 16,0 A                                  |
| Maximal kortslutningsström vid solpanelsmodulerna (I <sub>SC PV</sub> ) | 2 x 24,0 A                                  |
| Maximal returström <sup>4)</sup>                                        | 48 A (RMS) <sup>5)</sup>                    |
| Utgångsdata                                                             |                                             |
| Nominell utgångseffekt (P <sub>nom</sub> )                              | 8 200 W                                     |
| Maximal utgångseffekt                                                   | 8 200 W                                     |
| Nominell nätspänning                                                    | 3~ NPE 400 V/230 V eller 3~ NPE 380 V/220 V |
| Minimal nätspänning                                                     | 150 V/260 V                                 |
| Maximal nätspänning                                                     | 280 V/485 V                                 |
| Nominell utgångsström vid 220/230 V                                     | 12,4/11,9 A                                 |
| Maximal utgångsström                                                    | 13,5 A                                      |
| Nominell frekvens                                                       | 50/60 Hz <sup>1)</sup>                      |
| Klirrfaktor                                                             | < 3 %                                       |
| Effektfaktor cos phi                                                    | 0,85-1 ind/cap <sup>2)</sup>                |
| Strömimpuls för påslagning <sup>6)</sup> och period                     | 38 A/2 ms                                   |
| Maximal utgångsfelström per tidsintervall                               | 24 A/6,6 ms                                 |
| Allmänna data                                                           |                                             |
| Maximal verkningsgrad                                                   | 98 %                                        |
| Europeisk verkningsgrad                                                 | 97,7 %                                      |
| Egenförbrukning på natten                                               | < 0,7 W och < 3 VA                          |
| Kylning                                                                 | Reglerad frånluftsventilation               |
| Kapslingsklass                                                          | IP 65                                       |
| Mått H x B x Dj                                                         | 645 x 431 x 204 mm                          |
| Vikt                                                                    | 21,9 kg                                     |
| Tillåten omgivningstemperatur                                           | - 25 °C till + 60 °C                        |
| Tillåten luftfuktighet                                                  | 0-100 %                                     |
| EMC-emissionsklass                                                      | В                                           |
| Överspänningskategori DC/AC                                             | 2/3                                         |
| Föroreningsgrad                                                         | 2                                           |
| Ljudemission                                                            | 59,5 dB(A) referens 1pW                     |
| Skyddsanordningar                                                       |                                             |
| DC-isolationsmätning                                                    | Integrerad                                  |
| Beteende vid DC-överbelastning                                          | Arbetspunktsförskjutning, effektbegränsning |
| DC-frånskiljare                                                         | Integrerad                                  |
| RCMU                                                                    | Integrerad                                  |

| Fronius Symo                                                                                       | 10.0-3-M                            | 10.0-3-M-OS                        | 12.5-3-M         |
|----------------------------------------------------------------------------------------------------|-------------------------------------|------------------------------------|------------------|
| Ingångsdata                                                                                        |                                     |                                    |                  |
| MPP-spänningsområde                                                                                | 270-800 V DC                        | 270-800 V DC                       | 320-800 V DC     |
| Maximal ingångsspänning<br>(vid 1 000 W/m²/- 10 °C på tomgång)                                     | 1 000 V DC                          | 900 V DC                           | 1 000 V DC       |
| Minimal ingångsspänning                                                                            |                                     | 200 V DC                           |                  |
| Maximal ingångsström (MPP1/MPP2)<br>(MPP1 + MPP2)                                                  | 27,0/16,5                           | 5 A (14 A för spänningar<br>43,5 A | < 420 V)         |
| Maximal kortslutningsström vid solpa-<br>nelsmodulerna (I <sub>SC PV</sub> ) (MPP1/MPP2)           |                                     | 40,5/24,8 A                        |                  |
| Maximal returström <sup>4)</sup>                                                                   |                                     | 40,5/24,8 A (RMS) <sup>5)</sup>    |                  |
| Utgångsdata                                                                                        |                                     |                                    |                  |
| Nominell utgångseffekt (P <sub>nom</sub> )                                                         | 10 000 W                            | 10 000 W                           | 12 500 W         |
| Maximal utgångseffekt                                                                              | 10 000 W                            | 10 000 W                           | 12 500 W         |
| Nominell nätspänning                                                                               | 3~ NPE 40                           | 0 V/230 V eller 3~ NPE 3           | 80 V/220 V       |
| Minimal nätspänning                                                                                |                                     | 150 V/260 V                        |                  |
| Maximal nätspänning                                                                                | 280 V/485 V                         |                                    |                  |
| Nominell utgångsström vid 220/230 V                                                                | 15,2/14,5 A 15,2/14,5 A 18,9/18,1 A |                                    |                  |
| Maximal utgångsström                                                                               | 20 A                                |                                    |                  |
| Nominell frekvens                                                                                  | 50/60 Hz <sup>1)</sup>              |                                    |                  |
| Klirrfaktor                                                                                        | < 1,75 %                            | < 1,75 %                           | < 2 %            |
| Effektfaktor cos phi                                                                               | 0-1 ind/cap <sup>2)</sup>           |                                    |                  |
| Maximal utgångsfelström per tidsin-<br>tervall                                                     |                                     | 64 A/2,34 ms                       |                  |
| Allmänna data                                                                                      |                                     |                                    |                  |
| Maximal verkningsgrad                                                                              |                                     | 97,8 %                             |                  |
| Europeisk verkningsgrad U <sub>DCmin</sub> /U <sub>DC-</sub><br><sub>nom</sub> /U <sub>DCmax</sub> | 95,4/97,3/96,6 %                    | 95,4/97,3/96,6 %                   | 95,7/97,5/96,9 % |
| Egenförbrukning på natten                                                                          |                                     | 0,7 W och 117 VA                   |                  |
| Kylning                                                                                            | R                                   | eglerad frånluftsventilatio        | n                |
| Kapslingsklass                                                                                     |                                     | IP 66                              |                  |
| Mått H x B x Dj                                                                                    |                                     | 725 x 510 x 225 mm                 |                  |
| Vikt                                                                                               |                                     | 34,8 kg                            |                  |
| Tillåten omgivningstemperatur                                                                      |                                     | - 25 °C till + 60 °C               |                  |
| Tillåten luftfuktighet                                                                             |                                     | 0-100 %                            |                  |
| EMC-emissionsklass                                                                                 |                                     | В                                  |                  |
| Överspänningskategori DC/AC                                                                        | 2/3                                 |                                    |                  |
| Föroreningsgrad                                                                                    | 2                                   |                                    |                  |
| Ljudemission                                                                                       | 65 dB(A) (referens 1pW)             |                                    |                  |
| Skyddsanordningar                                                                                  |                                     |                                    |                  |
| DC-isolationsmätning                                                                               |                                     | Integrerad                         |                  |
| Beteende vid DC-överbelastning                                                                     | Arbetspur                           | nktsförskjutning, effektbeg        | gränsning        |
| DC-frånskiljare                                                                                    |                                     | Integrerad                         |                  |
| RCMU                                                                                               | Integrerad                          |                                    |                  |

| Fronius Symo                                                                             | 15.0-3-M                  | 17.5-3-M                  | 20.0-3-M         |  |
|------------------------------------------------------------------------------------------|---------------------------|---------------------------|------------------|--|
| ngångsdata                                                                               |                           |                           |                  |  |
| MPP-spänningsområde                                                                      | 320-800 V DC              | 370-800 V DC              | 420-800 V DC     |  |
| Maximal ingångsspänning<br>(vid 1 000 W/m²/- 10 °C på tomgång)                           | 1 000 V DC                |                           |                  |  |
| Minimal ingångsspänning                                                                  |                           | 200 V DC                  |                  |  |
| Maximal ingångsström (MPP1/MPP2)<br>(MPP1 + MPP2)                                        |                           | 33,0/27,0 A<br>51,0 A     |                  |  |
| Maximal kortslutningsström vid solpanels-<br>modulerna (I <sub>SC PV</sub> ) (MPP1/MPP2) |                           | 49,5/40,5 A               |                  |  |
| Maximal returström <sup>4)</sup>                                                         |                           | 49,5/40,5 A               |                  |  |
| Utgångsdata                                                                              |                           |                           |                  |  |
| Nominell utgångseffekt (P <sub>nom</sub> )                                               | 15 000 W                  | 17 500 W                  | 20 000 W         |  |
| Maximal utgångseffekt                                                                    | 15 000 W                  | 17 500 W                  | 20 000 W         |  |
| Nominell nätspänning                                                                     | 3~ NPE 400                | V/230 V eller 3~ NPE      | 380 V/220 V      |  |
| Minimal nätspänning                                                                      |                           | 150 V/260 V               |                  |  |
| Maximal nätspänning                                                                      | 280 V/485 V               |                           |                  |  |
| Nominell utgångsström vid 220/230 V                                                      | 22,7/21,7 A               | 26,5/25,4 A               | 30,3/29 A        |  |
| Maximal utgångsström                                                                     | 32 A                      |                           |                  |  |
| Nominell frekvens                                                                        | 50/60 Hz <sup>1)</sup>    |                           |                  |  |
| Klirrfaktor                                                                              | < 1,5 %                   | < 1,5 %                   | < 1,25 %         |  |
| Effektfaktor cos phi                                                                     | 0-1 ind/cap <sup>2)</sup> |                           |                  |  |
| Maximal utgångsfelström per tidsintervall                                                |                           | 64 A/2,34 ms              |                  |  |
| Allmänna data                                                                            |                           |                           |                  |  |
| Maximal verkningsgrad                                                                    |                           | 98 %                      |                  |  |
| Europeisk verkningsgrad U <sub>DCmin</sub> /U <sub>DCnom</sub> /<br>U <sub>DCmax</sub>   | 96,2/97,6/97,1 %          | 96,4/97,7/97,2 %          | 96,5/97,8/97,3 % |  |
| Egenförbrukning på natten                                                                |                           | 0,7 W och 117 VA          |                  |  |
| Kylning                                                                                  | Re                        | eglerad frånluftsventilat | ion              |  |
| Kapslingsklass                                                                           |                           | IP 66                     |                  |  |
| Mått H x B x Dj                                                                          |                           | 725 x 510 x 225 mm        |                  |  |
| Vikt                                                                                     |                           | 43,4 kg/43,2 kg           |                  |  |
| Tillåten omgivningstemperatur                                                            |                           | - 25 °C till + 60 °C      |                  |  |
| Tillåten luftfuktighet                                                                   |                           | 0-100 %                   |                  |  |
| EMC-emissionsklass                                                                       |                           | В                         |                  |  |
| Överspänningskategori DC/AC                                                              | 2/3                       |                           |                  |  |
| Föroreningsgrad                                                                          | 2                         |                           |                  |  |
| Ljudemission                                                                             | 65 dB(A) (referens 1pW)   |                           |                  |  |
| Skyddsanordningar                                                                        |                           |                           |                  |  |
| DC-isolationsmätning                                                                     |                           | Integrerad                |                  |  |
| Beteende vid DC-överbelastning                                                           | Arbetspunl                | ktsförskjutning, effektbe | egränsning       |  |
| DC-frånskiljare                                                                          |                           | Integrerad                |                  |  |
| RCMU                                                                                     | Integrerad                |                           |                  |  |

| Fronius Eco                                                                      | 25.0-3-S                                    | 27.0-3-S            |  |  |  |  |
|----------------------------------------------------------------------------------|---------------------------------------------|---------------------|--|--|--|--|
| Ingångsdata                                                                      |                                             |                     |  |  |  |  |
| MPP-spänningsområde                                                              | 580-850 V DC 580-850 V DC                   |                     |  |  |  |  |
| Maximal ingångsspänning<br>(vid 1 000 W/m²/- 10 °C på tomgång)                   | 1 000 V DC                                  |                     |  |  |  |  |
| Minimal ingångsspänning                                                          | 580 V DC                                    |                     |  |  |  |  |
| Maximal ingångsström                                                             | 44,2 A                                      | 47,7 A              |  |  |  |  |
| Maximal kortslutningsström vid solpanelsmodu-                                    | 71,6                                        | 6 A                 |  |  |  |  |
| lerna (I <sub>SC PV</sub> )                                                      |                                             |                     |  |  |  |  |
| Maximal returström <sup>4)</sup>                                                 | 48 A (RMS) <sup>5)</sup>                    |                     |  |  |  |  |
| Startingångsspänning                                                             | 650 V DC                                    |                     |  |  |  |  |
| Utgångsdata                                                                      |                                             |                     |  |  |  |  |
| Nominell utgångseffekt (P <sub>nom</sub> )                                       | 25 000 W                                    | 27 000 W            |  |  |  |  |
| Maximal utgångseffekt                                                            | 25 000 W                                    | 27 000 W            |  |  |  |  |
| Nominell nätspänning                                                             | 3~ NPE 400 V/230 V eller 3~ NPE 380 V/220 V |                     |  |  |  |  |
| Minimal nätspänning                                                              | 150 V/260 V                                 |                     |  |  |  |  |
| Maximal nätspänning                                                              | 275/4                                       | 77 V                |  |  |  |  |
| Nominell utgångsström vid 220/230 V                                              | 37,9/36,2 A                                 | 40,9/39,1 A         |  |  |  |  |
| Maximal utgångsström                                                             | 42                                          | A                   |  |  |  |  |
| Nominell frekvens                                                                | 50/60 Hz <sup>1)</sup>                      |                     |  |  |  |  |
| Klirrfaktor                                                                      | < 2 %                                       |                     |  |  |  |  |
| Effektfaktor cos phi                                                             | 0-1 ind/cap <sup>2)</sup>                   |                     |  |  |  |  |
| Maximal utgångsfelström per tidsintervall                                        | 46/156,7                                    |                     |  |  |  |  |
| Allmänna data                                                                    |                                             |                     |  |  |  |  |
| Maximal verkningsgrad                                                            | 98 %                                        |                     |  |  |  |  |
| Europeisk verkningsgrad U <sub>DCmin</sub> /U <sub>DCnom</sub> /U <sub>DC-</sub> | 97,99/97,47/97,07 %                         | 97,98/97,59/97,19 % |  |  |  |  |
|                                                                                  |                                             |                     |  |  |  |  |
| Egenforbrukning på natten                                                        |                                             |                     |  |  |  |  |
| Kyining                                                                          | Reglerad tranluttsventilation               |                     |  |  |  |  |
| Kapslingsklass                                                                   | IP 66                                       |                     |  |  |  |  |
|                                                                                  | /25 x 510 x 225 mm                          |                     |  |  |  |  |
|                                                                                  | 35,69 Kg (35,44 Kg)                         |                     |  |  |  |  |
|                                                                                  | - 25 °C III + 60 °C                         |                     |  |  |  |  |
|                                                                                  | 0-100 %                                     |                     |  |  |  |  |
|                                                                                  | B                                           |                     |  |  |  |  |
|                                                                                  | 2/3                                         |                     |  |  |  |  |
| Fororeningsgrad                                                                  |                                             |                     |  |  |  |  |
| Ljudemission                                                                     | (2,5 dB(A) (reterens 1 pW)                  |                     |  |  |  |  |
| Stromimpuls for pasiagning <sup>57</sup> och period                              | 05,7 A/                                     | 448 µs              |  |  |  |  |
| Skyddsanordningar                                                                | 00                                          | ٨                   |  |  |  |  |
|                                                                                  | AU A                                        |                     |  |  |  |  |
| Potoondo vid DC överbalastning                                                   |                                             |                     |  |  |  |  |
|                                                                                  | Arbetspunktstorskjutning, effektbegränsning |                     |  |  |  |  |
|                                                                                  | iranskijare Integrerad                      |                     |  |  |  |  |
|                                                                                  |                                             |                     |  |  |  |  |
| KUNU                                                                             | integr                                      | erad                |  |  |  |  |

| Fronius Symo<br>Dummy             | Ingångsdata<br>Nominell nätspänning<br>Nätspänningstolerans<br>Nominell frekvens                                                                                                    |                                                                                                    | Dummy 3-10 kW      | Dummy 10-20 kW                                                      |  |  |
|-----------------------------------|----------------------------------------------------------------------------------------------------|----------------------------------------------------------------------------------------------------|--------------------|---------------------------------------------------------------------|--|--|
|                                   |                                                                                                    |                                                                                                    | 1 ~ NP             | 1 ~ NPE 230 V<br>+ 10/- 5 % <sup>1)</sup><br>50-60 Hz <sup>1)</sup> |  |  |
|                                   |                                                                                                    |                                                                                                    | + 10/-             |                                                                     |  |  |
|                                   |                                                                                                    |                                                                                                    | 50-60              |                                                                     |  |  |
|                                   | Allm                                                                                                    | iänna data                                                                                                    |                    |                                                                     |  |  |
|                                   | Kapslingsklass<br>Mått H x B x Dj                                                                                                    |                                                                                                    | IP 65              | IP 66                                                               |  |  |
|                                   |                                                                                                    |                                                                                                    | 645 x 431 x 204 mm | 725 x 510 x 225 mm                                                  |  |  |
|                                   | Vikt                                                                                                    |                                                                                                    | 11 kg              | 22 kg                                                               |  |  |
| Förklaring till fot-              | 1) De angivna värdena är standardvärden. Växelriktaren anpassas specifikt till det                                                                                                    |                                                                                                    |                    |                                                                     |  |  |
| noterna                           | 2)                                                                                                    | Beroende på den nationella inställningen eller de apparatspecifika inställningarna<br>(ind = induktiv: cap = kapacitiv)                                              |                    |                                                                     |  |  |
|                                   | 3)                                                                                                    | PCC = gränssnitt till det allmänna elnätet                                                                                                    |                    |                                                                     |  |  |
|                                   | 4)                                                                                                    | Maximal ström från växelriktaren till solpanelsmodulen vid ett fel i växelriktaren                                                                                   |                    |                                                                     |  |  |
|                                   | 5)                                                                                                    | Säkerställt genom den elektriska uppbyggnaden av växelriktaren                                                                                                    |                    |                                                                     |  |  |
|                                   | 6)                                                                                                    | ) Strömtopp vid påslagningen av växelriktaren                                                                                                    |                    |                                                                     |  |  |
| Beaktade normer<br>och riktlinjer | <b>CE-n</b><br>Alla r<br>uppfy                                                                                                    | <b>CE-märke</b><br>Alla nödvändiga och tillämpliga normer och riktlinjer inom ramen för lämpliga EU-direktiv<br>uppfylls, så att enheterna kan förses med CE-märket. |                    |                                                                     |  |  |
|                                   | <b>Koppling för förhindrande av islanding</b><br>Växelriktaren är försedd med en tillåten koppling för att förhindra islanding.                                                                                                    |                                                                                                    |                    |                                                                     |  |  |
|                                   | Strömavbrott<br>De i växelriktarna seriemässigt integrerade mät- och säkerhetsförfarandena svarar för att<br>inmatningen avbryts direkt vid ett strömavbrott (exempelvis vid elleverantörens avstäng-<br>ning eller en ledningsskada). |                                                                                                    |                    |                                                                     |  |  |

# Garantivillkor och skrotning

| Fronius fabriks-<br>garanti | et finns detaljerade, nationella garantivillkor på Internet, se<br>ww.fronius.com/solar/warranty                                                  |  |  |
|-----------------------------|----------------------------------------------------------------------------------------------------|--|--|
|                             | Registrera dig på www.solarweb.com för att tillgodogöra dig hela garantitiden för din nyin-<br>stallerade Fronius växelriktare eller ackumulator. |  |  |
| Skrotning                   | Om din växelriktare en dag måste bytas ut, tar Fronius tillbaka den gamla och svarar för<br>en korrekt återanvändning.                            |  |  |

### Fronius Worldwide - www.fronius.com/addresses

Fronius International GmbH 4600 Wels, Froniusplatz 1, Austria E-Mail: pv-sales@fronius.com http://www.fronius.com Fronius USA LLC Solar Electronics Division 6797 Fronius Drive, Portage, IN 46368 E-Mail: pv-us@fronius.com http://www.fronius-usa.com

Under http://www.fronius.com/addresses you will find all addresses of our sales branches and partner firms!